Product manual | 03.04.2024

IP touch 7 LAN/LAN | LAN/WLAN IP touch 10 LAN/LAN | LAN/WLAN Busch-Installationsbus® KNX DCA ETS-App

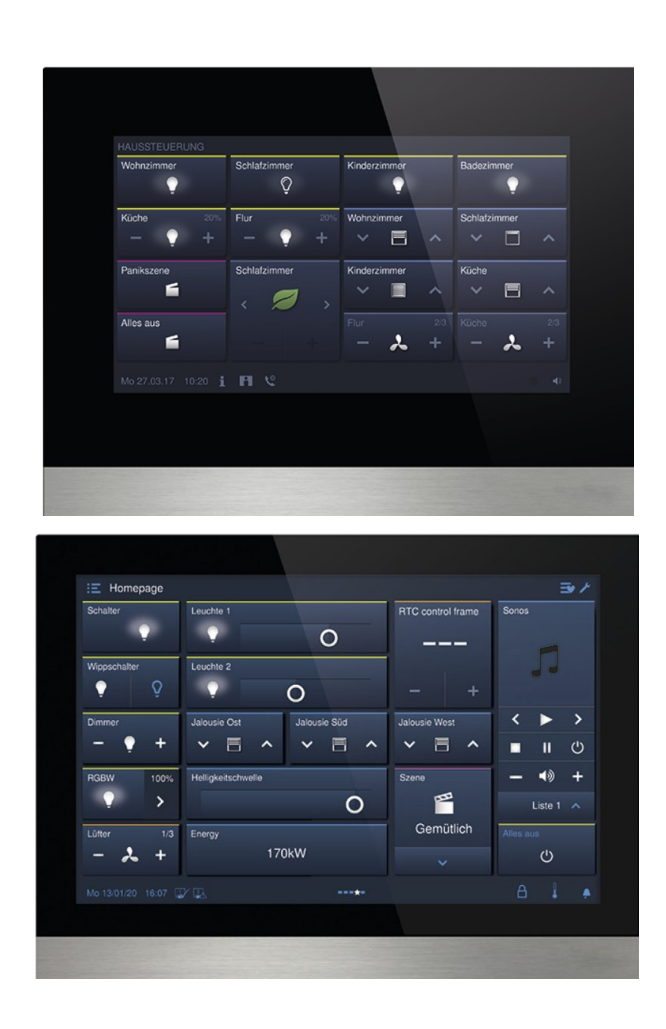

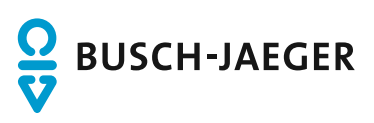

| 1 | Comn | nissioning          | g of the KNX Function via DCA (from ETS5)         | 12 |
|---|------|---------------------|---------------------------------------------------|----|
|   | 1.1  | Integrati           | ion into the KNX system (ETS)                     | 12 |
|   |      | 1.1.1               | Prerequisites                                     |    |
|   |      | 1.1.2               | KNXnet/IP Secure                                  |    |
|   |      | 1.1.3               | KNX-Secure ETS                                    |    |
|   |      | 1.1.4               | Special features during commissioning             |    |
|   |      | 1.1.5               | Network settings                                  |    |
|   |      | 1.1.6               | Installation of the IP touch ETS app              |    |
|   |      | 1.1.7               | Installation sequence                             |    |
|   |      | 1.1.8               | Integrating the IP touch into the ETS             |    |
|   |      | 1.1.9               | Further KNX settings in the device                |    |
|   | 1.2  | Overviev            | w of the DCA commissioning tool                   | 20 |
|   |      | 1.2.1               | Starting the DCA                                  |    |
|   | 1.3  | Screen              | areas of the DCA                                  |    |
|   | 1.4  | Explana             | ation of the basic structure (Terms)              |    |
|   | 15   | Commis              |                                                   | 25 |
|   | 1.0  | Configur            | ring basis pottings for the papel                 |    |
|   | 1.0  | Conligui            | Provide settings for the particular of the second |    |
|   | 47   | 1.0.1<br>One office | Basic settings (system settings) of the panel     |    |
|   | 1.7  | Creating            | g the navigation structure                        |    |
|   |      | 1.7.1               | Creating operating pages (start pages)            |    |
|   |      | 1.7.2               | Editing operating pages                           |    |
|   | 1.8  | Configu             | ration of the operating pages                     |    |
|   |      | 1.8.1               | "Switch" control element                          |    |
|   |      | 1.8.2               | Control element "Rocker switch"                   |    |
|   |      | 1.8.3               | "Dimmer" control element                          |    |
|   |      | 1.8.4               | Control element: "Dimmer slider"                  |    |
|   |      | 1.8.5               | Operation of "RGBW" control element"              |    |
|   |      | 1.8.6               | Control element: "Value slider"                   |    |
|   |      | 1.8.7               | "Blind" control element                           |    |
|   |      | 1.8.8               | Control element "Fan switch"                      |    |
|   |      | 1.8.9               | "Scene" control element                           |    |
|   |      | 1.8.10              | "Display" control element                         |    |
|   |      | 1.8.11              | Control element "RTC control element"             |    |
|   |      | 1.8.12              | "Page link" control element                       |    |
|   |      | 1.8.13              | Control element "Audio control"                   |    |
|   | 1.9  | Editing of          | control elements                                  |    |
|   |      | 1.9.1               | Delete control element                            |    |
|   |      | 1.9.2               | Copy control element                              |    |
|   |      | 1.9.3               | Add control element to favourites list            |    |
|   | 1.10 | Configu             | ration of applications and application pages      |    |
|   |      | 1.10.1              | Application "Door communication"                  |    |
|   |      | 1.10.2              | Application "Fault and alarm messages"            |    |
|   |      | 1.10.3              | Application "Scene actuator"                      |    |
|   |      | 1.10.4              | Application "Presence simulation"                 |    |
|   |      | 1.10.5              | Application "Time programs"                       |    |
|   |      | 1.10.6              | Application "Logical functions"                   |    |
|   |      | 1.10.7              | Application "Internal RTC"                        |    |
|   |      | 1.10.8              | "Favourite control elements"                      |    |

|   | 1.11  | Editing of | communication objects                                                | 45 |
|---|-------|------------|----------------------------------------------------------------------|----|
|   | 1.12  | Editing g  | group addresses                                                      |    |
|   | 1.13  | Addition   | nal tools (functions)                                                | 47 |
|   |       | 1.13.1     | Import                                                               |    |
|   |       | 1.13.2     | Export                                                               |    |
|   |       | 1.13.3     | Preview                                                              |    |
|   |       | 1.13.4     | Reset lavout                                                         |    |
|   |       | 1.13.5     | Reset all                                                            |    |
| r | Contr | ol olomon  | te and application parameter                                         | 40 |
| 2 | 0.4   |            | lis and application parameter                                        |    |
|   | Z. I  | Switch     |                                                                      |    |
|   |       | 2.1.1      | Name of the control element                                          |    |
|   |       | 2.1.2      | Function of the control element                                      |    |
|   |       | 2.1.3      | Size of the button                                                   |    |
|   |       | 2.1.4      | Type of switch                                                       |    |
|   |       | 2.1.5      | Object type 1 / value 2                                              |    |
|   |       | 2.1.6      | Status control element (icon/text) is operated via a separate object |    |
|   |       | 2.1.7      | Type of icon                                                         |    |
|   |       | 2.1.8      | Icon for On                                                          | 55 |
|   |       | 2.1.9      | Icon for Off                                                         | 55 |
|   |       | 2.1.10     | Enable 1-bit communication object "Disable"                          | 55 |
|   | 2.2   | Control    | element "Rocker switch"                                              |    |
|   |       | 2.2.1      | Name of the control element                                          | 56 |
|   |       | 2.2.2      | Function of the control element                                      | 56 |
|   |       | 2.2.3      | Size of the button                                                   | 56 |
|   |       | 2.2.4      | Icon type                                                            | 56 |
|   |       | 2.2.5      | Icon for left                                                        | 57 |
|   |       | 2.2.6      | Icon for right                                                       | 57 |
|   |       | 2.2.7      | Status control element (icon/text) is operated via a separate object | 57 |
|   |       | 2.2.8      | Object type                                                          | 58 |
|   |       | 2.2.9      | Enable 1-bit communication object "Disable"                          | 61 |
|   | 2.3   | "Dimme     | r" control element                                                   | 62 |
|   |       | 2.3.1      | Name of the control element                                          |    |
|   |       | 2.3.2      | Function of the control element                                      |    |
|   |       | 2.3.3      | Size of the button                                                   |    |
|   |       | 2.3.4      | Type of icon                                                         | 62 |
|   |       | 2.3.5      | Icon for On / icon for Off                                           |    |
|   |       | 2.3.6      | Position for dim up icon                                             | 63 |
|   |       | 2.3.7      | lcon for dimming up / icon for dimming down                          |    |
|   |       | 2.3.8      | Status control element (icon) is operated via a separate object      |    |
|   |       | 2.3.9      | Status of dimming value is controlled by a separate object           |    |
|   |       | 2.3.10     | Long operation after                                                 |    |
|   |       | 2.3.11     | Enable 1-bit communication object "Disable"                          |    |
|   | 2.4   | Control    | element: "Dimmer slider"                                             |    |
|   |       | 2.4.1      | Name of the control element                                          |    |
|   |       | 2.4.2      | Function of the control element                                      |    |
|   |       | 2.4.3      | Size of the button                                                   |    |
|   |       | 2.4.4      | Type of icon                                                         |    |
|   |       | 2.4.5      | Icon for On / icon for Off                                           |    |
|   |       | 2.4.6      | Slider from                                                          |    |
|   |       |            |                                                                      |    |

|     | 2.4.7          | Status control element (icon) is operated via a separate object | 67       |
|-----|----------------|-----------------------------------------------------------------|----------|
|     | 2.4.8          | Display value in control element                                | 68       |
|     | 2.4.9          | Slider sends                                                    | 69       |
|     | 2.4.10         | Brightness change [%]                                           | 69       |
|     | 2.4.11         | Telegram is repeated every [sec.]                               | 69       |
|     | 2.4.12         | Enable 1-bit communication object "Disable"                     | 69       |
| 2.5 | Operation      | n of "RGBW" control element"                                    | 70       |
|     | 2.5.1          | Name of the control element                                     | 70       |
|     | 2.5.2          | Function of the control element                                 | 70       |
|     | 2.5.3          | Display value in control element                                | 70       |
|     | 2.5.4          | Type of colour/white lamp                                       | 70       |
|     | 2.5.5          | Brightness change [%]                                           | 73       |
|     | 2.5.6          | Telegram is repeated every [sec.]:                              | 73       |
|     | 2.5.7          | Status control element (icon) is operated via a separate object | 74       |
|     | 2.5.8          | Switched On -> preset value:                                    | 74       |
|     | 2.5.9          | Switched Off -> RGB value 0,0,0:                                | 74       |
|     | 2.5.10         | Enable 1-bit communication object "Disable"                     | 74       |
| 2.6 | Control e      | element: "Value slider"                                         | 75       |
|     | 261            | Name of the control element                                     | 75       |
|     | 262            | Function of the control element                                 | 75       |
|     | 263            | Size of the button                                              | 75       |
|     | 2.6.4          | Slider from                                                     | 75       |
|     | 2.6.5          | Telegram is repeated every [sec.]:                              | 76       |
|     | 2.6.6          | Object type                                                     |          |
|     | 2.6.7          | Value change [%]                                                | 77       |
|     | 2.6.8          | Minimum object value                                            | 78       |
|     | 2.6.9          | Maximum object value                                            | 78       |
|     | 2.6.10         | Displaved minimum value                                         | 78       |
|     | 2.6.11         | Displayed maximum value                                         | 78       |
|     | 2.6.12         | Enable 1-bit communication object "Disable"                     | 78       |
| 2.7 | "Blind" co     | ontrol element                                                  | 79       |
|     | 271            | Name of the control element                                     | 79       |
|     | 2.7.1          | Function of the control element                                 | 70       |
|     | 273            | Size of the button                                              | 79       |
|     | 2.7.0          |                                                                 | 79       |
|     | 275            | Icon type                                                       | 80       |
|     | 276            | Position for "Un/Open" icon                                     | 81       |
|     | 277            | Position for the "Down/Close" icon                              | 81       |
|     | 278            | Status control element (icon) is operated via a separate object | 82       |
|     | 279            | Long operation after                                            | 82       |
|     | 2.7.10         | Enable 1-bit communication object "Disable"                     | 83       |
| 28  | Control e      | element "Fan switch"                                            | 84       |
| 2.0 | 2.9.1          | Name of the control element                                     | Q/       |
|     | 2.0.1          | Function of the control element                                 | 04<br>01 |
|     | 2.0.2<br>2.8.2 | Size of the hutton                                              | 04<br>   |
|     | 2.0.0          | Deactivation of switch-off ontion                               | 04<br>Q/ |
|     | 2.0.4<br>285   | lean tune                                                       | 04<br>פק |
|     | 2.0.0          | Position for the "I In" icon                                    | 05<br>85 |
|     | 2.0.0          | I contor lin:                                                   | 20<br>88 |
|     | 2.0.7          | Icon for Down                                                   | 00<br>88 |
|     | 2.0.0          | Telegram is repeated every [sec.]                               | 90<br>88 |
|     | 2.0.0          | relegion is repeated every level.                               | 00       |

|      | 2.8.10    | Number of levels                                                                               | 86  |
|------|-----------|------------------------------------------------------------------------------------------------|-----|
|      | 2.8.11    | Object type                                                                                    | 86  |
|      | 2.8.12    | Value Off                                                                                      | 88  |
|      | 2.8.13    | Value step x                                                                                   | 88  |
|      | 2.8.14    | Display status                                                                                 | 88  |
|      | 2.8.15    | Text beyond reach                                                                              | 89  |
|      | 2.8.16    | Enable 1-bit communication object "Disable"                                                    | 89  |
| 2.9  | "Scene" o | control element                                                                                | 90  |
|      | 2.9.1     | Name of the control element                                                                    | 90  |
|      | 2.9.2     | Function of the control element                                                                | 90  |
|      | 2.9.3     | Start scene at selection                                                                       | 90  |
|      | 2.9.4     | Long operation after                                                                           | 90  |
|      | 2.9.5     | Number of scenes [1 - 10]                                                                      | 90  |
|      | 2.9.6     | Scene number x [1 - 64]                                                                        | 91  |
|      | 2.9.7     | Name of scene x                                                                                | 91  |
|      | 2.9.8     | Saving scene x with a long press                                                               | 91  |
|      | 2.9.9     | Enable 1-bit communication object "Disable"                                                    | 91  |
| 2.10 | "Display" | control element                                                                                | 92  |
|      | 2.10.1    | Name of the control element                                                                    | 92  |
|      | 2.10.2    | Function of the control element                                                                | 92  |
|      | 2.10.3    | Type of display element                                                                        | 92  |
|      | 2.10.4    | Type of display element — Status display — Size of the button                                  | 93  |
|      | 2.10.5    | Type of display element — Status display — Object type                                         | 93  |
|      | 2.10.6    | Type of display element — Value display — Size of the button                                   | 94  |
|      | 2.10.7    | Type of display element — Value display — Object type                                          | 94  |
|      | 2.10.8    | Type of display element — Linear measurement display — Measurement display with colour display | 96  |
|      | 2.10.9    | Type of display element — Linear measurement display — Display value in control element        | 96  |
|      | 2.10.10   | Type of display element — Linear measurement display — Object type                             |     |
|      | 2.10.11   | Type of display element — Round measurement display                                            | 99  |
|      | 2.10.12   | Type of display element — Wind rose                                                            | 100 |
|      | 2.10.13   | Type of display element — Wind force — Size of the button                                      | 100 |
|      | 2.10.14   | Type of display element — Wind force — Unit                                                    | 101 |
|      | 2.10.15   | Type of display element — Temperature — Size of the button                                     | 101 |
|      | 2.10.16   | Type of display element — Temperature — Unit                                                   | 101 |
|      | 2.10.17   | Type of display element — Rain — Size of the button                                            | 101 |
|      | 2.10.18   | Type of display element — Rain — Text for rain                                                 | 101 |
|      | 2.10.19   | Type of display element — Rain — Text for no rain                                              | 102 |
|      | 2.10.20   | Type of display element — Twilight — Size of the button                                        | 102 |
|      | 2.10.21   | Type of display element — Twilight — Unit                                                      | 102 |
|      | 2.10.22   | Type of display element — Brightness                                                           | 102 |
|      | 2.10.23   | Type of display element — CO <sub>2</sub> — Size of the button                                 | 102 |
|      | 2.10.24   | Type of display element — CO <sub>2</sub> — Unit                                               | 102 |
|      | 2.10.25   | Type of display element — Moisture — Size of the button                                        | 102 |
|      | 2.10.26   | Type of display element — Moisture — Unit                                                      | 103 |
|      | 2.10.27   | Type of display element — Air pressure — Size of the button                                    | 103 |
|      | 2.10.28   | Type of display element — Air pressure — Unit                                                  | 103 |
|      | 2.10.29   | Enable 1-bit communication object "Disable"                                                    | 103 |
| 2.11 | Control e | lement "RTC control element"                                                                   | 104 |
|      | 2.11.1    | Name of the control element                                                                    | 104 |
|      | 2.11.2    | Function of the control element                                                                | 104 |

|      | 2.11.3                | Additional functions/objects                                      | 104         |
|------|-----------------------|-------------------------------------------------------------------|-------------|
|      | 2.11.4                | Delay time during reading of telegrams after reset [sec.]         | 104         |
|      | 2.11.5                | Inputs of temperature reading                                     | 105         |
|      | 2.11.6                | Display actual temperature                                        | 105         |
|      | 2.11.7                | Hide temperature unit                                             | 106         |
|      | 2.11.8                | Unit of temperature                                               | 106         |
|      | 2.11.9                | Heating/cooling switchover                                        | 106         |
|      | 2.11.10               | Fan coil control during heating mode                              |             |
|      | 2.11.11               | Fan coil control during cooling mode                              | 106         |
|      | 2 11 12               | Step size of manual setpoint adjustment                           | 107         |
|      | 2 11 13               | Setpoint adjustment master/slave via communication object         | 107         |
|      | 2.11.10               | Number of fans                                                    | 107         |
|      | 2.11.14               | Fan sneed level data format of master/slave                       | 107         |
|      | 2.11.10               | Number of fan sneed levels                                        | 107         |
|      | 2.11.10               | Lowest manually adjustable fan sneed level                        | 107         |
|      | 2.11.17               |                                                                   | 100         |
|      | 2.11.10               | Evel values                                                       | 100         |
| 0.40 | 2.11.19<br>"Dere lint |                                                                   | 100         |
| 2.12 | "Page lini            |                                                                   |             |
|      | 2.12.1                | Name of the control element                                       | 109         |
|      | 2.12.2                | Function of the control element                                   | 109         |
|      | 2.12.3                | Size of the button                                                | 109         |
|      | 2.12.4                | Linked with page                                                  | 109         |
|      | 2.12.5                | Enable 1-bit communication object "Disable"                       | 110         |
| 2.13 | Control e             | lement "Audio control"                                            | 111         |
|      | 2.13.1                | Name of the control element                                       | 111         |
|      | 2.13.2                | Function of the control element                                   | 111         |
|      | 2.13.3                | Number of sources                                                 |             |
|      | 2 13 4                | Use of play button                                                | 112         |
|      | 2 13 5                | Use of pause hutton                                               | 112         |
|      | 2.10.0                | Use of ston hutton                                                | 113         |
|      | 2.10.0                | Use of forward button                                             | 11/         |
|      | 2.13.7                | Use of return key                                                 | 114<br>11/  |
|      | 2.13.0                | Use of button for muto                                            | 116         |
|      | 2.13.9                |                                                                   | 110         |
|      | 2.13.10               |                                                                   |             |
|      | 2.13.11               | Use of ON/OFF buildon                                             | ۵۱۱         |
| ~    | 2.13.12               |                                                                   |             |
| 2.14 | Applicatio            | on "Door communication"                                           | 119         |
|      | 2.14.1                | Use of door communication                                         | 119         |
|      | 2.14.2                | Page PIN-protected                                                | 119         |
|      | 2.14.3                | Ring tone volume preset [%]                                       | 119         |
|      | 2.14.4                | Speech volume preset [%]                                          | 120         |
| 2.15 | Applicatio            | on "Fault and alarm messages" - Global settings                   | 121         |
|      | 2.15.1                | Use of fault and alarm messages                                   |             |
|      | 2 15 2                | Page PIN-protected                                                | 121         |
|      | 2.15.3                | Enable export                                                     |             |
|      | 2 15 4                | Automatic archiving at an acknowledgement                         | 127         |
|      | 2 15 5                | Sound for alarm                                                   | 122         |
|      | 2.15.5                | Sound for Notice                                                  | ۲۲۲<br>100  |
|      | 2.10.0                |                                                                   | ۲۲۱<br>۱۹۵۹ |
|      | 2.10.1                | Default softing for signal tone volume [%]                        | ZZI         |
| 0.40 | 2.10.0                | Detault setting for Signal tone volume [70]                       | 122         |
| 2.10 | Application           | on Fault and alarm messages - Settings of the individual messages | 123         |

|      | 2.16.1      | Name of message                                                                     | 123 |
|------|-------------|-------------------------------------------------------------------------------------|-----|
|      | 2.16.2      | Type of message                                                                     | 123 |
|      | 2.16.3      | Type of alarm                                                                       | 123 |
| 2.17 | Applicatio  | on "Scene actuator"                                                                 |     |
|      | 2.17.1      | Name of scene actuator                                                              | 125 |
|      | 2.17.2      | Number of participants                                                              | 125 |
|      | 2.17.3      | Number of scenes                                                                    | 125 |
|      | 2.17.4      | Overwriting scenes during download                                                  | 125 |
|      | 2.17.5      | Telegram delay                                                                      | 125 |
|      | 2.17.6      | Object type x                                                                       | 126 |
|      | 2.17.7      | Name of scene                                                                       | 128 |
|      | 2.17.8      | Scene number                                                                        | 128 |
|      | 2.17.9      | Light scenes can be started with                                                    | 128 |
|      | 2.17.10     | Light scene can be stored                                                           | 128 |
|      | 2.17.11     | Object x is to be changed                                                           | 128 |
|      | 2.17.12     | Value for object x                                                                  | 129 |
| 2.18 | Applicatio  | on "Presence simulation"                                                            |     |
| -    | 2 18 1      | Use of presence simulation                                                          | 130 |
|      | 2.10.1      | Page PIN-protected                                                                  | 130 |
|      | 2.18.3      | Fnable export                                                                       | 131 |
|      | 2.18.4      | Delay time up to activation [min ]                                                  | 131 |
|      | 2 18 5      | Object type 1-20                                                                    | 131 |
| 2 10 | Annlicatio  | on "Time programs"                                                                  | 132 |
| 2.10 | 2 10 1      |                                                                                     | 120 |
|      | 2.19.1      | Page PIN-protected                                                                  | 132 |
| 2 20 | Z. 19.Z     | Overwhang ame programs during download                                              | 102 |
| 2.20 | Applicatio  |                                                                                     |     |
|      | 2.20.1      | Channel x — Application                                                             |     |
|      | 2.20.2      | I emperature limiter - Hysteresis                                                   |     |
| 2.21 | Application | on "Internal RIC"                                                                   | 145 |
|      | 2.21.1      | General — Device function                                                           | 145 |
|      | 2.21.2      | General - Control function                                                          | 145 |
|      | 2.21.3      | General - Operating mode after reset                                                | 146 |
|      | 2.21.4      | General - Send cyclic "In operation" (min)                                          | 146 |
|      | 2.21.5      | General - Additional functions/objects                                              | 146 |
|      | 2.21.6      | General — Delay time for read telegrams after reset [s]                             | 147 |
|      | 2.21.7      | General - "Current HVAC operating mode" object active                               | 147 |
|      | 2.21.8      | Heating control - Control value type                                                | 148 |
|      | 2.21.9      | Heating control - Heating type                                                      | 149 |
|      | 2.21.10     | Heating control — P-component (x 0.1°C)                                             | 149 |
|      | 2.21.11     | Heating control - I-component (min.)                                                | 149 |
|      | 2.21.12     | Heating control — Extended settings                                                 | 150 |
|      | 2.21.13     | Basic stage heating                                                                 | 151 |
|      | 2.21.14     | Basic stage heating — Status object heating                                         | 151 |
|      | 2.21.15     | Basic stage heating — Mode of the control value                                     | 151 |
|      | 2.21.16     | Basic stage heating — Hysteresis (x 0.1°C)                                          |     |
|      | 2.21.17     | Basic stage heating - Control value difference for sending of heating control value | 152 |
|      | 2.21.18     | Basic stage heating — Cyclic sending of the control value (min)                     | 152 |
|      | 2.21.19     | Basic stage heating — PWM cycle heating (min)                                       | 152 |
|      | 2.21.20     | Basic stage heating - Maximum control value (0 - 255)                               | 153 |
|      | 2.21.21     | Basic stage heating - Minimum control value for basic load (0 to 255)               | 153 |
|      | 2.21.22     | Control of additional heating stage - Control value type                            | 153 |

| 2.21.23                                                                                                    | Control of additional heating stage - Additional heating type                                                                                                    | 154                                                                                            |
|----------------------------------------------------------------------------------------------------|----------------------------------------------------------------------------------------------------|------------------------------------------------------------------------------------------------|
| 2.21.24                                                                                                    | Control of additional heating stage - P-component (x 0.1°C)                                                                                                    | 155                                                                                            |
| 2.21.25                                                                                                    | Control of additional heating stage - I-component (min)                                                                                                    | 155                                                                                            |
| 2.21.26                                                                                                    | Control of additional heating stage - Temperature difference to basic stage (x 0.1°C)                                                                                                    | 155                                                                                            |
| 2.21.27                                                                                                    | Control of additional heating stage - Extended settings                                                                                                    | 155                                                                                            |
| 2.21.28                                                                                                    | Cooling control                                                                                                    | 156                                                                                            |
| 2.21.29                                                                                                    | Cooling control - Control value type                                                                                                    | 156                                                                                            |
| 2.21.30                                                                                                    | Cooling control - Cooling type                                                                                                    | 157                                                                                            |
| 2.21.31                                                                                                    | Cooling control - P-component (x 0.1°C)                                                                                                    | 157                                                                                            |
| 2.21.32                                                                                                    | Cooling control - I-component (min.)                                                                                                    | 157                                                                                            |
| 2.21.33                                                                                                    | Cooling control - Extended settings                                                                                                    | 157                                                                                            |
| 2.21.34                                                                                                    | Basic stage cooling                                                                                                    | 158                                                                                            |
| 2.21.35                                                                                                    | Basic stage cooling — Status object cooling                                                                                                    | 158                                                                                            |
| 2.21.36                                                                                                    | Basic stage cooling — Mode of the control value                                                                                                    | 158                                                                                            |
| 2.21.37                                                                                                    | Basic stage cooling — Hysteresis (x 0.1°C)                                                                                                    | 158                                                                                            |
| 2.21.38                                                                                                    | Basic stage cooling — Cyclic sending of the control value (min)                                                                                                    | 159                                                                                            |
| 2.21.39                                                                                                    | Basic stage cooling — PWM cycle cooling (min)                                                                                                    | 159                                                                                            |
| 2.21.40                                                                                                    | Basic stage cooling — Maximum control value (0 - 255)                                                                                                    | 159                                                                                            |
| 2.21.41                                                                                                    | Basic stage cooling — Minimum control value for basic load (0 to 255)                                                                                                    | 159                                                                                            |
| 2.21.42                                                                                                    | Control of additional heating stage - Control value type                                                                                                    | 160                                                                                            |
| 2.21.43                                                                                                    | Control of additional cooling stage — Cooling type                                                                                                    | 161                                                                                            |
| 2.21.44                                                                                                    | Control of additional cooling stage — P-component (x 0.1°C)                                                                                                    | 161                                                                                            |
| 2.21.45                                                                                                    | Control of additional cooling stage — I-component (min)                                                                                                    | 161                                                                                            |
| 2.21.46                                                                                                    | Control of additional cooling stage - Temperature difference to basic stage (x 0.1°C)                                                                                                    | 162                                                                                            |
| 2.21.47                                                                                                    | Control of additional cooling stage — Extended settings                                                                                                    | 162                                                                                            |
| 2.21.48                                                                                                    | Combined heating and cooling modes                                                                                                    | 163                                                                                            |
| 2.21.49                                                                                                    | Combined heating and cooling modes — Switchover of heating/cooling                                                                                                    | 163                                                                                            |
| 2.21.50                                                                                                    | Combined heating and cooling modes — Operating mode after reset                                                                                                    | 163                                                                                            |
| 2 21 51                                                                                                    | Combined heating and cooling modes — Heating/cooling control value output                                                                                                    | 164                                                                                            |
| 2.21.52                                                                                                    | Combined heating and cooling modes — Additional heating/cooling stage control value                                                                                                    |                                                                                                |
|                                                                                                    | output                                                                                                    | 164                                                                                            |
| 2.21.53                                                                                                    | Settings of basic load — Minimum control value for basic load > 0                                                                                                    | 165                                                                                            |
| 2.21.54                                                                                                    | Basic load settings — Basic load active when controller is off                                                                                                    | 165                                                                                            |
| 2.21.55                                                                                                    | Basic load settings - Setpoints for standby and Eco are absolute values                                                                                                    | 165                                                                                            |
| 2.21.56                                                                                                    | Settings of basic load - Comfort heating setpoint                                                                                                    | 166                                                                                            |
| 2.21.57                                                                                                    | Settings of basic load - Standby heating setpoint                                                                                                    | 166                                                                                            |
| 2.21.58                                                                                                    | Cattings of basis load. Feanamy besting estimate                                                                                                    | 166                                                                                            |
| 2.21.59                                                                                                    | Settings of basic load - Economy nearing setpoint                                                                                                    |                                                                                                |
|                                                                                                    | Settings of basic load - Economy heating setpoint                                                                                                    | 166                                                                                            |
| 2.21.60                                                                                                    | Settings of basic load - Building protection heating setpoint<br>Settings of basic load - Building protection heating setpoint                                                                                                    | 166<br>167                                                                                     |
| 2.21.60<br>2.21.61                                                                                                    | Settings of basic load - Economy heating setpoint<br>Settings of basic load - Building protection heating setpoint<br>Settings of basic load - Reduction of Standby heating by<br>Settings of basic load - Reduction of Economy heating by                                                                                                    | 166<br>167<br>167                                                                              |
| 2.21.60<br>2.21.61<br>2.21.62                                                                                                    | Settings of basic load - Economy heating setpoint                                                                                                    | 166<br>167<br>167<br>167                                                                       |
| 2.21.60<br>2.21.61<br>2.21.62<br>2.21.63                                                                                                    | Settings of basic load - Economy heating setpoint                                                                                                    | 166<br>167<br>167<br>167<br>168                                                                |
| 2.21.60<br>2.21.61<br>2.21.62<br>2.21.63<br>2.21.64                                                                                         | Settings of basic load - Economy heating setpoint<br>Settings of basic load - Building protection heating setpoint<br>Settings of basic load - Reduction of Standby heating by<br>Settings of basic load - Reduction of Economy heating by<br>Settings of basic load - Setpoint setting via communication object (DPT 9.001)<br>Settings of basic load - Display<br>Basic load settings — Hide temperature unit                                                                                                    | 166<br>167<br>167<br>167<br>168<br>168                                                         |
| 2.21.60<br>2.21.61<br>2.21.62<br>2.21.63<br>2.21.64<br>2.21.65                                                                              | Settings of basic load - Economy heating setpoint<br>Settings of basic load - Reduction of Standby heating by<br>Settings of basic load - Reduction of Economy heating by<br>Settings of basic load - Reduction of Economy heating by<br>Settings of basic load - Setpoint setting via communication object (DPT 9.001)<br>Settings of basic load - Display<br>Basic load settings — Hide temperature unit<br>Settings of basic load - Sending current setpoint                                                                                                    | 166<br>167<br>167<br>167<br>168<br>168<br>168                                                  |
| 2.21.60<br>2.21.61<br>2.21.62<br>2.21.63<br>2.21.63<br>2.21.65<br>2.21.65<br>2.21.66                                                        | Settings of basic load - Economy heating setpoint                                                                                                    | 166<br>167<br>167<br>167<br>168<br>168<br>168<br>169                                           |
| 2.21.60<br>2.21.61<br>2.21.62<br>2.21.63<br>2.21.63<br>2.21.64<br>2.21.65<br>2.21.66<br>2.21.67                                             | Settings of basic load - Economy heating setpoint                                                                                                    | 166<br>167<br>167<br>168<br>168<br>168<br>169<br>169                                           |
| 2.21.60<br>2.21.61<br>2.21.62<br>2.21.63<br>2.21.64<br>2.21.65<br>2.21.66<br>2.21.66<br>2.21.67<br>2.21.68                                  | Settings of basic load - Economy heating setpoint                                                                                                    | 166<br>167<br>167<br>167<br>168<br>168<br>168<br>169<br>169<br>169                             |
| 2.21.60<br>2.21.61<br>2.21.62<br>2.21.63<br>2.21.63<br>2.21.65<br>2.21.65<br>2.21.66<br>2.21.67<br>2.21.68<br>2.21.68<br>2.21.69            | Settings of basic load - Economy heating setpoint                                                                                                    | 166<br>167<br>167<br>167<br>168<br>168<br>168<br>169<br>169<br>169<br>169                      |
| 2.21.60<br>2.21.61<br>2.21.62<br>2.21.63<br>2.21.64<br>2.21.65<br>2.21.66<br>2.21.66<br>2.21.67<br>2.21.68<br>2.21.69<br>2.21.70            | Settings of basic load - Economy heating setpoint<br>Settings of basic load - Building protection heating setpoint<br>Settings of basic load - Reduction of Standby heating by<br>Settings of basic load - Reduction of Economy heating by<br>Settings of basic load - Setpoint setting via communication object (DPT 9.001)<br>Settings of basic load - Display<br>Basic load settings — Hide temperature unit<br>Settings of basic load - Sending current setpoint<br>Setpoint settings — Setpoint for heating comfort = setpoint for cooling comfort<br>Setpoint settings - Setpoint for standby and Eco are absolute values<br>Setpoint settings - Hysteresis for switchover heating/cooling (x 0.1°C)<br>Setpoint settings — Setpoint for heating and cooling comfort<br>Setpoint settings — Setpoint for heating standby                                                                                   | 166<br>167<br>167<br>167<br>168<br>168<br>168<br>169<br>169<br>169<br>169<br>170               |
| 2.21.60<br>2.21.61<br>2.21.62<br>2.21.63<br>2.21.64<br>2.21.65<br>2.21.66<br>2.21.67<br>2.21.68<br>2.21.69<br>2.21.70<br>2.21.71            | Settings of basic load - Economy heating setpoint                                                                                                    | 166<br>167<br>167<br>168<br>168<br>168<br>169<br>169<br>169<br>169<br>169<br>170<br>170        |
| 2.21.60<br>2.21.61<br>2.21.62<br>2.21.63<br>2.21.64<br>2.21.65<br>2.21.66<br>2.21.67<br>2.21.68<br>2.21.69<br>2.21.70<br>2.21.71<br>2.21.72 | Settings of basic load - Economy heating setpoint<br>Settings of basic load - Building protection heating setpoint<br>Settings of basic load - Reduction of Standby heating by<br>Settings of basic load - Reduction of Economy heating by<br>Settings of basic load - Reduction of Economy heating by<br>Settings of basic load - Display<br>Basic load settings — Hide temperature unit<br>Settings of basic load - Sending current setpoint<br>Setpoint settings — Setpoint for heating comfort = setpoint for cooling comfort<br>Setpoint settings - Setpoint for standby and Eco are absolute values<br>Setpoint settings - Hysteresis for switchover heating/cooling (x 0.1°C)<br>Setpoint settings — Setpoint for heating and cooling comfort<br>Setpoint settings — Setpoint for heating standby<br>Setpoint settings — Setpoint for heating standby<br>Setpoint settings — Setpoint for heating standby | 166<br>167<br>167<br>167<br>168<br>168<br>168<br>169<br>169<br>169<br>169<br>170<br>170<br>170 |

| 2.21.74  | Setpoint settings — Setpoint for cooling economy                                                  | 170 |
|----------|---------------------------------------------------------------------------------------------------|-----|
| 2.21.75  | Setpoint settings — Cooling setpoint for building protection                                      | 171 |
| 2.21.76  | Setpoint settings — Reduction for ECO heating (°C)                                                | 171 |
| 2.21.77  | Setpoint settings — Setpoint temperature for frost protection (°C)                                | 171 |
| 2.21.78  | Setpoint settings — Setpoint temperature for cooling comfort (°C)                                 | 171 |
| 2.21.79  | Setpoint settings — Setpoint setting via communication object (DPT 9.001)                         | 172 |
| 2.21.80  | Setpoint settings — Display                                                                       | 172 |
| 2.21.81  | Setpoint settings - Hide temperature unit                                                         | 172 |
| 2.21.82  | Setpoint settings — Send current setpoint                                                         | 172 |
| 2.21.83  | Setpoint settings — Cyclic sending of the current setpoint temperature (min)                      | 173 |
| 2.21.84  | Setpoint adjustment — Maximum manual increase during heating mode (0 - 9°C)                       | 173 |
| 2.21.85  | Setpoint adjustment — Maximum manual reduction during heating mode (0 - 9°C)                      | 173 |
| 2.21.86  | Setpoint adjustment — Maximum manual increase during cooling mode (0 - 9°C)                       | 173 |
| 2.21.87  | Setpoint adjustment — Maximum manual reduction during cooling mode (0 - 9°C)                      | 173 |
| 2.21.88  | Setpoint adjustment - Step size of manual setpoint adjustment                                     | 174 |
| 2.21.89  | Setpoint adjustment — Resetting of the manual adjustment for receipt of a basic setpoint          | 174 |
| 2.21.90  | Setpoint adjustment — Resetting the manual adjustment for change of operating mode                | 174 |
| 2.21.91  | Setpoint adjustment — Resetting the manual adjustment via object                                  | 175 |
| 2.21.92  | Setpoint adjustment — Permanent storage of on-site operation                                      | 175 |
| 2.21.93  | Temperature reading — Inputs of temperature reading                                               | 176 |
| 2.21.94  | Temperature reading — Inputs of weighted temperature reading                                      | 176 |
| 2.21.95  | Temperature reading — Weighting of internal measurement (0 to 100%)                               | 176 |
| 2.21.96  | Temperature reading — Weighting of external measurement (0 to 100%)                               | 176 |
| 2.21.97  | Temperature reading — Weighting of external measurement 2 (0 to 100%)                             | 177 |
| 2.21.98  | Temperature reading — Monitoring of temperature reading                                           | 177 |
| 2.21.99  | Temperature reading — Monitoring time for temperature reading (0 = no monitoring) (min)           | 177 |
| 2.21.100 | Temperature reading — Cyclic sending of the actual temperature (min)                              | 177 |
| 2.21.101 | Temperature reading — Difference of value for sending the actual temperature (x 0.1°C)            | 177 |
| 2.21.102 | Temperature reading — Adjustment value for internal temperature measurement (x $0.1^{\circ}C$ ) . | 178 |
| 2.21.103 | Temperature reading — Adjustment value for internal temperature measurement via object.           | 178 |
| 2.21.104 | Temperature reading — Operating mode at fault                                                     | 179 |
| 2.21.105 | Temperature reading — Control value for fault (0 - 255)                                           | 179 |
| 2.21.106 | Alarm functions - Condensate water alarm                                                          | 180 |
| 2.21.107 | Alarm functions — Dew point alarm                                                                 | 180 |
| 2.21.108 | Alarm functions - Frost alarm temperature for HVAC and RHCC status (°C)                           | 180 |
| 2.21.109 | Alarm functions - Heat alarm temperature for RHCC status (°C)                                     | 180 |
| 2.21.110 | Temperature limiter - Temperature limit of heating                                                | 181 |
| 2.21.111 | Temperature limiter - Temperature limit of cooling                                                | 181 |
| 2.21.112 | Temperature limiter - Temperature limit of additional heating stage                               | 181 |
| 2.21.113 | Temperature limiter - Temperature limit additional cooling stage                                  | 181 |
| 2.21.114 | Temperature limiter - Hysteresis                                                                  | 182 |
| 2.21.115 | Temperature limiter - Integral component of PI controller                                         | 182 |
| 2.21.116 | Settings of fan coil unit                                                                         | 183 |
| 2.21.117 | Settings of fan coil unit - Number of fans                                                        | 183 |
| 2.21.118 | Settings of fan coil unit — Fan speed level data format of master/slave                           | 183 |
| 2.21.119 | Fan speeds/- levels - Number of fan speeds/- levels                                               | 184 |
| 2.21.120 | Fan speeds/- levels - Format of speeds-/ level output                                             | 184 |
| 2.21.121 | Fan speeds/- levels - Speeds-/ levels output                                                      | 184 |
| 2.21.122 | Fan speeds/- levels - Lowest manually adjustable speed-/ level                                    | 185 |
| 2.21.123 | Fan speeds/- levels Evaluation of fan speed/- level                                               | 185 |
| 2.21.124 | Summer compensation                                                                               | 186 |
| 2.21.125 | Summer compensation — Summer compensation                                                         | 186 |

|   |      | 2.21.126    | Summer compensation (Lower) Starting temperature for summer compensation (°C).                             | 187 |
|---|------|-------------|----------------------------------------------------------------------------------------------------|-----|
|   |      | 2.21.127    | Summer compensation — Offset of the set-point temperature for the entry into summer compensation (x 0.1°C) | 187 |
|   |      | 2.21.128    | Summer compensation — (Upper) exit temperature for summer compensation (°C)                                | 188 |
|   |      | 2.21.129    | Summer compensation — Offset of the set-point temperature for the exit from summer compensation (x 0.1°C)  | 188 |
| 3 | Com  | munication  | objects                                                                                                    | 189 |
| 4 | Oper | ation       |                                                                                                    | 202 |
|   | 4.1  | General     | control and display functions                                                                              | 202 |
|   | 4.2  | Control e   | lements                                                                                                    | 204 |
|   |      | 4.2.1       | Basic structures of control elements                                                                       | 205 |
|   |      | 4.2.2       | Additional basic principles                                                                                | 206 |
|   |      | 4.2.3       | Adjustable control elements                                                                                | 207 |
|   | 4.3  | Special for | unctions                                                                                                   | 214 |
|   |      | 4.3.1       | Editing                                                                                                    | 214 |
|   |      | 4.3.2       | Call-up and editing of the favourites list                                                                 | 215 |
|   |      | 4.3.3       | Access to pages                                                                                            | 217 |
|   |      | 4.3.4       | Return to the previous page                                                                                | 217 |
|   | 4.4  | Operating   | g actions of the "Door communication" application                                                          | 218 |
|   |      | 4.4.1       | Establishing a speech and video connection                                                                 | 219 |
|   |      | 4.4.2       | Opening the door                                                                                           | 219 |
|   |      | 4.4.3       | Activating mute (mite timer)                                                                               | 220 |
|   |      | 4.4.4       | Switching light                                                                                            | 220 |
|   |      | 4.4.5       | Events and image storage / history                                                                         | 221 |
|   |      | 4.4.6       | SOS                                                                                                    | 222 |
|   |      | 4.4.7       | News during absence                                                                                        | 222 |
|   |      | 4.4.8       | Intercom                                                                                                   | 222 |
|   | 4.5  | Control a   | ctions of additional applications                                                                          | 223 |
|   |      | 4.5.1       | Presence simulation                                                                                        | 223 |
|   |      | 4.5.2       | Fault and alarm messages                                                                                   | 225 |
|   |      | 4.5.3       | Time programs                                                                                              | 228 |
|   | 4.6  | Inserting   | the micro SD card (SDHC)                                                                                   | 232 |
|   | 4.7  | System s    | settings                                                                                                   | 233 |
| 5 | Upda | ate         |                                                                                                    | 237 |
|   | 5.1  | Downloa     | d PID file (configuration file)                                                                            | 237 |
|   | 5.2  | Transfer    | of PID file (Configuration file)                                                                           | 238 |
| 6 | Case | studies     |                                                                                                    | 239 |
|   | 6.1  | Legend      |                                                                                                    | 239 |
|   | 6.2  | Basic info  | ormation                                                                                                   | 240 |
|   | 6.3  | Case stu    | dies                                                                                                    | 241 |
|   |      | 6.3.1       | Multifamily house with door communication and KNX within the flat                                          | 241 |
|   |      | 6.3.2       | One-family house with door communication and KNX                                                           |     |
|   |      | 6.3.3       | One-family house with door communication and KNX, including single residential unit                        | 244 |
|   |      | 6.3.4       | Apartment building with DES and KNX with only one IPR/S 3.5.1 (Secure on)                                  | 245 |
|   |      | 6.3.5       | Apartment building with DES and KNX with two IPR/S 3.5.1 (Secure on)                                       | 248 |
|   |      | 6.3.6       | Apartment building with DES and KNX with only one IPR/S 3.1.1                                              | 252 |

|         | 6.3.7       | Apartment building with DES and KNX with two IPR/S 3.1.1                                                          | 255 |
|---------|-------------|----------------------------------------------------------------------------------------------------|-----|
|         | 6.3.8       | Two apartment buildings in the same DES community network and in the same KNX system with IPR/S 3.5.1 (Secure on) | 258 |
|         | 6.3.9       | Two apartment buildings in the same DES community network and in the same KNX system with IPR/S 3.1.1             | 260 |
|         | 6.3.10      | Two apartment buildings in the same DES community network and in the same KNX system with Control touch           | 262 |
| 6.4     | Practical e | examples, building or larger apartment without DES                                                                | 264 |
|         | 6.4.1       | Several IP touch are connected with an IPR/S 3.5.1 to a KNX system (Secure on)                                    | 264 |
|         | 6.4.2       | Several IP touch are connected with an IPR/S 3.1.1 to a KNX system                                                | 266 |
|         | 6.4.3       | Several IP touch are connected to a KNX system with several IPR/S 3.5.1 (Secure on)                               | 269 |
|         | 6.4.4       | Several IP touch are connected to a KNX system with several IPR/S 3.3.1                                           | 272 |
| Notes.  |             |                                                                                                    | 275 |
| Index . |             |                                                                                                    | 276 |

7

8

# 1 Commissioning of the KNX Function via DCA (from ETS5)

Commissioning the KNX function of the IP touch via the plug-in ETS5 commissioning tool DCA.

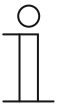

Notice

For further commissioning, the configuration and automation software ETS5 must be installed and ready for operation on the computer used for configuration and commissioning.

# 1.1 Integration into the KNX system (ETS)

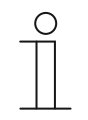

Notice

The device meets KNX guidelines and can be used as product of the KNX system. Detailed expert knowledge for understanding by means of KNX training is assumed, especially with regard to the commissioning software ETS.

# 1.1.1 Prerequisites

# **DCA version**

The minimum requirement is the use of DCA from version 1.1.1.4.

# **ETS version**

The minimum requirement is the use of ETS from version 5.

# Physical connection in KNX

The physical connection is made by means of a KNX IPR/S, IPS/S or IPR/S (Secure) or IPS/S (Secure).

# SD card

The following SD card types are supported:

| Туре:        | Micro SDHC |
|--------------|------------|
| Capacity:    | 4 32 G     |
| Speed:       | Class 10   |
| File system: | Fat32      |

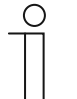

#### Notice

- Use a card that corresponds to the SDHC standard. Some cards may not function correctly.
  - It is recommended to use SDHC cards from ScanDisk, Kingston and Transcend that have been fully tested and checked.
- While pictures are being recorded or copied on the card, do not remove the SD card nor restart the panel. Otherwise, pictures may not be displayed.
- Busch-Jaeger is not liable for the performance of an SDHC card.

# 1.1.2 KNXnet/IP Secure

#### Availability of KNXnet/IP Secure

For secure IP communication, the KNX IP interface is extended by the KNXnet/IP Secure standard. Through the optional use of KNXnet/IP Secure, all incoming and outgoing telegrams and data are fully encrypted. By default, KNX IP Secure is always activated in the factory settings of the IP touch.

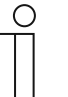

#### Notice

- In the ETS or DCA, the IP touch is always integrated into one of the TP lines with the media type "TP". This happens regardless of whether KNXnet/IP Secure is activated or deactivated in the IP touch.
  - This is due to the fact that the IP touch establishes a tunnelling connection and the media type TP must be set for this purpose.
  - KNXnet/IP Secure is always deactivated on the ETS/IP backbone.

From which firmware version KNX and KNXnet/IP Secure is available depends on the panel used:

| IP Touch    | From version 1.70 |
|-------------|-------------------|
| IP touch 10 | From version 2.10 |

# 1.1.3 KNX-Secure ETS

KNX Secure encrypts the data additionally on the bus line (Twisted Pair) or via the wireless communication.

It is a method for safe communication within the KNX installation, and it includes the areas "KNX IP Secure" on the IP-network level and "KNX Data Secure" on the telegram level. Prerequisite for this are KNX Secure-capable devices.

# **KNX IP Secure**

Access (parameter setting) and IP communication of the devices is possible only for authorized participants.

# KNX Data Secure

Access (parameter setting) and editing of KNX telegrams for users is possible only for authorized participants.

#### Prerequisite:

- The project must be created and fitted with a password.

- The KNX Secure device must be imported.

To encrypt the data with KNX Secure, proceed as follows:

| Ei Eigenscha                                                                                                    | ften                                              |             |        |
|----------------------------------------------------------------------------------------------------|---------------------------------------------------|-------------|--------|
|                                                                                                    | nten                                              |             |        |
| 503                                                                                                    |                                                   | <b>(</b>    |        |
| Einstellungen                                                                                                   | Kommentar                                         | Information |        |
| Name                                                                                                    |                                                   |             |        |
| SD/U12.55.11-82                                                                                                 | 25 2.4" display. Fl                               | 1           |        |
| Dhysikalische Ar                                                                                                | dracca                                            |             |        |
|                                                                                                    | uresse                                            |             | Parken |
| Beschreibung                                                                                                    |                                                   |             |        |
|                                                                                                    |                                                   |             |        |
|                                                                                                    |                                                   |             |        |
| Zuletzt geänder                                                                                                 | rt 18.08.2023 1                                   | 12:30       |        |
| Zuletzt geänder<br>Letzter Downloa                                                                              | rt 18.08.2023 1<br>ad -                           | 12:30       |        |
| Zuletzt geänder<br>Letzter Downloa<br>Seriennummer                                                              | rt 18.08.2023 1<br>ad -<br>-                      | 12:30       |        |
| Zuletzt geänder<br>Letzter Downloa<br>Seriennummer<br>Sichere Inbetrie                                          | rt 18.08.2023 ;<br>ad -<br>-<br>bnahme            | 12:30       |        |
| Zuletzt geänder<br>Letzter Downloa<br>Seriennummer<br>Sichere Inbetrie<br>Mktiviert                             | rt 18.08.2023 1<br>ad -<br>-<br>bnahme            | 12:30       | •      |
| Zuletzt geänder<br>Letzter Downlow<br>Seriennummer<br>Sichere Inbetrie<br>Aktiviert                             | rt 18.08.2023 ;<br>ad -<br>-<br>bnahme            | 12:30       | •      |
| Zuletzt geänder<br>Letzter Downloa<br>Seriennummer<br>Sichere Inbetrie<br>Aktiviert<br>Aktiviert<br>Deaktiviert | rt 18.08.2023 <sup>-</sup><br>ad -<br>-<br>bnahme | 12:30       | •      |

1. In the project under "Characteristics/settings" activate "Safe commissioning".

| Ei Eigenschaf    | íten               |                   |   | > |
|------------------|--------------------|-------------------|---|---|
| Cinstellungen    | Kommentar          | ()<br>Information |   |   |
| Name             |                    |                   |   |   |
| SD/U12.55.11-82  | 5 2.4" display, FM |                   |   |   |
| Physikalische Ad | resse              |                   |   |   |
|                  |                    |                   | * |   |
| Beschreibung     |                    |                   |   |   |
| Zuletzt geändert | t 18.08.2023 12    | ::30              |   |   |
| Letzter Downloa  | d -                |                   |   |   |
| Seriennummer     | -                  |                   |   |   |
| Sichere Inbetrie | ebnahme            |                   |   |   |
| 💙 Aktiviert      |                    |                   |   | • |
| Gerätezertif     | ikat hinzufügen    |                   |   |   |
| Status           |                    |                   |   |   |
| Unbekannt        |                    |                   |   | • |

 Click on button "Add device certificate". The Add device certificate window opens.

| Gerätezertifikat hinzufügen                                                                                                    |
|----------------------------------------------------------------------------------------------------|
| SD/U12.55.11-825 2.4" display, FM                                                                                                    |
| Dieses Gerät unterstützt gesicherte Inbetriebnahme.<br>Wenn Sie das Zertifikat vorliegen haben, können Sie jetzt den QR-Code scannen oder ihn<br>eingeben. |
|                                                                                                    |
|                                                                                                    |
|                                                                                                    |
| · _ · _ · _ · _ · _ · _ · _ · _ · _ · _                                                                                                    |
|                                                                                                    |
|                                                                                                    |

3. Add the device certificate (Factory Device Setup Key) by scanning the QR code or by entering it manually and confirm with OK.

The device is now in safe mode and can be parameterized.

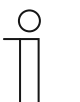

#### Notice

The QR code and the device-specific key (Factory Device Setup Key) are located on the rear side of the insert.

Abbrechen

To cancel the encryption with KNX Secure, proceed as follows:

- 1. Interrupt the bus voltage on the device.
- 2. Press the programming button .

The LED flashes and then starts to flash fast.

3. Reconnect the device with the bus voltage.

The encryption of the device is cancelled.

Use the physical address and application in ETS, and then one can also use it for other projects -> always reprogram all devices when ETS indicates this (in flag overview!)!

# 1.1.4 Special features during commissioning

When using KNX with KNXnet/IP Secure, there are a number of special features that must be taken into account during commissioning:

#### **IP** router

The following KNX IP interfaces are compatible with KNXnet/IP Secure:

| Article Number | Product name              | Туре                |
|----------------|---------------------------|---------------------|
| IPS/S3.1.11    | IP Interface, MDRC        | IP interface (IP/S) |
| IPS/S3.5.11    | IP Interface Secure, MDRC | IP interface (IP/S) |
| IPS/S2.11      | IP Inteface, MDRC         | IP interface (IP/S) |
| IPR/S3.1.11    | IP Router, MDRC           | IP router (IP/R)    |
| IPR/S3.5.11    | IP Router Secure, MDRC    | IP router (IP/R)    |

- IPR/S and IPS/S offer up to 5 tunnelling servers
- If an IPR/S or IPS/S is added to the KNX line, the ETS automatically reserves the first five free addresses of this KNX line for the tunnelling servers of the interface.
- The tunnelling server is selected automatically or depending on the password (in case of using KNXnet/IP Secure).
- The connection setup may take up to 1 minute during regular use, because the IP touch checks all available tunnelling servers individually and the IP server has a certain latency.

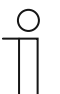

#### Notice

For the commissioning of the IPR/S and IPS/S devices, there is a separate commissioning password that can only be used for the purpose of commissioning.

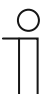

# Notice

ETS has preset passwords. They can be changed manually.

#### Password for the tunnelling servers

The password for the tunnelling server is a mandatory password that is set in the ETS for the respective IP/R.

#### Authentication code

The authentication code is an optional password that is set in the ETS for the respective IPR/S. This is an additional security level for the IP touch with which the IPR/S is authenticated.

# 1.1.5 Network settings

To use the KNX IP interface, the network settings must be changed. To do this, enter the IP address of the KNX IP interface in the IP touch.

- KNX IP interfaces should always have a fixed IP address. This can either be a static address or a fixed DHCP address.
- The IP touch used must be in the same IP address range as the KNX IP interface.

| _ | C | ) |  |
|---|---|---|--|
|   |   |   |  |
|   |   |   |  |

When using a router or level 3 switch, no separate port release is required. If VLAN is used on a router or level 3 switch, please ensure that IP touch and IPS/S are in a common VLAN.

# 1.1.6 Installation of the IP touch ETS app

Notice

For the assembly of the control elements, the initial commissioning of the IP touch and for the display of the DCA commissioning tool, a special app must be installed.

This app can then be called up in the ETS via an additional tab (DCA). For this a licensed version of the ETS Professional Software must be installed on the target computer for the installation. At least Version ETS5 is required.

# Notice

1

The app for the ETS5 can be downloaded via the electronic catalogue (www.busch-jaeger-catalogue.com).

- The app for the ETS5 can also be downloaded directly via the homepage of the KNX organisation (https://knx.org).
- The apps are called up on the start page of the ETS via "App" (bottom right).

# 1.1.7 Installation sequence

The ETS5 app (etsapp file, Busch-Jaeger Touch DCA) for the IP touch is installed via the ETS. The app can be downloaded either via www.BUSCH-JAEGER.de or via the My KNX access.

|     | Name                   | Vendor               | Version        | License |
|-----|------------------------|----------------------|----------------|---------|
| ✓ 💡 | BJE Touch DCA          | Busch-Jaeger Elektro | 1.0.124.0      | Ģ.      |
| • * | Compatibility Mode App | KNX Association      | 5.7.1093.38570 | Ģ.      |
| 9   | Device Compare         | KNX Association      | 5.7.1093.38570 | •       |
| G.  | Device Templates       | KNX Association      | 5.7.1093.38570 | •       |
| -   | EIBlib/IP              | KNX Association      | 5.7.1093.38570 | •       |
|     | Extended Copy          | KNX Association      | 5.7.1093.38570 | •       |
|     | Labels                 | KNX Association      | 5.7.1093.38570 | •       |
|     | Project Tracing        | KNX Association      | 5.7.1093.38570 | •       |
|     | Replace Device         | KNX Association      | 5.7.1093.38570 | •       |
|     | Split and Merge        | KNX Association      | 5.7.1093.38570 | •       |

Fig. 1: App installation

- 1. Open the ETS5.
- 2. Click the green plus sign.
- 3. Select the etsapp file.
  - The app is added to the ETS.

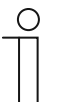

# Notice

The displayed apps, the designation and the versions are only exemplary and serve only for illustration.

# 1.1.8 Integrating the IP touch into the ETS

- 1. Start the ETS.
- Import the product data of the IP touch into the project database via the import function of the ETS (File type: \*.knxprod).

# 1.1.9 Further KNX settings in the device

All KNX settings for the device are made via the commissioning tool DCA, which is part of the special ETS app (see above).

The "Smarthome mode" in the IP touch must additionally be set on KNX under menu "Technical settings"->"Smart Home settings".

The transmission of the ETS data is made via the SD card. As soon as an SD card is available with the KNX settings, the data can be imported in menu "Technical settings"->"Smart Home Settings".

# 1.2 Overview of the DCA commissioning tool

The following section includes basic information about the DCA commissioning tool.

DCA is a project planning software with which you can configure the KNX functions of the panel for the Busch-Jaeger building automation. Every panel can be set up individually. DCA leads you through the configuration during project planning.

Essential tasks during project planning with DCA are:

- Specifying fundamental KNX settings, e.g. display language of the panel (basic settings).
- Configuration of existing applications.
- Configuration of pages, e.g. arrangement of buttons.
- Configuration of control elements, e.g. selection of button icons.
- Linking with group addresses to establish the connection to actuators and sensors via the bus.

# 1.2.1 Starting the DCA

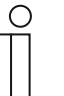

#### Notice

The installation on the target computer functions only with a licensed version of the ETS Professional Software. At least the latest version of the ETS5 is required. The demo version of the ETS cannot be used.

- 1. Start the ETS software (double-click on the program icon or via the start menu of the operating system (Start -> Programs -> KNX -> ETS5)).
  - The overview window of the ETS opens.
- 2. Import an existing project file or create a new project.
  - The main window of the ETS opens.

# ) Notice

Detailed knowledge of ETS operation is assumed for project planning. It is recommended to first import the product data into the project database (see chapter 1.1.8 "Integrating the IP touch into the ETS " on page 18). The ETS requires Internet access to load the project data.

- 3. Integrate the device into the project via the catalogue.
- 4. Select the device.
- 5. Click on "DCA" above the status bar.
  - DCA opens inside the list view of the ETS.

# 1.3 Screen areas of the DCA

During project planning with DCA you work in several areas. In this section the purpose the screen areas serve is explained and how they are to be handled.

| 📭 Importieren 📄 Expor              | tieren 🔚 Vorschau 👩 Lay  | out zurücksetzen 🗙 Alles zu ücksetzen    |                                              | Version: 1.1.1 (Build 1 |
|------------------------------------|--------------------------|------------------------------------------|----------------------------------------------|-------------------------|
| Schalter Wippschalter              | Dimmer Schieberegler Dim | mer                                      | /ert ==Jalousie ==Lüfterschalter ==Szene ==D | )isplay                 |
| Anwendungen Navigation             |                          | Parameter                                |                                              |                         |
| <ul> <li>H8237 IP touch</li> </ul> | H8237 IP touch           | Allgemein                                |                                              | ~                       |
| ▲ Startseiten                      |                          | Zeit und Datum senden/empfangen          | Kein Senden und kein Empfangen 🔹 🌔           | 3)                      |
| 👷 Homepage                         |                          | Lat. [dd.dd][+ = Nord, - = Süd]          | 0                                            | 0                       |
| Seite hinzufügen                   |                          | Long. [ddd.dd][+ = Ost, - = West]        | 0                                            |                         |
|                                    | 6                        | Temperatur                               |                                              |                         |
|                                    | 0                        | Für Raumtemperaturfühler verwenden       | O Interner Sensor C Extermer Sensor          |                         |
| 0                                  |                          | Offset für Temperaturmessung [K]         | 0                                            |                         |
| 0                                  |                          | Sende interne Sensortemperatur           | Nicht senden 👻                               |                         |
|                                    | <b>—</b>                 |                                          |                                              |                         |
|                                    | X Löschen                | Kommunikationsobje 5                     | Gruppenadressen 4                            |                         |
|                                    |                          | 16: Displayhelligkeit - Eingang          | Gruppenadressen                              |                         |
|                                    | Kopieren                 | ■↓ 17: Hinterleuchtung EIN/AUS - Eing    |                                              |                         |
| 0 vor 7 edienelemente ven          | Einfügen                 | 18: Hinterleuchtungsstatus - Ausgar      |                                              |                         |
| 1 36 1                             |                          | - To: Thinteriedentaligistatus Thusgar v | 1                                            |                         |

Fig. 2: DCA screen areas

| Pos. | Screen area                  | Function                                                                                                    |
|------|------------------------------|----------------------------------------------------------------------------------------------------|
| [1]  | DCA icon bar                 | Quick access to different DCA tools, e.g. "Importing"<br>or "Exporting"                                                                                                    |
| [2]  | "Control elements" area      | The desired "Control elements" can be pulled via<br>drag and drop from this area onto the operating<br>pages in the work area.<br>Only the available control elements are displayed                                                                                                    |
| [3]  | "Parameter" area             | Makes available corresponding input and output<br>options in the work area depending on the selected<br>control element.<br>The applications and general settings for the IP touch<br>can be configured here (see library area).                                                                                                    |
| [4]  | "Group addresses" area       | Area for managing and creating group addresses                                                                                                    |
| [5]  | "Communication objects" area | Listing of available communication objects of the<br>marked control elements (see work area).<br>Here communication objects can be selected and<br>edited via the ETS. The same applies to several<br>applications (see library area)                                                                                                    |
| [6]  | Work area with icon bar      | Graphically displays the operating pages created in<br>the library area. In this way the pages are also<br>displayed on the IP touch.<br>Control elements can be pulled via drag and drop<br>from the "Control elements" area onto the operating<br>pages and marked there.<br>The setting options for marked elements are<br>displayed in the "Parameter" area.<br>Direct functions can be carried out for the marked<br>elements via the icon bar.<br>The arrow buttons can be used to "swipe" up or<br>down, as on the IP touch |
| [7]  | Device menu bar              | Opens the lists of the "Communication objects",<br>"Channels" and "Parameters" for the device                                                                                                    |
| [8]  | Library area                 | "Navigation" tab: Includes a tree structure of the<br>entire project. Here floors, rooms and operating<br>pages can be added. Also general settings for the IP<br>touch can be selected here and configured in the<br>"Parameter" area.<br>The same applies to the "Applications" tab. Here the<br>available applications can be selected and configured<br>in the "Parameter" area                                                                                                    |

Table 1: DCA screen areas

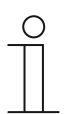

Notice

The size of areas 4, 5, 6 and 8 can be changed by pulling the black frame while keeping the mouse button pressed.

# 1.4 Explanation of the basic structure (Terms)

The panel comprises:

- A main operating page (homepage)
- Operating pages
- Application pages

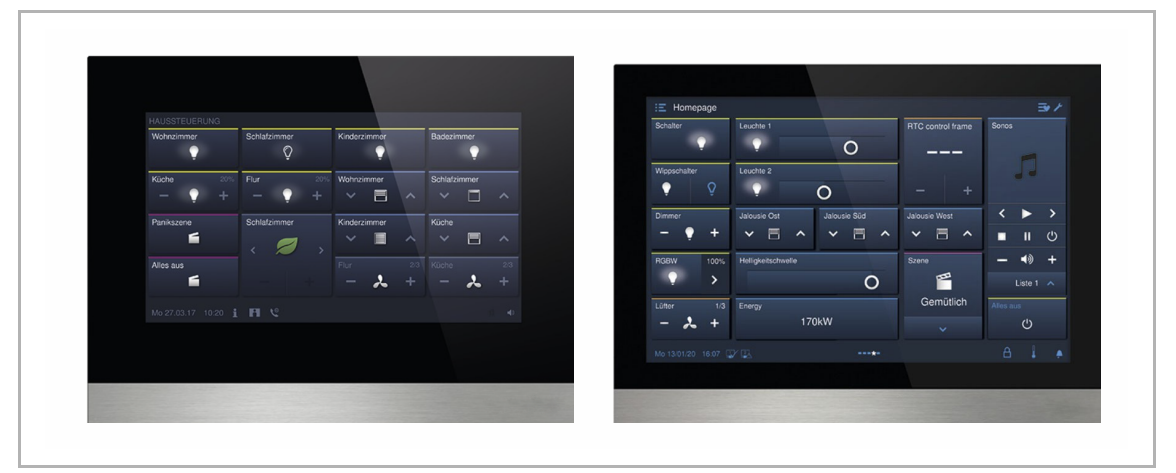

Fig. 3: IP Touch / IP touch 10 with control elements

The main operating page is displayed after the device has started and is marked with a star in the navigation structure in the library area.

The additional pages contain the control elements such as switches, dimmers or scenes and applications such as door communication, fault and alarm messages.

Basically, all operating pages (start pages) can be configured as required.

You can position control elements (homepage, start pages) on all operating pages to carry out house and device functions. Additional operating pages can be displayed via the "Page link" control element. The bottom bar of the IP touch shows whether there are multiple pages.

To call up preferred control elements directly, you can create favourites in a favourites list.

| maximum mumber of pages and control ciements |
|----------------------------------------------|
|----------------------------------------------|

| IP Touch    | <ul><li>Number of pages: 8</li><li>Number of control elements: 64</li></ul>  |
|-------------|------------------------------------------------------------------------------|
| IP touch 10 | <ul><li>Number of pages: 8</li><li>Number of control elements: 100</li></ul> |

# Navigation

If you swipe to the right on the main operating page of the Busch IP touch, the configured application pages and basic settings are displayed in a menu.

If you swipe to the left on the main operating page, the created operating pages are displayed.

If several operating and application pages have been created on a level, you can call them up by swiping to the left or to the right.

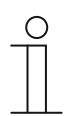

# Notice

Additional explanations are available in Page 202.

# 1.5 Commissioning sequence

To be able to work with the DCA commissioning tool as effectively as possible, the following work sequence (standard workflow) is recommended:

- 1. Start the ETS software (see chapter 1.2.1 "Starting the DCA" on page 20).
- 2. Create a new project or open an existing one.
- 3. Open the configuration surface via the DCA tab.
- 4. Configure basic settings for the touchdisplay.
- 5. Create the navigation structure (see chapter 1.7 "Creating the navigation structure" on page 31).
- 6. Configure the operating pages (insert and configure control elements).
- 7. Configure the applications and application pages.
- 8. Edit the available communication objects.
- 9. Create group addresses and allocate the correct data point type (DPT) to all group addresses used in the device (e.g. function: 1.001 switch).
- 10. Copy the project to an SD card and transmit it locally onto the IP touch.
  - A detailed description of the DCA export procedure is available in see chapter 1.13.2 "Export" on page 48.

# 1.6 Configuring basic settings for the panel

The basic settings for the IP touch can be specified beforehand.

- 1. Open the "Applications" tab in the library area.
- 2. Open "System settings".
  - The basic settings are displayed in the "Parameter" area and can be edited (see chapter 1.6.1 "Basic settings (system settings) of the panel" on page 26).
  - Available communication objects for certain functions are displayed in the "Communication objects" area and can be used.
  - Group addresses can be allocated via the "Group addresses" area.

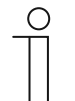

#### Notice

Some basic settings can only be adjusted directly in the panel, e.g. the panel language, PIN code level, etc..

# 1.6.1 Basic settings (system settings) of the panel

Notice

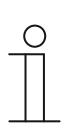

Entries in text fields must be confirmed with the return key.

## Common

#### Sending/receiving time and date

Options:

| No sending and no receiving |
|-----------------------------|
| Only sending                |
| Only receiving              |

The device has an internal date and time module. The parameter is used to set how the device uses the date and time.

- No sending and no receiving: The device uses date and time only internal.
- Only sending: The device synchronizes additional KNX components in the system.
- Only receiving: The device receives date and time from a separate KNX-DCF module.

If you select "Only sending" or "Only receiving", the date and time can be synchronized via a communication object. The synchronization is carried out by sending a group address to or from the device.

Link the communication objects "Time output" and "Date output" with a corresponding group address.

Selection:

- 1. Click on the arrow.
  - The list with available settings opens.
- 2. Select the setting.

# Sending time and date

| Options: | Every minute   |
|----------|----------------|
|          | Every hour     |
|          | Every 12 hours |
|          | At 00:00       |
|          | At 00:02       |

The parameter is used to specify the time interval at which the device sends the date and time.

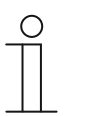

#### Notice

The parameter is available only when parameter "Send/receive time and date" is set on "Only sending".

Selection:

- 1. Click on the arrow.
  - The list with available time intervals opens.
- 2. Select time interval.

# Lat. [dd.dd][+ = North, - = South]

Options:

Setting option from +90.00 to -90.00

The parameter is used to set the geographic latitude for the location of the device (90° North to 90° South)

This setting is important for the Astro function. The entry is made in decimal degrees, i.e., the angular minutes are specified as number of decimal places. One degree corresponds to 60 minutes.

Example:

51° 14′ 53" North (51 degrees, 14 minutes and 53 seconds North) = +51.25 decimal degrees

Example of calculation:

- 53' (seconds) divided by 60 = 0.88' (minutes)
- 14' (minutes) + 0.88' (minutes) = 14.88' (minutes)

14.88' (minutes) divided by 60 = 0.248' (degrees)

 $51^{\circ}$  (degrees) + 0.248° (degrees) =  $51.248^{\circ}$  (degrees)

#### Entry:

- 1. Click in the input field.
- 2. Enter the coordinates according to the example.

#### Long. [ddd.dd][+ = East, - = West]

Options:

Setting option from +180.00 to -180.00

The parameter is used to set the geographic longitude for the location of the device (180° East to 180° West)

This setting is important for the Astro function. The entry is made in decimal degrees. The minutes and seconds must be converted for the entry.

One degree corresponds to 60 minutes.

#### Example:

7°36' 13' East (7 degrees, 34 minutes 13 seconds East) = +7.60 decimal degrees

Example of calculation:

13' (seconds) divided by 60 = 0.22' (minutes)

36' (minutes) + 0.22' (minutes) = 36.22' (minutes)

- 36.22' (minutes) divided by 60 = 0.603' (degrees)
- $7^{\circ}$  (degrees) + 0.603° (degrees) = 7.603° (degrees)

# Entry:

- 1. Click in the input field.
- 2. Enter the coordinates according to the example.

# Temperature

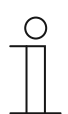

#### Notice

The temperature parameters refer to the temperature display in the bottom bar of the display.

In the "Basic KNX settings" it can be specified directly in the device that the temperature values are displayed in the bottom bar of the panel.

#### Use for room temperature sensor

| Options: | Indoor sensor  |
|----------|----------------|
|          | Outdoor sensor |

The parameter is used to specify whether the room temperature is measured via the indoor sensor of the device or via an outdoor KNX temperature sensor.

The outdoor sensor must be allocated via a group address.

#### Offset for temperature measurement [K]

#### Options:

Setting option from -12.8 - +12.7 K

The parameter is used to specify the display of the temperature in units of °C (Celsius) or °F (Fahrenheit).

#### Send indoor sensor temperature

| Options: | Do not send          |
|----------|----------------------|
|          | On change            |
|          | Cyclic               |
|          | On change and cyclic |

The parameter is used to specify whether or when the temperature values of the indoor sensor are passed on to other devices.

#### Cycle time for automatic transmission of the internal sensor temperature [sec.]

Options:

Setting option from 5 - 3600 seconds

The parameter is used to specify the intervals at which the temperature values of the indoor sensor are passed on to other devices.

# KNX IP interface settings

#### The settings of the KNX IP interface remain unchanged

| Options: | Activated   |
|----------|-------------|
|          | Deactivated |

The setting of the KNX IP interface can be changed by deactivating the parameter. When deactivated, all subordinate parameters are enabled.

The following parameters are only available when parameter "Settings of the KNX IP interface remain unchanged" is deactivated.

#### IP address of the KNX interface

| Options: | <text></text> |
|----------|---------------|
|----------|---------------|

The parameter is used to assign the IP address of the KNX interface.

#### KNXnet/IP Secure

| Options: | Activated   |
|----------|-------------|
|          | Deactivated |

The setting for KNXnet/IP Secure can be changed by deactivating the parameter. When deactivated, all subordinate parameters are enabled.

The following parameters are only available when parameter "KNX/IP Secure" is deactivated.

#### Password for tunnelling

Options: <Text>

The parameter is used to assign the password for tunnelling via KNXnet/IP Secure.

<Text>

#### Authentication code

Options:

The parameter is used to specify the authentication code for tunnelling via KNXnet/IP Secure.

# Setting for online download of the PID file

## Settings for PID downloads remain unchanged

Options:

Activated Deactivated

The setting for online downloads of PID files can be changed by deactivating the parameter. When deactivated, all subordinate parameters are enabled.

The following parameters are only available when parameter "Settings of the KNX IP interface remain unchanged" is deactivated.

#### Device name

| Options: | <text></text> |
|----------|---------------|
|          |               |

The parameter is used to specify the device name for the display at downloads of PID files.

#### Password

| Options: | <text></text> |
|----------|---------------|
|          |               |

The parameter is used to specify the device password for the input at downloads of PID files.

#### Secure communication

| Options: | Activated   |
|----------|-------------|
|          | Deactivated |

The communication via KNX Secure is enabled by activating the parameter.

# 1.7 Creating the navigation structure

The panel contains operating pages (start pages) for operating the IP touch. These pages must be created beforehand. Generally a main start page is created (see chapter 1.4 "Explanation of the basic structure (Terms)" on page 23).

A total of 8 operating pages can be created. The number of the created pages is displayed in the bottom part of the library area.

# 1.7.1 Creating operating pages (start pages)

- 1. Open the "Navigation" tab in the library area.
- 2. Click on the arrow to the left of the device details.
- 3. Click on the arrow to the left of "Start pages".
  - The main operating page is displayed as standard (marked with a star).
- 4. Click on the main operating page to display it in the work area.
- 5. To add additional operating pages, in the tree structure of the library area click on the plus icon on the right next to "Add page".
  - The next page is displayed in the work area and in the tree structure.

| С | ) |  |
|---|---|--|
|   |   |  |
|   |   |  |

#### Notice

Operating pages can also be added by clicking on "Start pages" in the tree structure. A further page is then displayed with a plus icon in the work area. When you click on this page, a further page is added and displayed in the tree structure.

All created operating pages of a floor can be displayed in the work area by clicking on "Start pages" in the tree structure. Then one can "swipe" in the work area as on the panel. This is done via the arrows.

A total of 7 operating pages (start pages) can be created in addition to the main operating page (marked with a star). The number of the created pages is displayed in the bottom part of the library area.

# 1.7.2 Editing operating pages

## Adjusting name of the page

- 1. Open the "Navigation" tab in the library area.
- 2. Select the operating page in the tree structure.
- 3. In the "Parameter" area, click in the name input field and enter a new name. The length of the name is limited to 60 characters.

You can also change the name of the page in the library area.

- 1. In the tree structure, click on the page entry with the right mouse button.
  - A pop-up menu opens.
- 2. Click on "Rename" and change the name.

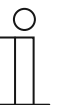

# Notice

The name of the page serves for better orientation during configuration. It is not displayed in the device.

#### Moving page within the tree structure

- 1. In the tree structure, click on the page entry with the right mouse button.
- A pop-up menu opens.
- 2. Click on "Up" or "Down".
  - The page is moved accordingly.

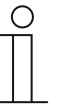

#### Notice

Operating pages can also be shifted via drag and drop to a different position in the tree structure.

# Copying the page and pasting it again

- 1. In the tree structure, click on the page entry with the right mouse button.
  - A pop-up menu opens.
- 2. Click on "Copy".
  - The page is copied with all entries.
- 3. Select "Start pages" or a floor or a room.
- 4. Click on the entry with the right mouse button.
- 5. Click on "Insert" in the pop-up menu.
  - The copied page is inserted.

# **Deleting Page**

- 1. In the tree structure, click on the page entry with the right mouse button.
  - A pop-up menu opens.
- 2. Click on "Delete".
  - The page is deleted with all entries.

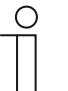

## Notice

The main operating page cannot be deleted.

# 1.8 Configuration of the operating pages

Control elements can be inserted into all operating pages (Start pages). Each control element can be pulled from the "Control elements" area via drag and drop onto the page view in the work area and pasted there.

The size of the buttons is specified by means of a grid in the page view. Certain control elements require two buttons and therefore two areas in the grid. The "Audio control" control element requires at least four areas.

|               | Switch |  |
|---------------|--------|--|
| Audio control |        |  |
|               |        |  |
|               |        |  |

Fig. 4: Operating page with control elements

# Parameterising control elements

- 1. Open the "Navigation" tab in the library area.
- 2. Select a start or operating page in the tree structure.
  - The page is displayed in the work area.
- 3. Pull a control element into the page view from the "Control elements" area via drag and drop.
- 4. Select the control element in the page view.

Notice

- The control element is marked with a red frame.

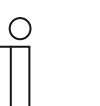

The marking with a red frame also applies to available control elements that are to be parameterised subsequently.

5. Make the parameter settings in the "Parameter" area for the selected control element.

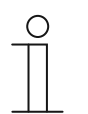

## Notice

Entries in text fields must be confirmed with the return key.

The control elements are described in the following sections. For the description of the respective control elements see chapter 1.10 "Configuration of applications and application pages" on page 39

# 1.8.1 "Switch" control element

You can, among others, set up a light control via the "Switch" control element. An allocated lamp can then be controlled via the control element. However, also an insert can be used as push-button or scene control element.

Setting and selection options via the "Parameter" area of the DCA, see chapter 2.1 ""Switch" control element" on page 49.

## 1.8.2 Control element "Rocker switch"

You can, among others, set up a light control via the "Rocker switch" control element. An allocated lamp can then be controlled via the control element.

In contrast to the "Switch" control element, with the "Rocker switch" control element a button is pressed on the top or bottom to open and close the corresponding switching circuit.

Setting and selection options via the "Parameter" area of the DCA, see chapter 2.2 "Control element "Rocker switch"" on page 56.

#### 1.8.3 "Dimmer" control element

You can set up a dimmer control via the "Dimmer" control element. An allocated lamp can then be dimmed and switched on and off via the control element.

Setting and selection options via the "Parameter" area of the DCA, see chapter 2.3 ""Dimmer" control element" on page 62.

# 1.8.4 Control element: "Dimmer slider"

A dimmer control can be set up via the "Dimmer slider" control element. This can then be used to both dim and switch an allocated lamp on and off.

In contrast to the "Dimmer" control element, here a slider is used and no buttons.

Setting and selection options via the "Parameter" area of the DCA, see chapter 2.4 "Control element: "Dimmer slider"" on page 66.

# 1.8.5 Operation of "RGBW" control element"

A control for corresponding lamps (LEDs, Philips Hue, etc.) can be set up via the "RGBW control" control element. The allocation is made via the selected elements (group addresses). Specific settings can then be made for the lamps. For example, the colours can be changed or the warm-white component can be adjusted.

Setting and selection options via the "Parameter" area of the DCA, see chapter 2.5 "Operation of "RGBW" control element" on page 70.

## 1.8.6 Control element: "Value slider"

The values of a selected element (group address) can be displayed and at the same time adjusted via the slider using the "Value slider" control element. When adjusted, the values are displayed directly updated. This allows values to be sent and received via this function.

Setting and selection options via the "Parameter" area of the DCA, see chapter 2.6 "Control element: "Value slider"" on page 75.

#### 1.8.7 "Blind" control element

A blind control can be set up via the "Blind" control element. This allows an allocated blind to be operated.

Setting and selection options via the "Parameter" area of the DCA, see chapter 2.7 ""Blind" control element" on page 79.

#### 1.8.8 Control element "Fan switch"

A fan control can be set up via the "Fan switch" control element. This, for example, allows the fan speed level to be changed for an allocated fan.

Setting and selection options via the "Parameter" area of the DCA, see chapter 2.8 "Control element "Fan switch"" on page 84.

#### 1.8.9 "Scene" control element

A scene can be allocated via the "Scene" control element. The scene starts when clicking on this element, if this has been so defined. The scenes must first be created by the commissioner.

Setting and selection options via the "Parameter" area of the DCA, see chapter 2.9 ""Scene" control element" on page 90.

#### 1.8.10 "Display" control element

Currently transmitted values from a selected device (group address) can be displayed via the "Display" control element.

Setting and selection options via the "Parameter" area of the DCA, see chapter 2.10 ""Display" control element" on page 92.

#### 1.8.11 Control element "RTC control element"

The "RTC control element" (extension unit) can be used to control an allocated room temperature controller, for example.

Setting and selection options via the "Parameter" area of the DCA, see chapter 2.11 "Control element "RTC control element" on page 104.
# 1.8.12 "Page link" control element

The following links are possible via the "Page link" control element:

- on a page created directly via the commissioning tool (DCA) or
- on the application pages "Door communication", "Alarm", "Timer" or "System settings".

This opens the linked pages.

Setting and selection options via the "Parameter" area of the DCA, see chapter 2.12 ""Page link" control element" on page 109.

# 1.8.13 Control element "Audio control"

An allocated audio device can be controlled via the "Audio control" control element.

Setting and selection options via the "Parameter" area of the DCA, see chapter 2.13 "Control element "Audio control"" on page 111.

# 1.9 Editing control elements

After the parameterization of the control elements, further editing can be carried out, e.g. a parameterized control element can be copied to additionally use it on a different operating page.

# 1.9.1 Delete control element

- 1. Open the "Navigation" tab in the library area.
- 2. Select an operating page in the tree structure.
  - The page is displayed in the work area.
- 3. Select the control element in the page view.
  - A red frame appears.
- 4. Click in the icon bar of the work area.
- 5. Click on "Delete".
  - The control element is deleted from the page view.

# 1.9.2 Copy control element

- 1. Open the "Navigation" tab in the library area.
- 2. Select an operating page in the tree structure.
  - The page is displayed in the work area.
- 3. Select the control element in the page view.
  - A red frame appears.
- 4. Click in the icon bar of the work area.
- 5. Click on "Copy".
  - The control element is copied with all settings.
- 6. Select the operating page in the tree structure into which the control element is to be copied.
  - The page is displayed in the work area.
- 7. Click in a free area of the page view with the right mouse button.
- 8. Click on "Paste".
  - The control element is pasted.

# 1.9.3 Add control element to favourites list

- 1. Open the "Navigation" tab in the library area.
- 2. Select an operating page in the tree structure.
  - The page is displayed in the work area.
- 3. Select the control element in the page view.
  - A red frame appears.
- 4. Click in the icon bar of the work area.
- 5. Click on "Add to favourites".
  - The control element is added to the favourites list.

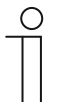

# Note

The favourites created here can be used repeatedly on other operating pages in the DCA. They are called up in the library area via the "Applications" tab and displayed via "Favourite control elements". A control element can then be pulled out of the tree structure into an operating page via drag and drop.

# 1.10 Configuration of applications and application pages

The panel can contain applications with fixed functions (e.g. door communication). When these applications are activated, they can be accessed via the application pages or the application runs in the background. You can appropriately configure these applications beforehand.

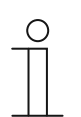

Basic settings for the panel, see chapter 1.6 "Configuring basic settings for the panel" on page 25.

# 1.10.1 Application "Door communication"

Note

This application has an application page.

In the DCA you can activate the application and specify different basic settings.

- 1. Open the "Applications" tab in the library area.
- 2. Open the "Door communication" application.
  - The basic settings are displayed in the "Parameter" area and can be edited here.

Further setting and selection options via the "Parameter" area, see chapter 2.14 "Application "Door communication"" on page 119.

# 1.10.2 Application "Fault and alarm messages"

This application has an application page on which the issued messages are displayed. The individual messages are also displayed directly in the panel according to the configuration.

Messages can be created, activated and configured via the DCA.

- 1. Open the "Applications" tab in the library area.
- 2. Open "Fault and alarm messages".
- 3. In the "Parameter" area use, activate the application via "Fault and alarm messages".
  - In the "Parameters" area, the general settings for the application page and messages are displayed. They can be edited here.
  - All messages are listed in the application page. The special specifications for the individual messages can be made separately for each message.

# Notice

Individual fault and alarm messages can be created. These can also be added via the work area.

- Here a page with a plus is displayed. This page must be clicked. This is how a further fault and alarm message is added and displayed in the tree structure.
- If it is called up via the tree structure, the settings can be adjusted for the individual message in the "Parameter" area.
- By clicking the arrow next to "Fault and alarm messages", all available messages are displayed.
- For further setting/selection options via the "Parameter" area for the general settings of the application page, see chapter 2.15 "Application "Fault and alarm messages" Global settings" on page 121.
- For further setting/selection options via the "Parameter" area for the settings of the individual message, see chapter 2.16 "Application "Fault and alarm messages" - Settings of the individual messages" on page 123

# 1.10.3 Application "Scene actuator"

This application has no application page. The scene actuators are started via the "Scene" control element. The application serves for compiling a scene.

The scene actuators can be created via the DCA.

- 1. Open the "Applications" tab in the library area.
- 2. Open "Scene actuator".

# Notice

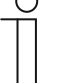

Individual scene actuators can be created. These can also be added via the work area.

- Here a page with a plus is displayed. This page must be clicked. This is how a further scene actuator is added and displayed in the tree structure.
- If the scene actuator is called up via the tree structure, the settings can be adjusted for the individual scene actuators in the "Parameter" area.
- By clicking the arrow next to "Scene actuator", all available scene actuators are displayed.
- Further setting/selection options via the "Parameter" area for the settings of the scene actuators, see chapter 2.19 "Application "Time programs"" on page 132.

# 1.10.4 Application "Presence simulation"

This application (function) has no application page. However, the function can be called up via application page "Time programs" in the panel. For an explanation see chapter 2.19 "Application "Time programs"" on page 132.

The general settings of this function can be created via the DCA.

- 1. Open the "Applications" tab in the library area.
- 2. Open "Presence simulation".
- 3. In the "Parameter" area use, activate the application via "Use presence simulation".
  - In the "Parameters" area, the general settings for this function are displayed. They can be edited here.

Further setting/selection options via the "Parameter" area for the general settings of the function, see chapter 2.18 "Application "Presence simulation"" on page 130.

# 1.10.5 Application "Time programs"

This application has an application page, via which time programs can be set. This allows the holiday function to be started and set up, for example.

The general settings can be made via the DCA.

- 1. Open the "Applications" tab in the library area.
- 2. Open "Time programs".
  - The general settings for this application are displayed in the "Parameter" area. They can be edited here.

Further setting/selection options via the "Parameter" area for the general settings of the time programs, see chapter 2.19 "Application "Time programs" on page 132.

# 1.10.6 Application "Logical functions"

This application (function) does not have an own application page. The logic functions can be defined in channels and run in the background.

The channels / logic functions can be created via the DCA.

- 1. Open the "Applications" tab in the library area.
- 2. Click on "Logic functions", a page with a plus appears here.
- 3. Click on this page, and a channel will be added and displayed in the tree structure.

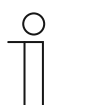

### Notice

Individual logic functions can be created in the respective channels. The channels can be added via the work area.

- You can add more channels via the page with the plus. A maximum of 10 channels can be added.
- If such a channel is called up via the tree structure, the settings can be adjusted for the individual logic functions in the "Parameter" area.
- By clicking the arrow next to "Logic functions", all available channels are displayed in the tree structure.

For further setting/selection options via the "Parameter" area for the settings of the logic functions, see chapter 2.20 "Application "Logical functions" on page 133.

# 1.10.7 Application "Internal RTC"

This application has no application page. The internal room temperature controller (RTC) can be controlled via the "RTC control element" (extension unit). For this the control element must be allocated accordingly and equipped with group addresses.

The general settings can be made via the DCA as follows:

- 1. Open the "Applications" tab in the library area.
- 2. Open the "Internal RTC".
  - The general settings for this application are displayed in the "Parameter" area and can be edited here.

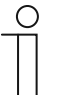

### Notice

Individual internal RTCs can be created. These can also be added via the work area.

- Here a page with a plus is displayed. This page must be clicked. This is how a further internal RTC is added and displayed in the tree structure.
- If it is called up via the tree structure, the settings can be adjusted for the individual internal RTCs in the "Parameter" area.
- By clicking the arrow next to "Internal RTC", all available internal RTCs (a maximum of 5 internal RTCs) are displayed.

For further setting or selection options via the "Parameter" area for the general settings of the function of the internal RTC, see chapter 2.21 "Application "Internal RTC"" on page 145.

# 1.10.8 "Favourite control elements"

You can create favourites under "Favourite control elements" in the "Applications" tree structure. You can then use these favourite control elements repeatedly on other operating pages in the DCA. A control element can be pulled out of the tree structure into an operating page via drag and drop.

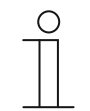

# Note

Favourites must first be added to the favourites list, see chapter 1.10.8 ""Favourite control elements"" on page 43.

### **Renaming favourites**

- 1. Open the "Applications" tab in the library area.
- 2. Open "Favourite control elements".
- 3. In the tree structure, click on the favourites entry with the right mouse button.
  - A pop-up menu opens.
- 4. Click on "Rename" and change the name.

# **Deleting favourites**

- 1. Open the "Applications" tab in the library area.
- 2. Open "Favourite control elements".
- 3. In the tree structure, click on the favourites entry with the right mouse button.
  - A pop-up menu opens.
- 4. Click on "Delete".
- The favourite is deleted from the favourites list.

# 1.11 Editing communication objects

The available communication objects of the marked control elements (see work area) are listed in the "Communication objects" area. They can here be selected and edited directly via the ETS. The same applies to several applications (see library area).

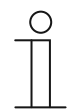

# Notice

Detailed expert knowledge for understanding by means of KNX training is assumed, especially with regard to the ETS commissioning software.

| Parameter                             |                                                          |                                     |          |
|---------------------------------------|----------------------------------------------------------|-------------------------------------|----------|
| Name of control element               | Audio c                                                  | ontrol                              |          |
| Function of control element           | Undefin                                                  | ed (Grey)                           | •        |
| Number of sources                     | 1                                                        |                                     | ÷        |
| Source 1 name                         | <source< td=""><td>:1&gt;<br/>"</td><td>•</td></source<> | :1><br>"                            | •        |
| Communication Objects                 |                                                          | Group Addresses                     |          |
| ■之 1448: Title - input                |                                                          | <ul> <li>Group Addresses</li> </ul> |          |
| ■‡ 1449: Artist - input               |                                                          | 🖻 🔠 0 test                          |          |
| ■‡ 1450: Album - input                |                                                          |                                     |          |
| ■‡ 1451: Play - output/input          |                                                          |                                     |          |
| ■≵ 1452: Pause - output/input         |                                                          |                                     |          |
| ■之 1453: Stop - output/input          |                                                          |                                     |          |
| ■≵ 1454: Skip forward - output/input  |                                                          |                                     |          |
| ■之 1455: Skip backward - output/input |                                                          |                                     |          |
| ■≵ 1456: Mute - output/input          |                                                          |                                     |          |
| ■‡  1459: Volume - output/input       |                                                          |                                     |          |
| ■¥ 1460: On/Off - output/input        |                                                          |                                     |          |
| ■¥ 1461: Source 1 - output/input      |                                                          |                                     |          |
|                                       |                                                          | + Add                               | 🗙 Delete |

Fig. 5: Communication objects area

To establish the connection between a control element and a sequence, for example, you must assign a group address to the communication object in the ETS. Each control element has several communication objects for this purpose.

# Allocating a group address to a control element:

1. Pull a group address out of the group address window onto a communication object with the left mouse button.

# 1.12 Editing group addresses

С

Group addresses are created and managed in the "Group addresses" area.

# Notice

Detailed expert knowledge for understanding by means of KNX training is assumed, especially with regard to the commissioning software ETS.

| Parameter                             |                                         |                                        |
|---------------------------------------|-----------------------------------------|----------------------------------------|
| Name of control element               | Audio c                                 | ontrol                                 |
| Function of control element           | Undefin                                 | ed (Grey)                              |
| Number of sources                     | 1                                       |                                        |
| Source 1 name                         | <source< td=""><td>1&gt;</td></source<> | 1>                                     |
|                                       |                                         | ······································ |
| Communication Objects                 |                                         | Group Addresses                        |
| ■≵ 1448: Title - input                |                                         | <ul> <li>Group Addresses</li> </ul>    |
| ■≵ 1449: Artist - input               |                                         | B 0 test                               |
| ■≵ 1450: Album - input                |                                         |                                        |
| ■↓ 1451: Play - output/input          |                                         |                                        |
| ■之 1452: Pause - output/input         |                                         |                                        |
| ■之 1453: Stop - output/input          |                                         |                                        |
| 1454: Skip forward - output/input     |                                         |                                        |
| ■之 1455: Skip backward - output/input |                                         |                                        |
| ■≵ 1456: Mute - output/input          |                                         |                                        |
| ■≵ 1459: Volume - output/input        |                                         |                                        |
| ■¥ 1460: On/Off - output/input        |                                         |                                        |
| ■‡ 1461: Source 1 - output/input      |                                         |                                        |
|                                       |                                         | + Add X Delete                         |

Fig. 6: "Group addresses" area

The group address of the elements is used for the functional allocation:

- The sending group contains the group address to which a telegram is to be sent. A maximum of one sending group address can be used per element.
- The status groups include one or several group addresses to display the status of a component. The sending group address is often also a status group.
- The value includes the value that is to be sent or the value to which the device (home automation system) is to respond.

# 1.13 Additional tools (functions)

You can call up additional tools or functions of the DCA via the DCA icon bar.

# 1.13.1 Import

- 1. Click on "Import" in the DCA toolbar, a dialog window with the following entries appears.
- Import master

# Import master

Import of masters of a different panel via stpl file.

- 1. Select the appropriate file in the dialogue window.
- 2. Click on "Open".
  - The master is imported and can be used in the project.

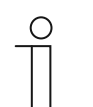

Notice

The master file must first be exported from a different device.

# 1.13.2 Export

- 1. Click on "Export" in the DCA icon bar, a dialog window with the following entries appears.
- Export image in pid file
- Export in project file

# Export image in pid file

This function is used to create an image file (\*.pid).

- 1. Select the target directory in the dialogue window.
- 2. Assign a file name.
- 3. Click on "Save".

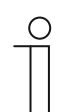

# Notice

The image file can be stored on a micro SD card (SDHC) and in this way be transferred to the panel.

# Export in project file

This function is used to create a project file (\*.stpl).

- 1. Select the target directory in the dialogue window.
- 2. Assign a file name.
- 3. Click on "Save".

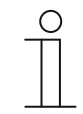

# Notice

The project file can, for example, be transferred to a different PC and imported as master into the commissioning tool.

# 1.13.3 Preview

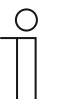

# Notice

This function is not available when the ETS is executed on a virtual machine.

With this function you can test to see how project planning would look on a real panel. This allows you to test whether the project has been parameterized as desired before you create an image file.

# 1.13.4 Reset layout

With this function you can reset the user interface of the DCA to the standard display.

Via the combination of "Ctrl" + drag and drop you can place the different windows in the DCA also at other positions.

### 1.13.5 Reset all

This function resets all parameter settings to the basic settings. All created pages and the group addresses will be deleted.

# 2 Control elements and application parameter

# 2.1 "Switch" control element

# 2.1.1 Name of the control element

Options:

<Name>

Naming the switch control element, e.g. name of the lamp that is to be switched. The length of the name is limited to 36 characters.

# 2.1.2 Function of the control element

| Options: | Not defined (grey)   |
|----------|----------------------|
|          | Light (yellow)       |
|          | Blind (blue)         |
|          | Temperature (orange) |
|          | Scene (magenta)      |
|          | Alarm (red)          |
|          | Feedback (green)     |

The parameter is used to specify the colour of the function line.

"Light (yellow)" has been made available for functions of this type.

# 2.1.3 Size of the button

Options: 1 column 2 columns

The parameter is used to specify whether the control element occupies one column (one button or control frame) or two columns (two buttons or control frames).

# 2.1.4 Type of switch

 $\cap$ 

 Options:
 Toggle

 Press/release
 Short/long

# Notice

The selection depends on the type of switch.

The parameter is used to specify the signals (values) the switch sends to the KNX bus when it is operated.

- Switchover: No additional parameters available.
- Pressing/releasing: Pressing = value 1; releasing = value 2.
   The following supplementary parameters are available, :

- Object type value 1: When actuated (pressing) the control element sends telegrams via the associated communication object. This parameter is used to specify the size of the communication object.
- Object type value 2: When actuated (releasing) the control element sends telegrams via the associated communication object. This parameter is used to specify the size of the communication object.
- Short/long: Short press = value 1; long press = value 2.
   The following supplementary parameters are available, :

– Long operation after...:

| Options: | Setting option from 0.3 - 0.6 - 10 seconds |
|----------|--------------------------------------------|
| •        | <u> </u>                                   |

The parameter is used to specify how long the button must be pressed to recognize a long operation.

- Object type value 1: When actuated (short press) the control element sends telegrams via the associated communication object. This parameter is used to specify the size of the communication object.
- Object type value 2: When actuated (long press) the control element sends telegrams via the associated communication object. This parameter is used to specify the size of the communication object.

# 2.1.5 Object type 1 / value 2

| Options: Inactiv | re la la la la la la la la la la la la la |
|------------------|-------------------------------------------|
| Switch           | I                                         |
| Forced           | d operation                               |
| 1-byte           | value [0% - 100%]                         |
| 1-byte           | value [0 - 255]                           |
| 1-byte           | value [-128 - 127]                        |
| Scene            | number                                    |
| RTC o            | perating mode                             |
| Tempe            | erature                                   |
| 2-byte           | value [-32768 - +32767]                   |
| 2-byte           | value [0 - 65535]                         |
| 2-byte           | floating point                            |
| 4-byte           | value [-2147483648 - 2147483647]          |
| 4-byte           | value [0 - 4294967295]                    |
| 14-byt           | e text                                    |

Parameters "Object type value 1" and "Object type value 2" are used to specify the size of the communication object.

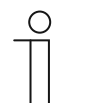

### Notice

The parameters are only available when parameter "Type of switching" is set on "Pressing/releasing" or "Short/long".

# Object type value x - inactive:

No additional parameters.

# Object type value x - switch:

The following supplementary parameters are available: **Sent value 1**:

| Options: | Toggle |
|----------|--------|
|          | 0      |
|          | 1      |

- Switchover: At each actuation a switchover takes place between the two set values "Object type 1" and "Object type 2".
- 0 / 1: Switching commands are sent with 1 bit (0 or 1), e.g. for switching a switching actuator.

# Sent value 2:

| Options: | 0 |
|----------|---|
|          | 1 |

0 / 1: Switching commands are sent with 1 bit (0 or 1), e.g. for switching a switching actuator.

# Object type value x - forced operation:

Management systems can access the device directly via KNX. However, it can additionally be specified that one can select manually via buttons. The following supplementary parameter is available:

### Sent value 1 / value 2:

| Options: | ON, forced operation active  |
|----------|------------------------------|
|          | OFF, forced operation active |
|          | Deactivate forced operation  |

# Object type value x - 1-byte value [0% - 100%]:

A value is sent as 1-byte value without a sign (percentage value). The following supplementary parameter is available:

Sent value 1 / value 2 [0 - 100%]:

Options: Setting option from 0 - 100

# Object type value x - 1-byte value [0 - 255]:

A value is sent as 1-byte value without a sign, e.g. an actuating value, angle or brightness value. The following supplementary parameter is available:

# Sent value 1 / value 2 [0 - 255]:

Options: Setting option from 0 - 255

### Object type value x - 1-byte value [-128 - 127]:

A value is sent as 1-byte value with a sign, e.g. an actuating value. The following supplementary parameter is available:

### Sent value 1 / value 2 [-128 - 127]:

Options:

Setting option from -128 - +127

### Object type value x - scene number:

The parameter is used to select a 1-byte object to link it with a scene number. Values between 1 and 64 are available for light scene numbers. The following supplementary parameter is available:

### Transmitted value 1 / value 2 [scene number]:

Options: Setting option from 0 - 64 Calling up or storing scenes

- 0 64: Entry of scene number.
- Calling up or storing scenes: The parameter is used to specify whether the scene is called up or stored (the scene number is sent with the additional information that the scene is to be stored).

# Object type value x - RTC operating mode:

After actuating the control element the device switches to the parameterized operating mode. The following supplementary parameter is available:

# Sent value 1 / value 2 [RTC operating mode]:

| Options: | Auto                  |
|----------|-----------------------|
|          | Comfort               |
|          | Standby               |
|          | ECO                   |
|          | Frost/heat protection |

# Object type value x - Temperature:

After the control element is actuated, the device sends the parameterized temperature value. The following supplementary parameter is available:

### Transmitted value 1 / value 2 [temperature]:

Options:

Setting option from 16 - 31

# • Object type value x - 2-byte value [-32768 - +32767]:

A value is sent as 2-byte value with a sign, e.g. an actuating value or time difference. The following supplementary parameter is available:

Sent value 1 / value 2 [-32768 - 32767]:

Options:

Setting option from -32768 - +32767

# Object type value x - 2-byte value [0 - 65535]:

A value is sent as 2-byte value without a sign, e.g. an actuating value or time interval. The following supplementary parameter is available:

# Sent value 1 / value 2 [0 - 65535]:

Options:

Setting option from 0 - 65535

# Object type value x - 2-byte floating point

A value is sent as 2-byte floating point value, e.g. a temperature value, a time duration, a power or a consumption value. The following supplementary parameter is available:

# Sent value 1 / value 2 [-671088.64 - 670760.96]:

Options:

Setting option from -671088.64 - +670760.96

# Object type value x - 4-byte value [-2147483648 - 2147483647]:

A value is sent as 4-byte value with a sign, e.g. an actuating value or time difference. The following supplementary parameter is available:

## Sent value 1 / value 2 [-2147483648 - 2147483647]:

Options:

Setting option from -2147483648 - 2147483647

# Object type value x - 4-byte value [0 - 4294967295]:

A value is sent as 4-byte value without a sign, e.g. an actuating value. The following supplementary parameter is available:

Sent value 1 / value 2 [0 - 4294967295]:

Options:

Setting option from 0 - 4294967295

# Object type value x - 14-byte text:

Makes it possible to send any text. The following supplementary parameter is available: **Sent value 1 / value 2 [max- 14 characters]**:

Options:

The length of the text is limited to 14 characters.

# 2.1.6 Status control element (icon/text) is operated via a separate object

<Text>

| Options: | No  |
|----------|-----|
|          | Yes |

An additional 1-bit communication object "Status" is enabled via the parameter.

When the object has been enabled, the status display of the control element indicates the current status of the object. The feedback object can ensure that the correct status is always displayed.

If an actuator has a separate feedback object, this additional object can check whether the actuator has switched. For this the feedback object of the actuator must be connected with the feedback object of the button via a common group address (Action).

If the status display is not activated via a feedback object, the control element always changes to the other status when actuated.

# 2.1.7 Type of icon

| Options: | Icons |
|----------|-------|
|          | Text  |

The parameter is used to set whether an icon or a text is displayed.

### Icons for On:

Options: <Selection of an icon from the list>

This parameter is only available if parameter "Type of icon" has been parameterized to "Icons". The selected icon is displayed when the light is switched on.

# Icons for Off: <Selection of an icon from the list> Options: This parameter is only available if parameter "Type of icon" has been parameterized to "Icons". The selected icon is displayed when the light is switched off. Text for On: Options: <Text> This parameter is only available if parameter "Type of icon" has been parameterized to "Text". The entered text is displayed when the light is switched on. Text for Off: Options: <Text> This parameter is only available if parameter "Type of icon" has been parameterized to "Text". The entered text is displayed when the light is switched off. 2.1.8 Icon for On Options: <lcon> The parameter is used to specify the icon for On that is shown on the display. 2.1.9 Icon for Off Options: <lcon> The parameter is used to specify the icon for Off that is shown on the display.

# 2.1.10 Enable 1-bit communication object "Disable"

| Options: | No  |
|----------|-----|
|          | Yes |

There is the option of temporarily disabling the function via an additional communication object "Disable".

# 2.2 Control element "Rocker switch"

# 2.2.1 Name of the control element

Options:

Naming the switch control element, e.g. name of the lamp that is to be switched. The length of the name is limited to 36 characters.

<Name>

# 2.2.2 Function of the control element

| Options: | Not defined (grey)   |
|----------|----------------------|
|          | Light (yellow)       |
|          | Blind (blue)         |
|          | Temperature (orange) |
|          | Scene (magenta)      |
|          | Alarm (red)          |
|          | Feedback (green)     |

The parameter is used to specify the colour of the function line.

"Light (yellow)" has been made available for functions of this type.

# 2.2.3 Size of the button

| Options: | 1 column  |
|----------|-----------|
|          | 2 columns |

The parameter is used to specify whether the control element occupies one column (one button or control frame) or two columns (two buttons or control frames).

### 2.2.4 Icon type

| Options: | Icons |
|----------|-------|
|          | text  |

The parameter is used to set whether an icon or a text is displayed.

– Icons:

Icon for left / value 1:

Options:

<Selection of an icon from the list>

The selected icon is displayed when the left rocker (button) is actuated.

# Icon for right / value 2:Options:<Selection of an icon from the list>The selected icon is displayed when the right rocker (button) is actuated.- Text:<br/>Text for left / value 1:Options:<text>Options:<text>The entered text is displayed when the left rocker (button) is actuated.Text for right / value 2:Options:<text>Options:<text>The entered text is displayed when the right rocker (button) is actuated.Text for right / value 2:Options:<text>The entered text is displayed when the right rocker (button) is actuated.

# 2.2.5 Icon for left

| Options: | <lcon></lcon> |
|----------|---------------|
|          |               |

The parameter is used to specify the icon for left that is shown on the display.

# 2.2.6 Icon for right

Options: <lcon>

The parameter is used to specify the icon for right that is shown on the display.

# 2.2.7 Status control element (icon/text) is operated via a separate object

| Options: | Activated   |
|----------|-------------|
|          | Deactivated |

An additional 1-byte communication object "Status" is enabled via the parameter.

When the object has been enabled, the status display of the control element indicates the current status of the object. The feedback object can ensure that the correct status is always displayed.

If an actuator has a separate feedback object, this additional object can check whether the actuator has switched. For this the feedback object of the actuator must be connected with the feedback object of the button via a common group address (Action).

If the status display is not activated via a feedback object, the control element always changes to the other status when actuated.

# 2.2.8 Object type

| Switch                                  |
|-----------------------------------------|
| Forced operation                        |
| 1-byte value [0% - 100%]                |
| 1-byte value [0 - 255]                  |
| 1-byte value [-128 - 127]               |
| Scene number                            |
| RTC operating mode                      |
| Temperature                             |
| 2-byte value [-32768 - +32767]          |
| 2-byte value [0 - 65535]                |
| 2-byte floating point                   |
| 4-byte value [-2147483648 - 2147483647] |
| 4-byte value [0 - 4294967295]           |
| 14-byte text                            |
|                                         |

When actuated, the control element sends telegrams via the associated communication object. Parameter "Object type" is used to specify the size of the communication object.

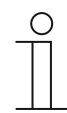

# Notice

Value 1 is assigned to the top button. Value 2 is assigned to the bottom button.

# Object type switch:

The following supplementary parameter is available: **Sent value 1 / value 2**:

| Options: | 0 |
|----------|---|
|          | 1 |

0 / 1: Switching commands are sent with 1 bit (0 or 1), e.g. for switching a switching actuator.

### Object type forced operation:

Management systems can access the device directly via KNX. It can additionally be specified that selection can be carried out manually via buttons (forced operation). The following supplementary parameter is available:

### Sent value 1 / value 2:

| Options: | ON, forced operation active  |
|----------|------------------------------|
|          | OFF, forced operation active |
|          | Deactivate forced operation  |

# Object type 1-byte value [0% - 100%]:

A value is sent as 1-byte percentage value. The following supplementary parameter is available:

Sent value 1 / value 2 [0 - 100%]:

Options:

Setting option from 0 - 100

### Object type 1-byte value [0 - 255]:

A value is sent as 1-byte value without a sign, e.g. an actuating value, angle or brightness value. The following supplementary parameter is available:

### Sent value 1 / value 2 [0 - 255]:

Options: Setting option from 0 - 255

### Object type 1-byte value [-128 - 127]:

A value is sent as 1-byte value with a sign, e.g. an actuating value. The following supplementary parameter is available:

### Sent value 1 / value 2 [-128 - 127]:

Options:

Setting option from -128 - +127

### Object type scene number:

The parameter is used to select a 1-byte object to link it with a scene number. Values between 1 and 64 are available for light scene numbers. The following supplementary parameter is available:

### Transmitted value 1 / value 2 [scene number]:

| Options: | Setting option from 0 - 64   |
|----------|------------------------------|
|          | Calling up or storing scenes |

### - 0 - 64: Entry of scene number.

 Calling up or storing scenes: The parameter is used to specify whether the scene is called up or stored (the scene number is sent with the additional information that the scene is to be stored).

### Object type RTC operating mode:

After actuating the control element the device switches to the parameterized operating mode. The following supplementary parameter is available:

### Sent value 1 / value 2 [RTC operating mode]:

| Options: | Auto                  |
|----------|-----------------------|
|          | Comfort               |
|          | Standby               |
|          | ECO                   |
|          | Frost/heat protection |

### Object type temperature:

After the control element is actuated, the device sends the parameterized temperature value. The following supplementary parameter is available:

Transmitted value 1 / value 2 [temperature]:

| Setting option | from | 16 - 31 |
|----------------|------|---------|
| ootanig option |      |         |

### Object type 2-byte value [-32768 - +32767]:

A value is sent as 2-byte value with a sign, e.g. an actuating value or time difference. The following supplementary parameter is available:

Sent value 1 / value 2 [-32768 - 32767]:

Options: Setting option from -32768 - +32767

# Object type 2-byte value [0 - 65535]:

A value is sent as 2-byte value without a sign, e.g. an actuating value or time interval. The following supplementary parameter is available:

### Sent value 1 / value 2 [0 - 65535]:

Options:

Options:

Setting option from 0 - 65535

# Object type - 2-byte floating point:

A value is sent as 2-byte floating point value, e.g. a temperature value, a time duration, a power or a consumption value. The following supplementary parameter is available:

# Sent value 1 / value 2 [-671088.64 - +670760.96]:

Options:

Options:

Setting option from -671088.64 - +670760.96

## Object type 4-byte value [-2147483648 - 2147483647]:

A value is sent as 4-byte value with a sign, e.g. an actuating value or time difference. The following supplementary parameter is available:

### Sent value 1 / value 2 [-2147483648 - 2147483647]:

Setting option from -2147483648 - +2147483647

### Object type 4-byte value [0 - 4294967295]:

A value is sent as 4-byte value without a sign, e.g. an actuating value. The following supplementary parameter is available:

### Sent value 1 / value 2 [0 - 4294967295]:

Options:

Setting option from 0 - 4294967295

# Object type 14-byte text:

Makes it possible to send any text. The following supplementary parameter is available: **Sent value 1 / value 2 [max- 14 characters]**:

Options:

The length of the text is limited to 14 characters.

<Text>

# 2.2.9 Enable 1-bit communication object "Disable"

| Options: | No  |
|----------|-----|
|          | Yes |

There is the option of temporarily disabling the function via an additional communication object "Disable".

# 2.3 "Dimmer" control element

# 2.3.1 Name of the control element

Options:

Naming the dimmer control element, e.g. name of the lamp that is to be dimmed. The length of the name is limited to 36 characters.

<Name>

2.3.2 Function of the control element

| Options: | Not defined (grey)   |
|----------|----------------------|
|          | Light (yellow)       |
|          | Blind (blue)         |
|          | Temperature (orange) |
|          | Scene (magenta)      |
|          | Alarm (red)          |
|          | Feedback (green)     |

The parameter is used to specify the colour of the function line.

"Light (yellow)" has been made available for functions of this type.

# 2.3.3 Size of the button

| Options: | 1 column  |
|----------|-----------|
|          | 2 columns |

The parameter is used to specify whether the control element occupies one column (one button or control frame) or two columns (two buttons or control frames).

# 2.3.4 Type of icon

| Options: | Default      |
|----------|--------------|
|          | User-defined |

The parameter is used to set whether a standard icon or a self-selected icon is displayed.

# 2.3.5 Icon for On / icon for Off

# Icon for On

The selected icon is displayed when the light is switched on.

Options:

# Icon for Off

The selected icon is displayed when the light is switched off.

Options:

<lcon>

<lcon>

The parameter can only be set when parameter "Icon type" is parametrized on "User-defined". The parameter is used to set the icon that is to be displayed when the light is switched on or off.

# 2.3.6 **Position for dim up icon**

| Options: | Left  |
|----------|-------|
|          | Right |

The parameter is used to set whether the icon for "Dim up" is positioned on the right or left side.

# 2.3.7 Icon for dimming up / icon for dimming down

Options:

Icon for dimming up Icon for dimming down

The parameter is used to set the icon that is to be displayed when the light is dimmed up or down.

- *Icon for dimming up*: The selected icon is displayed when the light is dimmed up.
- *Icon for dimming down*: The selected icon is displayed when the light is dimmed down.

# 2.3.8 Status control element (icon) is operated via a separate object

Options:

No Yes

An additional 1-bit communication object "Status" is enabled via the parameter.

When the object has been enabled, the status display of the control element indicates the current status of the object. The feedback object can ensure that the correct status is always displayed.

If an actuator has a separate feedback object, this additional object can check whether the actuator has switched. For this the feedback object of the actuator must be connected with the feedback object of the button via a common group address (Action).

If the status display is not activated via a feedback object, the control element always changes to the other status when actuated.

# 2.3.9 Status of dimming value is controlled by a separate object

| Options: | No  |
|----------|-----|
|          | Yes |

- No: No additional parameters available.
- Yes: The brightness value signalled by the dimmer can be displayed via a separate object. An additional 1-bit communication object "Status value" is enabled. The displayed value does not originate from the control element. The value is received via a separate feedback object. The following parameter appears:

# Display value in control element:

| Options: | No  |
|----------|-----|
|          | Yes |

- No: No additional parameters available.
- Yes: The following parameter appears:

# Unit:

```
Options:
```

<text>

The parameter is used to enter the unit or the unit sign with which the value is displayed in the control element.

The length of the text is limited to 20 characters.

# 2.3.10 Long operation after...

| 0.3 seconds |
|-------------|
| 0.4 seconds |
| 0.5 seconds |
| 0.6 seconds |
| 0.8 seconds |
| 1 s         |
| 1.2 seconds |
| 1.5 seconds |
| 2 s         |
| 3 s         |
| 4 seconds   |
| 5 seconds   |
| 6 seconds   |
| 7 seconds   |
| 8 seconds   |
| 9 seconds   |
| 10 s        |
|             |

The parameter specifies the function of the dimmer at long operation after the expiry of a seconds number.

# 2.3.11 Enable 1-bit communication object "Disable"

Options:

Deactivated

Activated

There is the option of temporarily disabling the function via an additional communication object "Disable".

# 2.4 Control element: "Dimmer slider"

# 2.4.1 Name of the control element

Options:

Naming the slider control element, e.g. name of the lamp that is to be dimmed. The length of the name is limited to 36 characters.

<Name>

# 2.4.2 Function of the control element

| Options: | Not defined (grey)   |
|----------|----------------------|
|          | Light (yellow)       |
|          | Blind (blue)         |
|          | Temperature (orange) |
|          | Scene (magenta)      |
|          | Alarm (red)          |
|          | Feedback (green)     |

The parameter is used to specify the colour of the function line.

"Light (yellow)" has been made available for functions of this type.

# 2.4.3 Size of the button

Options:

2 columns 3 columns

The parameter is used to specify whether the control element occupies two columns (two buttons or control frames) or three columns (three buttons or control frames).

# 2.4.4 Type of icon

Options: Default
User-defined

The parameter is used to set whether a standard icon or a self-selected icon is displayed.

# 2.4.5 Icon for On / icon for Off

# Icon for On

The selected icon is displayed when the light is switched on.

Options:

<lcon>

# Icon for Off

The selected icon is displayed when the light is switched off.

Options:

<lcon>

The parameter can only be set when parameter "Icon type" is parametrized on "User-defined".

The parameter is used to set the icon that is to be displayed when the light is switched on or off.

# 2.4.6 Slider from

| Options: | Left to right |
|----------|---------------|
|          | Right to left |

The parameter is used to specify whether the slider is to shift from left to right or from right to left.

# 2.4.7 Status control element (icon) is operated via a separate object

Options:

| Deactivated      |  |  |
|------------------|--|--|
| <u>Activated</u> |  |  |

An additional 1-bit communication object "Switch status" is enabled via the parameter.

When the object has been enabled, the status display of the control element indicates the current status of the object. The feedback object can ensure that the correct status is always displayed.

If an actuator has a separate feedback object, this additional object can check whether the actuator has switched. For this the feedback object of the actuator must be connected with the feedback object of the button via a common group address (Action).

If the status display is not activated via a feedback object, the control element always changes to the other status when actuated.

# 2.4.8 Display value in control element

Options:

Deactivated Activated

The parameter is used to specify whether the 1-byte value is displayed in the control element.

### Status of dimming value is controlled by a separate object:

| Options: | Deactivated |
|----------|-------------|
|          | Activated   |

The parameter is available only when parameter "Display value in control element" is activated.

The brightness value signalled by the dimmer slider can be displayed via a separate object. An additional 1-bit communication object "Status value" is enabled. The displayed value does not originate directly from the control element. The value is received via a separate feedback object.

Unit:

Options: <Text>

The parameter is available only when parameter "Display value in control element" is activated.

The parameter is used to enter the unit or the units sign with which the value is displayed in the control element.

The length of the text is limited to 15 characters, the standard value is "%".

# 2.4.9 Slider sends

| Options: | When releasing the slider |
|----------|---------------------------|
|          | Cyclic                    |

The parameter is used to specify whether the signal is sent "When releasing the slider" or "Cyclic".

### Telegram is repeated every [sec.]:

Options: Setting option from 0.25 - 0.5 - 1.25 seconds

This parameter is only available if parameter "Slider sends" has been parameterized to "Cyclic".

The parameter is used to specify the space of time between two dimming telegrams.

# 2.4.10 Brightness change [%]

Options: Setting option from <u>1</u> - 20

The parameter is used to set the number of steps (in percent) for dimming. The brightness change takes place when the slider is released.

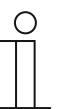

0

### Notice

As long as the slider (at every brightness adjustment or cyclic after every repeat time) sends telegrams, the received telegrams are ignored.

# 2.4.11 Telegram is repeated every [sec.]

| ptions: | 0.25 seconds |
|---------|--------------|
|         | 0.5 seconds  |
|         | 0.75 seconds |
|         | 1.0 seconds  |
|         | 1.25 seconds |

The parameter specifies the number of seconds after which a telegram is to be repeated.

# 2.4.12 Enable 1-bit communication object "Disable"

# Options: Deact

Deactivated Activated

There is the option of temporarily disabling the function via an additional communication object "Disable".

# 2.5 Operation of "RGBW" control element"

# 2.5.1 Name of the control element

Options:

Naming the switch control element, e.g. name of the lamp that is to be switched. The length of the name is limited to 36 characters.

<Name>

# 2.5.2 Function of the control element

| Options: | Not defined (grey)   |
|----------|----------------------|
|          | Light (yellow)       |
|          | Blind (blue)         |
|          | Temperature (orange) |
|          | Scene (magenta)      |
|          | Alarm (red)          |
|          | Feedback (green)     |

The parameter is used to specify the colour of the function line. "Light (yellow)" has been made available for functions of this type.

# 2.5.3 Display value in control element

| Options: | Deactivated |
|----------|-------------|
|          | Activated   |

The parameter is used to specify whether the RGBW value is displayed in the control element.

# 2.5.4 Type of colour/white lamp

| Options: | RGB       |
|----------|-----------|
|          | RGB+W     |
|          | RGB+WW/CW |
|          | WW/CW     |

The parameter is used to specify how the colour activation is to be controlled. Corresponding sliders will be displayed in the control element. The type of colour control depends on the type of lamp. Specific settings can be made for the lamps. For example, the colours can be changed or the warm-white component can be adjusted.

- RGB: Used for RGB lamp. The following supplementary parameter is available:

# Switching On/Off via:

Options:

Switch object

RGB feedback signal

The parameter is used to specify the On/Off control.

 Switch object: Setting, when the lamp contains a "Switch" object. The following supplementary parameters are available:

### Switched On -> preset value:

| Options: | Deactivated |
|----------|-------------|
|          | Activated   |

- Deactivated: No presets are sent when the lamp is switched on.
- Activated: The stored preset is sent when the lamp is switched on.

# Switched Off -> RGB value 0,0,0:

| Options: | Deactivated |
|----------|-------------|
|          | Activated   |

- Deactivated: No RGB values are sent when the lamp is switched off.
- Activated: The RGB values (0,0,0) are sent when the lamp is switched off. This
  parameter is important for lamps that do not contain a "Switch" object.
- RGB feedback: Setting when the lamp contains no "Switch" object but is switched off via the RGB values.
- RGB+W: Used for RGB lamp with integrated white component. The following supplementary parameters are available:

# Switching On/Off via:

| Options: | 1 object  |
|----------|-----------|
|          | 2 objects |

The parameter is used to specify the On/Off control.

- 1 Object: Setting when the lamp has only one channel (e.g. Philips Hue).
- 2 Objects: Setting when the lamp has several channels (RGB and White separated, e.g. two stripes), separate ON/OFF switching via data points.

### Switched On -> preset value:

Options:

**Deactivated** 

Activated

- *Deactivated*: No presets are sent when the lamp is switched on.
- Activated: The stored preset is sent when the lamp is switched on.

### Switched Off -> RGB value 0,0,0:

| Options: | Deactivated |
|----------|-------------|
|          | Activated   |

- Deactivated: No RGB values are sent when the lamp is switched off.
- Activated: The RGB values (0,0,0) are sent when the lamp is switched off. This
  parameter is important for lamps that do not contain a "Switch" object.
- *RGB+WW/CW*: Use for RGB lamp with integrated warm white and cold white component. The following supplementary parameters are available:

### White activation via:

| Options: | Warm/cold objects                    |
|----------|--------------------------------------|
|          | Temperature/brightness (Hue) objects |

The parameter is used to specify how the white lamps are controlled.

- Warm/cold objects: The activation takes place via separate channels, i.e. via a "Warm White" (WW) and a "Cold White" (CW) channel. Prerequisite: The lamp to be controlled has different channels (e.g. 2 stripes).
- Temperature/brightness objects (Hue): If no separate channels are available (e.g. Philips Hue), activation takes place via the colour temperature and brightness. The communication objects are named the same for both types of activation; however, different values are sent (either brightness and colour temperature or Cold White and Warm White).

# Switching On/Off via:

Options:

<u>1 object</u> 2 objects

The parameter is used to specify the On/Off control.

- 1 Object: Setting when the lamp has only one channel (e.g. Philips Hue).
- 2 Objects: Setting when the lamp has several channels (RGB and White separated, e.g. two stripes), separate ON/OFF switching via data points.

### Switched On -> preset value:

| Options: | Deactivated |
|----------|-------------|
|          | Activated   |

- Deactivated: No presets are sent when the lamp is switched on.
- Activated: The stored preset is sent when the lamp is switched on.
# Switched Off -> RGB value 0,0,0:

Options: Deactivated Activated

- Deactivated: No RGB values are sent when the lamp is switched off.
- Activated: The RGB values (0,0,0) are sent when the lamp is switched off. This
  parameter is important for lamps that do not contain a "Switch" object.
- WW/CW: Used for lamps with Warm White and Cold White component. The following supplementary parameters are available:

#### White activation via:

| Options: | Warm/cold objects                    |
|----------|--------------------------------------|
|          | Temperature/brightness (Hue) objects |

The parameter is used to specify how the white lamps are controlled.

- Warm/cold objects: The activation takes place via separate channels, i.e. via a "Warm White" (WW) and a "Cold White" (CW) channel. Prerequisite: The lamp to be controlled has different channels (e.g. 2 stripes).
- Temperature/brightness objects (Hue): If no separate channels are available (e.g. Philips Hue), activation takes place via the colour temperature and brightness. The communication objects are named the same for both types of activation; however, different values are sent (either brightness and colour temperature or Cold White and Warm White).

# 2.5.5 Brightness change [%]

Options:

Setting option from <u>1</u> - 20

The parameter is used to set the number of steps (in percent) for dimming. The brightness change takes place when the slider is released.

# 2.5.6 Telegram is repeated every [sec.]:

| Options: | 0.25 seconds |
|----------|--------------|
|          | 0.5 seconds  |
|          | 0.75 seconds |
|          | 1.0 seconds  |
|          | 1.25 seconds |

The parameter is used to specify the space of time between two telegrams.

# 2.5.7 Status control element (icon) is operated via a separate object

Options:

Deactivated Activated

An additional 1-bit communication object "Switch status" is enabled via the parameter.

When the object has been enabled, the status display of the control element indicates the current status of the object. The feedback object can ensure that the correct status is always displayed.

If an actuator has a separate feedback object, this additional object can check whether the actuator has switched. For this the feedback object of the actuator must be connected with the feedback object of the button via a common group address (Action).

If the status display is not activated via a feedback object, the control element always changes to the other status when actuated.

# 2.5.8 Switched On -> preset value:

| Options: | Activated   |
|----------|-------------|
|          | Deactivated |

When activating the parameter the RGBW Illumination uses the preset value.

#### 2.5.9 Switched Off -> RGB value 0,0,0:

Options:

Deactivated

Activated

When activating the parameter the RGBW Illumination is switched off when the value of all colour channels is 0,0,0.

#### 2.5.10 Enable 1-bit communication object "Disable"

Options:

Deactivated Activated

There is the option of temporarily disabling the function via an additional communication object "Disable".

# 2.6 Control element: "Value slider"

# 2.6.1 Name of the control element

Options:

Naming the slider control element, e.g. name of the device that is to be controlled. The length of the name is limited to 36 characters.

<Name>

# 2.6.2 Function of the control element

| Options: | Not defined (grey)   |
|----------|----------------------|
|          | Light (yellow)       |
|          | Blind (blue)         |
|          | Temperature (orange) |
|          | Scene (magenta)      |
|          | Alarm (red)          |
|          | Feedback (green)     |

The parameter is used to specify the colour of the function line.

"Not defined (grey)" has been made available for functions of this type.

# 2.6.3 Size of the button

| Options: | 2 columns |
|----------|-----------|
|          | 3 columns |

The parameter is used to specify whether the control element occupies two columns (two buttons or control frames) or three columns (three buttons or control frames).

#### 2.6.4 Slider from

| Options: | Left to right |
|----------|---------------|
|          | Right to left |

The parameter is used to specify whether the slider is to shift from left to right or from right to left.

# 2.6.5 Telegram is repeated every [sec.]:

| Options: | 0.25 seconds |
|----------|--------------|
|          | 0.5 seconds  |
|          | 0.75 seconds |
|          | 1.0 seconds  |
|          | 1.25 seconds |

The parameter is used to specify the space of time between two telegrams.

# 2.6.6 Object type

| Options: | 1-byte value [0% - 100%]                |
|----------|-----------------------------------------|
|          | 1-byte value [0 - 255]                  |
|          | 1-byte value [-128 - 127]               |
|          | 2-byte value [0 - 65535]                |
|          | 2-byte value [-32768 - +32767]          |
|          | 2-byte floating point                   |
|          | 4-byte value [0 - 4294967295]           |
|          | 4-byte value [-2147483648 - 2147483647] |

When actuated, the control element can send telegrams via the associated communication object.

Parameter "Object type" is used to specify the size of the communication object.

- 1-byte value [0% 100%]: A value is sent as 1-byte value without a sign (percentage value).
- 1-byte value [0 255]: A value is sent as 1-byte value without a sign, e.g. actuating value, angle or brightness value.
- 1-byte value [-128 127]: A value is sent as 1-byte value with a sign, e.g. actuating value.
- 2-byte value [0 65535]: A value is sent as 2-byte value without a sign, e.g. actuating value or time interval.
- 2-byte value [-32768 +32767]: A value is sent as 2-byte value with a sign, e.g. actuating value or time difference.
- 2-byte floating point: A value is sent as 2-byte floating point value, e.g. a temperature value, a time duration, a performance or a consumption value.
- 4-byte value [0 4294967295]: A value is sent as 4-byte value without a sign, e.g. actuating value.
- 4-byte value [-2147483648 2147483647]: A value is sent as 4-byte value with a sign, e.g. actuating value or time difference.

The following supplementary parameters are available for all options:

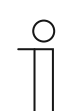

Different values can be set, depending on the selected option.

#### Value change:

| Ontions: | Setting option depends on | the selected object type |
|----------|---------------------------|--------------------------|
| Options. |                           |                          |

The parameter is used to specify the steps in which a change in values is made.

#### Minimum object value:

Notice

Options: Setting option depends on the selected object type.

The parameter is used to specify the smallest value that is sent via telegrams.

Any value within the limits specified by the object type and its value range can be entered.

#### Maximum object value:

Options: Setting option depends on the selected object type.

The parameter is used to specify the largest value that is sent via telegrams.

Any value within the limits specified by the object type and its value range can be entered.

#### Displayed minimum value:

Options: Setting option depends on the selected object type.

The parameter is used to specify the smallest value displayed by the control element on the control element.

Any value within the limits specified by the object type and its value range can be entered. The value can deviate from the setting of parameter "Minimum object value".

#### **Displayed maximum value:**

Options:

Setting option depends on the selected object type.

The parameter is used to specify the largest value displayed by the control element on the control element.

Any value within the limits specified by the object type and its value range can be entered. The value can deviate from the setting of parameter "Maximum object value".

# 2.6.7 Value change [%]

Options:

Setting option from 1 - 100

The parameter is used to specify the value change in percent.

# 2.6.8 Minimum object value Options: Setting option from 1 - 100 The parameter is used to specify the minimum adjustable object value. 2.6.9 Maximum object value Options: Setting option from 0 - 100 The parameter is used to specify the maximum adjustable object value. 2.6.10 **Displayed minimum value** Options: Setting option from 0 - 100 The parameter is used to specify the displayed minimum value. 2.6.11 **Displayed maximum value** Options: Setting option from 0 - 100

The parameter is used to specify the displayed maximum value.

# 2.6.12 Enable 1-bit communication object "Disable"

Options:

Deactivated Activated

There is the option of temporarily disabling the function via an additional communication object "Disable".

# 2.7 "Blind" control element

# 2.7.1 Name of the control element

Options:

Naming the blind switch control element, e.g. name of the window whose blind is to be switched.

<Name>

The length of the name is limited to 36 characters.

# 2.7.2 Function of the control element

| Options: | Not defined (grey)   |
|----------|----------------------|
|          | Light (yellow)       |
|          | Blind (blue)         |
|          | Temperature (orange) |
|          | Scene (magenta)      |
|          | Alarm (red)          |
|          | Feedback (green)     |

The parameter is used to specify the colour of the function line.

"Blind (blue)" has been made available for functions of this type.

# 2.7.3 Size of the button

| Options: | 1 column  |
|----------|-----------|
|          | 2 columns |

The parameter is used to specify whether the control element occupies one column (one button or control frame) or two columns (two buttons or control frames).

# 2.7.4 Type of control

| Options: | Short = stepwise/stop, long = moving |
|----------|--------------------------------------|
|          | Short = moving/stop, long = stepwise |
|          | Short = moving/stop                  |

The parameter is used to specify whether commands to move the blinds and adjust the slats are sent to linked blind actuators via short or long actuations of the the buttons.

 Short = stepwise/stop, long = move: A short press of the button triggers a command to adjust the slats or a stop command. A long press of the button triggers a move command. The following supplementary parameter is available:

#### Long operation after ...:

Options:

Setting option from 0.3 - 10 seconds

The parameter is used to set how long the button must be pressed to recognize a long operation.

Short = move/stop, long = stepwise: A short press of the button triggers a move command.
 A long press of the button triggers a command to adjust the slats or a stop command. The following supplementary parameter is available:

#### Long operation after ...:

Options:

Setting option from 0.3 - 10 seconds

The parameter is used to set how long the button must be pressed to recognize a long operation.

#### Repeat of all "Stepwise/stop" telegrams:

Options:

Setting option from 0.3 - 10 seconds

The parameter is used to set the space of time between two "Stepwise/stop" telegrams.

- Short = move/stop: At each short actuation the following commands are sent consecutively to linked blind actuators:
  - Move command
  - Stop command
  - Move command
  - Stop command
  - etc.

#### 2.7.5 Icon type

| Options: | Blind animation   |
|----------|-------------------|
|          | Shutter animation |
|          | Marquee animation |
|          | Hang animation    |
|          | User-defined      |

The parameter is used to set whether a standard icon or a self-selected icon ("user-defined") is displayed.

The following supplementary parameters are available for all options:

#### Position for up/open icon:

| Options: | Left  |
|----------|-------|
|          | Right |

The parameter is used to specify whether the icon for "Up/Open" is positioned on the right or left side of the control element.

# Icon for up/open: <Selection of an icon from the list> Options: The parameter is used to select the icon that is to be displayed in the control element for "Up/Open". Icon for Down/Close: Options: <Selection of an icon from the list> The parameter is used to select the icon that is to be displayed in the control element for "Down/Close". The following parameters can only be set when parameter "Icon type" is set on "User-defined". Icon for opened: <Selection of an icon from the list> Options: The parameter is used to select the icon that is to be displayed when the blind is open. Icon for closed: <Selection of an icon from the list> Options: The parameter is used to select the icon that is to be displayed when the blind is closed.

#### Icon for intermediate position:

Options:

: <Selection of an icon from the list>

The parameter is used to select the icon that is to be displayed when the blind is in an intermediate position.

# 2.7.6 Position for "Up/Open" icon

| Options: | Left  |
|----------|-------|
|          | Right |

The parameter is used to specify the position at which the icon for "Up/Open" is to be displayed in the control element.

# 2.7.7 Position for the "Down/Close" icon

| Options: | Down  |
|----------|-------|
|          | Close |

The parameter is used to specify the position at which the icon for "Down/Close" is to be displayed in the control element.

# 2.7.8 Status control element (icon) is operated via a separate object

Options:

Deactivated Activated

An additional 1-bit communication object "Switch status" is enabled via the parameter.

- Deactivated: The communication object is not available.
- Activated: The status display of the control element indicates the current status of the object. The feedback object can ensure that the correct status is always displayed.

If an actuator has a separate feedback object, this additional object can check whether the actuator has switched. For this the feedback object of the actuator must be connected with the feedback object of the button via a common group address (Action).

If the status display is not activated via a feedback object, the control element always changes to the other status when actuated.

# Type of feedback signal:

| Options: | 1 bit                    |
|----------|--------------------------|
|          | 2x1 bit                  |
|          | <u>1 byte [0 - 100%]</u> |
|          | 1 byte [0 - 255]         |

The parameter is available only when parameter "Status control element (icon) ..." is activated. The parameter is used to specify which value the feedback object sends back.

# 2.7.9 Long operation after...

| Options: | 0.3 seconds |
|----------|-------------|
|          | 0.4 seconds |
|          | 0.5 seconds |
|          | 0.6 seconds |
|          | 0.8 seconds |
|          | 1 s         |
|          | 1.2 seconds |
|          | 1.5 seconds |
|          | 2 s         |
|          | 3 s         |
|          | 4 seconds   |
|          | 5 seconds   |
|          | 6 seconds   |
|          | 7 seconds   |
|          | 8 seconds   |
|          | 9 seconds   |
|          | 10 s        |

The parameter specifies the function of the dimmer at long operation after the expiry of a seconds number.

# 2.7.10 Enable 1-bit communication object "Disable"

| Options: | Deactivated |
|----------|-------------|
|          | Activated   |

There is the option of temporarily disabling the function via an additional communication object "Disable".

# 2.8 Control element "Fan switch"

# 2.8.1 Name of the control element

Options:

Naming the fan switch control element, e.g. name of the fan that is to be controlled. The length of the name is limited to 36 characters.

<Name>

# 2.8.2 Function of the control element

| Options: | Not defined (grey)   |
|----------|----------------------|
|          | Light (yellow)       |
|          | Blind (blue)         |
|          | Temperature (orange) |
|          | Scene (magenta)      |
|          | Alarm (red)          |
|          | Feedback (green)     |

The parameter is used to specify the colour of the function line.

"Temperature (orange)" has been made available for functions of this type.

# 2.8.3 Size of the button

| Options: | 1 column  |
|----------|-----------|
|          | 2 columns |

The parameter is used to specify whether the control element occupies one column (one button or control frame) or two columns (two buttons or control frames).

# 2.8.4 Deactivation of switch-off option

Options:

| Deactivated |  |
|-------------|--|
| Activated   |  |

The parameter is used to specify whether the ventilation control can be completely switched off.

# 2.8.5 Icon type

| Options: | Default      |
|----------|--------------|
|          | User-defined |
|          |              |

The parameter is used to set whether a standard icon or a self-selected icon ("user-defined") is displayed.

The following supplementary parameters are available for all options:

#### Position of the Up icon:

| Options: | Left  |
|----------|-------|
|          | Right |

The parameter is used to specify whether the icon for "Up" (Switching the fan speed level up) is positioned on the right or left side of the control element.

#### Icon for Up:

The parameter is used to select the icon that is to be displayed in the control element for switching the fan speed level up.

#### Icon for Down:

The parameter is used to select the icon that is to be displayed in the control element for switching the fan speed level down.

The following parameter can only be set when parameter "Icon type" is set on "User-defined".

#### Icon for On:

Options: <Selection of an icon from the list>

The parameter is used to select the icon that is to be displayed when the fan is switched on.

The following parameter can only be set when parameter "Icon type" is set on "User-defined" and the parameter "Deactivation of switch-off option" is set on "No".

#### Icon for Off:

Options: <Selection of an icon from the list>

The parameter is used to select the icon that is to be displayed when the fan is switched off.

#### 2.8.6 Position for the "Up" icon

| Options: | Left  |
|----------|-------|
|          | Right |

The parameter is used to specify the position at which the icon for "Up" is to be displayed in the control element.

# 2.8.7 Icon for Up:

| Icon for Down                                                                                  |               |
|------------------------------------------------------------------------------------------------|---------------|
| The parameter is used to set the icon that is to be displayed in the control element for "Up". |               |
| Options:                                                                                       | <lcon></lcon> |
|                                                                                                |               |
|                                                                                                |               |

# 2.8.8 Icon for Down

Options:

<lcon>

The parameter is used to set the icon that is to be displayed in the control element for "Down".

#### 2.8.9 Telegram is repeated every [sec.]:

Options: Setting option from 0.25 - 1.25 seconds

The parameter is used to specify the space of time between two telegrams.

#### 2.8.10 Number of levels

Options: Setting option from 1 - 8

The parameter is used to specify the number of fan speed levels that are available and can be switched.

#### 2.8.11 Object type

| Options: | 1 bit [0/1]               |
|----------|---------------------------|
|          | 1 byte unsigned [0 - 255] |

When actuated, the control element can send telegrams via the associated communication object. Parameter "Object type" is used to specify the size of the communication object.

 1 bit [0/1]: Switching commands are sent with 1 bit (0 or 1), e.g. for switching a fan actuator (fan coil actuator). The following supplementary parameters are available:

#### Also sending bits with value 0:

Options:

Deactivated Activated

The parameter is used to specify whether also switching commands with value "0" are sent.

#### Switch pattern:

Options:

| 1 of n    |
|-----------|
| x of n    |
| Gray code |

The parameter is used to specify how the fan is switched.

- 1 off n: The speed level values ("0 - 3" or "0 - 5") are output via 1-bit objects. Available are as many 1-bit objects as fan speed levels, e.g. for speed level "2" the fan speed level object "2" is output with value "1". The other fan speed level objects are output with value "0".

(For 5 objects, object 1 to 5):

00000 10000 01000

00100

00100

00010 00001

- x off n: The speed level values ("0 - 3" or "0 - 5") are output via 1-bit objects. Available are as many 1-bit objects as fan speed levels, e.g. for speed level "2" the fan speed level objects "1" and "2" are output with value "1". The other fan speed level objects are output with value "0".

x of n (For 5 objects, object 1 to 5):

 00000
 > send all objects "0"

 10000
 > Object 1 sends "1" (also sends the 0 bit = Yes), objects 2 to 5 send "0"

 11000
 > Objects 1 and 2 send "1", objects 3 to 5 send "0"

 11100
 etc.

 11111

- Grey code: For 5 objects, object 1 to 5:

| 00000 | 01100 | 00110 |
|-------|-------|-------|
| 10000 | 11100 | etc.  |
| 01000 | 00010 |       |
| 11000 | 10010 |       |
| 00100 | 01010 |       |
| 10100 | 11010 |       |
|       |       |       |

1-byte unsigned [0 - 255]: A value is sent as 1-byte value without a sign, e.g. actuating value. The value can be sent for each level. The following supplementary parameters are available:

Value Off:

Options:

Notice

Setting option from 0 - 255

The parameter is used to set which 1-byte value is to be sent.

| Ο |  |  |  |
|---|--|--|--|
|   |  |  |  |
|   |  |  |  |

The parameter is only available when parameter "Deactivation of switchoff option" is set on "No".

#### Value level x (1 - 8):

Notice

Options:

Setting option from 0 - 255

The parameter is used to set for which level the value is to be sent.

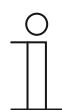

How many "Value level x" parameters are available depends on the setting of the "Number of levels" parameter.

# 2.8.12 Value Off

|--|

The parameter is used to specify the criteria according to which the value for "Off" is indicated.

# 2.8.13 Value step x

| Options: | 0 - 255 |
|----------|---------|
|          |         |

The parameter is used to specify the criteria according to which the value for steps 1 to 3 is indicated.

#### 2.8.14 Display status

| Options: | User-defined |
|----------|--------------|
|          | Standard     |
|          | No           |

The parameter is used to specify which status texts are displayed for the individual switching levels.

 User-defined: User-defined texts are displayed for the individual switching levels. The following supplementary parameters are available:

#### Text Off:

Options:

<Text for "Off">

The parameter is used to specify the text that is to be displayed when the fan is switched off. The length of the text is limited to 15 characters.

| 0 |  |  |
|---|--|--|
|   |  |  |
|   |  |  |
|   |  |  |

Note

The following parameter is only available when parameter "Deactivation of switch-off option" is set on "No".

#### Text level x (1 - 8):

Options:

<Text for switching level>

The parameter is used to specify the text that is sent for the respective level. The length of the text is limited to 15 characters.

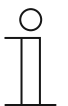

#### Note

How many "Text level x" parameters are available depends on the setting of the "Number of levels" parameter.

#### Text beyond reach:

Options:

<Text for "beyond reach">

The parameter is used to specify the text that is displayed when the user-defined texts are too long. The length of the text is limited to 15 characters.

 Standard: Standard texts are displayed for the individual switching levels. The following supplementary parameter is available:

#### Text beyond reach:

Options:

<Text for "beyond reach">

The parameter is used to specify the text that is displayed when the standard texts are too long. The length of the text is limited to 15 characters.

No: No texts are displayed.

#### 2.8.15 Text beyond reach

Options: <Name>

Specifying the text that is displayed on the control element when the fan switch is outside transmission range.

The length of the name is limited to 36 characters.

#### 2.8.16 Enable 1-bit communication object "Disable"

Options:

Deactivated Activated

There is the option of temporarily disabling the function via an additional communication object "Disable".

# 2.9 "Scene" control element

# 2.9.1 Name of the control element

Options:

<Name>

Naming of the scene control element.

The length of the name is limited to 36 characters.

# 2.9.2 Function of the control element

| Options: | Not defined (grey)   |
|----------|----------------------|
|          | Light (yellow)       |
|          | Blind (blue)         |
|          | Temperature (orange) |
|          | Scene (magenta)      |
|          | Alarm (red)          |
|          | Feedback (green)     |

The parameter is used to specify the colour of the function line.

"Scene (magenta)" has been made available for functions of this type.

# 2.9.3 Start scene at selection

Options:

Deactivated Activated

The parameter is used to specify whether the scene is executed directly with a click on the control element or whether it must be started again separately.

# 2.9.4 Long operation after...

Options:

Setting option from 0.3 - 10 seconds

The parameter is used to specify how long the button must be pressed to recognize a long operation.

# 2.9.5 Number of scenes [1 - 10]

Options:

Setting option from 1 - 10

The parameter is used to specify the number of scenes available in the selection list.

# 2.9.6 Scene number x [1 - 64]

Options:

Setting option from 1 - 64

The parameter is used to specify which scenes are to be started.

| ( | 0 |
|---|---|
|   |   |
|   |   |

Notice

How many "Scene number x [1 - 64]" parameters are available depends on the setting of the "Number of scenes [1 - 10]" parameter.

#### 2.9.7 Name of scene x

Options:

<Name>

Designation of scene. The length of the name is limited to 60 characters.

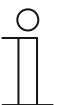

Notice

How many "Name of scene x" parameters are available depends on the setting of the "Number of scenes [1 - 10]" parameter.

#### 2.9.8 Saving scene x with a long press

Options:

Deactivated Activated

The parameter is used to specify whether the scene x can be saved only with a long press of the button. Adjustment of the button pressure, see parameter "Long operation after...".

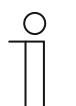

#### Notice

How many "Save scene x with a long press" parameters are available depends on the setting of the "Number of scenes [1 - 10]" parameter.

# 2.9.9 Enable 1-bit communication object "Disable"

Options:

Deactivated Activated

There is the option of temporarily disabling the function via an additional communication object "Disable".

# 2.10 "Display" control element

# 2.10.1 Name of the control element

Options:

<Name>

Naming of the display control element.

The length of the name is limited to 36 characters.

# 2.10.2 Function of the control element

| Options: | Not defined (grey)   |
|----------|----------------------|
|          | Light (yellow)       |
|          | Blind (blue)         |
|          | Temperature (orange) |
|          | Scene (magenta)      |
|          | Alarm (red)          |
|          | Feedback (green)     |

The parameter is used to specify the colour of the function line.

"Not defined (grey)" has been made available for functions of this type.

# 2.10.3 Type of display element

| Options: | Status display             |
|----------|----------------------------|
| Options. |                            |
|          | Value display              |
|          | Linear measurement display |
|          | Round measurement display  |
|          | Wind rose                  |
|          | Wind force                 |
|          | Temperature                |
|          | Rain                       |
|          | Twilight                   |
|          | Brightness                 |
|          | CO <sub>2</sub>            |
|          | Moisture                   |
|          | Air pressure               |

- Status display: The status of an allocated element is displayed as text.
- *Value display*: The value of an allocated element is displayed.
- Linear measurement display: The measured values of an allocated element are displayed in linear form.
- Round measurement display: The measured values of an allocated element are displayed in round form.
- Wind rose: The measured values (wind direction) of an allocated element are displayed as wind rose.
- Wind force: The wind force values of an allocated element are displayed.

- Temperature: The temperature values of an allocated element are displayed.
- Rain: The rain values of an allocated element are displayed.
- Twilight: The twilight values of an allocated element are displayed.
- Brightness: The brightness values of an allocated element are displayed.
- CO<sub>2</sub>: The carbon dioxide values of an allocated element are displayed.
- Moisture: The moisture values of an allocated element are displayed.
- Air pressure: The air pressure values of an allocated element are displayed.

| ( | С | ) |
|---|---|---|
|   |   |   |

#### Notice

Supplementary parameters are available for all options. The parameters that are displayed depends on the setting of the "Type of display element" parameter.

#### 2.10.4 Type of display element — Status display — Size of the button

| Options: | 1 column  |
|----------|-----------|
|          | 2 columns |

The parameter is used to specify whether the display element occupies one column (one button or control frame) or two columns (two buttons or control frames).

#### 2.10.5 Type of display element — Status display — Object type

| Options: |
|----------|
|----------|

1 bit 1-byte value [0 - 255]

Parameter "Object type" is used to specify the size of the communication object.

 1 bit: Status commands are sent with 1 bit (0 or 1). The following supplementary parameters are available:

#### Text for value 0:

Options:

<Text>

The parameter is used to specify the text that is displayed for value 0.

The length of the text is limited to 60 characters.

<Text>

#### Text for value 1:

Options:

The parameter is used to specify the text that is displayed for value 1.

The length of the text is limited to 60 characters.

 1-byte value [0 - 255]: A status value is sent as 1-byte value without a sign. The following supplementary parameters are available:

# Text x for value [0 - 255]: Options: Setting option from 0 - 255 The parameter is used to set the status value at which text x is displayed. Image: Image:

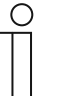

8 parameters "Text x" are available which can be set as required.

# 2.10.6 Type of display element — Value display — Size of the button

Options:

1 column 2 columns

The parameter is used to specify whether the display element occupies one column (one button or control frame) or two columns (two buttons or control frames).

# 2.10.7 Type of display element — Value display — Object type

| 1-byte value [0% - 100%]                |
|-----------------------------------------|
| 1-byte value [0 - 255]                  |
| 1-byte value [-128 - 127]               |
| 2-byte value [0 - 65535]                |
| 2-byte value [-32768 - +32767]          |
| 2-byte floating point                   |
| 4-byte value [0 - 4294967295]           |
| 4-byte value [-2147483648 - 2147483647] |
| 4-byte floating point                   |
| 14-byte text                            |
|                                         |

Parameter "Object type" is used to specify the size of the communication object.

- 1-byte value [0% 100%]: A value is sent as 1-byte value without a sign (percentage value).
- 1-byte value [0 255]: A value is sent as 1-byte value without a sign, e.g. actuating value, angle or brightness value.
- 1-byte value [-128 127]: A value is sent as 1-byte value with a sign, e.g. actuating value.
- 2-byte value [0 65535]: A value is sent as 2-byte value without a sign, e.g. actuating value or time interval.

- 2-byte value [-32768 +32767]: A value is sent as 2-byte value with a sign, e.g. actuating value or time difference.
- 2-byte floating point: A value is sent as 2-byte floating point value, e.g. a temperature value, a time duration, a performance or a consumption value.
- 4-byte value [0 4294967295]: A value is sent as 4-byte value without a sign, e.g. actuating value.
- 4-byte value [-2147483648 2147483647]: A value is sent as 4-byte value with a sign, e.g. actuating value or time difference.
- 4-byte floating point: A value is sent as 4-byte floating point value, e.g. an energy display, electric current (A), electric power (W), DTP 14.
- 14-byte value: Makes it possible to send any text with a maximum of 14 characters.

The following supplementary parameters are available for all options, except for option "14-byte value":

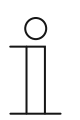

Notice

Different values can be preset or set, depending on the selected option.

#### Unit:

Options:

The parameter is used to enter the unit or the unit sign with which the value is displayed in the display element.

The length of the text is limited to 60 characters.

<Text>

# Decimal places:

Options:

Setting option from 0 - 2

The parameter is used to specify the number of decimal places of the displayed value.

The number is limited to 2 places.

#### Thousands separator:

| Options: | Deactivated |
|----------|-------------|
|          | Activated   |

The parameter is used to specify whether a thousands separator is displayed in the value.

#### Minimum object value:

Options: Setting option depends on the selected object type.

The parameter is used to specify the smallest value that is sent via telegrams to the display element.

Any value within the limits specified by the object type and its value range can be entered.

#### Maximum object value:

Options: Setting option depends on the selected object type.

The parameter is used to specify the largest value that is sent via telegrams to the display element.

Any value within the limits specified by the object type and its value range can be entered.

#### Displayed minimum value:

Options: Setting option depends on the selected object type.

The parameter is used to specify the smallest value that is displayed in the display element.

Any value within the limits specified by the object type and its value range can be entered. The value can deviate from the setting of parameter "Minimum object value".

#### Displayed maximum value:

Options: Setting option depends on the selected object type.

The parameter is used to specify the largest value that is displayed in the display element.

Any value within the limits specified by the object type and its value range can be entered. The value can deviate from the setting of parameter "Maximum object value".

# 2.10.8 Type of display element — Linear measurement display — Measurement display with colour display

Options:

Deactivated Activated

The parameter is used to specify whether a colour display follows. For this the communication objects "Switch alarm", "Switch warning", and "Switch information" are enabled.

# 2.10.9 Type of display element — Linear measurement display — Display value in control element

Options:

Deactivated Activated

The parameter is used to specify whether the value of the selected element is displayed in the display element.

- Deactivated: No display. No additional parameters available.
- *Activated*: The following supplementary parameters are displayed:

Unit:

| Options: | <text></text> |
|----------|---------------|
|----------|---------------|

The parameter is used to enter the unit or the unit sign with which the measured value is displayed in the display element.

The length of the text is limited to 60 characters.

#### Decimal places:

Options:

Setting option from 0 - 2

The parameter is used to specify the number of decimal places of the displayed measured value.

The number is limited to 2 places.

Thousands separator:

Options:

Deactivated Activated

The parameter is used to specify whether a thousands separator is displayed in the measured value.

| 2.10.10 | Type of display element - | – Linear measurement display — | <ul> <li>Object type</li> </ul> |
|---------|---------------------------|--------------------------------|---------------------------------|
|---------|---------------------------|--------------------------------|---------------------------------|

| Options: | 1-byte value [0% - 100%]                |
|----------|-----------------------------------------|
|          | 1-byte value [0 - 255]                  |
|          | 1-byte value [-128 - 127]               |
|          | 2-byte value [0 - 65535]                |
|          | 2-byte value [-32768 - +32767]          |
|          | 2-byte floating point                   |
|          | 4-byte value [0 - 4294967295]           |
|          | 4-byte floating point                   |
|          | 4-byte value [-2147483648 - 2147483647] |

Parameter "Object type" is used to specify the size of the communication object.

- 1-byte value [0% 100%]: A value is sent as 1-byte value without a sign (percentage value).
- 1-byte value [0 255]: A value is sent as 1-byte value without a sign, e.g. actuating value, angle or brightness value.
- 1-byte value [-128 127]: A value is sent as 1-byte value with a sign, e.g. actuating value.
- 2-byte value [0 65535]: A value is sent as 2-byte value without a sign, e.g. actuating value or time interval.
- 2-byte value [-32768 +32767]: A value is sent as 2-byte value with a sign, e.g. actuating value or time difference.
- 2-byte floating point: A value is sent as 2-byte floating point value, e.g. a temperature value, a time duration, a performance or a consumption value.
- 4-byte value [0 4294967295]: A value is sent as 4-byte value without a sign, e.g. actuating value.
- *4-byte floating point*: A value is sent as 4-byte floating point value, e.g. an energy display, electric current (A), electric power (W), DTP 14.
- 4-byte value [-2147483648 2147483647]: A value is sent as 4-byte value with a sign, e.g. actuating value or time difference.

The following supplementary parameters are available for all options:

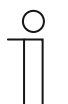

# Notice

Different values can be preset or set, depending on the selected option.

#### Minimum object value:

Options: Setting option depends on the selected object type.

The parameter is used to specify the smallest value that is sent via telegrams to the display element.

Any value within the limits specified by the object type and its value range can be entered.

#### Maximum object value:

Options: Setting option depends on the selected object type.

The parameter is used to specify the largest value that is sent via telegrams to the display element.

Any value within the limits specified by the object type and its value range can be entered.

#### Displayed minimum value:

Options: Setting option depends on the selected object type.

The parameter is used to specify the smallest value that is displayed in the display element.

Any value within the limits specified by the object type and its value range can be entered. The value can deviate from the setting of parameter "Minimum object value".

#### Displayed maximum value:

Options:

Setting option depends on the selected object type.

The parameter is used to specify the largest value that is displayed in the display element.

Any value within the limits specified by the object type and its value range can be entered. The value can deviate from the setting of parameter "Maximum object value".

# 2.10.11 Type of display element — Round measurement display

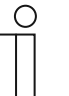

#### Note

For option "Round measurement display" of parameter "Type of display element" the same supplementary parameters are available, such as for option "Linear measurement display", see chapter 2.10.8 "Type of display element — Linear measurement display — Measurement display with colour display" on page 96.

# 2.10.12 Type of display element — Wind rose

# Note

Ο

For option "Wind rose" of parameter "Type of display element" the same supplementary parameters are available, such as for option "Linear measurement display", see chapter 2.10.8 "Type of display element — Linear measurement display — Measurement display with colour display" on page 96. Parameter "Measurement display with colour display" is not available.

# 2.10.13 Type of display element — Wind force — Size of the button

| Options: | 1 column  |
|----------|-----------|
|          | 2 columns |

The parameter is used to specify whether the display element occupies one column (one button or control frame) or two columns (two buttons or control frames).

# 2.10.14 Type of display element — Wind force — Unit

| Options: | m/s  |
|----------|------|
|          | Bft  |
|          | km/h |

The parameter is used to specify the unit with which the wind force is displayed in the display element.

# 2.10.15 Type of display element — Temperature — Size of the button

Options:

1 column 2 columns

The parameter is used to specify whether the display element occupies one column (one button or control frame) or two columns (two buttons or control frames).

# 2.10.16 Type of display element — Temperature — Unit

| Options: | °C |
|----------|----|
|          | °F |

The parameter is used to specify the unit with which the temperature is displayed in the display element.

# 2.10.17 Type of display element — Rain — Size of the button

Options: 1 column 2 columns

The parameter is used to specify whether the display element occupies one column (one button or control frame) or two columns (two buttons or control frames).

#### 2.10.18 Type of display element — Rain — Text for rain

Options:

<Text>

The parameter is used to specify the text that is displayed for rain.

The length of the text is limited to 60 characters.

# 2.10.19 Type of display element — Rain — Text for no rain

Options:

<Text>

The parameter is used to specify the text that is displayed for dry weather.

The length of the text is limited to 60 characters.

#### 2.10.20 Type of display element — Twilight — Size of the button

| Options: | 1 column  |
|----------|-----------|
|          | 2 columns |

The parameter is used to specify whether the display element occupies one column (one button or control frame) or two columns (two buttons or control frames).

#### 2.10.21 Type of display element — Twilight — Unit

| Options: | Lux  |
|----------|------|
|          | kLux |

The parameter is used to specify the unit with which the twilight is displayed in the display element.

# 2.10.22 Type of display element — Brightness

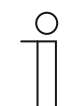

Notice

For option "Brightness" of parameter "Type of display element" the same supplementary parameters are available, such as for option "Twilight".

#### 2.10.23 Type of display element — $CO_2$ — Size of the button

Options:

1 column 2 columns

The parameter is used to specify whether the display element occupies one column (one button or control frame) or two columns (two buttons or control frames).

#### 2.10.24 Type of display element - CO<sub>2</sub> - Unit

Options:

Fixed at ppm

The parameter is used to specify the unit with which the concentration of carbon dioxide (CO<sub>2</sub>) in the air is displayed in the display element.

#### 2.10.25 Type of display element — Moisture — Size of the button

Options:

1 column 2 columns The parameter is used to specify whether the display element occupies one column (one button or control frame) or two columns (two buttons or control frames).

#### 2.10.26 Type of display element — Moisture — Unit

Options: Fixed at %

The parameter is used to specify the unit with which the air moisture is displayed in the display element.

# 2.10.27 Type of display element — Air pressure — Size of the button

Options:

1 column 2 columns

The parameter is used to specify whether the display element occupies one column (one button or control frame) or two columns (two buttons or control frames).

# 2.10.28 Type of display element — Air pressure — Unit

Options:

Fixed at Pa

The parameter is used to specify the unit with which the air pressure is displayed in the display element.

# 2.10.29 Enable 1-bit communication object "Disable"

| Options: | Deactivated |
|----------|-------------|
|          | Activated   |

There is the option of temporarily disabling the function via an additional communication object "Disable".

# 2.11 Control element "RTC control element"

# 2.11.1 Name of the control element

Options:

<Name>

Naming of the RTC control element.

The length of the name is limited to 36 characters.

# 2.11.2 Function of the control element

| Options: | Not defined (grey)   |
|----------|----------------------|
|          | Light (yellow)       |
|          | Blind (blue)         |
|          | Temperature (orange) |
|          | Scene (magenta)      |
|          | Alarm (red)          |
|          | Feedback (green)     |

The parameter is used to specify the colour of the function line.

"Temperature (orange)" has been made available for functions of this type.

# 2.11.3 Additional functions/objects

Options:

Deactivated Activated

The parameter is used to specify whether parameter "Delay time during reading of telegrams after reset [sec.]" is displayed.

# 2.11.4 Delay time during reading of telegrams after reset [sec.]

Options:

1 - <u>5</u> - 255 seconds

The parameter can only be set when parameter "Additional functions/objects" is set on activated.

The parameter is used to specify the number of seconds telegrams are delayed after a reset.

# 2.11.5 Inputs of temperature reading

Options:

Internal measurement

External measurement

The parameter is used to specify whether the temperature is read via an internal or external temperature sensor.

- Internal measurement: The following supplementary parameters are available:

Cyclic sending of the current actual temperature [min.]:

Options:

Setting option from 5 - 240

The parameter is used to set the time intervals at which current temperature used by the device is sent to the bus.

#### Difference of value for sending the actual temperature [x 0.1°C]:

Options:

Setting option from 1 - 100

The parameter is used to set the temperature difference from which the current temperature is to be sent. The temperature difference is calculated from the measured temperature and the actual temperature sent last.

# Compensating value for internal temperature measurement [x 0.1°C]:

```
Options:
```

Setting option from -127 - +127

Each installation site exhibits different physical conditions, e.g. interior or exterior wall, lightweight or solid wall. To ensure that the device displays the correct temperature, measure the current temperature at the installation site with an aligned and/or calibrated thermometer. The parameter is used to specify the difference between thermometer and the actual temperature displayed on the device as "Adjustment value".

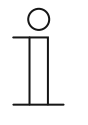

#### Notice

To prevent faulty measurements, carry out the adjustment measurement only after the device has adjusted itself to he environmental temperature. It is recommended to repeat the adjustment measurement just prior to or after occupying the room.

- *External measurement*: No additional parameters available.

# 2.11.6 Display actual temperature

Options: Deactivated
Activated

The parameter is used to specify whether the current temperature is displayed.

# 2.11.7 Hide temperature unit

| Options: | Deactivated |
|----------|-------------|
|          | Activated   |

The parameter is used to specify whether the temperature unit is displayed.

# 2.11.8 Unit of temperature

| Options: | <u>2°</u> |
|----------|-----------|
|          | °F        |

The parameter is available only when parameter "Hide temperature unit" has been deactivated. The parameter is used to specify the unit with which the temperature is displayed.

# 2.11.9 Heating/cooling switchover

| Options: | Deactivated |
|----------|-------------|
|          | Activated   |

The parameter is used to specify whether the RTC control element can be switched over between heating and cooling mode.

# 2.11.10 Fan coil control during heating mode

Options:

Deactivated Activated

The parameter is used to specify whether the fan coil fan is activated during heating mode.

# 2.11.11 Fan coil control during cooling mode

Options:

Deactivated Activated

The parameter is used to specify whether the fan coil fan is activated during cooling mode.

# 2.11.12 Step size of manual setpoint adjustment

| Options: | 0.1 °C        |
|----------|---------------|
|          | 0.2 °C        |
|          | <u>0.5 °C</u> |
|          | 1.0 °C        |

The parameter is used to specify the step size for manual setpoint adjustment.

# 2.11.13 Setpoint adjustment master/slave via communication object

| Options: | 1-byte counter value       |
|----------|----------------------------|
|          | Absolute temperature value |
|          | Relative temperature value |

The parameter is used to specify how the master/slave setpoint adjustment is carried out via the communication object.

# 2.11.14 Number of fans

| Options: | Heating/cooling via one system  |
|----------|---------------------------------|
|          | Heating/cooling via two systems |

The parameter is used to specify the number of fans.

# 2.11.15 Fan speed level data format of master/slave

| Options: | Counter values (e.g. 0 - 5) |
|----------|-----------------------------|
|          | Percentage values           |

This parameter is used to specify the data format in which the fan speed level is displayed.

# 2.11.16 Number of fan speed levels

| Options: | 3 speeds                 |
|----------|--------------------------|
|          | 5 speeds                 |
|          | 10 speeds (output 0-255) |

The parameter is used to specify the number of fan speed levels.

# 2.11.17 Lowest manually adjustable fan speed level

Options: Speed 0 Speed 1

This parameter is used to specify the lowest manually adjustable fan speed level.

#### 2.11.18 Level values

| Options: | According to standard values table |
|----------|------------------------------------|
|          | Specify single value               |

The parameter is used to specify the criteria according to which the level values are indicated.

# 2.11.19 Enable 1-bit communication object "Disable"

| Options: | Deactivated |
|----------|-------------|
|          | Activated   |

There is the option of temporarily disabling the function via an additional communication object "Disable".
# 2.12 "Page link" control element

# 2.12.1 Name of the control element

Options:

<Name>

Naming of the page link control element.

The length of the name is limited to 36 characters.

# 2.12.2 Function of the control element

| Options: | Not defined (grey)   |
|----------|----------------------|
|          | Light (yellow)       |
|          | Blind (blue)         |
|          | Temperature (orange) |
|          | Scene (magenta)      |
|          | Alarm (red)          |
|          | Feedback (green)     |

The parameter is used to specify the colour of the function line.

"Not defined (grey)" has been made available for functions of this type.

#### 2.12.3 Size of the button

| Options: | 1 column  |
|----------|-----------|
|          | 2 columns |

The parameter is used to specify whether the control element occupies one column (one button or control frame) or two columns (two buttons or control frames).

# 2.12.4 Linked with page

| Options: | <main operating="" page=""></main>       |
|----------|------------------------------------------|
|          | <operating page="" x=""></operating>     |
|          | <application page="" x=""></application> |

The parameter is used to specify with which operating or application page the page link control element is linked.

- <Main operating page>: Start page or homepage.
- <Operating page x>: All operating pages (start pages and operating pages for rooms) which were created via the DCA commissioning tool can be selected.
- <Application page x>: The following application pages can be selected: system settings, door communication, fault and alarm messages or time programs.

# 2.12.5 Enable 1-bit communication object "Disable"

| Options: | Deactivated |
|----------|-------------|
|          | Activated   |

There is the option of temporarily disabling the function via an additional communication object "Disable".

# 2.13 Control element "Audio control"

# 2.13.1 Name of the control element

Options:

<Name>

Naming of the control element for audio control.

The length of the name is limited to 36 characters.

# 2.13.2 Function of the control element

| Options: | Not defined (grey)   |
|----------|----------------------|
|          | Light (yellow)       |
|          | Blind (blue)         |
|          | Temperature (orange) |
|          | Scene (magenta)      |
|          | Alarm (red)          |
|          | Feedback (green)     |

The parameter is used to specify the colour of the function line.

"Not defined (grey)" has been made available for functions of this type.

# 2.13.3 Number of sources

Options: Setting option from 0 - 8

The parameter is used to set how many audio sources are enabled.

- 0: No audio sources are enabled. No additional parameters available.
- 1 8: The following supplementary parameters are available:

# Source x Name:

Options:

<Name>

1 bit

Designation of audio source. The length of the name is limited to 40 characters.

#### Source x type:

Options:

1-byte value [0 - 255]

The parameter is used to specify the size of the communication object.

- *1 bit*: Commands are sent to an audio source with 1 bit (0 or 1). No additional parameters available.
- 1-byte value [0 255]: The value of an audio source is sent as 1-byte value without a sign. The following supplementary parameter is available:

#### Source x value:

#### Options:

Setting option from 0 - 255

The parameter is used to send the value per source.

# 2.13.4 Use of play button

| Options:                                                                                                    | Deactivated                                                                                                    |  |
|----------------------------------------------------------------------------------------------------|----------------------------------------------------------------------------------------------------|--|
|                                                                                                    | Activated                                                                                                    |  |
| – Deactivated: No playback button is enabled. No additional parameters available.                                                              |                                                                                                    |  |
| <ul> <li>Activated: The playback button is enabled. The following supplementary parameter is available:</li> </ul>                             |                                                                                                    |  |
| Object type play bu                                                                                                    | tton:                                                                                                    |  |
| Options:                                                                                                    | 1 bit                                                                                                    |  |
|                                                                                                    | 1-byte value [0 - 255]                                                                                          |  |
| The parameter is use telegrams.                                                                                                    | ed to specify the size of the communication object for sending                                                  |  |
| <ul> <li>1 bit: Commands of a playback button are sent with 1 bit (0 or 1). The following<br/>supplementary parameter is available:</li> </ul> |                                                                                                    |  |
| Value for play:                                                                                                    |                                                                                                    |  |
| Options: 0                                                                                                    |                                                                                                    |  |
| 1                                                                                                    |                                                                                                    |  |
| The parameter is used to send the command of the playback button with "0" or "1".                                                              |                                                                                                    |  |
| - <i>1-byte value [0</i> - sign. The followir                                                                                                  | 255]: The value of a playback button is sent as 1-byte value without a ng supplementary parameter is available: |  |
| Value for play:                                                                                                    |                                                                                                    |  |

Options: Setting option from 0 - 255

The parameter is used to send the value of the playback button as absolute value.

# 2.13.5 Use of pause button

| Options: | Deactivated |
|----------|-------------|
|          | Activated   |

- *Deactivated*: No pause button is enabled. No additional parameters available.
- Activated: The pause button is enabled. The following supplementary parameter is available:

#### Object type pause button:

Options:

1-byte value [0 - 255]

1 bit

The parameter is used to specify the size of the communication object for sending telegrams.

 1 bit: Commands of a pause button are sent with 1 bit (0 or 1). The following supplementary parameter is available:

# Value for pause: Options: 0 1 The parameter is used to send the command of the pause button with "0" or "1". 1-byte value [0 - 255]: The value of a pause button is sent as 1-byte value without a sign. The following supplementary parameter is available: Value for pause:

| Options: | Setting option from $0 - 255$ |
|----------|-------------------------------|
| options. |                               |

The parameter is used to send the value of the pause button as absolute value.

# 2.13.6 Use of stop button

| Options: | Deactivated |
|----------|-------------|
|          | Activated   |

- Deactivated: No stop button is enabled. No additional parameters available.
- Activated: The stop button is enabled. The following supplementary parameter is available:
   Object type stop button:

| Options: | 1 bit                  |
|----------|------------------------|
|          | 1-byte value [0 - 255] |

The parameter is used to specify the size of the communication object for sending telegrams.

- *1 bit*: Commands of a stop button are sent with 1 bit (0 or 1). The following supplementary parameter is available:

#### Value for stop:

| Options: | 0 |
|----------|---|
|          | 1 |

The parameter is used to send the command of the stop button with "0" or "1".

- *1-byte value [0 - 255]*: The value of a stop button is sent as 1-byte value without a sign. The following supplementary parameter is available:

#### Value for stop:

Options:

Setting option from 0 - 255

The parameter is used to send the value of the stop button as absolute value.

# 2.13.7 Use of forward button

| Options:                                                                                                    | Deactivated<br>Activated |  |
|----------------------------------------------------------------------------------------------------|--------------------------|--|
| <ul> <li>Deactivated: No forward button is enabled. No additional parameters available.</li> <li>Activated: The forward button is enabled. The following supplementary parameter is available:</li> <li>Object type forward button:</li> </ul> |                          |  |
| Options:                                                                                                    | 1 bit                    |  |
|                                                                                                    | 1-byte value [0 - 255]   |  |
| The parameter is used to specify the size of the communication object for sending telegrams.                                                                                                    |                          |  |
| <ul> <li>1 bit: Commands of a forward button are sent with 1 bit (0 or 1). The following<br/>supplementary parameter is available:</li> </ul>                                                                                                  |                          |  |
| Value for forward:                                                                                                    |                          |  |

| Options: | 0 |
|----------|---|
|          | 1 |

The parameter is used to send the command of the forward button with "0" or "1".

- *1-byte value [0 - 255]*: The value of a forward button is sent as 1-byte value without a sign. The following supplementary parameter is available:

#### Value for forward:

Options:

Setting option from 0 - 255

The parameter is used to send the value of the forward button as absolute value.

# 2.13.8 Use of return key

Options:

Deactivated

Activated

- Deactivated: No backspace key is enabled. No additional parameters available.
- Activated: The backspace key is enabled. The following supplementary parameter is available:

# Object type backspace key:

Options:

1-byte value [0 - 255]

1 bit

The parameter is used to specify the size of the communication object for sending telegrams.

- *1 bit*: Commands of a backspace key are sent with 1 bit (0 or 1). The following supplementary parameter is available:

| Value for ret                            | urn:                                                                                                    |
|------------------------------------------|----------------------------------------------------------------------------------------------------|
| Options:                                 | 0                                                                                                    |
|                                          | 1                                                                                                    |
| The paramete                             | er is used to send the command of the backspace key with "0" or "1".                                                  |
| - <i>1-byte value</i><br>sign. The follo | [0 - 255]: The value of a backspace key is sent as 1-byte value without a owing supplementary parameter is available: |
| Value for ret                            | urn:                                                                                                    |
| Options:                                 | Setting option from 0 - 255                                                                                           |
| The paramete                             | er is used to send the value of the backspace key as absolute value.                                                  |

# 2.13.9 Use of button for mute

| Options:                                                                                                    | Deactivated                                                                                                    |
|----------------------------------------------------------------------------------------------------|----------------------------------------------------------------------------------------------------|
|                                                                                                    | Activated                                                                                                    |
| <ul> <li><i>Deactivated</i>: No mute</li> <li><i>Activated</i>: The mute b</li> <li><b>Object type mute</b>:</li> </ul> | e button is enabled. No additional parameters available.<br>putton is enabled. The following supplementary parameter is available: |
| Options:                                                                                                    | 1 bit                                                                                                    |
|                                                                                                    | 1-byte value [0 - 255]                                                                                                    |
| The parameter is use telegrams.                                                                                         | d to specify the size of the communication object for sending                                                                      |
| <ul> <li><i>1 bit</i>: Commands<br/>supplementary pa</li> </ul>                                                         | of a mute button are sent with 1 bit (0 or 1). The following<br>arameters are available:                                           |
| Value for mute:                                                                                                    |                                                                                                    |
| Options: 0                                                                                                    |                                                                                                    |
| 1                                                                                                    |                                                                                                    |
| The parameter is                                                                                                    | used to send the command for "Mute" with "0" or "1"                                                                                |
| Value for unmute                                                                                                    |                                                                                                    |
| Options: 0                                                                                                    |                                                                                                    |
| 1                                                                                                    |                                                                                                    |
| The parameter is                                                                                                    | used to send the command for "Unmute" with "0" or "1".                                                                             |
| <ul> <li>1-byte value [0 - 2<br/>The following sup</li> <li>Value for mute:</li> </ul>                                  | 2 <i>55]</i> : The value of a mute button is sent as 1-byte value without a sign.<br>plementary parameters are available:          |
| Options: Set                                                                                                    | tting option from 0 - 255                                                                                                    |
| The parameter is                                                                                                    | used to send the value for "Mute" as absolute value.                                                                               |
| Value for unmute                                                                                                    | e:                                                                                                    |
| Options: Set                                                                                                    | tting option from 0 - 255                                                                                                    |
| The parameter is                                                                                                    | used to send the value for "Unmute" as absolute value.                                                                             |

#### 2.13.10 Use of volume button

| Options: | Deactivated |
|----------|-------------|
|          | Activated   |

- Deactivated: No volume button is enabled. No additional parameters available.
- Activated: The volume button is enabled. The following supplementary parameter is available:

#### Object type volume button:

| Options: | 2 x 1 Bit               |
|----------|-------------------------|
|          | 1 x 4 Bit               |
|          | 1-byte value [0 - 100%] |

The parameter is used to specify the size of the communication object for sending telegrams.

2 x 1 bit: Commands of a volume button are sent with 2 x 1 bit (0 or 1). The following supplementary parameters are available:

#### Value for increase:

| Options: | 0 |
|----------|---|
|          | 1 |

The parameter is used to send the command for "Increase volume" with "0" or "1". **Value for decrease**:

| Options: | 0 |
|----------|---|
|          | 1 |

The parameter is used to send the command for "Decrease volume" with "0" or "1".

- 1 x 4 bit: Commands of a volume button are sent with 4 bit. No additional parameters available.
- 1-byte value [0 255]: The value of a volume button is sent as 1-byte value without a sign. The following supplementary parameters are available:

Change of volume [%]:

Options:

Setting option from 1 - 50

The parameter is used to specify in which step widths the volume is raised or lowered.

#### Telegram is repeated every [sec.]:

Options:

Setting option from 0.25 - 1.25 seconds

The parameter is used to specify the space of time between two telegrams.

# 2.13.11 Use of ON/OFF button

| Options:                                                                    | Deactivated                                                                                                    |
|-----------------------------------------------------------------------------|----------------------------------------------------------------------------------------------------|
|                                                                             | Activated                                                                                                    |
| - Deactivated: No C                                                         | N/OFF button is enabled. No additional parameters available.                                                                            |
| <ul> <li>Activated: The ON available:</li> </ul>                            | V/OFF button is enabled. The following supplementary parameter is                                                                       |
| Object type ON/0                                                            | OFF button:                                                                                                    |
| Options:                                                                    | 1 bit                                                                                                    |
|                                                                             | 1-byte value [0 - 255]                                                                                                    |
| The parameter is telegrams.                                                 | used to specify the size of the communication object for sending                                                                        |
| <ul> <li><i>1 bit</i>: Comman supplementar</li> <li>Value for ON</li> </ul> | nds of an ON/OFF button are sent with 1 bit (0 or 1). The following<br>y parameters are available:<br>:                                 |
| Ontions:                                                                    | 0                                                                                                    |
| Options.                                                                    | 1                                                                                                    |
| The peremete                                                                | ·                                                                                                    |
| Value for OF                                                                | F:                                                                                                    |
| Options:                                                                    | 0                                                                                                    |
|                                                                             | 1                                                                                                    |
| The paramete                                                                | r is used to send the command for "OFF" with "0" or "1".                                                                                |
| - <i>1-byte value [</i><br>sign. The follo<br><b>Value for ON</b>           | 0 - 255 <u>7</u> : The value of an ON/OFF button is sent as 1-byte value without a<br>wing supplementary parameters are available:<br>: |
| Options:                                                                    | Setting option from 0 - 255                                                                                                    |
| The paramete                                                                | r is used to send the value for "ON" as absolute value.                                                                                 |
| Value for OF                                                                | F:                                                                                                    |
| Options:                                                                    | Setting option from 0 - 255                                                                                                    |
| The paramete                                                                | r is used to send the value for "OFF" as absolute value.                                                                                |

# 2.13.12 Enable 1-bit communication object "Disable"

| Options: | Deactivated |
|----------|-------------|
|          | Activated   |

There is the option of temporarily disabling the function via an additional communication object "Disable".

# 2.14 Application "Door communication"

# 2.14.1 Use of door communication

Options:

No Yes

The parameter is used to specify whether an application page is displayed in the panel for the door communication.

- No: No application page is displayed. No additional parameters available.
- Yes: An application page is displayed. The following supplementary parameters are displayed:

#### 2.14.2 Page PIN-protected

| Options: | No  |
|----------|-----|
|          | Yes |

The parameter is used to specify whether the application page for the door communication is protected by a PIN code.

- *No*: The application page is not protected.
- Yes: The application page can only be called up by entering a PIN code. The following supplementary parameter is available:

#### PIN code level:

| Options: | Level 1 |
|----------|---------|
|          | Level 2 |
|          | Level 3 |
|          | Level 4 |
|          | Level 5 |

The parameter is used to specify the PIN code level for the application page.

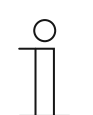

Note Details about the PIN code, or .

# 2.14.3 Ring tone volume preset [%]

Options:

Setting option from 10 - 100

Preset of ringtone volume in percent.

# 2.14.4 Speech volume preset [%]

Options:

Setting option from 10 - 100

Preset of speech volume in percent.

# 2.15 Application "Fault and alarm messages" - Global settings

# 2.15.1 Use of fault and alarm messages

Options:

Deactivated Activated

The parameter is used to specify whether the fault and alarm messages are displayed.

- Disabled: No display in the panel. No additional parameters available.
- Activated: The following parameters appear:

#### 2.15.2 Page PIN-protected

Options:

Deactivated Activated

The parameter is used to specify whether the fault and alarm messages application page is protected by a PIN code.

- Deactivated: The application page is not protected.
- *Activated*: The application page can only be called up by entering a PIN code. The following supplementary parameter is available:

#### PIN code level:

| Options: | Level 1 |
|----------|---------|
|          | Level 2 |
|          | Level 3 |

The parameter is used to specify the PIN code level for the application page.

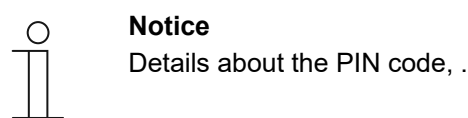

#### 2.15.3 Enable export

| Options: | Deactivated |
|----------|-------------|
|          | Activated   |

The parameter is used to specify whether the messages can be exported under the fixed file name in CSV format. The messages can then be exported via the application page.

- Deactivated: No export. No additional parameters available.
- Activated: The following parameter appears:

File name [.CSV]:

Options:

<Text>

The parameter is used to change the file name of the export file.

The length of the name is limited to 60 characters.

# 2.15.4 Automatic archiving at an acknowledgement

Options:

Deactivated Activated

The parameter is used to specify that after acknowledgement in the application page the message is archived immediately and is no longer displayed in the alarm list.

 Deactivated: No automatic archiving after acknowledgement. The following supplementary parameter is available:

Automatic archiving as soon as the alarm is no longer active.

| Options: | Deactivated |
|----------|-------------|
|          | Activated   |

- Deactivated: No automatic archiving when the alarm is no longer active.
- Activated: The message is archived and displayed as soon as the alarm is no longer active.
- Activated: The message is archived in the application page automatically after the acknowledgement.

#### 2.15.5 Sound for alarm

Options:

Setting option from 1 - 5

The parameter is used to specify which signal tone is to be played during the display of the message. Five different signal tones are available for selection.

# 2.15.6 Sound for Notice

Options: Setting option from 1 - 5

The parameter is used to specify which signal tone is to be played during the display of the message. Five different signal tones are available for selection.

# 2.15.7 Signal tone for error

Options:

Setting option from 1 - 5

The parameter is used to specify which signal tone is to be played during the display of the message. Five different signal tones are available for selection.

# 2.15.8 Default setting for signal tone volume [%]

Options:

Setting option from 10 - 100

The volume of the signal tones is preset in percent via the parameter.

# Control elements and application parameter Application "Fault and alarm messages" - Settings of the individual messages

# 2.16 Application "Fault and alarm messages" - Settings of the individual messages

# 2.16.1 Name of message

Options:

<Name>

Designation of message. The length of the name is limited to 60 characters.

# 2.16.2 Type of message

| Options: | Alarm  |
|----------|--------|
|          | Notice |
|          | Error  |

The parameter is used to specify the type of message that is displayed.

# 2.16.3 Type of alarm

| Options: | 1 bit    |
|----------|----------|
|          | 14 bytes |

The parameter is used to specify whether the alarm is displayed and sent with or without text.

*1 bit*: No text is displayed and sent when acknowledging the alarm. The following supplementary parameters are available:

#### Text for alarm message:

Options:

<Text>

The parameter is used to specify the text that is displayed when this message appears. The length of the text is limited to 60 characters.

#### Sending 0 at acknowledgement:

| Options: | Deactivated |
|----------|-------------|
|          | Activated   |

The parameter is used to specify whether "0" is sent at acknowledgement.

#### Acoustic alarm signal:

| Options: | Deactivated |
|----------|-------------|
|          | Activated   |

The parameter is used to specify whether the signal tone specified under the global settings is played .

- Deactivated: No acoustic alarm signal. No additional parameters available.
- Activated: The signal tone is played at an alarm signal. The following supplementary parameter is available:

#### Duration of audio signal [min.]:

Options:

Setting option from 1 - 60

The parameter is used to specify how long the specified signal tone is to be played (in minutes).

#### Repeat of alarm as long as it is active:

| Options: |  | Dea  | ctivate | ed    |       |  |  |  |  |      |  |
|----------|--|------|---------|-------|-------|--|--|--|--|------|--|
|          |  |      |         | Activ | vated |  |  |  |  |      |  |
| -        |  | <br> |         |       |       |  |  |  |  | <br> |  |

- Deactivated: In the active state the acoustic alarm signal is not repeated. No additional parameters available.
- Activated: The signal tone is repeated as long as the alarm is active. The following supplementary parameter is available:

#### Repeat time [min.]:

| Options: | Setting option from 1 - 60 |
|----------|----------------------------|
| -        | J                          |

The parameter is used to specify the cycle (in minutes) with which the alarm is repeated.

 14 byte: A text is displayed and sent when acknowledging the alarm. The following supplementary parameters are available:

#### Sending text at acknowledgement:

| Options: | Deactivated |
|----------|-------------|
|          | Activated   |

- Deactivated: No text is sent at acknowledgement. No additional parameters available.
- Activated: The text that was specified via the following parameters is sent at acknowledgement:

#### Text at acknowledgement:

Options:

<Text>

The parameter is used to specify the text that is sent at acknowledgement of the alarm. The length of the text is limited to 60 characters.

# Acoustic alarm signal:

| Deactivated |
|-------------|
| Activated   |

The parameter is used to specify whether the signal tone specified under the global settings is played .

- Deactivated: No acoustic alarm signal. No additional parameters available.
- Activated: The signal tone is played at an alarm signal. The following supplementary
  parameter is available:

# Duration of audio signal [min.]:

Options:

Setting option from 1 - 60

The parameter is used to specify how long the specified signal tone is to be played (in minutes).

# 2.17 Application "Scene actuator"

#### 2.17.1 Name of scene actuator

Options:

<Text>

Naming of scene actuator. The length of the name is limited to 60 characters.

# 2.17.2 Number of participants

Options:

Setting options from 1 - 15

The parameter is used to specify the number of participants (actuators).

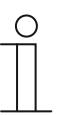

A separate parameter "Object type x" appears for each participant.

#### 2.17.3 Number of scenes

Options: Setting options from 1 - 10

The parameter is used to specify the number of scenes involved.

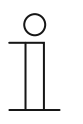

A separate parameter set "Scene x" appears for each scene.

# 2.17.4 Overwriting scenes during download

Note

Notice

Options:

Deactivated

Activated

The parameter is used to specify whether the values in existing scenes are to be overwritten during the download.

# 2.17.5 Telegram delay

Options:

Setting option from 200 ms - 10 seconds

The parameter is used to specify the time delay between two telegrams that are sent consecutively.

# 2.17.6 Object type x

| Options: | Switch                  |
|----------|-------------------------|
|          | Roller blind            |
|          | Forced operation        |
|          | 1-byte value [0 - 100%] |
|          | 1-byte value [0 - 255]  |
|          | RGB colour              |
|          | 8-bit scene             |
|          | RTC operating mode      |
|          | Temperature             |
|          | 14-byte text            |

When actuated or during a sequence, components of a scene can send telegrams via the associated communication object. Parameter "Object type x" is used to specify the size of the communication object.

Switch: Switching commands are sent with 1 bit (0 or 1), e.g. for switching a switching actuator. The following supplementary parameter is available:

#### Value for object x:

| Options: | OFF |
|----------|-----|
|          | ON  |

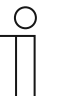

#### Notice

Parameter "Value for object x" can only be set for all options if parameter "Object x is to be changed" is set on "Yes".

Roller blind: Allocation of a blind actuator. The following supplementary parameter is available:

#### Value for object x:

| Options: | "Up/Open"    |
|----------|--------------|
|          | "Down/Close" |

Forced operation: Management systems can access the device directly via KNX. It can
additionally be specified that selection can be carried out manually via buttons (forced
operation). The following supplementary parameter is available:

#### Value for object x:

| Options: | ON, forced operation active  |
|----------|------------------------------|
|          | OFF, forced operation active |
|          | Deactivate forced operation  |

1-byte value [0 - 100%]: A value is sent as 1-byte percentage value. The following supplementary parameter is available:

# Value for object x: Options: Setting option from 0 - 100 1-byte value [0 - 255]: A value is sent as 1-byte value without a sign, e.g. actuating value, angle or brightness value. The following supplementary parameter is available: Value for object x: Setting option from 0 - 255 Options: RGB colour: A colour value is sent as 1-byte value. The following supplementary parameter is available: Value for object x: Options: Setting option from 000;000;000 - 255;255;255 The entered colour value (red, green, blue) is displayed as colour pattern next to the parameter. 8-bit scene: A light scene number is sent with 8 bits. The following supplementary parameter is available: Value for object x: Setting option from 1 - 64 Options:

 RTC operating mode: The RTC operating mode is sent via the communication object. The following supplementary parameter is available:

# Value for object x:

| Options: | Comfort               |
|----------|-----------------------|
|          | Auto                  |
|          | Standby               |
|          | ECO                   |
|          | Frost/heat protection |

*Temperature*: After the control element is actuated, the device sends the parameterized temperature value. The following supplementary parameter is available:

# Value for object x:

Options:

Setting option from 16 - 31

 14-byte text: Makes it possible to send any text with a maximum of 15 characters. The following supplementary parameter is available:

# Value for object x:

Options:

<Text>

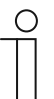

How many "Object type x" parameters are displayed depends on the setting of the "Number of participants" parameter.

| ( | С | ) |
|---|---|---|
|   |   |   |
|   |   |   |

# Notice

Notice

Parameter "Value for object x" can only be set for all options if parameter "Object x is to be changed" is set on "Yes".

#### 2.17.7 Name of scene

| Options: | <text></text> |
|----------|---------------|
|          |               |

Designation of scene. The length of the name is limited to 60 characters.

# 2.17.8 Scene number

|  | Options: | Setting option from 1 - 64 |
|--|----------|----------------------------|
|--|----------|----------------------------|

The number of the scene is set via the parameter.

#### 2.17.9 Light scenes can be started with

| Options: | 0             |
|----------|---------------|
|          | 1             |
|          | Both (0 or 1) |

The parameter is used to specify with which separate 1-bit communication object the light scene is started.

#### 2.17.10 Light scene can be stored

Options:

Disabled Activated

The parameter is used to specify whether the light scene can be stored.

- Deactivated: The light scene will not be stored.
- Activated: The light scene can be stored.

# 2.17.11 Object x is to be changed

Options:

Deactivated Activated

- Deactivated: No additional parameters available.
- Activated: Parameter "Value for object x" appears.

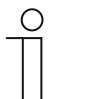

Notice

The setting options for parameter "Value for object x" depend on the setting of parameter "Object type x".

# 2.17.12 Value for object x

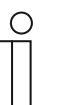

# Notice

The setting options for parameter "Value for object x" depend on the setting of parameter "Object type x".

# 2.18 Application "Presence simulation"

# 2.18.1 Use of presence simulation

Options:

Deactivated Activated

The parameter is used to specify whether presence simulation is displayed.

- Disabled: No display in the panel. No additional parameters available.
- Activated: An entry on the application page "Time programs" is displayed for activating and deactivating the function on the panel. The following parameters are displayed:

#### 2.18.2 Page PIN-protected

| Options: | Deactivated |
|----------|-------------|
|          | Activated   |

The parameter is used to specify whether the presence simulation application is protected by a PIN code.

- Deactivated: The application is not protected.
- Activated: The application can only be activated or deactivated by entering a PIN code (replay or record). The following supplementary parameter is available:

#### PIN code level:

| Options: | Level 1 |
|----------|---------|
|          | Level 2 |
|          | Level 3 |

The parameter is used to specify the PIN code level for the application.

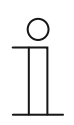

#### Notice

Details about the PIN code, .

# 2.18.3 Enable export

| Options:     | Deactivated |
|--------------|-------------|
|              | Activated   |
| <del>.</del> |             |

The parameter is used to specify that the recorded telegrams can be exported under the fixed file name in CSV format.

- *Deactivated*: No export. No additional parameters available.
- Activated: The following parameter appears:

File name [.CSV]:

Options: <Text>

The parameter is used to change the file name of the export file.

The length of the name is limited to 60 characters.

# 2.18.4 Delay time up to activation [min.]

| Options: | Setting option from 1 - 60 |
|----------|----------------------------|
|          |                            |

The parameter is used to specify the minutes after which the recorded telegrams are played.

# 2.18.5 Object type 1-20

| Options: | 1 bit          |
|----------|----------------|
|          | Value (1 byte) |

The parameter is used to specify the object types that are to be recorded via the telegrams.

- 1 bit: Switch, blind, etc.
- Value (1 byte): Dimmer, scene number, etc.

# 2.19 Application "Time programs"

#### 2.19.1 Page PIN-protected

Options:

No Yes

The parameter is used to specify whether the time programs application page is protected by a PIN code.

- No: The application page is not protected.
- Yes: The application page can only be called up by entering a PIN code. The following supplementary parameter is available:

#### PIN code level:

| Options: | Level 1 |
|----------|---------|
|          | Level 2 |
|          | Level 3 |

The parameter is used to specify the PIN code level for the application page.

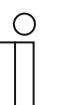

Notice Details about the PIN code, .

# 2.19.2 Overwriting time programs during download

| Options: | No  |
|----------|-----|
|          | Yes |

The parameter is used to specify whether the existing time programs are to be overwritten during the download.

- No: The existing time programs are not to be overwritten during the download.
- Yes: The existing time programs will be overwritten during the download.

#### 2.20 Application "Logical functions"

#### 2.20.1 Channel x — Application

#### 0

| ptions: | Inactive               |
|---------|------------------------|
|         | Logic gate             |
|         | Multiplexer            |
|         | Multiplier             |
|         | Gate                   |
|         | Temperature comparator |
|         | Status converter       |
|         | Time function          |

The parameter is used to specify the logic function that is allocated to channel x.

Depending on the selection, individual parameters appear for the respective logic function.

- Inactive: The logic functions are not active. No additional parameters available.
- Logic gate: If the function is specified with AND, OR, NAND, NOR, XOR or XNOR, up to ten input communication objects can be enabled per logic function. The size of the inputs can be specified either with 1 bit or with 1 byte. At the receipt of a new telegram at the input, they are switched according to the selected function. The inputs can also be individually inverted.

Each function has an output object on which results determined from the inputs can be sent. The size of the output object can, depending on the parameterization, be 1 bit or 1 byte. The default value that is to be sent at a positive result can be adjusted.

The following parameters are displayed:

#### Name of channel:

| Options: | <name></name> |
|----------|---------------|
|          |               |

Naming of the channel. The length of the name is limited to 30 characters.

#### Logic function:

| Options: | AND  |
|----------|------|
|          | OR   |
|          | XOR  |
|          | XNOR |
|          | NAND |
|          | NOR  |
|          |      |

The parameter is used to specify the logic gate the communication objects are to be linked with. See the explanation above.

#### Number of input objects:

Options:

Setting options from 1 - 10

The parameter is used to set number of input objects that are to be linked in the logic function. See the explanation above.

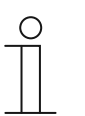

# Notice

If the parameter is set on "1", the "logic function" parameter is specified on "NOT".

#### Object type input x:

Options:

1 bit 1 byte

The parameter is used to specify whether the input object consists of a 1-bit value (0/1) or a 1-byte value (0 - 255). See the explanation above.

| ( | 0 |   |
|---|---|---|
|   |   |   |
|   |   | _ |

Notice

How many "Object type input x" parameters are displayed depends on the setting of the "Number of input objects" parameter.

#### Initial value input x:

| Options: | Initialised with 0 |
|----------|--------------------|
|          | Initialised with 1 |

See the explanation above.

# Notice

How many "Initial value input x" parameters are displayed depends on the setting of the "Number of input objects" parameter.

# Logic input x:

| Options: | Normal  |
|----------|---------|
|          | Inverse |

See the explanation above.

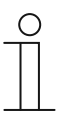

#### Notice

How many "Logic input x" parameters are displayed depends on the setting of the "Number of input objects" parameter.

# **Object type output:**

| Options: | 1 bit  |
|----------|--------|
|          | 1 byte |

The parameter is used to specify whether the output object consists of a 1-bit value (0/1) or a 1-byte value (0 - 255). See the explanation above.

# Sending output objects:

| Options: | With each input telegram           |
|----------|------------------------------------|
|          | With a change of the output object |
|          |                                    |

The parameter is used to specify when the output object is sent.

# Value of the output object at logic true:

Options:

Output is set on 1

Defined via output default value true

The parameter is used to specify the value of the output object in the logic status "True". See the explanation above.

#### Value of the output object at logic untrue:

Options:

Output is set on 0

Defined via output default value untrue

The parameter is used to specify the value of the output object in the logic status "Untrue". See the explanation above.

Multiplexer: This logic function is used to steer the input data targeted to the output. The function has four communication objects "Control", "Input 1", "Input 2" and "Output". The bit-size of the inputs and outputs can also be set on 1 byte or 2 byte via the "Object type input/output" parameter. The above functionality is retained. This means that only input 1 is visible on the output when the control input has the value "1". Input 2 is switched to the output as soon as the control input has the value "0".

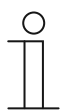

#### Notice

The output is only sent when there is an actual change of the inputs. If, for example, the control input changes without a change of the input values, the output signal remains as it is. A new output value is sent only when an input signal changes.

The following parameters are displayed:

#### Name of channel:

Options:

<Name>

Naming of the channel. The length of the name is limited to 60 characters.

#### **Object type input/output:**

| Options: | 1 bit   |
|----------|---------|
|          | 1 byte  |
|          | 2 bytes |

The parameter is used to specify the size of the communication object. See the explanation above.

 Multiplier: This function makes it possible to send up to ten output telegrams with one input telegram. The size of the input communication object is 1 bit or 1 byte. The size of the output communication objects can be either 1 bit or 1 byte. The size is adjusted via a corresponding parameter.

Whether a multiplier is triggered at an ON or OFF telegram or via a 1-byte value between 0 and 255, can be specified via the "Start command" setting. There is also the option of sending the output telegrams consecutively time-delayed. The default delay time is 200 ms.

The values for sending output telegrams can be set individually for each output via a corresponding parameter. "On" or "Off" can be set for 1-bit outputs. Values from 0 to 100% can be specified for 1-byte outputs.

The following parameters are displayed:

#### Name of channel:

Options:

<Name>

Naming of the channel. The length of the name is limited to 60 characters.

| otart requirement                                                                                                    | ts:                                                                                                    |
|----------------------------------------------------------------------------------------------------|----------------------------------------------------------------------------------------------------|
| Options:                                                                                                    | 1 bit                                                                                                    |
|                                                                                                    | 1 byte                                                                                                    |
| See the explanation                                                                                                    | on above.                                                                                                    |
| <ul> <li>1 bit: The follo</li> </ul>                                                                                                    | wing parameter appears:                                                                                                    |
| Start commar                                                                                                    | nd:                                                                                                    |
| Options:                                                                                                    | OFF - telegram                                                                                                    |
|                                                                                                    | ON - telegram                                                                                                    |
| See the explar                                                                                                    | nation above.                                                                                                    |
| <ul> <li>1 byte: The fol</li> </ul>                                                                                                    | lowing parameter appears:                                                                                                    |
| Start comman                                                                                                    | nd:                                                                                                    |
| Options:                                                                                                    | Setting options from 0 - 255                                                                                                    |
| See the explar                                                                                                    | nation above.                                                                                                    |
| Telegram delay:                                                                                                    |                                                                                                    |
| Options:                                                                                                    | Setting option from 200 ms - 10 seconds                                                                                                    |
| The parameter is u                                                                                                    | used to set the time delay for telegrams.                                                                                                    |
| Used outputs:                                                                                                    |                                                                                                    |
|                                                                                                    |                                                                                                    |
| Options:                                                                                                    | Setting options from 1 - 10                                                                                                    |
| Options:<br>The parameter is application.<br><b>Object type outp</b>                                                                                                    | Setting options from 1 - 10<br>used to set the number of output objects to be used in the "Multiplier"<br>ut x:                                                                                                    |
| Options:<br>The parameter is a<br>application.<br><b>Object type outp</b> e                                                                                                    | Setting options from 1 - 10<br>used to set the number of output objects to be used in the "Multiplier"<br>ut x:                                                                                                    |
| Options:<br>The parameter is a<br>application.<br><b>Object type outp</b><br>Options:                                                                                                    | Setting options from 1 - 10<br>used to set the number of output objects to be used in the "Multiplier"<br>ut x:<br>1 bit<br>1 byte [0 - 100%]                                                                                                    |
| Options:<br>The parameter is a application.<br><b>Object type output</b><br>Options:<br>The parameter is a a 1-byte value (in                                                                                                    | Setting options from 1 - 10<br>used to set the number of output objects to be used in the "Multiplier"<br>ut x:<br>1 bit<br>1 byte [0 - 100%]<br>used to specify whether the output object consists of a 1-bit value (0/1) or<br>percent).                                                                                                    |
| Options:<br>The parameter is a application.<br><b>Object type outpe</b><br>Options:<br>The parameter is a a 1-byte value (in a byte value (in a byte value (in a byte value))<br>Options:<br>The parameter is a byte value (in a byte value)                                                                                                    | Setting options from 1 - 10<br>used to set the number of output objects to be used in the "Multiplier"<br><b>ut x:</b><br>1 bit<br>1 byte [0 - 100%]<br>used to specify whether the output object consists of a 1-bit value (0/1) or<br>percent).<br>anany "Object type output x" parameters are displayed depends on<br>ting of the "Outputs used" parameter.                                                                           |
| Options:         The parameter is a application.         Object type outperstands         Options:         The parameter is a 1-byte value (in parameter is a 1-byte value (in paramete                                                                                                    | Setting options from 1 - 10<br>used to set the number of output objects to be used in the "Multiplier"<br>ut x:<br>1 bit<br>1 byte [0 - 100%]<br>used to specify whether the output object consists of a 1-bit value (0/1) or<br>percent).<br>anany "Object type output x" parameters are displayed depends on<br>thing of the "Outputs used" parameter.                                                                                 |
| Options:         The parameter is a application.         Object type outperstands         Options:         The parameter is a 1-byte value (in parameter is a 1-byte value (in paramete                                                                                                    | Setting options from 1 - 10<br>Used to set the number of output objects to be used in the "Multiplier"<br>ut x:<br>1 bit<br>1 byte [0 - 100%]<br>Used to specify whether the output object consists of a 1-bit value (0/1) or<br>percent).<br>hany "Object type output x" parameters are displayed depends on<br>ting of the "Outputs used" parameter.<br>wing parameter appears:<br>ut x:                                               |
| Options:<br>The parameter is a application.<br><b>Object type outper</b><br>Options:<br>The parameter is a a 1-byte value (in a 1-byte value (in a 1-byte value | Setting options from 1 - 10         used to set the number of output objects to be used in the "Multiplier"         ut x:         1 bit         1 byte [0 - 100%]         used to specify whether the output object consists of a 1-bit value (0/1) or percent).         anany "Object type output x" parameters are displayed depends on thing of the "Outputs used" parameter.         wing parameter appears:         ut x:         0 |
| Options:<br>The parameter is a application.<br><b>Object type outpe</b><br>Options:<br>The parameter is a a 1-byte value (in a 1-byte value (in a byte value))<br><u>Options:</u><br>- 1 bit: The follow<br>Value of outpe<br>Options:                                                                                                    | Setting options from 1 - 10   used to set the number of output objects to be used in the "Multiplier"   ut x:   1 bit   1 byte [0 - 100%]   used to specify whether the output object consists of a 1-bit value (0/1) or percent). anany "Object type output x" parameters are displayed depends on thing of the "Outputs used" parameter. wing parameter appears: ut x: 0 1                                                             |

- 1 byte [0 - 100%]: The following parameter appears:

#### Value of output x:

Notice

Options:

Setting options from 0 - 100

This parameter is used to specify the value (in percent) the communication object has on output x.

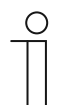

How many "Value of output x" parameters are displayed depends on the setting of the "Outputs used" parameter.

Gate: This logic function can be used to filter certain signals and block the flow of signals temporarily. The function has three communication objects "Control input", "Input" and "Output". The control input or output can take on size 1 bit, 2 bit, 1 byte, 2 byte, 4 byte or 14 byte. The control can take place from input to output, from output to input and in both directions. Enabling via the control input can take place via an ON or OFF telegram.

It can also be set as to whether the input signals are to be stored or not "during the blocking phase". If the setting "Store input signals during blocking" has been selected and if a telegram has been received on the input during the blocking phase, the output sends its value.

If the size of the input and output objects is 1 bit, the input can also be inverted. This allows an inverting member to be implemented via a gate. It is also possible to block signals via the "Filter function" setting. Either "Do not filter" or the signal "Filtered out ON" or the signal "Filtered out OFF" is sent.

The following parameters are displayed:

#### Name of channel:

Options:

<Name>

Naming of the channel. The length of the name is limited to 60 characters.

#### Direction of data flow:

| Input -> Output  |
|------------------|
| Output -> Input  |
| Input <-> Output |
|                  |

The parameter is used to specify the direction data are sent via the channel. See the explanation above.

#### Sending an output telegram:

Options:

At every receipt At changed values

The parameter is used to specify when the output telegram is sent.

# Control input:

Options:

Activation at OFF Activation at ON

See the explanation above.

#### Object type input/output:

| Options:         Switch           Forced operation         1-byte value [0% - 100%]           1-byte value [0 - 255]         1-byte value [0 - 255]           1-byte value [-128 - 127]         Scene number           RTC operating mode         RTC operating mode           2-byte value [-32768 - +32767]         2-byte value [0 - 65535]           2-byte value [0 - 65535]         2-byte floating point           4-byte value [-2147483648 - 2147483647]         4-byte value [0 - 4294967295]           14-byte text         14-byte text |          |                                         |
|----------------------------------------------------------------------------------------------------|----------|-----------------------------------------|
| Forced operation         1-byte value [0% - 100%]         1-byte value [0 - 255]         1-byte value [-128 - 127]         Scene number         RTC operating mode         Temperature         2-byte value [-32768 - +32767]         2-byte value [0 - 65535]         2-byte floating point         4-byte value [-2147483648 - 2147483647]         4-byte value [0 - 4294967295]         14-byte text                                                                                                    | Options: | Switch                                  |
| 1-byte value [0% - 100%]         1-byte value [0 - 255]         1-byte value [-128 - 127]         Scene number         RTC operating mode         Temperature         2-byte value [-32768 - +32767]         2-byte value [0 - 65535]         2-byte floating point         4-byte value [-2147483648 - 2147483647]         4-byte value [0 - 4294967295]         14-byte text                                                                                                    |          | Forced operation                        |
| 1-byte value [0 - 255]         1-byte value [-128 - 127]         Scene number         RTC operating mode         Temperature         2-byte value [-32768 - +32767]         2-byte value [0 - 65535]         2-byte floating point         4-byte value [-2147483648 - 2147483647]         4-byte value [0 - 4294967295]         14-byte text                                                                                                    |          | 1-byte value [0% - 100%]                |
| 1-byte value [-128 - 127]         Scene number         RTC operating mode         Temperature         2-byte value [-32768 - +32767]         2-byte value [0 - 65535]         2-byte floating point         4-byte value [-2147483648 - 2147483647]         4-byte value [0 - 4294967295]         14-byte text                                                                                                    |          | 1-byte value [0 - 255]                  |
| Scene number           RTC operating mode           Temperature           2-byte value [-32768 - +32767]           2-byte value [0 - 65535]           2-byte floating point           4-byte value [-2147483648 - 2147483647]           4-byte value [0 - 4294967295]           14-byte text                                                                                                    |          | 1-byte value [-128 - 127]               |
| RTC operating mode         Temperature         2-byte value [-32768 - +32767]         2-byte value [0 - 65535]         2-byte floating point         4-byte value [-2147483648 - 2147483647]         4-byte value [0 - 4294967295]         14-byte text                                                                                                    |          | Scene number                            |
| Temperature         2-byte value [-32768 - +32767]         2-byte value [0 - 65535]         2-byte floating point         4-byte value [-2147483648 - 2147483647]         4-byte value [0 - 4294967295]         14-byte text                                                                                                    |          | RTC operating mode                      |
| 2-byte value [-32768 - +32767]<br>2-byte value [0 - 65535]<br>2-byte floating point<br>4-byte value [-2147483648 - 2147483647]<br>4-byte value [0 - 4294967295]<br>14-byte text                                                                                                    |          | Temperature                             |
| 2-byte value [0 - 65535]<br>2-byte floating point<br>4-byte value [-2147483648 - 2147483647]<br>4-byte value [0 - 4294967295]<br>14-byte text                                                                                                    |          | 2-byte value [-32768 - +32767]          |
| 2-byte floating point<br>4-byte value [-2147483648 - 2147483647]<br>4-byte value [0 - 4294967295]<br>14-byte text                                                                                                    |          | 2-byte value [0 - 65535]                |
| 4-byte value [-2147483648 - 2147483647]<br>4-byte value [0 - 4294967295]<br>14-byte text                                                                                                    |          | 2-byte floating point                   |
| 4-byte value [0 - 4294967295]<br>14-byte text                                                                                                    |          | 4-byte value [-2147483648 - 2147483647] |
| 14-byte text                                                                                                    |          | 4-byte value [0 - 4294967295]           |
|                                                                                                    |          | 14-byte text                            |

The parameter is used to specify the size of the communication object.

- Switch: The following supplementary parameters are available:

# Inverting an input:

| Options: | Deactivated |
|----------|-------------|
|          | Activated   |
|          |             |

The parameter is used to specify whether the switching input is inverted. **Filter function**:

| Options: | Do not filter |
|----------|---------------|
|          | Filter 0      |
|          | Filter 1      |

See the explanation above.

- Forced operation: Management systems can access the device directly via KNX.
   However, it can also be specified that one can select manually (forced operation) via buttons. No additional parameters available.
- 1-byte value [0% 100%]: A value is sent as 1-byte value without a sign (percentage value). No additional parameters available.
- 1-byte value [0 255]: A value is sent as 1-byte value without a sign, e.g. actuating value, angle or brightness value. No additional parameters available.
- *1-byte value [-128 127]*: A value is sent as 1-byte value with a sign, e.g. actuating value. No additional parameters available.
- Scene number: The parameter is used to link the channel with a scene number. No
  additional parameters available.
- RTC operating mode: After actuating the control element the device switches to the parameterized operating mode. No additional parameters available.
- *Temperature*: After the control element is actuated, the device sends the parameterized temperature value. No additional parameters available.

- 2-byte value [-32768 +32767]: A value is sent as 2-byte value with a sign, e.g. actuating value or time difference. No additional parameters available.
- 2-byte value [0 65535]: A value is sent as 2-byte value without a sign, e.g. actuating value or time interval. No additional parameters available.
- 2-byte floating point: A value is sent as 2-byte floating point value, e.g. a temperature value, a time duration, a performance or a consumption value. No additional parameters available.
- 4-byte value [-2147483648 2147483647]: A value is sent as 4-byte value with a sign, e.g. actuating value or time difference. No additional parameters available.
- 4-byte value [0 4294967295]: A value is sent as 4-byte value without a sign, e.g. actuating value. No additional parameters available.
- 14-byte text: Makes it possible to send a text. No additional parameters available.

#### Saving input signal during blocking:

Options: Deactivated Activated

See the explanation above.

 Temperature comparator: This function can be used to compare temperature values. The following parameters are displayed:

#### Name of channel:

Options: <Name>

Naming of the channel. The length of the name is limited to 60 characters.

#### Type of comparator:

| Options: | Temperature with a constant |
|----------|-----------------------------|
|          | 2 temperatures              |

This function can be used to compare two temperatures. Or a temperature can be compared with an internal specified temperature value (constant).

 Temperature with a constant: This function makes an input available with a 2-byte communication object. On this object temperature telegrams are received and compared, which are sent from a KNX temperature sensor for example.

The following parameters are displayed:

#### Input 2 [°C]:

Options:

Setting options from -30 - +70

This parameter is used to specify the value with which the temperature at input 1 is to be compared.

#### Hysteresis:

Options:

Setting options from 0.5 - 10

 2 temperatures: This function makes two separate inputs with 2-byte communication objects available. On these objects temperature telegrams are received and compared with each other, which are sent from KNX temperature sensors. No additional parameters available.

#### Object type of the output:

| Options: | 1 bit  |
|----------|--------|
|          | 1 byte |

The parameter is used to specify whether the output object sends a 1-bit value (0/1) or a 1-byte value (0 - 255).

- *1 bit*: The following supplementary parameters are available:

#### Sending value when input 1 > input 2:

| Options: | OFF telegram |
|----------|--------------|
|          | ON telegram  |

The parameter is used to specify which output object is sent (ON or OFF) when input 1 is logically larger than input 2.

#### Sending value when input 1 < input 2:

| Options: | OFF telegram |
|----------|--------------|
|          | ON telegram  |
|          |              |

The parameter is used to specify which output object is sent (ON or OFF) when input 1 is logically smaller than input 2.

- 1 byte: The following supplementary parameters are available:

#### Sending value when input 1 > input 2:

Options:

Setting options from 0 - 255

The parameter is used to specify which output object is sent when input 1 is logically larger than input 2.

# Sending value when input 1 < input 2:

Options:

Setting options from 0 - 255

The parameter is used to specify which output object is sent when input 1 is logically smaller than input 2.

#### Telegram is sent at:

| Options: | Change output                    |
|----------|----------------------------------|
|          | Output 1 is larger than input 2  |
|          | Output 1 is smaller than input 2 |

A telegram is sent when the selected condition is met.

# Cyclic sending of output:

| Options: | Deactivated |
|----------|-------------|
|          | Activated   |

The parameter is used to specify whether the output telegram is sent in cycles.

- Deactivated: No additional parameters available.
- *Activated*: The following parameter appears:

Options:

Setting options from 00:00:01 - 00:30:00

The parameter is used to specify the cycle time (hh:mm:ss).

 Status converter: This function is used to convert an input value into a 14-byte text or divide it into several 1-bit telegrams. The following parameters are displayed:

Name of channel:

| <name></name> |
|---------------|
| <             |

Naming of the channel. The length of the name is limited to 60 characters.

Type of converter:

| ( | Op | otio | on | S: |
|---|----|------|----|----|
|   |    |      |    |    |
|   |    |      |    |    |
|   |    |      |    |    |

| 1 bit -> text      |  |  |
|--------------------|--|--|
| 1 byte -> text     |  |  |
| 1 byte -> 8x1 bit  |  |  |
| 2 byte -> 16x1 bit |  |  |

See the explanation above.

1 bit -> text: A 1-bit value is converted into text. The following parameter appears:

#### Number of inputs:

Options:

Setting options from 1 - 4

The parameter is used to set the number of available inputs. The following parameter appears:

#### Using value xxxx:

| Options: | Deactivated |
|----------|-------------|
|          | Activated   |

The parameter is used to specify whether the signal is used for the conversion into text.

- Deactivated: No additional parameters available.
- Activated: The following parameter appears:

#### Text for value xxxx:

Options:

<Text>

Notice

Naming of the value. The length of the text is limited to 15 characters.

# $\hat{\parallel}$

How many "Use value xxxxx" parameters and "Text for value xxxx" are displayed depends on the setting of the "Number of inputs" parameter.

- 1 byte -> text: A 1-byte value is converted into text. The following parameter appears:

# Number of texts:

Options:

Setting options from 1 - 16

The parameter is used to set the number of values to be converted into text. The following parameters are displayed:

| Text x for va                                                                   | lue [0 - 255]:                                                                                                    |
|---------------------------------------------------------------------------------|----------------------------------------------------------------------------------------------------|
| Options:                                                                        | Setting options from 0 - 255                                                                                                    |
| The paramete<br><b>Text x</b> :                                                 | er is used to set which value is to be converted into text x.                                                                                                    |
| Options:                                                                        | <text></text>                                                                                                    |
| Naming of the                                                                   | e value. The length of the text is limited to 15 characters.                                                                                                    |
| <ul> <li>1 byte -&gt; 8x1</li> <li>parameter ap</li> </ul>                      | bit: A 1-byte value is converted into eight 1-bit values. The following pears:                                                                                                    |
| Sending out                                                                     | put values:                                                                                                    |
| Options:                                                                        | At every receipt                                                                                                    |
|                                                                                 | At changed values                                                                                                    |
| The paramete                                                                    | er is used to specify when the 1-byte value is converted and sent.                                                                                                    |
| <ul> <li>2 byte -&gt; 16x</li> <li>parameter ap</li> <li>Sending out</li> </ul> | 1 bit: A 1-byte value is converted into sixteen 1-bit values. The following pears:<br>pears:<br><b>put values</b> :                                                                                                    |
| Options:                                                                        | At every receipt                                                                                                    |
|                                                                                 | At changed values                                                                                                    |
| The parameter                                                                   | er is used to specify when the 1-byte value is converted and sent.                                                                                                    |
| <ul> <li><i>Time function</i>: Th time function.</li> </ul>                     | e 1-bit communication objects "Input" and "Output" are available for the                                                                                                    |
| When an ON tele<br>period is triggered<br>After the set perio                   | gram is received via 1-bit communication object "Input", the staircase light<br>d and an ON telegram is sent on the 1-bit communication object "Output".<br>od has expired, an OFF telegram is sent via the output object. |
| If an OFF telegra reset and an OFF                                              | m is received during the staircase light period, the staircase light period is <sup>-</sup> telegram is sent on the output.                                                                                                |
| If an ON telegram                                                               | n is received again during the staircase light period, the delay time can be                                                                                                    |

restarted again (retrigger). If this behaviour is desired, the "Retrigger" parameter is to be set on "Yes". A switch-on delay time can be additionally activated. This means that the start of the staircase light period and the sending of an ON telegram on the output object can happen only after the switch-on delay time has expired.

The following parameters are displayed:

# Name of channel:

Options:

<Name>

Naming of the channel. The length of the name is limited to 60 characters.

#### Type of time function:

| Options: | Staircase lighting |
|----------|--------------------|
|          | ON/OFF delay       |

The parameter is used to select between a staircase light function and an On/Off delay.

- *Staircase lighting*: The following parameters are displayed:

| Staircase lig                  | ht period [hh:mm:ss]:                                                                                   |
|--------------------------------|----------------------------------------------------------------------------------------------------|
| Options:                       | Setting options from 00:00:01 - 12:00:00                                                                |
| The time of th                 | e switch-off delay (hh:mm:ss) is set via the parameter.                                                 |
| Use of switc                   | h-on delay time:                                                                                        |
| Options:                       | Deactivated                                                                                             |
|                                | Activated                                                                                               |
| The paramete<br>delay.         | er is used to specify whether the staircase light is switched with a switch-on                          |
| – Deactivat                    | ed: No additional parameters available.                                                                 |
| <ul> <li>Activated:</li> </ul> | The following parameter appears:                                                                        |
| Switch-o                       | n delay time [hh:mm:ss]:                                                                                |
| Options: So                    | etting options from 00:00:01 - 12:00:00                                                                 |
| The time                       | of the switch-off delay (hh:mm:ss) is set via the parameter.                                            |
| Retriggerable                  | e:                                                                                                    |
| Options:                       | Deactivated                                                                                             |
|                                | Activated                                                                                               |
| The parameter<br>renewed swite | er is used to specify whether the delay times are reset or restarted with ching of the staircase light. |
| – ON/OFF dela                  | y: The following parameters are displayed:                                                              |
| Use of switc                   | h-on delay time:                                                                                        |
| Options:                       | Deactivated                                                                                             |
|                                | Activated                                                                                               |
| The paramete<br>delay.         | er is used to specify whether the time function is switched with a switch-on                            |

- Deactivated: No additional parameters available.
- Activated: The following parameter appears:

# Switch-on delay time [hh:mm:ss]:

Options:

Setting options from 00:00:01 - 12:00:00

The time of the switch-on delay (hh:mm:ss) is set via the parameter.

# Use of switch-off delay time:

| Options: | Deactivated |
|----------|-------------|
|          | Activated   |

The parameter is used to specify whether the time function is switched with a switch-off delay.

- Deactivated: No additional parameters available.
- Activated: The following parameter appears:

# Switch-off delay time [hh:mm:ss]:

Options:

Setting options from 00:00:01 - 12:00:00

The time of the switch-off delay (hh:mm:ss) is set via the parameter.

# 2.20.2 Temperature limiter - Hysteresis

Options:

Setting option between 0.5 - 5

The hysteresis specifies the fluctuation range of the controller around the setpoint. The lower switching point is located at "Setpoint minus hysteresis" and the upper point is at "Setpoint plus hysteresis".

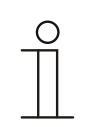

#### Notice

This parameter is only available when one or several of the following parameters are activated.

"Temperature limit heating"

"Temperature limit additional heating stage"

"Temperature limit cooling"

"Temperature limit additional cooling stage"
# 2.21 Application "Internal RTC"

# 2.21.1 General — Device function

Options:

<u>Single device</u> Master device Slave device

- Single device: The device is used individually in a room for temperature control with fixed temperature values.
- Master device: At least two room temperature controllers are located in one room. One device must be set up as a master device, while the others must be programmed as slave devices/temperature sensors. The master device must be linked to the slave devices using the appropriately labelled communication objects. The master device regulates the temperature.
- Slave device: The device only sends the measured temperature to the KNX bus.

# 2.21.2 General - Control function

| Options: | Heating                                   |
|----------|-------------------------------------------|
|          | Heating with additional stage             |
|          | Cooling                                   |
|          | Cooling with additional stage             |
|          | Heating and cooling                       |
|          | Heating and cooling with additional stage |

- Heating: For operating a heat-based single-room control. The temperature is regulated to the setpoint defined in the parameter. The "Controller type" and "Heating type" can be programmed for optimal control.
- Heating with additional stage: In addition to the control function described under heating, the
  additional stage enables the activation of an additional heating circuit. This type of additional
  stage is used, for example, to quickly heat up a bathroom with floor heating via a heated
  towel rack.
- Cooling: For operating a cooling-based single-room control. The temperature is regulated to the setpoint defined in the parameter. The "Controller type" and "Cooling type" can be programmed for optimal control.
- Cooling with additional stage: In addition to the control function described under cooling, the additional stage enables the activation of an additional cooling device. This type of additional stage is used, for example, to quickly cool a room via an added cooling device.
- Heating and cooling: For operating a two-wire or four-wire system used to heat or cool a room. Switching between heating and cooling takes place using a central switch (two-wire system) or is carried out manually and / or automatically via the single room temperature controller (four-wire system).
- Heating and cooling with an additional stage: In addition to the heating and cooling functions, one additional stage each with an autonomous controller type can be programmed.

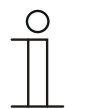

#### Notice

This parameter is only available if the "Device function" parameter is set on "Single device" or "Master device".

#### General - Operating mode after reset 2.21.3

| Options: | <u>Comfort</u>        |
|----------|-----------------------|
|          | Standby               |
|          | Eco mode              |
|          | Frost/heat protection |

After a reset the device will run in the operating mode after a restart until a new operating mode is set as the result of device operation or by communication objects, as the case may be. This operating mode should be defined during the planning phase. An improperly defined operating mode can result in a loss of comfort or increased energy consumption.

- Comfort: If the room temperature is not automatically lowered and the room is therefore controlled independent of its use.
- Standby: If the room is controlled automatically, e.g. by a presence detector, as a function of its use.
- *Eco mode*: If the room is controlled automatically or manually as a function of its use.
- Frost/heat protection: If only the building protection function is necessary in the room after a reset.

| ( | С | ) |
|---|---|---|
|   |   |   |
|   |   | L |

#### Notice

This parameter is only available if the "Device function" parameter is set on "Single device" or "Master device".

#### General - Send cyclic "In operation" (min) 2.21.4

Options:

Setting option between 5 - 3000 minutes

The "In operation" communication object serves to inform you that the controller is still in operation. Value "1" is sent cyclic. This parameter is used to set the cycle for sending. If there is no cyclic telegram, the function of the device is disturbed and the air-conditioning of the room can be maintained via forced control. However, for this the system and/or actuator must have a "Forced operation" function.

#### 2.21.5 **General - Additional functions/objects**

Options:

| <b>Deactivated</b> |  |  |
|--------------------|--|--|
| Activated          |  |  |

This parameter enables additional functions and communication objects.

# 2.21.6 General — Delay time for read telegrams after reset [s]

Options:

Setting option from 1 - 5 - 255 seconds

This parameter is only available if the "Additional functions" parameter is set on "Yes".

This parameter can be used to receive telegrams via the "Input" object. The received telegrams are sent with the set delay time to the "Output" object after a reset.

# 2.21.7 General - "Current HVAC operating mode" object active

| Options: | Deactivated |
|----------|-------------|
|          | Activated   |

 When activated, this parameter enables the setpoint settings "Comfort heating setpoint" and "Economy heating setpoint". Also the communication object "Current HVAC operating mode" is enabled.

# 2.21.8 Heating control - Control value type

| Options: | 2-point 1 bit, Off/On    |
|----------|--------------------------|
|          | 2-point 1 byte, (0/100%) |
|          | PI continuous, 0-100%    |
|          | PI PWM, On/Off           |
|          | Fan coil                 |

The actuation of the control valve is determined by the selection of the controller type.

- 2-Point 1 Bit, Off/On: The 2-point control is the simplest type of control. The controller switches on when the room temperature drops below a certain level (setpoint temperature value minus hysteresis) and switches off when a particular value (setpoint temperature value plus hysteresis) is exceeded. The switch-on and switch-off commands are sent as 1bit commands.
- 2-Point 1 Byte, 0/100%: This is another two-point control as described above. In this case, however, the switch-on and switch-off commands are transmitted as 1-byte values (0% / 100%).
- PI continuous, 0-100%: The PI controller adjusts its output value between 0% and 100% to match the difference between the actual value and the setpoint and enables a precise regulation of the room temperature to the setpoint. It sends the control value to the bus as a 1-byte value (0% 100%). To reduce the bus load, the control value is only transmitted if it has changed by a predefined percentage in relation to the previous sent value. In addition, the control value can be sent cyclically.
- *PI PWM, On/Off*: This also is a PI controller. The output is as a 1-bit command. For this, the calculated control value is converted into a pulse-interval signal.
- Fan coil: The fan coil controller functions similar to the PI continuous controller. In addition, it allows the separate control of the fan in the fan coil unit (e.g. fan speed levels 1 3).

| ( | О | ) |  |
|---|---|---|--|
|   |   |   |  |

#### Note

Only available when the "Device function" parameter is set either on "Single device" or "Master device". In case of controller functions with an additional stage, this parameter is displayed twice.

| ( | С | ) |  |
|---|---|---|--|
|   |   |   |  |
|   |   |   |  |
|   |   |   |  |

#### Note

The following controller parameters are only available when parameter "Controller function" is set on "Heating" and parameter "Control value type" on "2-point 1 bit, On/Off" or "2-point 1 byte, 0/100%".

# 2.21.9 Heating control - Heating type

| Options: | PI continuous, 0 – 100% and PI PWM, On/Off:                      |
|----------|------------------------------------------------------------------|
|          | <ul> <li>Area (e.g. floor heating) 4°C 200 min</li> </ul>        |
|          | <ul> <li><u>Convector</u> (e.g. heater) 1.5°C 100 min</li> </ul> |
|          | Free configuration                                               |
|          | Fan coil unit:                                                   |
|          | Fan coil unit 4°C 90 min                                         |
|          | Free configuration                                               |

This parameter is only available when "Control value type" parameter is set either on "Pl continuous, 0 – 100%", "PI PWM, On/Off" or "Fan coil unit".

Multiple heating types (panel heating, convector heating or fan coil) with preset parameters are available to the user.

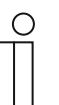

#### Notice

If the required heating type is not available, individual parameters can be specified via the free configuration.

# 2.21.10 Heating control — P-component (x 0.1°C)

Options:

Setting option between 10 - 100 (default 0.1)

The P-component stands for the proportional range in a control. It fluctuates around the setpoint and can be used to influence control speed of a PI controller. The smaller the value set, the faster the control reacts. However, the value should not be set too small because otherwise there may be a risk of an overshoot. A P-component from 0.1 to 25.5 K can be set.

| ( | 0 |  |
|---|---|--|
|   |   |  |
|   |   |  |

# Notice

This parameter is only available when "Control value type" parameter is set either on "PI continuous, 0 - 100%", "PI PWM, On/Off" or "Fan coil unit". In addition, the "Heating type" parameter must be set on "Free configuration".

# 2.21.11 Heating control - I-component (min.)

Setting option between 0 - 255 (default 5)

The I-component refers to the readjust time of a control. The integral component has the effect of moving the room temperature slowly toward, and ultimately reaching, the setpoint. Depending on the type of system used, the reset time has to have different values. In general, the more inactive the overall system, the greater the readjust time.

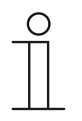

#### Notice

This parameter is only available when "Control value type" parameter is set either on "PI continuous, 0 - 100%,"PI PWM, On/Off" or "Fan coil". In addition, the "Heating type" parameter must be set on "Free configuration".

# 2.21.12 Heating control — Extended settings

Options:

Deactivated

Activated

- This parameter enables additional functions, e.g. "Status object heating".

# 2.21.13 Basic stage heating

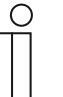

Note

Only available when the "Extended settings" parameter under "Heating control" is set on "Yes".

# 2.21.14 Basic stage heating — Status object heating

Options:

Deactivated Activated

The parameter enables the "Status heating" communication object.

#### 2.21.15 Basic stage heating — Mode of the control value

Options: <u>Normal</u>

Inverse

The mode of the control value can be used to adapt the control value to de-energised opened (normal) or de-energised closed (inverse) valves.

- Normal: Value 0 means "Valve closed"
- Inverse: Value 0 means "Valve open"

# 2.21.16 Basic stage heating — Hysteresis (x 0.1°C)

Options:

Setting option between 3 - 255 (default 5)

The hysteresis of the two-point controller specifies the fluctuation range of the controller around the setpoint. The lower switching point is located at "Setpoint minus hysteresis" and the upper point is at "Setpoint plus hysteresis".

#### Notice

This parameter is only available when the "Control value type" parameter is set either on "2-point 1 Bit, Off/On" or "2-point 1 Byte, 0/100%".

# 2.21.17 Basic stage heating - Control value difference for sending of heating control value

| Options: | 2 %              |
|----------|------------------|
|          | 5 %              |
|          | <u>10 %</u>      |
|          | Send cyclic only |

This parameter is only available when "Control value type" parameter is set either on "PI continuous, 0 – 100%, "PI PWM, On/Off" or "Fan coil".

The control values of the 0 - 100% PI continuous controller are not transmitted after every calculation. Instead, they are transmitted when the calculation results in a value that is different enough to the previous sent value to make a transmission meaningful. This value difference can be entered here.

#### 2.21.18 Basic stage heating — Cyclic sending of the control value (min)

Options:

Setting option between 1 - 60 minutes (default 15 minutes)

The current control value used by the device can be cyclically transmitted to the bus.

| 0 |  |  |
|---|--|--|
|   |  |  |
|   |  |  |

#### Notice

This parameter is only available when the "Control value type" parameter is set either on "2-point 1 bit, Off/On", 2-point 1 byte, 0/100%", "PI continuous, 0-100%" or "Fan coil".

# 2.21.19 Basic stage heating — PWM cycle heating (min)

| $\cap$ | ntin  |     |
|--------|-------|-----|
|        | ριιοι | 15. |

Setting option between 1 - 60 minutes (default 15 minutes)

In PI PWM, On/off the control value percentage values are converted into a pulse-interval signal. This means that a selected PWM cycle will be divided into an on-phase and an off-phase based on the control value. Accordingly, a control value output of 33% in a PWM cycle of 15 min. results in an On-phase of five minutes and an Off-phase of 10 min. The time for a PWM cycle can be specified here.

# Notice

This parameter is only available when the "Control value type" parameter is set on "PI PWM, Off/On".

# 2.21.20 Basic stage heating - Maximum control value (0 - 255)

Options:

Setting option between 0 - 255

This parameter is only available when "Control value type" parameter is set either on "PI continuous, 0 - 100%", "PI PWM, On/Off" or "Fan coil unit".

The maximum control value from the PI controller specifies the maximum value that the controller outputs. If a maximum value below 255 is selected, then this value is not exceeded even if the controller calculates a higher control value.

#### 2.21.21 Basic stage heating - Minimum control value for basic load (0 to 255)

Options:

Setting option between 0 - 255

This parameter is only available when "Control value type" parameter is set either on "PI continuous, 0 - 100%", "PI PWM, On/Off" or "Fan coil unit".

The minimum control value from the PI controller specifies the minimum value that the controller outputs. If a minimum value greater than zero is selected, then this value is not dropped below even if the controller calculates a lower control value. This parameter can be used to set a basic load, e.g. for operating floor heating. Even if the controller calculates the control value zero, a heating medium will flow through the floor heating system to prevent the floor from cooling down. Under "Settings of basic load," it is also possible to define whether this basic load will be permanently active or whether it will be switched by the "Basic load" object.

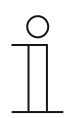

#### Note

The following parameters are available when the "Controller function" parameter is set on "Heating with additional stage".

The same parameters are available which are also available when parameter "Controller function" is set on "Heating" and parameter "Control value type" on "2-point 1 bit, On/Off" or "2-point 1 byte, 0/100%".

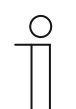

#### Note

The additional parameter "Control value type" is available for the additional stage.

# 2.21.22 Control of additional heating stage - Control value type

| Options: | <u>2-point 1 bit, Off/On</u> |
|----------|------------------------------|
|          | 2-point 1 byte, (0/100%)     |
|          | PI continuous, 0-100%        |
|          | PI PWM, On/Off               |
|          | Fan coil unit                |

The actuation of the control valve is determined by the selection of the controller type.

- 2-Point 1 Bit, Off/On: The 2-point control is the simplest type of control. The controller switches on when the room temperature drops below a certain level (setpoint temperature value minus hysteresis) and switches off when a particular value (setpoint temperature value plus hysteresis) is exceeded. The switch-on and switch-off commands are sent as 1bit commands.
- 2-Point 1 Byte, 0/100%: This is another two-point control as described above. In this case, however, the switch-on and switch-off commands are transmitted as 1-byte values (0% / 100%).

- PI continuous, 0-100%: The PI controller adjusts its output value between 0% and 100% to match the difference between the actual value and the setpoint and enables a precise regulation of the room temperature to the setpoint. It sends the control value to the bus as a 1-byte value (0% 100%). To reduce the bus load, the control value is only transmitted if it has changed by a predefined percentage in relation to the previous sent value. In addition, the control value can be sent cyclically.
- PI PWM, On/Off: This also is a PI controller. The output is as a 1-bit command. For this, the calculated control value is converted into a pulse-interval signal.
- Fan coil unit: The fan coil controller operates like the PI continuous controller. In addition, it allows the separate activation of the fan in the fan coil unit (e.g. fan speed levels 1 3).

# 2.21.23 Control of additional heating stage - Additional heating type

| Options: | PI continuous, 0 – 100% and PI PWM, On/Off:               |
|----------|-----------------------------------------------------------|
|          | <ul> <li>Area (e.g. floor heating) 4°C 200 min</li> </ul> |
|          | ■ Convector (e.g. heater) 1.5°C 100 min                   |
|          | Free configuration                                        |
|          | Fan coil unit:                                            |
|          | Fan coil unit 4°C 90 min                                  |
|          | Free configuration                                        |

This parameter is only available when "Control value type" parameter for the additional stage is set either on "PI continuous, 0 - 100%", "PI PWM, On/Off" or "Fan coil unit".

Multiple heating types (panel heating, convector heating or fan coil unit) with preset parameters are available to the user.

| ( | С | ) |
|---|---|---|
|   |   |   |
|   |   |   |
|   |   |   |

# Notice

If the required heating type is not available, individual parameters can be specified via the free configuration.

# 2.21.24 Control of additional heating stage - P-component (x 0.1°C)

Options:

Setting option between 1.5 - 25

The P-component stands for the proportional range in a control. It fluctuates around the setpoint and can be used to influence control speed of a PI controller. The smaller the value set, the faster the control reacts. However, the value should not be set too small because otherwise there may be a risk of an overshoot. A P-component from 0.1 to 25.5 K can be set.

| ( | С | ) |  |
|---|---|---|--|
|   |   |   |  |

Notice

This parameter is only available when "Control value type" parameter for the additional stage is set either on "PI continuous, 0 – 100%", "PI PWM, On/Off" or "Fan coil unit". The "Additional heating type" parameter must be set on "Free configuration".

# 2.21.25 Control of additional heating stage - I-component (min)

Options:

Setting option between 0 - 255

The I-component refers to the readjust time of a control. The integral component has the effect of moving the room temperature slowly toward, and ultimately reaching, the setpoint. Depending on the type of system used, the reset time has to have different values. In general, the more inactive the overall system, the greater the readjust time.

|   | ( | C |  |
|---|---|---|--|
|   | Τ | ٦ |  |
| _ |   |   |  |
| _ |   |   |  |

#### Notice

This parameter is only available when "Control value type" parameter for the additional stage is set either on "PI continuous, 0 – 100%", "PI PWM, On/Off" or "Fan coil". The "Additional heating type" parameter must be set on "Free configuration".

# 2.21.26 Control of additional heating stage - Temperature difference to basic stage (x 0.1°C)

Options:

Setting option between 0 - 255 (default 2)

The setpoint temperature of the additional stage is defined as a function of the current setpoint temperature of the base stage and is expressed as a difference. The value represents the setpoint starting at which the additional stage will operate.

# 2.21.27 Control of additional heating stage - Extended settings

Options: <u>No</u> Yes

This parameter enables additional functions and communication objects, e.g. "Additional heating stage".

# 2.21.28 Cooling control

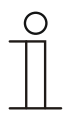

#### Note

Only available when the "Device function" parameter is set on either "Single device" or "Master device" and the control function parameter is set on either "Cooling", "Cooling with additional stage", "Heating and cooling" or "Heating and cooling with additional stages".

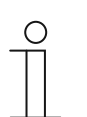

#### Note

The following parameters are available when parameter "Controller function" is set on "Cooling" and parameter "Control value type" on "2-point 1 bit, On/Off" or "2-point 1 byte, 0/100%".

# 2.21.29 Cooling control - Control value type

| Options: | 2-point 1 bit, Off/On    |
|----------|--------------------------|
|          | 2-point 1 byte, (0/100%) |
|          | PI continuous, 0-100%    |
|          | PI PWM, On/Off           |
|          | Fan coil unit            |

The actuation of the control valve is determined by the selection of the controller type.

- 2-Point 1 Bit, Off/On: The 2-point control is the simplest type of control. The controller switches on when the room temperature drops below a certain level (setpoint temperature value minus hysteresis) and switches off when a particular value (setpoint temperature value plus hysteresis) is exceeded. The switch-on and switch-off commands are sent as 1bit commands.
- 2-Point 1 Byte, 0/100%: This is another two-point control as described above. In this case, however, the switch-on and switch-off commands are transmitted as 1-byte values (0% / 100%).
- PI continuous, 0-100%: The PI controller adjusts its output value between 0% and 100% to match the difference between the actual value and the setpoint and enables a precise regulation of the room temperature to the setpoint. It sends the control value to the bus as a 1-byte value (0% 100%). To reduce the bus load, the control value is only transmitted if it has changed by a predefined percentage in relation to the previous sent value. In addition, the control value can be sent cyclically.
- *PI PWM, On/Off*: This also is a PI controller. The output is as a 1-bit command. For this, the calculated control value is converted into a pulse-interval signal.
- *Fan coil unit*: The fan coil controller operates like the PI continuous controller. In addition, it allows the separate activation of the fan in the fan coil unit (e.g. fan speed levels 1 3).

# 2.21.30 Cooling control - Cooling type

| Options: | PI continuous, 0 – 100% and PI PWM, On/Off: |
|----------|---------------------------------------------|
|          | Area (e.g. cooling ceiling) 5°C 240 min     |
|          | Free configuration                          |
|          | Fan coil unit:                              |
|          | <u>Fan coil unit 4°C 90 min</u>             |
|          | Free configuration                          |

This parameter is only available when "Control value type" parameter is set either on "PI continuous, 0 – 100%", "PI PWM, On/Off" or "Fan coil unit".

Two cooling types (area or fan coil unit) with preset parameters are available to the user.

If the required cooling type is not available, individual parameters can be specified in free configuration.

# 2.21.31 Cooling control - P-component (x 0.1°C)

Options:

Setting option between 10 - 100 (default 10)

The P-component stands for the proportional range in a control. It fluctuates around the setpoint and can be used to influence control speed of a PI controller. The smaller the value set, the faster the control reacts. However, the value should not be set too small because otherwise there may be a risk of an overshoot. A P-component from 0.1 to 25.5 K can be set.

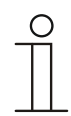

#### Notice

This parameter is only available when "Control value type" parameter is set either on "PI continuous, 0 – 100%", "PI PWM, On/Off" or "Fan coil". In addition, the "Cooling type" parameter must be set on "Free configuration".

# 2.21.32 Cooling control - I-component (min.)

Options:

Setting option between 0 - 255 (default 5)

The I-component refers to the readjust time of a control. The integral component has the effect of moving the room temperature slowly toward, and ultimately reaching, the setpoint. Depending on the type of system used, the reset time has to have different values. In general, the more inactive the overall system, the greater the readjust time.

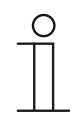

#### Notice

This parameter is only available when "Control value type" parameter is set either on "PI continuous, 0 - 100%", "PI PWM, On/Off" or "Fan coil". In addition, the "Cooling type" parameter must be set on "Free configuration".

# 2.21.33 Cooling control - Extended settings

Options:

Deactivated Activated

This parameter enables additional functions, e.g. "Status object cooling".

# 2.21.34 Basic stage cooling

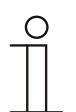

Note

Only available when the "Extended settings" parameter under "Cooling control" is set on "Yes".

# 2.21.35 Basic stage cooling — Status object cooling

| Options: | Deactivated |
|----------|-------------|
|          | Activated   |

This parameter enables the "Status cooling" communication object.

#### 2.21.36 Basic stage cooling — Mode of the control value

Options:

<u>Normal</u> Inverse

The mode of the control value can be used to adapt the control value to de-energised opened (normal) or de-energised closed (inverse) values.

- Normal: Value 0 means "Valve closed"
- Inverse: Value 0 means "Valve open"

# 2.21.37 Basic stage cooling — Hysteresis (x 0.1°C)

Options:

Setting option between 3 - 255 (default 3)

The hysteresis of the two-point controller specifies the fluctuation range of the controller around the setpoint. The lower switching point is located at "Setpoint minus hysteresis" and the upper point is at "Setpoint plus hysteresis".

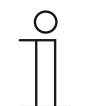

# Notice

This parameter is only available when the "Control value type" parameter is set either on "2-point 1 Bit, Off/On" or "2-point 1 Byte, 0/100%".

# 2.21.38 Basic stage cooling — Cyclic sending of the control value (min)

Options:

Setting option between 1 - 60 minutes (default 15 minutes)

The current control value used by the device can be cyclically transmitted to the bus.

| 0 |  |  |  |
|---|--|--|--|
|   |  |  |  |
|   |  |  |  |

This parameter is only available when the "Control value type" parameter is set either on "2-point 1 bit, Off/On", 2-point 1 byte, 0/100%", "PI continuous, 0-100%" or "Fan coil unit".

# 2.21.39 Basic stage cooling — PWM cycle cooling (min)

Notice

Options:

Setting option between 1 - 60 minutes (default 5 minutes)

In PI PWM, On/off the control value percentage values are converted into a pulse-interval signal. This means that a selected PWM cycle will be divided into an on-phase and an off-phase based on the control value. Accordingly, a control value output of 33% in a PWM cycle of 15 min. results in an On-phase of five minutes and an Off-phase of 10 min. The time for a PWM cycle can be specified here.

| 0 |  |  |
|---|--|--|
|   |  |  |

#### Notice

This parameter is only available when the "Control value type" parameter is set on "PI PWM, Off/On".

# 2.21.40 Basic stage cooling — Maximum control value (0 - 255)

Options:

Setting option between 0 - 255

This parameter is only available when "Control value type" parameter is set either on "PI continuous, 0 – 100%", "PI PWM, On/Off" or "Fan coil unit".

The maximum control value from the PI controller specifies the maximum value that the controller outputs. If a maximum value below 255 is selected, then this value is not exceeded even if the controller calculates a higher control value.

# 2.21.41 Basic stage cooling — Minimum control value for basic load (0 to 255)

Options:

Setting option between 0 - 255

This parameter is only available when "Control value type" parameter is set either on "PI continuous, 0 – 100%", "PI PWM, On/Off" or "Fan coil unit".

The minimum control value from the PI controller specifies the minimum value that the controller outputs. If a minimum value greater than zero is selected, then this value is not dropped below even if the controller calculates a lower control value. This parameter can be used to set a basic load, e.g. for operating surface cooling. Even if the controller calculates the control value zero, a cooling medium will flow through the cooling area to prevent the floor from heating up. Under "Settings of basic load," it is also possible to define whether this basic load will be permanently active or whether it will be switched by the "Basic load" object.

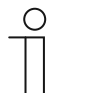

# Note

The following parameters are available when the "Controller function" parameter is set on "Cooling with additional stage".

The same parameters are available which are also available when parameter "Controller function" is set on "Cooling" and parameter "Control value type" on "2-point 1 bit, On/Off" or "2-point 1 byte, 0/100%".

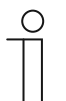

Note

The additional parameter "Control value type" is available for the additional step.

# 2.21.42 Control of additional heating stage - Control value type

| Options: | 2-point 1 bit, Off/On    |
|----------|--------------------------|
|          | 2-point 1 byte, (0/100%) |
|          | PI continuous, 0-100%    |
|          | PI PWM, On/Off           |
|          | Fan coil unit            |

The actuation of the control valve is determined by the selection of the controller type.

- 2-Point 1 Bit, Off/On: The 2-point control is the simplest type of control. The controller switches on when the room temperature drops below a certain level (setpoint temperature value minus hysteresis) and switches off when a particular value (setpoint temperature value plus hysteresis) is exceeded. The switch-on and switch-off commands are sent as 1bit commands.
- 2-Point 1 Byte, 0/100%: This is another two-point control as described above. In this case, however, the switch-on and switch-off commands are transmitted as 1-byte values (0% / 100%).
- PI continuous, 0-100%: The PI controller adjusts its output value between 0% and 100% to match the difference between the actual value and the setpoint and enables a precise regulation of the room temperature to the setpoint. It sends the control value to the bus as a 1-byte value (0% 100%). To reduce the bus load, the control value is only transmitted if it has changed by a predefined percentage in relation to the previous sent value. In addition, the control value can be sent cyclically.
- *PI PWM, On/Off*: This also is a PI controller. The output is as a 1-bit command. For this, the calculated control value is converted into a pulse-interval signal.
- *Fan coil unit*: The fan coil controller operates like the PI continuous controller. In addition, it allows the separate activation of the fan in the fan coil unit (e.g. fan speed levels 1 3).

# 2.21.43 Control of additional cooling stage — Cooling type

| Options: | PI continuous, 0 – 100% and PI PWM, On/Off:  |
|----------|----------------------------------------------|
|          | Area (e.g. cooling ceiling) 5°C 240 min      |
|          | Free configuration                           |
|          | Fan coil unit:                               |
|          | <ul> <li>Fan coil unit 4°C 90 min</li> </ul> |
|          | Free configuration                           |

This parameter is only available when "Control value type" parameter is set either on "PI continuous, 0 – 100%", "PI PWM, On/Off" or "Fan coil unit".

Two cooling types (area or fan coil unit) with preset parameters are available to the user.

If the required cooling type is not available, individual parameters can be specified in free configuration.

#### 2.21.44 Control of additional cooling stage — P-component (x 0.1°C)

Options:

Setting option between 1 - 25 (default 2)

The P-component stands for the proportional range in a control. It fluctuates around the setpoint and can be used to influence control speed of a PI controller. The smaller the value set, the faster the control reacts. However, the value should not be set too small because otherwise there may be a risk of an overshoot. A P-component from 0.1 to 25.5 K can be set.

| 0 |  |  |
|---|--|--|
|   |  |  |

#### Notice

This parameter is only available when "Control value type" parameter is set either on "PI continuous, 0 – 100%", "PI PWM, On/Off" or "Fan coil unit". In addition, the "Cooling type" parameter must be set on "Free configuration".

# 2.21.45 Control of additional cooling stage — I-component (min)

#### Options:

Setting option between 0 - 600 (default 100)

The I-component refers to the readjust time of a control. The integral component has the effect of moving the room temperature slowly toward, and ultimately reaching, the setpoint. Depending on the type of system used, the reset time has to have different values. In general, the more inactive the overall system, the greater the readjust time.

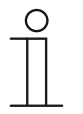

#### Notice

This parameter is only available when "Control value type" parameter is set either on "PI continuous, 0 - 100%", "PI PWM, On/Off" or "Fan coil unit". In addition, the "Cooling type" parameter must be set on "Free configuration".

# 2.21.46 Control of additional cooling stage - Temperature difference to basic stage (x 0.1°C)

Options:

Setting option between 0 - 25 (default 2)

The setpoint temperature of the additional stage is defined as a function of the current setpoint temperature of the base stage and is expressed as a difference. The value represents the setpoint starting at which the additional stage will operate.

# 2.21.47 Control of additional cooling stage — Extended settings

| Options: | No  |
|----------|-----|
|          | Yes |

This parameter enables additional functions and communication objects, e.g. "Additional cooling stage".

# 2.21.48 Combined heating and cooling modes

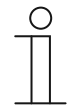

#### Note

The following parameters are available when parameter "Controller function" is set on "Heating" or "Cooling" or "Heating and cooling" and parameter "Control value type" on "2-point 1 bit, On/Off" or "2-point 1 byte, 0/100%".

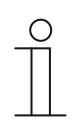

#### Note

The following parameter is available when the "Control function" parameter is set on "Heating and cooling with additional stages".

The same parameter is available which is also available when the "Control function" parameter is set on "Heating and cooling".

# 2.21.49 Combined heating and cooling modes — Switchover of heating/cooling

Options:

| Automatic                                 |
|-------------------------------------------|
| Only via object                           |
| On-site/via extension unit and via object |
|                                           |

This function makes it possible to switch between the heating and cooling mode of the device.

- Automatic: E.g. for four-conductor systems which allow the switchover between heating and cooling at all times. The device switches automatically between heating and cooling and to the associated setpoint. The "Switchover heating/cooling" object is a transmitting 1-bit communication object. In heating mode a 1 is sent and a 0 in cooling mode.
- Only via object: E.g. for two-conductor systems which are operated in heating mode in the winter and cooling mode in the summer. The switchover between heating and cooling and to the associated setpoint is carried out via the corresponding 1-bit communication object. This function is used when a central switchover of the single room controllers is required.
   "Switchover heating/cooling" is a receiving object.
- Local/ via extension unit and via object: E.g. for four-conductor systems which allow the switchover between heating and cooling at all times. The switchover between heating and cooling and to the associated setpoint is carried out manually on the device by the user of the room or via the "Switchover heating/cooling" object via the bus. The 1-bit "Switchover heating/cooling" communication object is a transmitting and receiving object. In heating mode a 1 is sent and a 0 in cooling mode.

# 2.21.50 Combined heating and cooling modes — Operating mode after reset

| Cooling |  |
|---------|--|
| Heating |  |

After a bus voltage failure, a system reset, or the attachment of the device to the bus coupler, the device starts in the parameterised "Operating mode after reset". The operating mode can be changed when the system is running using the options set under "Switchover heating/cooling".

# 2.21.51 Combined heating and cooling modes — Heating/cooling control value output

Options: Via 1 object Via 2 objects

This parameter is used to define whether the control value is transmitted to the climate control actuator using one or two objects. If the climate control actuator has separate control value inputs for heating and cooling, or if separate actuators are used, then the option "Via 2 objects" must be selected. If the single actuator only has one object, which receives both the heating and cooling control value, then option "Via 1 object" is to be selected.

# 2.21.52 Combined heating and cooling modes — Additional heating/cooling stage control value output

Options: Via 1 object Via 2 objects

This parameter is only available when the "Control function" parameter is set on "Heating and cooling with additional stages".

This parameter is used to define whether the control value is transmitted to the climate control actuator using one or two objects. If the climate control actuator has separate control value inputs for heating and cooling, or if separate actuators are used, then the option "Via 2 objects" must be selected. If the single actuator only has one object, which receives both the heating and cooling control value, then option "Via 1 object" is to be selected.

# 2.21.53 Settings of basic load — Minimum control value for basic load > 0

| -      |        |  |
|--------|--------|--|
| $\sim$ | ntiono |  |
| U.     | onons. |  |

<u>Always active</u> Activate via object

The function is, for example, used if the floor in the required area must have a basic warmth, e.g. floor heating. The size of the minimum control value specifies the volume of heating medium that flows through the controlled area, even when the calculation of the control value of the controller would indicate a lower value.

- Always active: Here it is possible to define whether this basic load will be permanently active or whether it will be switched via the "Basic load" object.
- Activate via object: When this parameter is selected, the basic load function, which means the minimum control value with a value higher than zero, can be activated (1) or deactivated (0) using the "Basic load" object. If it is activated, then the heating medium will always be fed through the system with at least the minimum control value. If it is deactivated, the control value can be reduced to zero by the controller.

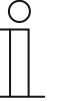

#### Note

This parameter is only available when the "Control value type" parameter is set either on "2-point 1 bit, On/Off", "2-point 1 byte, 0/100%", "PI continuous, 0-100%" or "Fan coil".

# 2.21.54 Basic load settings - Basic load active when controller is off

Options:

| <u>Yes</u> |  |
|------------|--|
| No         |  |

- This parameter switches the basic load active when the controller is off.

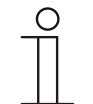

# Notice

This parameter is only available when "Control value type" parameter is set either on "PI continuous, 0 – 100%", "PI PWM, On/Off" or "Fan coil".

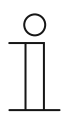

# Note

The following parameters are available without enabling "Extended settings".

# 2.21.55 Basic load settings - Setpoints for standby and Eco are absolute values

| Options: | Deactivated |
|----------|-------------|
|          | Activated   |

 When activated, this parameter enables the parameter "Standby heating setpoint" and "Economy heating setpoint".

# 2.21.56 Settings of basic load - Comfort heating setpoint

Notice

Options:

Setting option between 10 - 40 (default 25)

Specifies the comfort temperature for heating when people are present.

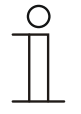

This parameter is only available when the "Control function" parameter is set on "Heating, "Heating with additional stage", "Heating and cooling" or "Heating and cooling with additional stage" and parameter "Setpoint heating comfort = setpoint cooling comfort" is set on "No".

# 2.21.57 Settings of basic load - Standby heating setpoint

Options: Setting option between 5 - 45 (default 27)

Specifies the comfort temperature for heating at standby.

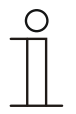

Notice

This parameter is only available when parameter "Setpoints for standby and Eco are absolute values" has been activated.

# 2.21.58 Settings of basic load - Economy heating setpoint

Options:

Setting option between 5 - 45 (default 29)

Specifies the comfort temperature at heating economy.

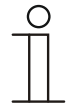

#### Notice

This parameter is only available when parameter "Setpoints for standby and Eco are absolute values" has been activated.

# 2.21.59 Settings of basic load - Building protection heating setpoint

Options:

Setting option between 5 - 45 (default 35)

Specifies the comfort temperature at building protection.

# 2.21.60 Settings of basic load - Reduction of Standby heating by

Options:

Setting option between 0 - 15

Specifying the temperature at standby in heating mode. On devices with a display, this mode is indicated by the standby icon.

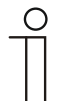

#### Notice

This parameter is only available when parameter "Setpoints for standby and Eco are absolute values" has been deactivated.

# 2.21.61 Settings of basic load - Reduction of Economy heating by

Options:

Setting option between 5 - 15

Specifying the temperature at Economy in heating mode. On devices with a display, this mode is indicated by the Economy icon.

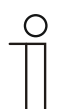

#### Notice

This parameter is only available when parameter "Setpoints for standby and Eco are absolute values" has been deactivated.

# 2.21.62 Settings of basic load — Setpoint setting via communication object (DPT 9.001)

| Options: | No                                             |
|----------|------------------------------------------------|
|          | For comfort, standby, Eco                      |
|          | For comfort, standby, Eco, building protection |

The parameter is used to specify that data point 9.001 is used to send the setpoint settings.

- No: The communication object specifies no setpoint settings.
- For Comfort, Standby, Eco: The communication object specifies the setpoint settings for operating modes Comfort, Standby and Eco.
- For Comfort, Standby, Eco, Building protection: The communication object specifies the setpoint settings for operating modes Comfort, Standby and Eco as well as Building protection.

# 2.21.63 Settings of basic load - Display

Options:

Absolute setpoint Relative set value

- Absolute setpoint: This parameter specifies the basic load to the absolute setpoint when the controller is switched off.
- *Relative setpoint:* This parameter specifies the basic load to the relative setpoint when the controller is switched off.

| 0 |  |   |
|---|--|---|
|   |  |   |
| _ |  | _ |

#### Notice

This parameter is only available when "Control value type" parameter is set either on "PI continuous, 0 – 100%", "PI PWM, On/Off" or "Fan coil unit".

#### 2.21.64 Basic load settings — Hide temperature unit

Options:

<u>Deactivated</u> Activated

- The temperature unit is hidden when the parameter is activated.

#### 2.21.65 Settings of basic load - Sending current setpoint

Options:

<u>Only for change</u> Cyclic and during change

- Only at change: When this setting is configured, the current setpoint is only sent at a change.
- Cyclic and at change: When this setting is configured, the current setpoint is only sent cyclic and at a change.

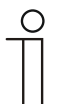

# Notice

This parameter is only available when "Control value type" parameter is set either on "PI continuous, 0 – 100%", "PI PWM, On/Off" or "Fan coil unit".

# 2.21.66 Setpoint settings — Setpoint for heating comfort = setpoint for cooling comfort

Options:

Deactivated <u>Activated</u>

This parameter is only available when the "Control function" parameter is set on "Heating and cooling" or "Heating and cooling with additional stages".

This parameter is used to configure the manner in which the setpoint adjustment functions.

- Deactivated: The device has the same setpoint for heating and cooling in the comfort mode. The system switches to heating mode when the temperature drops below the setpoint minus hysteresis. It switches to cooling mode when the temperature exceeds the setpoint plus hysteresis. The hysteresis is parameterizable.
- Deactivated: The function has two separate setpoints for heating and cooling in the comfort mode. The device will display the currently active setpoint. Switching between heating and cooling occurs via the "Switchover heating/cooling" parameter setting.

#### 2.21.67 Setpoint settings - Setpoint for standby and Eco are absolute values

Options:

Deactivated

<u>Activated</u>

The parameter is used to specify whether the setpoints for standby and Eco are absolute or relative values.

#### 2.21.68 Setpoint settings - Hysteresis for switchover heating/cooling (x 0.1°C)

Options:

Setting option between 5 - 100

This parameter specifies the one-sided hysteresis for switching between heating and cooling when "Setpoint heating comfort = Setpoint cooling comfort" is active. If the room temperature exceeds the setpoint temperature value plus hysteresis, the system switches to cooling mode. If the room temperature falls below the setpoint temperature value minus hysteresis, the system switches to heating mode.

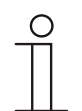

#### Notice

This parameter is only available when the "Setpoint heating comfort = Setpoint cooling comfort" parameter is set on "Yes".

#### 2.21.69 Setpoint settings — Setpoint for heating and cooling comfort

Options:

10 - <u>21</u> - 40

This parameter is only available when the "Control function" parameter is set on "Heating and cooling" or "Heating and cooling with additional stages" and the "Setpoint for heating comfort = Setpoint for cooling comfort" parameter is "activated".

Specifies the comfort temperature for heating and cooling when people are present.

# 2.21.70 Setpoint settings — Setpoint for heating standby

Options: 5 - <u>19</u> - 45

This parameter is only available when the "Control function" parameter is set on "Heating", "Heating with additional stage", "Heating and cooling" or "Heating and cooling with additional stage" and parameter "Setpoint for standby and Eco are absolute values" is set on "activated".

Specifies the comfort temperature for heating during standby.

#### 2.21.71 Setpoint settings — Setpoint for heating economy

Options: 5 - <u>17</u> - 45

This parameter is only available when the "Control function" parameter is set on "Heating", "Heating with additional stage", "Heating and cooling" or "Heating and cooling with additional stage" and parameter "Setpoint for standby and Eco are absolute values" is set on "activated".

Specifies the comfort temperature for heating economy.

# 2.21.72 Setpoint settings — Heating setpoint for building protection

Options: 5 - <u>7</u> - 15

This parameter is only available when the "Control function" parameter is set on "Heating," "Heating with additional stage," "Heating and cooling" or "Heating and cooling with additional stages".

Function for protecting the building against the cold. On devices with a display, this mode is indicated by the frost protection icon. Manual operation is blocked.

#### 2.21.73 Setpoint settings — Setpoint for cooling standby

Options:

Setting option between 10 - 27 - 40

This parameter is only available when the "Control function" parameter is set on "Cooling" or "Cooling with additional stage" and parameter "Setpoint heating comfort = setpoint cooling comfort" is set on "deactivated".

Specifies the comfort temperature for cooling during standby.

#### 2.21.74 Setpoint settings — Setpoint for cooling economy

Options:

10 - <u>29</u> - 40

This parameter is only available when the "Control function" parameter is set on "Cooling" or "Cooling with additional stage" and parameter "Setpoint heating comfort = setpoint cooling comfort" is set on "deactivated".

Specifies the comfort temperature for cooling economy.

# 2.21.75 Setpoint settings — Cooling setpoint for building protection

Options: 27 - <u>35</u> - 45

This parameter is only available when the "Control function" parameter is set on "Cooling," "Cooling with additional stage," "Heating and cooling" or "Heating and cooling with additional stages".

Function for protecting the building against heat. On devices with a display, this mode is indicated by the heat protection icon. Manual operation is blocked.

# 2.21.76 Setpoint settings — Reduction for ECO heating (°C)

Options:

Setting option between 0 - 15 (default 3)

Specifies the temperature in heating mode when nobody is present. On devices with a display, this mode is indicated by the Eco icon.

# 2.21.77 Setpoint settings — Setpoint temperature for frost protection (°C)

| Options: Se | tting option between 5 - 15 (default <u>3</u> ) |
|-------------|-------------------------------------------------|
|-------------|-------------------------------------------------|

Function for protecting the building against the cold. On devices with a display, this mode is indicated by the frost protection icon. Manual operation is blocked.

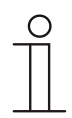

#### Notice

This parameter is only available when the "Control function" parameter is set on "Heating," "Heating with additional stage," "Heating and cooling" or "Heating and cooling with additional stages".

# 2.21.78 Setpoint settings — Setpoint temperature for cooling comfort (°C)

Options:

Setting option between 10 - 40

Specifies the comfort temperature for cooling when people are present.

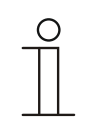

#### Notice

This parameter is only available when the "Control function" parameter is set on "Cooling" or "Cooling with additional stage".

# 2.21.79 Setpoint settings — Setpoint setting via communication object (DPT 9.001)

| Options: | No                                             |
|----------|------------------------------------------------|
|          | For comfort, standby, Eco                      |
|          | For comfort, standby, Eco, building protection |

The parameter is used to specify that data point 9.001 is used to send the setpoint settings.

- No: The communication object specifies no setpoint settings.
- For Comfort, Standby, Eco: The communication object specifies the setpoint settings for operating modes Comfort, Standby and Eco.
- For Comfort, Standby, Eco, Building protection: The communication object specifies the setpoint settings for operating modes Comfort, Standby and Eco as well as Building protection.

# 2.21.80 Setpoint settings — Display

Options:

Absolute setpoint Relative set value

The display can indicate either the absolute or relative setpoint.

- Current setpoint: On devices with a display, the setpoint is shown as an absolute temperature, e.g. 21.0°C.
- Relative setpoint: On devices with display, the setpoint is indicated as a relative value, e.g. 5°C + 5°C.

#### 2.21.81 Setpoint settings - Hide temperature unit

Options:

Deactivated

Activated

This parameter is used to specify whether the temperature unit is displayed.

#### 2.21.82 Setpoint settings — Send current setpoint

Options:

Cyclic and during change Only for change

The current setpoint can be sent to the bus either cyclically and after a change, or only after a change.

# 2.21.83 Setpoint settings — Cyclic sending of the current setpoint temperature (min)

Options:

Setting option between 5 - 240

This parameter is used to specify the amount of time that will elapse before the current setpoint is automatically transmitted.

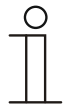

**Notice** This parameter is only available when the "Send current setpoint" is set on "Only during change".

# 2.21.84 Setpoint adjustment — Maximum manual increase during heating mode (0 - 9°C)

Options:

0 - <u>3</u> - 9 (default <u>3</u>)

This parameter is only available when parameter "Controller function" is set on "Heating" and parameter "Control value type" on "2-point 1 bit, Off/On" or "2-point 1 byte, 0/100%".

This preset can be used to limit the manual increase during heating.

#### 2.21.85 Setpoint adjustment — Maximum manual reduction during heating mode (0 - 9°C)

Options: 0 - 3 - 9

This parameter is only available when parameter "Controller function" is set on "Heating" and parameter "Control value type" on "2-point 1 bit, Off/On" or "2-point 1 byte, 0/100%".

This preset can be used to limit the manual decrease during heating mode.

0 - <u>3</u> - 9

#### 2.21.86 Setpoint adjustment — Maximum manual increase during cooling mode (0 - 9°C)

Options:

This parameter is only available when the "Control function" parameter is set on "Cooling", "Cooling with additional stage", "Heating and cooling" or "Heating and cooling with additional stages".

This preset can be used to limit the manual increase during cooling mode.

# 2.21.87 Setpoint adjustment — Maximum manual reduction during cooling mode (0 - 9°C)

Options: 0 - 3 - 9

This parameter is only available when the "Control function" parameter is set on "Cooling", "Cooling with additional stage", "Heating and cooling" or "Heating and cooling with additional stages".

This preset can be used to limit the manual decrease during cooling mode.

| 2.21.88 | Setpoint adjustment | - Step size | of manual | setpoint | adjustment |  |
|---------|---------------------|-------------|-----------|----------|------------|--|
|---------|---------------------|-------------|-----------|----------|------------|--|

| Options: | 0.1°C         |
|----------|---------------|
|          | 0.2°C         |
|          | <u>0.5 °C</u> |
|          | 1.0°C         |

This parameter is used to specify the step size for the manual setpoint adjustment.

# 2.21.89 Setpoint adjustment — Resetting of the manual adjustment for receipt of a basic setpoint

| Options: | Deactivated |
|----------|-------------|
|          | Activated   |

Activating this parameter will cause the manual adjustment to be deleted and the new setpoint value to be provided when a new value is received via the "Basic setpoint" object.

If the parameter is deactivated, the manual adjustment is added to the new base setpoint value. Example: Previous base setpoint value of  $21^{\circ}$ C + manual adjustment of  $1.5^{\circ}$ C =  $22.5^{\circ}$ C. The object receives a new basic setpoint of  $18^{\circ}$ C plus the previous manual adjustment of  $1.5^{\circ}$ C for a total of  $19.5^{\circ}$ C.

#### 2.21.90 Setpoint adjustment — Resetting the manual adjustment for change of operating mode

Options:

Deactivated

Activated

If the device switches to a new operating mode, the manual adjustment is deleted and the parameterised setpoint temperature for the operating mode plus any change by the base setpoint value object will be applied if this parameter is activated. Example: Comfort temperature of 21°C plus manual adjustment of  $1.5^{\circ}$ C = 22.5°C. Change to Eco with programmed temperature 17°C. The device regulates the temperature to 17°C, since the manual adjustment is deleted.

If the parameter is deactivated, the manual setpoint adjustment will be added to the temperature in the new operating mode. Example: Comfort temperature of 21°C plus manual adjustment of  $1.5^{\circ}$ C = 22.5°C. If the system switches to Eco with a parameterised temperature of 17°C, the device regulates the temperature to 18.5°C, since the manual adjustment is added.

# 2.21.91 Setpoint adjustment — Resetting the manual adjustment via object

| Options: | No  |
|----------|-----|
|          | Yes |

If this parameter is activated, a separate object can be used to delete the manual adjustment at any time. Example of application: Resetting the manual adjustment on all devices located in an office building using a system clock.

#### 2.21.92 Setpoint adjustment — Permanent storage of on-site operation

| Options: | Deactivated |
|----------|-------------|
|          | Activated   |

If this parameter is activated, the manual settings for setpoint and, where applicable, fan speed level, as well as the value of the "Basic load" object, will be stored in the device and re-activated after a reset. The same applies to the operating mode.

If the device is re-programmed, the stored setpoint values will also be deleted.

# 2.21.93 Temperature reading — Inputs of temperature reading

| Options: | Internal measurement |
|----------|----------------------|
|          | External measurement |
|          | Weighted measurement |

The room temperature can be measured at the device or fed to the device by an object via the bus. In addition, weighted measuring is also available, in which the weighted average of up to three temperature values (1 x internal, 2 x external) is calculated and used as an input value for control.

# 2.21.94 Temperature reading — Inputs of weighted temperature reading

| Options: | Internal and external measurement    |
|----------|--------------------------------------|
|          | 2x external measurement              |
|          | Internal and 2x external measurement |

This parameter is only available when the "Inputs of temperature reading" parameter is set on "Weighted measurement".

Specifies the temperature reading inputs for the weighted measurement, in which the calculated weighted average of the inputs is used as an input value for control.

#### 2.21.95 Temperature reading — Weighting of internal measurement (0 to 100%)

Options:

Setting option between 0 - 100

This parameter is only available when the "Inputs of weighted temperature reading" parameter is set on "Internal and external measurement" or "Internal and 2x external measurement".

Specifying the weighting of the internal measurement from 0 to 100%.

#### 2.21.96 Temperature reading — Weighting of external measurement (0 to 100%)

Options:

Setting option between 0 - 100

This parameter is only available when the "Inputs of weighted temperature reading" parameter is set on "Internal and external measurement", "2x external measurement" or "Internal and 2x external measurement".

Specifying the weighting of the external measurement from 0 to 100%.

# 2.21.97 Temperature reading — Weighting of external measurement 2 (0 to 100%)

Options:

<u>0</u> - 100

This parameter is only available when the "Inputs of weighted temperature reading" parameter is set on "2x external measurement" or "Internal and 2x external measurement".

Specifying the weighting of the external measurement 2 from 0 to 100%. The setting together with the weighting of the external measurement (0 - 100%) must result in 100%.

#### 2.21.98 Temperature reading — Monitoring of temperature reading

| Options: | Deactivated |
|----------|-------------|
|          | Activated   |

The parameter is used to specify whether parameter "Monitoring time of temperature reading" is available.

# 2.21.99 Temperature reading — Monitoring time for temperature reading (0 = no monitoring) (min)

Options:

Setting option between 00:00:00 -18:12:15

If no temperature is read within the parameterised time period, the device switches to error mode. It transmits a telegram to the bus via the "Actual temperature error" object and stops the operating mode and control value at error.

# 2.21.100 Temperature reading — Cyclic sending of the actual temperature (min)

Options:

Setting option between 5 - 15 - 240

This parameter is only available when the "Inputs of temperature reading" parameter is set on "Internal measurement" or "Weighted measurement".

The current actual temperature used by the device can be cyclically transmitted to the bus.

#### 2.21.101 Temperature reading — Difference of value for sending the actual temperature (x 0.1°C)

Options:

Setting option between 0.1 - 10 (default 0.5)

If the change in temperature exceeds the parameterised difference between the measured actual temperature and the previous actual temperature that was sent, the changed value will be transmitted.

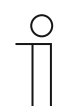

#### Notice

This parameter is only available when the "Inputs of temperature reading" parameter is set on "Internal measurement" or "Weighted measurement".

# 2.21.102 Temperature reading — Adjustment value for internal temperature measurement (x 0.1°C)

Options:

Setting option between -25 - 25 (default 0)

Every installation location has different physical conditions (interior or exterior wall, lightweight or solid wall, etc.). In order to use the actual temperature at the installation location as a measured value for the device, a temperature measurement must be performed by an external equalised and / or calibrated thermometer at the installation location. The difference between the actual temperature displayed on the device and the actual temperature determined by the external measurement device must be entered in the parameter field as an "Adjustment value".

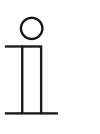

#### Notice

- The calibration measurement should not be carried out immediately after the device has been installed. The device should first adjust to the ambient temperature before calibration is carried out. The calibration measurement should be repeated shortly before or after the room is occupied.
- This parameter is only available when the "Inputs of temperature reading" parameter is set on "Internal measurement" or "Weighted measurement".

# 2.21.103 Temperature reading — Adjustment value for internal temperature measurement via object

| Options: | No                                       |
|----------|------------------------------------------|
|          | Yes, with measured temperature value     |
|          | Yes, with differential temperature value |

Every installation location has different physical conditions (interior or exterior wall, lightweight or solid wall, etc.). In order to use the actual temperature at the installation location as a measured value for the device, a temperature measurement must be performed by an external equalised and / or calibrated thermometer at the installation location. The difference between the actual temperature displayed on the device and the actual temperature determined by the external measurement device must be entered in the parameter field as an "Adjustment value".

- No: The adjustment value for the internal temperature measurement is not called up.
- Yes, with measured temperature value: The adjustment value for the internal temperature measurement is determined on the basis of the measured temperature value.
- Yes, with temperature difference value: The adjustment value for the internal temperature measurement is determined on the basis of the measured temperature difference value.

#### Notice

- The calibration measurement should not be carried out immediately after the device has been installed. The device should first adjust to the ambient temperature before calibration is carried out. The calibration measurement should be repeated shortly before or after the room is occupied.
- This parameter is only available when the "Inputs of temperature reading" parameter is set on "Internal measurement" or "Weighted measurement".

# 2.21.104 Temperature reading — Operating mode at fault

Options:

Cooling

<u>Heating</u>

This parameter is only available when the "Control function" parameter is set on "Heating and cooling" or "heating and cooling with additional stages".

In the event of a failure of the actual temperature measurement, the device will no longer be able to independently specify the heating/cooling operating type. As a result, the operating type best suited to protecting the building will be selected.

# 2.21.105 Temperature reading — Control value for fault (0 - 255)

Options:

Setting option between 0 - 25 - 255

In the event of a failure of the actual temperature measurement, the device will no longer be able to independently determine the control value. In case of an error, a PWM control (1 Bit) with a fixed cycle time of 15 minutes is used automatically instead of a parameterized 2-point control (1 Bit). In this case the set parameter value is taken into consideration for the control value during an error.

| Ο |  |  |  |
|---|--|--|--|
|   |  |  |  |
|   |  |  |  |

#### Note

This parameter is only available when the "Control value type" parameter is set either on "2-point 1 bit, On/Off", "2-point 1 byte, 0/100%", "PI continuous, 0-100%" or "Fan coil".

#### 2.21.106 Alarm functions - Condensate water alarm

| Options: | Deactivated |
|----------|-------------|
|          | Activated   |

If a fan coil device is used, condensation may form during operation as a result of excessive cooling and/or humidity. The associated condensate is typically collected in a container. To protect the container against overflowing, and thus prevent potential damage to devices and/or the building, the container alerts the "Condensation alarm" object (receiving only) that the maximum fill level has been exceeded. This causes the controller to switch to a protective mode. This is indicated by the corresponding icon on devices that have a display. Local operation is blocked. Operation is only possible again after the alarm has been deactivated.

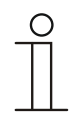

#### Notice

This parameter is only available when the "Control function" parameter is set either on "Cooling," "Cooling with additional stage," "Heating and cooling" or "Heating and cooling with additional stages".

#### 2.21.107 Alarm functions — Dew point alarm

Options:

| Jeactivat | tec |
|-----------|-----|
| Activated |     |

When refrigerating machines are used, dew may appear on the refrigerant supply lines during operation as a result of excessive cooling and/or humidity. The dew indicator signals the dew formation via the "Dew point alarm" object (receiving only). This causes the controller to switch to a protective mode. This is indicated by the corresponding icon on devices that have a display. Local operation is blocked. Operation is only possible again after the alarm has been deactivated.

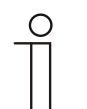

#### Notice

This parameter is only available when the "Control function" parameter is set either on "Cooling," "Cooling with additional stage," "Heating and cooling" or "Heating and cooling with additional stages".

# 2.21.108 Alarm functions - Frost alarm temperature for HVAC and RHCC status (°C)

Options:

Setting option between 0 - 20 (default  $\underline{5}$ )

The RHCC status and HVAC objects have a frost alarm bit. It the input temperature of the controller drops below the temperature set in this parameter, then the frost alarm bit is set in the status objects. It is reset when the temperature is exceeded.

# 2.21.109 Alarm functions - Heat alarm temperature for RHCC status (°C)

Options:

Setting option between 20 - 70 (default 40)

The RHCC status object has a heat alarm bit. If the input temperature of the controller exceeds the temperature set in this parameter, then the heat alarm bit is set in the status object. It is reset when the temperature falls below the set temperature.
### 2.21.110 Temperature limiter - Temperature limit of heating

Options:

Deactivated Activated

The parameter is used to specify whether the following parameters are available for the "Temperature limit of heating".

- Setpoint temperature
- Hysteresis
- Integral component of PI controller

### 2.21.111 Temperature limiter - Temperature limit of cooling

| Options: | Deactivated |
|----------|-------------|
|          | Activated   |

The parameter is used to specify whether the following parameters are available for the "Temperature limit of cooling".

- Setpoint temperature
- Hysteresis
- Integral component of PI controller

### 2.21.112 Temperature limiter - Temperature limit of additional heating stage

Options:

Deactivated Activated

The parameter is used to specify whether the following parameters are available for the "Temperature limit of additional heating stage".

- Setpoint temperature
- Hysteresis
- Integral component of PI controller

### 2.21.113 Temperature limiter - Temperature limit additional cooling stage

Options:

Deactivated Activated

The parameter is used to specify whether the following parameters are available for the "Temperature limit of additional cooling stage".

- Setpoint temperature
- Hysteresis
- Integral component of PI controller

## 2.21.114 Temperature limiter - Hysteresis

Options:

Setting option between 0.5 - 5

The hysteresis specifies the fluctuation range of the controller around the setpoint. The lower switching point is located at "Setpoint minus hysteresis" and the upper point is at "Setpoint plus hysteresis".

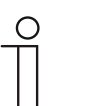

### Notice

This parameter is only available when one or several of the following parameters are activated.

"Temperature limit heating"

"Temperature limit additional heating stage"

"Temperature limit cooling"

"Temperature limit additional cooling stage"

# 2.21.115 Temperature limiter - Integral component of PI controller

Options:

Кеер

Reset

The parameter is used to specify whether the integral component of the PI controller is retained or reset.

# 2.21.116 Settings of fan coil unit

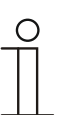

Notice

Only available only when parameter "Control value type" is set on "Fan coil unit".

# 2.21.117 Settings of fan coil unit - Number of fans

| Options: | Heating/cooling via one system |
|----------|--------------------------------|
|          | Heating/cooling via two system |

The parameter is used to specify the number of fans.

### 2.21.118 Settings of fan coil unit - Fan speed level data format of master/slave

| Options: | Counter value (e.g. 0 - 5) |
|----------|----------------------------|
|          | Percentage value           |

The parameter is used to specify the data format.

### 2.21.119 Fan speeds/- levels - Number of fan speeds/- levels

| Options: | 3 levels                 |
|----------|--------------------------|
|          | 5 levels                 |
|          | 10 levels (output 0-255) |

This parameter is used to specify the number of fan speed levels the actuator will use to control the fan of the fan coil.

### 2.21.120 Fan speeds/- levels - Format of speeds-/ level output

| Options: | 0-5             |
|----------|-----------------|
|          | 0-255           |
|          | 1 bit m off n   |
|          | 1 bit m 1 off n |

- 0-5: The level values (0-3 or 0-5) are output in the 1 byte format as counter values 0-3 or 0-5.
- 0-255: The level values (0-3 or 0-5) are output as percentage values. Example 5-stage fan: The level value 1 is output as 20%, and 5 is output as 100%.
- 1 Bit 1 from n: The level values (0-3 or 0-5) are output using 1-bit objects. The number of objects available is the same as the number of fan speed levels. For level 2, for example, the 1-bit fan speed level objects 1 and 2 are output as the value 1, while the other fan speed level objects use the value 0.
- 1 Bit 1 from n: The level values (0-3 or 0-5) are output using 1-bit objects. The number of objects available is the same as the number of fan speed levels. For the level 2, for example, only the 1-bit fan speed level object 2 is output as the value 1. The other fan speed level objects use the value 0.

### 2.21.121 Fan speeds/- levels - Speeds-/ levels output

Options:

For manual operation and automatic

Only for manual operation

This parameter is used to specify when the output of the fan speed level values will occur: either only when the fan speed levels are manually adjusted or also in automatic mode. This setting depends on the options for the fan coil actuator. If the actuator itself controls the fan speed levels in automatic mode based on a derivative of the control value, than the "Only for manual operation" option must be selected. Otherwise, the other option should be selected.

# 2.21.122 Fan speeds/- levels - Lowest manually adjustable speed-/ level

Options:

Speed level 0

Speed level 1

This parameter is used to preselect the lowest fan speed level that can be set by an operation performed at the device. When level 0 is selected, the heating/cooling system will not be in operation (fan speed level and valve control 0) as long as the current operating mode and operation type are maintained. To avoid damage to the building, level 0 is deactivated after 18 hours and the device is returned to automatic mode.

# 2.21.123 Fan speeds/- levels Evaluation of fan speed/- level

Options:

Deactivated

Activated

The controller obtains the current fan speed level for controlling a fan coil actuator either by calculating it from the table of level values under "Fan coil settings for heating" or "Fan coil settings for cooling," or by receiving feedback from the fan coil actuator. If the option is "activated" here, then the "Fan coil level status" object is activated for receiving the fan speed level from the fan coil actuator.

### 2.21.124 Summer compensation

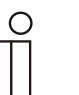

#### Notice

Only available when the "Device function" parameter is set either on "Single device" or "Master device".

#### 2.21.125 Summer compensation — Summer compensation

| Options: | No  |
|----------|-----|
|          | Yes |

In order to save energy, and to ensure that the temperature difference occurring during entry and exit of a climate-controlled building stays within comfortable limits, the excessive reduction of room temperature should be prevented during high temperatures in the summer (Summer compensation according to DIN 1946). The room temperature is increased by adjusting the setpoint temperature for cooling.

Raising the room temperature does not, however, mean that you heat up the room. Rather, the adjustment is intended to allow the room temperature to increase to a certain setpoint without cooling. This, for example, prevents the air-conditioning system from further reducing the room temperature to 24°C with an external temperature of 35°C.

However, activation of the summer compensation requires an outside temperature sensor that transmits its measured value to the bus and can be evaluated by the room temperature controller.

The following parameters are available for summer compensation:

- "Lower outside temperature value for summer compensation",
- "Upper outside temperature value for summer compensation",
- "Lower setpoint offset for summer compensation",
- "Upper setpoint offset for summer compensation"

Above the "Upper outside temperature value", the minimum setpoint temperature for cooling is the outside temperature minus the "Upper setpoint offset". The outside temperature has no effect on the minimum setpoint temperature for cooling below the "Lower outside temperature value". Between the "Lower" and "Upper outside temperature value", the minimum setpoint temperature for cooling undergoes floating adjustment by the parameterized setpoint temperature equal to the outside temperature minus the "Lower offset" as a function of the outside temperature.

Typical values for summer compensation are:

- 21°C: Lower outside temperature value
- 32°C: Upper outside temperature value
- 0 K: Lower setpoint offset
- 6 K: Upper setpoint offset

This means that a continuous increase of the minimum setpoint value for cooling occurs to a value equal to the outside temperature minus a setpoint offset of 0 to 6 K if the outside temperature increases to 32°C from 21°C.

For example:

For an increasing outside temperature, the minimum setpoint value for cooling will be increased starting at an outside temperature of 21°C. The minimum setpoint temperature for cooling is 25.1°C at an outside temperature of 30°C; 25.5°C at an outside temperature of 31°C; 26°C at an outside temperature of 32°C; and 27°C at an outside temperature of 33°C.

### 2.21.126 Summer compensation ---- (Lower) Starting temperature for summer compensation (°C)

Options:

Setting option between -127 - 127

The parameter defines the lower outside temperature value up to which temperature value the setpoint correction (summer compensation) is performed based on too high an outside temperature.

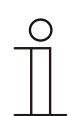

**Note** This parameter is only available if the "Summer compensation" parameter is set to "Yes".

# 2.21.127 Summer compensation — Offset of the set-point temperature for the entry into summer compensation (x 0.1°C)

Options:

Setting option between -127 - 127

The parameter is used to define how many degrees Kelvin the setpoint value will be increased by during summer compensation when the lower temperature value is reached.

Typical values for summer compensation are:

- 20°C: Lower outside temperature value
- 32°C: Upper outside temperature value
- 0 K: Lower setpoint offset
- 4 K: Upper setpoint offset

That means that a flowing setpoint increase of 0 to 4 K occurs if the outside temperature increases from 20°C to 32°C.

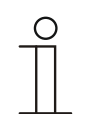

#### Note

This parameter is only available if the "Summer compensation" parameter is set to "Yes".

# 2.21.128 Summer compensation — (Upper) exit temperature for summer compensation (°C)

Options:

Setting option between -127 - 127

The parameter defines the upper outside temperature value up to which temperature value the setpoint correction (summer compensation) is performed based on too high an outside temperature.

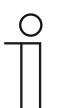

**Note** This parameter is only available if the "Summer compensation" parameter is set to "Yes".

# 2.21.129 Summer compensation — Offset of the set-point temperature for the exit from summer compensation (x 0.1°C)

Options:

Setting option between -127 - 127

The parameter is used to define how many degrees Kelvin the setpoint value will be increased by during summer compensation when the upper temperature value is reached.

Typical values for summer compensation are:

- 20°C: Lower outside temperature value
- 32°C: Upper outside temperature value
- 0 K: Lower setpoint offset
- 4 K: Upper setpoint offset

That means that a flowing setpoint increase of 0 to 4 K occurs if the outside temperature increases from 20°C to 32°C.

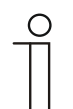

#### Note

This parameter is only available if the "Summer compensation" parameter is set to "Yes".

# 3 Communication objects

For a quick overview of the options of the Busch-RoomTouch<sup>®</sup> 5, FM, all communication objects are listed in an overview table. The detailed function can be read in the description following the individual communication objects.

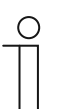

# Notice

Some communication objects are dynamic and only visible when the corresponding parameters have been activated in the application program.

The communication objects are listed in the following overview:

| Name                                               | Object<br>function | Length  | Data type                      | Flags |   |   |   |   |  |  |
|----------------------------------------------------|--------------------|---------|--------------------------------|-------|---|---|---|---|--|--|
|                                                    |                    |         |                                | κ     | L | S | U | Α |  |  |
| System setting                                     |                    |         |                                |       |   |   |   |   |  |  |
| Date                                               | Output             | 3 bytes | [11.001] Date                  | К     | - | S | U | А |  |  |
| Time of day                                        | Output             | 3 bytes | [10.001]<br>Daytime            | К     | - | S | U | А |  |  |
| Date                                               | Input              | 3 bytes | [11.001] Date                  | К     | - | S | U | А |  |  |
| Time of day                                        | Input              | 3 bytes | [10.001]<br>Daytime            | К     | - | S | U | А |  |  |
| Display brightness                                 | Input              | 1 byte  | [5.001] Percent<br>(0 - 100%)  | К     | - | S | - | А |  |  |
| Switching between dark<br>and bright<br>(Dark = 1) | Input              | 1 bit   | [1.001]<br>Switching           | К     | - | s | - | A |  |  |
| Background illumination<br>ON/OFF                  | Input              | 1 bit   | [1.001]<br>Switching           | К     | - | S | - | А |  |  |
| Background illumination status                     | Output             | 1 bit   | [1.001]<br>Switching           | К     | - | - | U | - |  |  |
| Screen saver ON/OFF                                | Input              | 1 bit   | [1.001]<br>Switching           | К     | - | S | - | А |  |  |
| Screen saver status                                | Output             | 1 bit   | [1.001]<br>Switching           | К     | - | - | U | - |  |  |
| External inside<br>temperature                     | Input              | 2 bytes | [9.001]<br>Temperature<br>(°C) | к     | - | s | - | A |  |  |
| Outside temperature                                | Input              | 2 bytes | [9.001]<br>Temperature<br>(°C) | к     | - | S | - | A |  |  |
| Inside temperature                                 | Output             | 2 bytes | [9.001]<br>Temperature<br>(°C) | к     | - | s | - | A |  |  |
| Door communication                                 |                    |         |                                |       |   |   |   |   |  |  |
| Volume of bell sound                               | Input / output     | 1 byte  | [5.001] Percent<br>(0 - 100%)  | K     | - | S | U | А |  |  |
| Increase/decrease volume<br>of bell sound          | Input              | 4 bit   | [5.001] Percent<br>(0 - 100%)  | К     | - | S | - | А |  |  |
| Voice volume                                       | Input / output     | 1 byte  | [5.001] Percent<br>(0 - 100%)  | К     | - | s | U | А |  |  |
| Increase/decrease voice volume                     | Input              | 4 bit   | [5.001] Percent<br>(0 - 100%)  | к     | - | S | - | А |  |  |
| Ringing                                            | Output             | 1 bit   | [1.001]<br>Switching           | к     | - | - | U | - |  |  |

| Name                | Object<br>function | Length | Data type            | Flags |   |   |   |   |
|---------------------|--------------------|--------|----------------------|-------|---|---|---|---|
| Start of call       | Output             | 1 bit  | [1.001]<br>Switching | К     | - | - | U | - |
| End of call         | Output             | 1 bit  | [1.001]<br>Switching | К     | - | - | U | - |
| Mute incoming calls | Input / output     | 1 bit  | [1.001]<br>Switching | К     | - | S | U | А |
| Switch Light        | Input              | 1 bit  | [1.001]<br>Switching | к     | - | S | U | А |
| Open door           | Input              | 1 bit  | [1.001]<br>Switching | К     | - | S | U | А |

| Name                             | Object<br>function | Length | Data type                     | Flags |   |   |   |   |  |
|----------------------------------|--------------------|--------|-------------------------------|-------|---|---|---|---|--|
|                                  |                    |        |                               | к     | L | S | U | Α |  |
| Fault and alarm messages         |                    |        |                               |       |   |   |   |   |  |
| Signal tone volume               | Input              | 1 byte | [5.001] Percent<br>(0 - 100%) | К     | - | S | - | А |  |
| Raise/lower signal tone volume   | Input              | 1 byte | [3.007] Dimmer<br>step        | к     | - | s | - | А |  |
| Confirm all [1 bit]              | Input              | 1 bit  | [1.016]<br>Confirmation       | К     | - | s | - | А |  |
| Message [1bit]                   | Input / output     | 1 bit  | [1.005] Alarm                 | Κ     | - | S | U | А |  |
| Confirm the message<br>[1bit]    | Input / output     | 1 bit  | [1.016]<br>Confirmation       | к     | - | S | U | А |  |
| Scene actuator                   |                    |        |                               |       |   |   |   |   |  |
| Object x [send]                  | Output             | 1 bit  | [1.001]<br>Switching          | к     | - | - | U | - |  |
| Object x [receive]               | Input              | 1 bit  | [1.001]<br>Switching          | К     | - | S | U | А |  |
| Scene number                     | Input / output     | 1 byte | [18.001] Scene<br>control     | к     | - | S | U | А |  |
| Activate scene 1                 | Input              | 1 bit  | [1.010]<br>Start/Stop         | К     | - | S | - | А |  |
| Scene 1 dimming                  | Input              | 3 bit  | [3.007] Dimmer<br>step        | К     | - | S | - | А |  |
| Presence simulation              |                    |        |                               |       |   |   |   |   |  |
| Activation                       | Input / output     | 1 bit  | [1.010]<br>Start/Stop         | к     | - | S | U | А |  |
| Object x                         | Input / output     | 1 bit  | [1.001]<br>Switching          | к     | - | s | U | А |  |
| Time programs                    |                    |        |                               |       |   |   |   |   |  |
| Block all time programs          | Input              | 1 bit  | [1.003] Enable                | К     | - | S | - | А |  |
| Activate the holiday<br>function | Input              | 1 bit  | [1.010]<br>Start/Stop         | К     | - | S | - | А |  |
| Holiday status                   | Output             | 1 bit  | [1.010]<br>Start/Stop         | К     | - | s | U | А |  |
| Logic functions                  |                    |        |                               |       |   |   |   |   |  |
| Logic gate - Output              | Output             | 8 bit  | [5.001] Percent<br>(0 - 100%) | к     | L | - | U | - |  |
| Logic gate - Input x             | Input              | 1 bit  | [1.001]<br>Switching          | К     | - | S | - | А |  |
| Multplexer - Control input       | Input              | 1 bit  | [1.003] Enable                | К     | - | S | - | А |  |
| Multiplexer - Output             |                    |        |                               |       |   |   |   |   |  |
| Multiplexer - Input x            | Input              | 1 bit  | [1.001]<br>Switching          | К     | - | s | - | А |  |
| Multiplier - Output              | Output             | 1 bit  | [1.001]<br>Switching          | к     | - | - | U | - |  |
| Multiplier - Input x             | Input              | 1 bit  | [1.010]<br>Start/Stop         | К     | - | S | - | А |  |

| Name                                      | Object<br>function | Length  | Data type                               | Flags |   |   |   |   |
|-------------------------------------------|--------------------|---------|-----------------------------------------|-------|---|---|---|---|
|                                           |                    |         |                                         | κ     | L | S | U | Α |
| Gate - Control input                      | Input              | 1 bit   | [1.003] Enable                          | Κ     | - | S | - | А |
| Gate - Input                              | Input / output     | 1 bit   | [1.001]<br>Switching                    | к     | - | S | - | А |
| Gate - Output                             | Input / output     | 1 bit   | [1.001]<br>Switching                    | к     | - | S | - | А |
| Temperature comparator -<br>Input x       | Input              | 2 bytes | [9.001]<br>Temperature<br>(°C)          | к     | - | S | - | A |
| Temperature comparator -<br>Output        | Output             | 8 bit   | [5.010]<br>Counting<br>pulses (0 - 255) | к     | - | S | - | A |
| Status converter - Input 1<br>(LSB)       | Input              | 1 bit   | [1.002] Boolean                         | к     | - | S | - | А |
| Status converter - Input x                | Input              | 1 bit   | [1.002] Boolean                         | Κ     | - | S | - | А |
| Status converter - Output 1<br>(LSB)      | Output             | 1 bit   | [1.002] Boolean                         | к     | - | s | U | Â |
| Status converter - Output x               | Output             | 1 bit   | [1.002] Boolean                         | Κ     | - | S | U | А |
| Status converter - Output 8<br>(MSB)      | Output             | 1 bit   | [1.002] Boolean                         | к     | - | S | U | А |
| Time function - Input                     | Input              | 1 bit   | [1.001]<br>Switching                    | к     | - | S | - | А |
| Time function - Output                    | Output             | 1 bit   | [1.001]<br>Switching                    | к     | - | S | U | А |
| Time function - staircase lighting (sec.) | Input              | 2 bytes | [7.005] Time (s)                        | к     | - | S | U | А |
| Time function - Switch-on delay (sec.)    | Input              | 2 bytes | [7.005] Time (s)                        | к     | - | S | U | А |

| Name                                              | Object function | Length  | Data type                      | Flags |   |   |   |   |
|---------------------------------------------------|-----------------|---------|--------------------------------|-------|---|---|---|---|
|                                                   |                 |         |                                | Κ     | L | S | U | Α |
| Internal RTC                                      |                 |         |                                |       |   |   |   |   |
| Heating control value                             | Output          | 1 bit   | [1.001]<br>Switching           | К     | - | - | U | - |
| Additional heating stage                          | Output          | 1 bit   | [1.001]<br>Switching           | К     | - | - | U | - |
| Cooling control value                             | Output          | 1 bit   | [1.001]<br>Switching           | к     | - | - | U | - |
| Additional cooling stage                          | Output          | 1 bit   | [1.001]<br>Switching           | К     | - | - | U | - |
| On/off confirmation (Master)                      | Output          | 1 bit   | [1.001]<br>Switching           | к     | L | S | U | А |
| Actual temperature weighted                       | Output          | 2 bytes | [9.001]<br>Temperature<br>(°C) | к     | - | S | U | A |
| External actual temperature<br>x                  | Input           | 2 bytes | [9.001]<br>Temperature<br>(°C) | к     | - | S | U | A |
| Fault, actual temperature (master)                | Output          | 1 bit   | [1.001]<br>Switching           | к     | L | - | U | - |
| Current setpoint                                  | Output          | 2 bytes | [9.001]<br>Temperature<br>(°C) | к     | - | - | U | - |
| Operating mode normal<br>(master)                 | Input / output  | 1 byte  | [20.102] HVAC<br>mode          | К     | - | S | U | А |
| Override operating mode<br>(Master/Slave)         | Input           | 1 byte  | [20.102] HVAC<br>mode          | к     | - | S | U | А |
| Window contact<br>(master/slave)                  | Input / output  | 1 bit   | [1.001]<br>Switching           | К     | - | S | U | А |
| Presence detector<br>(master/slave)               | Input / output  | 1 bit   | [1.001]<br>Switching           | к     | - | S | U | А |
| Status Heating                                    | Output          | 1 bit   | [1.001]<br>Switching           | к     | - | - | U | - |
| Status Cooling                                    | Output          | 1 bit   | [1.001]<br>Switching           | К     | - | - | U | - |
| Basic load                                        | Input           | 1 bit   | [1.001]<br>Switching           | К     | - | S | U | A |
| Heating/cooling switchover                        | Output          |         | [1.100] Heating / cooling      |       |   |   |   |   |
| Confirm fan manually<br>(master)                  | Output          | 1 bit   | [1.001]<br>Switching           | к     | L | - | U | - |
| Fan speed / level                                 | Output          | 1 byte  | [5.001] Percent<br>(0 - 100%)  | К     | - | - | U | - |
| Basic setpoint                                    | Input           | 2 bytes | [9.001]<br>Temperature<br>(°C) | к     | - | S | U | A |
| Resetting manual setpoints                        | Input           | 1 bit   | [1.001]<br>Switching           | К     | - | S | - | А |
| Dew point alarm                                   | Input           | 1 bit   | [1.001]<br>Switching           | К     | - | S | U | А |
| Condensation / fill level<br>alarm (Master/Slave) | Input           | 1 bit   | [1.005] Alarm                  | К     | - | S | U | А |
| Outside temperature for summer compensation       | Input           | 2 bytes | [9.001]<br>Temperature<br>(°C) | к     | - | S | U | A |
| Summer compensation active                        | Output          | 1 bit   | [1.001]<br>Switching           | к     | - | - | U | - |
| Temperature calibration                           | Input           | 2 bytes | [9.001]<br>Temperature<br>(°C) | к     | - | S | - | A |

| Name                                         | Object<br>function | Length  | Data type                                     | Fla | gs |   |   |   |
|----------------------------------------------|--------------------|---------|-----------------------------------------------|-----|----|---|---|---|
|                                              |                    |         |                                               | к   | L  | S | U | Α |
| Setpoint display (master)                    | Output             | 2 bytes | [9.001]<br>Temperature<br>(°C)                | к   | L  | - | U | - |
| Request set value (master)                   | Input              | 2 bytes | [9.001]<br>Temperature<br>(°C)                | к   | -  | s | - | A |
| Confirm setpoint (master)                    | Output             | 2 bytes | [9.001]<br>Temperature<br>(°C)                | к   | L  | - | U | - |
| Request fan speed level<br>manually (slave)  | Output             | 1 bit   | [1.010]<br>Switching                          | К   | -  | - | U | - |
| Request fan speed level<br>manually (master) | Input              | 1 bit   | [1.001]<br>Switching                          | К   | -  | S | - | А |
| Request fan speed level<br>(slave)           | Output             | 1 byte  | [6.010]<br>Counting<br>pulses (-128 -<br>127) | к   | -  | - | U | - |
| Request fan speed level<br>(master)          | Input              | 1 byte  | [5.001]<br>Percent (0 -<br>100%)              | к   | -  | s | - | A |
| Confirm fan speed level<br>(slave)           | Input / output     | 1 byte  | [6.010]<br>Counting<br>pulses (-128 -<br>127) | к   | -  | s | U | A |
| Confirm fan speed level<br>(master)          | Output             | 1 byte  | [5.001]<br>Percent (0 -<br>100%)              | к   | L  | - | U | - |
| Controller RHCC status                       | Output             | 2 bytes | [22,101]                                      | К   | -  | - | U | - |
| Controller HVAC status<br>(master)           | Output             | 1 byte  | [5.001]<br>Percent (0 -<br>100%)              | к   | L  | - | U | - |
| Heating temperature limit basic stage        | Input              | 2 bytes | [9.001]<br>Temperature<br>(°C)                | к   | -  | s | - | A |
| Heating temperature limit additional stage   | Input              | 2 bytes | [9.001]<br>Temperature<br>(°C)                | к   | -  | S | - | A |
| Cooling temperature limit basic stage        | Input              | 2 bytes | [9.001]<br>Temperature<br>(°C)                | к   | -  | S | - | A |
| Cooling temperature limit additional stage   | Input              | 2 bytes | [9.001]<br>Temperature<br>(°C)                | к   | -  | S | - | A |
| Comfort heating setpoint                     | Output             | 2 bytes | [9.001]<br>Temperature<br>(°C)                | к   | -  | S | - | A |
| Standby heating setpoint                     | Input              | 2 bytes | [9.001]<br>Temperature<br>(°C)                | к   | -  | S | - | A |
| Economy heating setpoint                     | Input              | 2 bytes | [9.001]<br>Temperature<br>(°C)                | к   | -  | s | - | A |
| Heating setpoint for<br>building protection  | Input              | 2 bytes | [9.001]<br>Temperature<br>(°C)                | к   | -  | s | - | A |
| Comfort cooling setpoint                     | Input              | 2 bytes | [9.001]<br>Temperature<br>(°C)                | к   | -  | s | - | A |

| Name                                        | Object function | Length  | Data type                        | Fla | gs |   |   |   |
|---------------------------------------------|-----------------|---------|----------------------------------|-----|----|---|---|---|
|                                             |                 |         |                                  | к   | L  | S | U | Α |
| Economy cooling setpoint                    | Input           | 2 bytes | [9.001]<br>Temperature<br>(°C)   | к   | -  | S | - | A |
| Cooling setpoint for<br>building protection | Input           | 2 bytes | [9.001]<br>Temperature<br>(°C)   | к   | -  | s | - | A |
| Setpoint error                              | Output          | 1 bit   | [9.001]<br>Temperature<br>(°C)   | к   | -  | - | U | - |
| Current HVAC operating mode                 | Output          | 1 byte  | [20.102]<br>HVAC mode            | к   | -  | s | U | А |
| Switch                                      |                 |         |                                  |     |    |   |   |   |
| Value 1 [send]                              | Input / output  | 1 bit   | [1.001]<br>Switching             | К   | -  | S | U | А |
| Value 2 [send]                              | Output          | 1 bit   | [1.001]<br>Switching             | К   | -  | - | U | - |
| Status value [receive]                      | Input           | 1 bit   | [1.001]<br>Switching             | К   | -  | S | - | А |
| Block                                       | Input           | 1 bit   | [1.002]<br>Boolean               | к   | -  | S | - | А |
| Rocker switch                               |                 |         |                                  |     |    |   |   |   |
| Value 1 [send]                              | Input / output  | 1 bit   | [1.001]<br>Switching             | к   | -  | S | U | А |
| Value 2 [send]                              | Output          | 1 bit   | [1.001]<br>Switching             | К   | -  | - | U | - |
| Status value [receive]                      | Input           | 1 bit   | [1.001]<br>Switching             | к   | -  | s | - | А |
| Block                                       | Input           | 1 bit   | [1.002]<br>Boolean               | к   | -  | s | - | А |
| Dimmer                                      |                 |         |                                  |     |    |   |   |   |
| Switch                                      | Input / output  | 1 bit   | [1.001]<br>Switching             | К   | -  | S | U | А |
| Dimming                                     | Output          | 3 bit   | [3.007]<br>Dimmer step           | К   | -  | S | U | - |
| Value                                       | Input / output  | 1 byte  | [5.001]<br>Percent (0 -<br>100%) | к   | -  | s | U | A |
| Switch status                               | Input           | 1 bit   | [1.001]<br>Switching             | К   | -  | S | - | А |
| Status value                                | Input           | 1 byte  | [5.001]<br>Percent (0 -<br>100%) | к   | -  | s | - | A |
| Block                                       | Input           | 1 bit   | [1.002]<br>Boolean               | К   | -  | S | - | А |
| Dimmer slider                               |                 |         |                                  |     |    |   |   |   |
| Switch                                      | Input / output  | 1 bit   | [1.001]<br>Switching             | К   | -  | S | U | А |
| Value                                       | Input / output  | 1 byte  | [5.001]<br>Percent (0 -<br>100%) | к   | -  | S | U | A |
| Status value                                | Input           | 1 byte  | [5.001]<br>Percent (0 -<br>100%) | к   | -  | S | - | A |
| Switch status                               | Input           | 1 bit   | [1.001]<br>Switching             | К   | -  | S | - | А |
| Block                                       | Input           | 1 bit   | [1.002]<br>Boolean               | К   | -  | S | - | А |

| Name                           | Object function | Length  | Data type                            | Fla | gs |   |   |   |
|--------------------------------|-----------------|---------|--------------------------------------|-----|----|---|---|---|
|                                |                 |         |                                      | к   | L  | S | U | Α |
| <b>RGBW</b> operation          |                 |         |                                      |     |    |   |   |   |
| Switch                         | Output          | 1 bit   | [1.001] Switching                    | К   | -  | - | U | А |
| Switch status                  | Input           | 1 bit   | [1.001] Switching                    | К   | -  | S | - | А |
| Block                          | Input           | 1 bit   | [1.002] Boolean                      | К   | -  | S | - | А |
| Value red                      | Input / output  | 1 byte  | [5.001] Counting<br>pulses (0 - 255) | К   | -  | S | U | А |
| Value green                    | Input / output  | 1 byte  | [5.010] Counting<br>pulses (0 - 255) | К   | -  | S | U | А |
| Value blue                     | Input / output  | 1 byte  | [5.010] Counting<br>pulses (0 - 255) | К   | -  | S | U | А |
| Value white                    | Input / output  | 1 byte  | [5.010] Counting<br>pulses (0 - 255) | К   | -  | S | U | А |
| Value RGB [3<br>bytes]         | Output          | 3 bytes | [232.600] RGB<br>value 3x (0 - 255)  | К   | -  | - | U | - |
| Status value RGB [3 bytes]     | Input           | 3 bytes | [232.600] RGB<br>value 3x (0 - 255)  | К   | -  | S | - | А |
| RGB value [6<br>bytes]         | Output          | 4 bytes | [251.600] RGB<br>value 4x (0 - 255)  | К   | -  | - | U | - |
| Status value<br>RGBW [6 bytes] | Input           | 4 bytes | [251.600] RGB<br>value 4x (0 - 255)  | К   | -  | S | - | А |
| Value cold white               | Output          | 8 bit   | [5.010] Counting<br>pulses (0 - 255) | К   | -  | - | U | - |
| Status value cold<br>white     | Input           | 8 bit   | [5.010] Counting<br>pulses (0 - 255) | К   | -  | S | - | А |
| Value warm white               | Input / output  | 8 bit   | [5.010] Counting<br>pulses (0 - 255) | К   | -  | - | U | - |
| Status value warm white        | Input           | 8 bit   | [5.010] Counting<br>pulses (0 - 255) | К   | -  | S | - | А |
| Hue value                      | Input / output  | 1 byte  | [5.001] Counting<br>pulses (0 - 255) | К   | -  | S | U | А |
| Saturation value               | Input / output  | 1 byte  | [5.010] Counting<br>pulses (0 - 255) | К   | -  | S | U | А |
| HSV value<br>[3 byte]          | Output          | 3 bytes | [232.600] RGB<br>value 3x (0 - 255)  | К   | -  | - | U | - |
| Status value RGB [3 byte]      | Input           | 3 bytes | [232.600] RGB<br>value 3x (0 - 255)  | К   | -  | S | - | А |
| Brightness value               | Output          | 1 byte  | [5.010] Counting<br>pulses (0 - 255) | К   | -  | - | U | - |
| Brightness status<br>value     | Input           | 1 byte  | [5.010] Counting<br>pulses (0 - 255) | К   | -  | S | - | А |

| Name                     | Object function | Length  | Data type                                                   | Fla | gs |   |   |   |
|--------------------------|-----------------|---------|-------------------------------------------------------------|-----|----|---|---|---|
|                          |                 |         |                                                             | к   | L  | S | U | Α |
| Temperature value        | Output          | 2 bytes | [7.600]<br>Absolute<br>colour<br>temperature<br>(K)         | к   | -  | - | U | - |
| Temperature status value | Input           | 2 bytes | [7.600]<br>Absolute<br>colour<br>temperature<br>(K)         | К   | -  | s | - | A |
| Slider value             |                 |         |                                                             |     |    |   |   |   |
| Value [1 byte] unsigned  | Input / output  | 1 byte  | [5.010]<br>Counting<br>pulses (0 -<br>255)                  | к   | -  | s | - | A |
| Value [1 byte] signed    | Input / output  | 1 byte  | [6.010]<br>Counting<br>pulses (-128 -<br>127)               | к   | -  | S | U | À |
| Status [1 byte] signed   | Input           | 1 byte  | [6.010]<br>Counting<br>pulses (-128 -<br>127)               | к   | -  | S | - | A |
| Value [2 byte] unsigned  | Input / output  | 2 byte  | [7.001]<br>Counting<br>pulses                               | К   | -  | S | U | A |
| Status [2 byte] unsigned | Input           | 2 byte  | [7.001]<br>Counting<br>pulses                               | К   | -  | S | - | A |
| Value [2 byte] signed    | Input / output  | 2 byte  | [8.001] Pulse<br>difference                                 | к   | -  | s | U | Â |
| Status [2 byte] signed   | Input           | 2 byte  | [8.001] Pulse<br>difference                                 | К   | -  | S | - | А |
| Value [2 Byte] float     | Input / output  | 2 byte  | [9.001]<br>Temperature<br>(°C)                              | К   | -  | S | - | A |
| Status [2 byte] float    | Input           | 2 byte  | [9.001]<br>Temperature<br>(°C)                              | К   | -  | S | - | A |
| Status [4 byte] unsigned | Input           | 4 byte  | [12.001]<br>Counting<br>pulses<br>(unsigned)                | к   | -  | S | - | A |
| Value [4 byte] signed    | Input / output  | 4 byte  | [13.001]<br>Counting<br>pulses<br>(signed)                  | к   | -  | S | U | A |
| Status [4 byte] signed   | Input           | 4 byte  | [13.001]<br>Counting<br>pulses<br>(signed)                  | к   | -  | S | - | A |
| Value [4 Byte] float     | Input / output  | 4 byte  | [13.001]<br>Rotary<br>acceleration<br>(rad/s <sup>2</sup> ) | к   | -  | S | U | A |
| Status [4 byte] float    | Input           | 4 byte  | [13.001]<br>Rotary<br>acceleration<br>(rad/s <sup>2</sup> ) | к   | -  | S | - | A |
| Block                    | Input           | 1 bit   | [1.002]<br>Boolean                                          | К   | -  | S | - | А |

| Name                       | Object function | Length | Data type                                  | Fla | gs |   |   |   |
|----------------------------|-----------------|--------|--------------------------------------------|-----|----|---|---|---|
|                            |                 |        |                                            | Κ   | L  | S | U | Α |
| Blind                      |                 |        |                                            |     |    |   |   |   |
| Moving UP/DOWN             | Input / output  | 1 bit  | [1.008]<br>Up/Down                         | К   | -  | S | U | А |
| Stop / slat adjustment     | Input / output  | 1 bit  | [1.008]<br>Up/Down                         | к   | -  | s | U | А |
| Height status [0 - 100%]   | Input           | 1 byte | [5.001]<br>Percent (0 -<br>100%)           | к   | -  | S | - | A |
| Height status [0 - 255]    | Input           | 8 bit  | [5.010]<br>Counting<br>pulses (0 -<br>255) | к   | -  | S | - | A |
| Wind alarm                 | Input           | 1 bit  | [1.005] Alarm                              | Κ   | -  | S | - | А |
| Move to position           | Input / output  | 1 byte | [5.001]<br>Percent (0 -<br>100%)           | к   | -  | s | U | А |
| Slat position              | Input / output  | 1 byte | [5.001]<br>Percent (0 -<br>100%)           | к   | -  | S | U | A |
| Position status            | Input           | 1 bit  | [1.002]<br>Boolean                         | К   | -  | S | - | А |
| Upper end position status  | Input           | 1 bit  | [1.002]<br>Boolean                         | К   | -  | S | - | А |
| Bottom end position status | Input           | 1 bit  | [1.002]<br>Boolean                         | К   | -  | S | - | А |
| Block                      | Input           | 1 bit  | [1.002]<br>Boolean                         | К   | -  | S | - | А |

| Name                                                 | Object function | Length  | Data type                                     | Fla | gs |   |   |   |
|------------------------------------------------------|-----------------|---------|-----------------------------------------------|-----|----|---|---|---|
|                                                      |                 |         |                                               | к   | L  | S | U | Α |
| RTC control element                                  |                 |         |                                               |     |    |   |   |   |
| Control On/Off (slave)                               | Input           | 1 bit   | [1.001]<br>Switching                          | к   | -  | S | U | А |
| External actual temperature                          | Input           | 2 bytes | [9.001]<br>Temperature<br>(°C)                | К   | -  | S | U | A |
| Fault, actual temperature (slave)                    | Input / output  | 1 bit   | [1.001]<br>Switching                          | К   | -  | S | - | А |
| Operating mode<br>(slave)                            | Output          | 1 byte  | [20.102]<br>HVAC mode                         | К   | -  | s | U | А |
| Override operating mode<br>(Master/Slave)            | Input / output  | 1 byte  | [20.102]<br>HVAC mode                         | К   | -  | S | U | А |
| Window contact<br>(master/slave)                     | Input / output  | 1 bit   | [1.001]<br>Switching                          | К   | -  | S | U | А |
| Presence detector<br>(master/slave)                  | Input / output  | 1 bit   | [1.001]<br>Switching                          | К   | -  | S | U | А |
| Fan coil manual<br>confirmation (Slave)              | Input / output  | 1 bit   | [1.011] Status                                | К   | -  | S | U | А |
| Fan coil manual<br>(heating) confirmation<br>(Slave) | Input / output  | 1 bit   | [1.011] Status                                | к   | -  | S | U | A |
| Fan coil manual (cooling) confirmation (Slave)       | Input / output  | 1 bit   | [1.011] Status                                | К   | -  | s | U | А |
| Condensation / fill level<br>alarm (Master/Slave)    | Input / output  | 1 bit   | [1.005] Alarm                                 | К   | -  | S | U | А |
| Units switchover (slave)                             | Input / output  | 1 bit   | [1.001]<br>Switching                          | К   | -  | S | U | А |
| On/off request (slave)                               | Output          | 1 bit   | [1.001]<br>Switching                          | К   | -  | - | U | - |
| Setpoint display (slave)                             | Input / output  | 2 bytes | [9.001]<br>Temperature<br>(°C)                | к   | -  | S | U | A |
| Request setpoint (slave)                             | Output          | 2 bytes | [9.001]<br>Temperature<br>(°C)                | к   | -  | - | U | - |
| Confirm setpoint (slave)                             | Input / output  | 2 bytes | [9.001]<br>Temperature<br>(°C)                | К   | -  | S | U | A |
| Heating/cooling request (slave)                      | Output          | 1 bit   | [1.100]<br>Heating /<br>cooling               | к   | -  | - | U | - |
| Request fan speed level<br>manually (slave)          | Output          | 1 bit   | [1.001]<br>Switching                          | К   | -  | - | U | - |
| Request fan speed level<br>(slave)                   | Output          | 1 byte  | [6.010]<br>Counting<br>pulses (-128 -<br>127) | к   | -  | - | U | - |
| Confirm fan speed level<br>(slave)                   | Input / output  | 1 byte  | [6.010]<br>Counting<br>pulses (-128 -<br>127) | к   | -  | s | U | A |
| Block                                                | Input           | 1 bit   | [1.002]<br>Boolean                            | К   | -  | S | - | А |

| Name                  | Object<br>function | Length  | Data type                               | Flags |   |   |   |   |
|-----------------------|--------------------|---------|-----------------------------------------|-------|---|---|---|---|
|                       |                    |         |                                         | к     | L | S | U | Α |
| Fan switch            |                    |         |                                         |       |   |   |   |   |
| Step output           | Input / output     | 1 byte  | [5.100] Fan<br>speed level (0 -<br>255) | к     | - | s | U | А |
| Output x              | Input / output     | 1 bit   | [1.002] Boolean                         | Κ     | - | S | U | А |
| Block                 | Input              | 1 bit   | [1.002] Boolean                         | Κ     | - | S | - | А |
| Scene                 |                    |         |                                         |       |   |   |   |   |
| Scene number x        | Output             | 1 byte  | [18.001] Scene<br>control               | к     | - | - | U | - |
| Scene number status   | Input              | 1 byte  | [18.001] Scene<br>control               | к     | - | s | - | А |
| Block                 | Input              | 1 bit   | [1.002] Boolean                         | Κ     | - | S | - | А |
| Display               |                    |         |                                         |       |   |   |   |   |
| Value input           | Input              | 1 bit   | [5.001] Percent<br>(0 - 100%)           | к     | - | s | - | А |
| Switching alarm       | Input              | 1 bit   | [1.00.1]<br>Switching                   | к     | - | s | - | А |
| Switching warning     | Input              | 1 bit   | [1.001] Switching                       | Κ     | - | S | - | А |
| Switching information | Input              | 1 bit   | [1.001] Switching                       | К     | - | S | - | А |
| Wind force            | Input              | 1 bit   | [1.001] Switching                       | Κ     | - | S | - | А |
| Temperature           | Input              | 2 bytes | [9.001]<br>Temperature<br>(°C)          | к     | - | s | - | A |
| Rain                  | Input              | 1 bit   | [1.002] Boolean                         | Κ     | - | S | - | А |
| Twilight              | Input              | 2 bytes | [9.004] Lux (lux)                       | Κ     | - | S | - | А |
| Brightness            | Input              | 2 bytes | [9.004] Lux (lux)                       | Κ     | - | S | - | А |
| CO2                   | Input              | 2 bytes | [9.008]<br>Parts/million<br>(ppm)       | к     | - | s | - | A |
| Moisture              | Input              | 2 bytes | [9.007] Moisture<br>(%)                 | к     | - | S | - | А |
| Air pressure          | Input              | 2 bytes | [9.007] Pressure<br>(Pa)                | к     | - | S | - | А |
| Block                 | Input              | 1 bit   | [1.002] Boolean                         | Κ     | - | S | - | А |

| Name          | Object function | Length   | Data type                        | Flags |   |   |   |   |
|---------------|-----------------|----------|----------------------------------|-------|---|---|---|---|
|               |                 |          |                                  | к     | L | S | U | Α |
| Audio control |                 |          |                                  |       |   |   |   |   |
| Title         | Input           | 14 bytes | Marking<br>(ASCII)               | к     | - | S | - | А |
| Artist        | Input           | 14 bytes | Marking<br>(ASCII)               | к     | - | S | - | А |
| Album         | Input           | 14 bytes | Marking<br>(ASCII)               | К     | - | S | - | А |
| Play          | Input / output  | 1 bit    | [1.010]<br>Start/Stop            | К     | - | S | U | А |
| Pause         | Input / output  | 1 bit    | [1.001]<br>Enable                | К     | - | S | U | А |
| Stop          | Input / output  | 16 bit   | [16.000]<br>Marking<br>(ASCII)   | к     | - | S | - | A |
| Forward       | Input / output  | 1 bit    | Step (0 -<br>100%)               | К     | - | S | U | А |
| Backwards     | Input / output  | 1 bit    | Step (0 -<br>100%)               | К     | - | S | U | А |
| Tone off      | Input / output  | 1 bit    | [1.001]<br>Enable                | К     | - | S | U | А |
| Volume        | Input / output  | 1 byte   | [5.001]<br>Percent (0 -<br>100%) | к     | - | S | U | A |
| On/Off        | Input / output  | 1 bit    | [1.002]<br>Boolean               | к     | - | S | U | А |
| Shuffle       | Input / output  | 1 bit    | [1.001]<br>Enable                | К     | - | S | U | А |
| Retry         | Input / output  | 1 bit    | [1.001]<br>Enable                | К     | - | S | U | А |
| Source x      | Input / output  | 1 bit    | [1.017]<br>Trigger               | К     | - | S | U | А |
| Block         | Input           | 1 bit    | [1.002]<br>Boolean               | к     | - | S | - | А |
| Page link     |                 |          |                                  |       |   |   |   |   |
| Block         | Input           | 1 bit    | [1.002]<br>Boolean               | К     | - | S | - | А |

# 4 Operation

# 4.1 General control and display functions

After the device has been connected to the power supply, the boot-up process starts. Then the parameterized main operating page (homepage) is displayed. This is marked with a star in the page display.

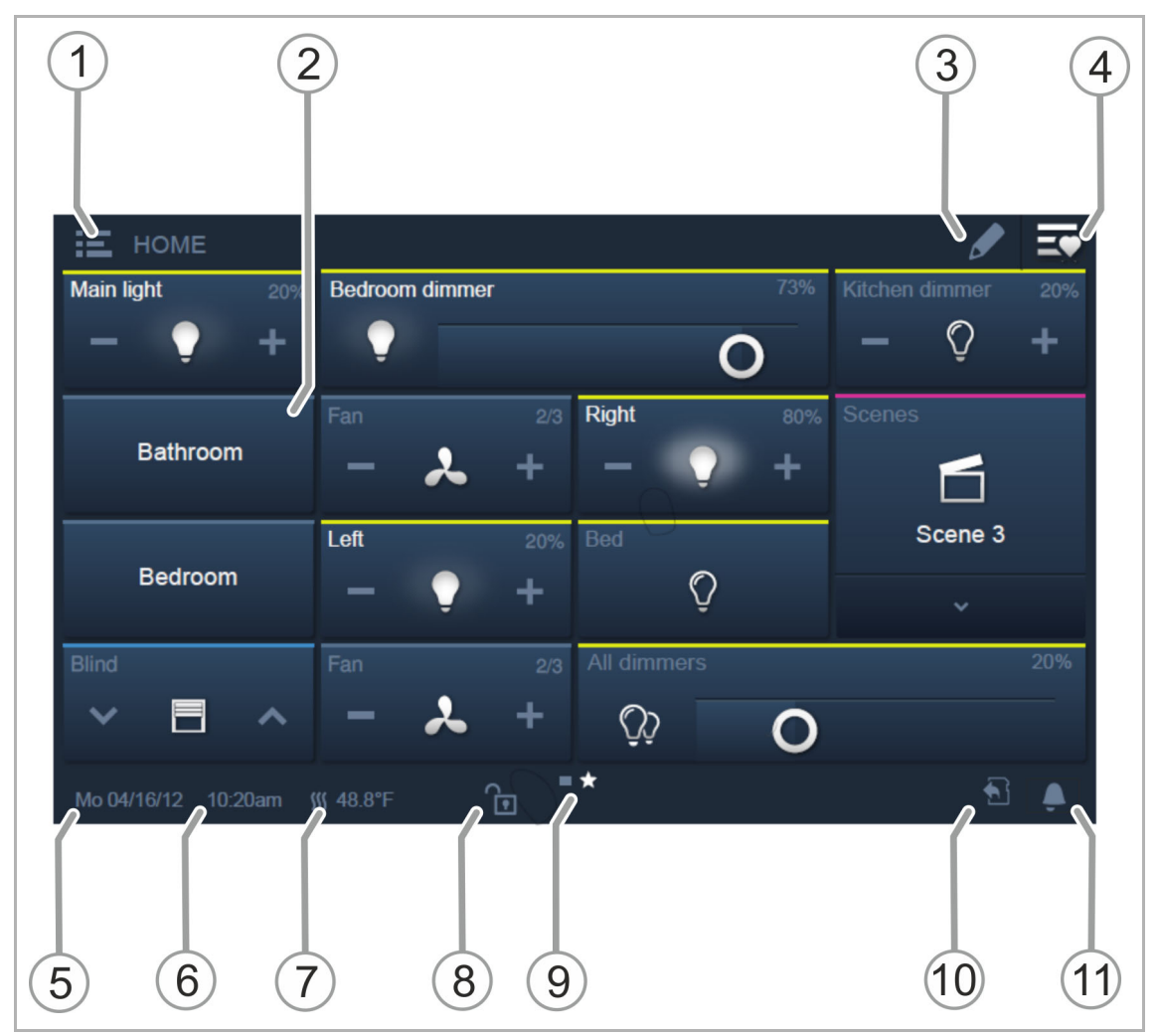

Fig. 7: Overview of operation

- [1] Floors/rooms navigation
  - When parameterized, this can be used to call up the operating pages which have been allocated to the floors/rooms.
- [2] Touch-sensitive user interface
  - For the IP touch up to 16 or 25 KNX functions can be positioned one one operating page. A total of 8 pages can be created.
- [3] Editing function
  - Next to each control element a heart icon (take-up into the favourites list) and a time program icon (take-up into the time program) is displayed.
  - Reactivate the function by tapping on the tick, See "Update" on page 237.
- [4] Call-up of favourites list.
  - Reactivate the function by tapping on the tick, see chapter 4 "Operation" on page 202.
- [5] Display of current date
- [6] Display of current time
- [7] Display of current room temperature alternately with the outdoor temperature (if parameterized)
- [8] Access to page via PIN code.
  - Enabled page displays an open lock, see chapter 4 "Operation" on page 202.
- [9] Display of available operating pages:

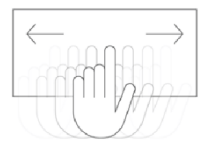

- Call-up by swiping the user interface (swipe to the right = call-up of menu page with applications and system settings)
- Main operating page (homepage) marked with a star in the page display

[10] Display "Micro SD card inserted".

- The icon indicates whether you have inserted a micro SD card (SDHC). Update process, see chapter 4 "Operation" on page 202.
- [11] Mute function, see chapter 4 "Operation" on page 202.

### 4.2 Control elements

Control elements in the IP touch are used for fulfilling the basic functions of "Switching", "Dimming", "Blind", "Scenes" and "RTC". The elements can contain switches, buttons and sliders.

Available are:

| Button operation  | Execution of function with a single press     |
|-------------------|-----------------------------------------------|
| Tapping operation | Execution of function by pressing and holding |
| Control operation | Shifting of a slider                          |

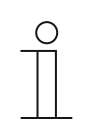

### Notice

Additional functions can be called up within some control elements (e.g. RTC) by swiping.

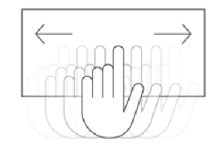

# 4.2.1 Basic structures of control elements

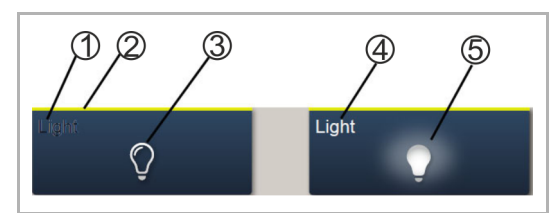

Fig. 8: Various conditions of the same control element

- [1] Status display of "Device"
- [2] Designation of "Control element"
- [3] Function button
- [4] Status display of "Device"
- [5] Function button

| Control element                                                          | Description                                                                                                    |                                                             |  |  |  |
|--------------------------------------------------------------------------|----------------------------------------------------------------------------------------------------|-------------------------------------------------------------|--|--|--|
| Status display of "Device" [1]<br>(both name or designation of channel!) | The device is switched off (lettering is dark).                                                                  |                                                             |  |  |  |
| Designation of "Control element" [2]                                     | Light control:<br>Blind functions:<br>Climate functions:<br>Scenes:<br>Alarm:<br>Information:<br>Not designated: | Yellow<br>Blue<br>Orange<br>Magenta<br>Red<br>Green<br>Grey |  |  |  |
| Function button (e.g. button) [3]                                        | The function is triggered with a press for example (can also indicate the status, here "Device off").            |                                                             |  |  |  |
| Status display of "Device" [4]<br>(both name or designation of channel)  | The device is switched of                                                                                        | n (lettering: white/bright).                                |  |  |  |
| Function button (e.g. button) [5]                                        | The function is triggered with a press for example (can also indicate the status, here "Device on").             |                                                             |  |  |  |

Table 2: Basic structure of control elements

# 4.2.2 Additional basic principles

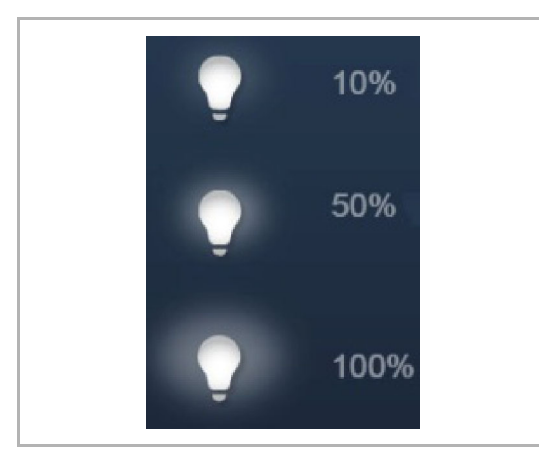

Fig. 9: Basic principles

| Light 20% |
|-----------|
|-----------|

Fig. 10: Basic principles

Function buttons of dimming control elements can display different stages of dimming by means of alternating icons (e.g. larger light halo around the icon).

Presets of steps or levels (e.g. dimming steps, fan speed levels) are displayed in white/bright lettering/icons. In the following example the dimming step is preset at "20%).

Active elements or functions are displayed in white/bright lettering/icons.

# 4.2.3 Adjustable control elements

Ο

#### Notice

The basic versions described here can be further adjusted.

# Push-buttons (basic version)

Simple switches can be implemented with push-buttons. This makes light switches or switches for simple switching processes based on push-buttons possible.

| Control element | Status              | Function                                                                                                    |
|-----------------|---------------------|----------------------------------------------------------------------------------------------------|
| Switch          | Light<br>Ç<br>Light | When operated, a changeover push-button<br>sends out one of two values alternately and<br>changes between two statuses (e.g. "On" and<br>"Off").                                                                                                    |
| Rocker switch   | Neutral<br>Neutral  | A neutral push-button with rocker function<br>when actuated on the right or left side of the<br>rocker sends out a switching telegram.<br>A differentiation is made between whether<br>the rocker is actuated on the left or on the<br>right side.<br>This allows one of two versions of a function<br>to be selected.<br>The two bottom icons represent the function<br>of the rocker switch.<br>A neutral push-button with rocker function<br>can be used to call up two different scenes<br>for example (in the example: "Presence" or<br>"Absence"). |

# Dimmer (basic version can be further adjusted, e.g. with value display)

Dimmers can be used to implement convenient light switches with dimming functions.

| Control element       | Status                       | Function                                                                                                    |
|-----------------------|------------------------------|----------------------------------------------------------------------------------------------------|
| Dimmer without slider | Dim<br>— Q +<br>Dim<br>— Q + | The version without slider has a push-button<br>surface for switching On/Off in the middle and<br>via two buttons left and right for stepwise<br>dimming (brighter/darker). |
| Dimmer with slider    |                              | The version with slider has a push-button<br>surface for switching On/Off on the left side and<br>via a slider for dimming.                                                 |

# Blind (basic version can be further adjusted, e.g. with value display)

Blind control elements can be used to implement the activation of blinds, awnings, doors and other motor-driven actuators.

| Control element | Status                                                                                                    | Function                                                                                                    |
|-----------------|----------------------------------------------------------------------------------------------------|----------------------------------------------------------------------------------------------------|
| Blind           | Top<br>Blinds<br>Bottom<br>Blinds<br>Intermediate positions<br>Blinds<br>Blinds<br>Blinds<br>Constructions | <ul> <li>Stopping/starting in the middle (depending on the operating mode). The button in the middle can display the status. A corresponding animation is displayed during the movement.</li> <li>Operating procedure: <ul> <li>lcons for Up/Down</li> </ul> </li> <li>Brief press of the button</li> <li>Moving by a step (the icon in the middle does not change).</li> </ul> <li>Long press of the button <ul> <li>Moving up to stop (the icon in the middle changes):</li> </ul> </li> <li>Stop <ul> <li>When the end stop has been reached or a brief press on icon "Up / Down" (depending on the direction of movement).</li> </ul> </li> <li>Change <ul> <li>Change in the direction of travel with a brief press on icon "Up / Down" (depending on the desired direction of movement).</li> <li>lcons in the middle (blind)</li> </ul> </li> <li>Brief press of the button <ul> <li>Moving up to stop (the icon in the middle changes):</li> </ul> </li> |
|                 |                                                                                                    |                                                                                                    |

### Scenes (basic version)

With control element "Scene" the user can start so-called scenes. Several actions can be combined in "Scenes" so that the user can create a certain light atmosphere with only one press of the button for example (several dimming actions).

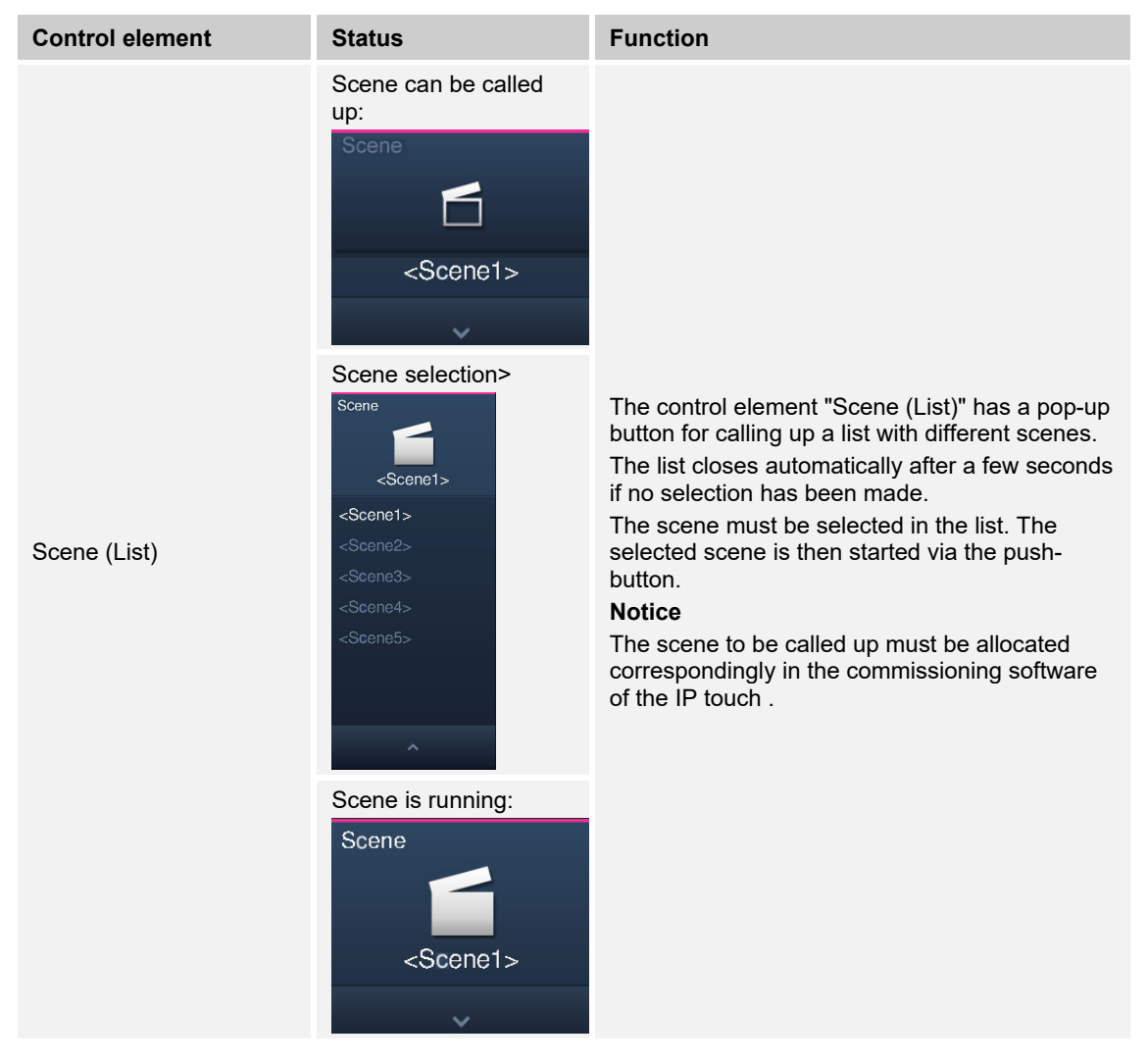

## Fan switch (basic version)

Fan switches (step switches) can be used to implement switching sequences. A step switch, so to speak, combines several push-buttons into one control element.

| Control element          | Status                            | Function                                                                                                    |
|--------------------------|-----------------------------------|----------------------------------------------------------------------------------------------------|
| Fan switch (step switch) | Step Switch<br>Step Switch<br>- + | The version has two buttons left and right for<br>calling up the next or previous step and via a<br>button in the middle.<br>By pressing the right/left button several times,<br>one reaches a further step higher or lower.<br>The button in the middle returns the step switch<br>to the bottom step (= "Off").<br>The icon in the middle can be animated during<br>adjusting.<br>It is also possible to display the steps. |

### Value display elements / value sending elements (basic version)

- Value display elements are used to display values as text or graphic information. They
  cannot be operated (exception is the value slider), but serve for the display of values.
- Value sending elements can be used to display values in different formats and to send them to other devices.

| Control element                         | Status                     | Function                                                                                                    |
|-----------------------------------------|----------------------------|----------------------------------------------------------------------------------------------------|
| Value or status display                 | Status display             | The "Value or status display" version can<br>display values and texts which are sent from a<br>temperature sensor for example.<br>There are no direct control elements here!                                                                                                    |
| Graphics display                        | Graph. Display             | The "Graphics display" version can display<br>values graphically, which are sent from a<br>temperature sensor for example. The values are<br>also displayed as a number.<br>With graphic display elements you can also<br>choose between a wind rose and a round<br>instrument. This must have been allocated<br>correspondingly in the commissioning software<br>of the IP touch.<br>There are no direct control elements here! |
| Value sending element<br>(value slider) | Lightness 200.000 Lur<br>O | Value sending elements can be used to display<br>values in different formats and to send them to<br>other devices.<br>With "Value slider" the slider can be used to<br>change values. The changed values are then<br>sent.<br>Text displays can be made here.<br>In this case, a corresponding text can be<br>displayed at the different slider positions.                                                                       |

# Room temperature controller (basic version)

Air conditioners can be controlled with the control element for room temperature controllers.

| Control element                         | Status                    | Function                                                                                                    |
|-----------------------------------------|---------------------------|----------------------------------------------------------------------------------------------------|
| RTC control element<br>(extension unit) | RTC<br>21.0 °C<br><br>- + | The current operating mode and the mode of<br>the controller (e.g. "heating") are displayed in<br>the control element.<br>Additional operating modes can be called up<br>with swiping movements. Control is carried out<br>via the buttons. |

# **RGBW** operation (basic version)

Specific settings can be made for corresponding lamps (LEDs, Philips Hue, etc.) with the RGBW control elements. For example, the colours can be changed or the warm-white component can be adjusted.

| Control element | Status          | Function                                                                                                    |
|-----------------|-----------------|----------------------------------------------------------------------------------------------------|
| RGBW operation  | RGBW Bedienu 0% | The lamp is switched on or off with a press of<br>the control element.<br>It can also be used to make a preset. The<br>value display indicates the brightness<br>component. In line with the lamp types and<br>presets in the commissioning software,<br>additional functions can be called up (in the<br>example via the arrow), e.g. colour or white<br>control. The colour components and the<br>brightness can be set directly on the panel.<br><b>Preset adjustment:</b><br>The lamp must first be set as desired. Then<br>the lamp is switched on.<br>Then follows a long press of the control<br>element. This saves the lamp setting as<br>preset. Now the preset is called up with each<br>activation (long press).<br>This process must be repeated for each<br>adjustment. The lamp is switched on and off<br>normally with a brief press. |

# Audio control (basic version)

All audio settings for connected audio devices can be easily controlled with the aid of this control element.

| Control element | Status |                        | Function                                                                                                    |
|-----------------|--------|------------------------|----------------------------------------------------------------------------------------------------|
| Audio control   | Audio  | √3 × × × × × × × × × × | Corresponding to the default settings in the<br>commissioning software, a variety of audio<br>functions can be called up directly via the<br>buttons.<br>Lists can be opened via the arrow buttons |
|                 | Hadio  |                        |                                                                                                    |

# Page link (basic version)

Here a link can be directly established on a created page. This opens it.

| Control element | Status    | Function                                                              |
|-----------------|-----------|-----------------------------------------------------------------------|
| Page link       | Page Link | The link is used to call up available pages directly in the IP touch. |

# 4.3 Special functions

# 4.3.1 Editing

The "Edit" function can only be called up via the main operating page and the operating pages.

1. It is opened via this icon.

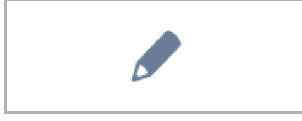

Fig. 11: Edit icon

 Next to each control element a heart icon (take-up into the favourites list) and a time program icon (take-up into the time program) is displayed.

### Take-up into the favourites list:

- 1. Tap on a heart icon next to a control element which is to be taken up into the favourites list.
- 2. The heart icon now appears filled in, which means that the control element has been taken up into the favourites list.

### Take-up into time programs:

- 1. Tap on a time program icon next to a control element which is to become part of a time program.
  - The window "Create new timer" opens.
- 2. Specify weekdays during which the function of the control element is to be carried out. To do this, tap on the days.
  - A renewed tap removes the day!
- 3. Specify the starting time. Use the scrolling element for this.
  - An end time can be additionally activated. For this the time can also be set via the scrolling element.
- 4. Activate the astro function (option).
- This function can be used, for example, to automatically raise or lower the blinds a few minutes earlier or later depending on the time of year.
- The disabling function "Not before" and "Not after" fixes disabling times before or after which no functions are carried out. For this the time can also be set via the scrolling element.

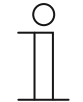

#### Note

The correct coordinates of the device location must be set. The coordinates are entered via the system settings of the commissioning software (DCA).

- 5. Tap on "Create".
  - The time program is then taken up into the time program list and can be edited there. (see chapter 4.5.3 "Time programs" on page 228).
- 6. Finally tap on "OK".
  - A time program icon appears next to the control element with a digit (number of created time programs with this control element).
- 7. The "Edit" function can be closed by tapping on the tick in the top bar.

# 4.3.2 Call-up and editing of the favourites list

The favourites are, for example, actuators that are frequently used. These can then be switched directly via the favourites list, without the rooms having to be called up for example. The take-up of the elements into the favourites list is carried out either via the commissioning software or directly via the device (see chapter 4.3.1 "Editing" on page 214). Also time programs can be taken up (see chapter 4.5.3 "Time programs" on page 228)!

# Operation via the favourites list:

The "Favourites list" function can only be called up via the main operating page (homepage) and the operating pages.

1. The "Favourites list" function is opened via this icon.

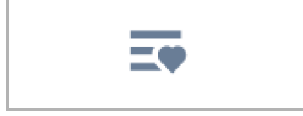

Fig. 12: Favourites list icon

- 2. Select either the time program icon or the lamp icon, depending on whether the favourites of the time program or the control elements are to be listed.
- 3. Carry out the functions of a control element directly in the list or activate a time program.

# Editing the favourites list:

The "Favourites list" function can only be called up via the main operating page (homepage) and the operating pages.

1. The "Favourites list" function is opened via this icon.

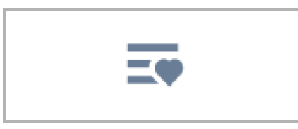

Fig. 13: Favourites list icon

The elements of the favourites list can be deleted.

2. To do this, click on the icon in the top bar.

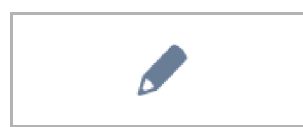

Fig. 14: Edit icon

3. Tap on the respective dustbin icon appearing next to the elements.

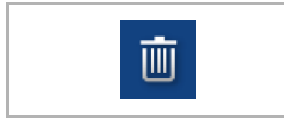

Fig. 15: Favourites list icon

- The element is deleted from the list.
- 4. The "Favourites list" function can be closed by tapping on the cross in the top bar.
### 4.3.3 Access to pages

There is the option of protecting applications or access to pages (e.g. on operating pages) against unauthorized access with a password (PIN code). This is displayed by means of a closed padlock in the bottom bar. Tapping on this icon opens the PIN code input field. The PIN code input is opened by tapping on this icon. After entering the PIN code and confirming it, all functions of the page or application can be accessed.

The **PIN code level** can be specified via the commissioning software. Here it can also be decided whether the end user can change the PIN code directly on the device. This application can also be protected by a PIN code.

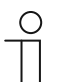

#### Notice

If an application or a page has been opened by the user in the IP touch, all other applications of this level can be accessed.

The renewed disabling of the application takes place automatically after a few seconds of non-use, it can, however, also be carried out manually with a logout of the user. For this the opened padlock in the bottom bar is used.

## 4.3.4 Return to the previous page

1. The previous page can be opened again by tapping on the icon in the top bar.

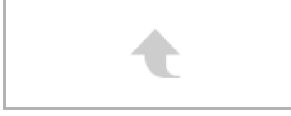

Fig. 16: Return icon

## 4.4 Operating actions of the "Door communication" application

The door communication application is called up as follows

- 1. Swipe to the right on the main operating page (homepage).
  - The menu page with applications and system settings opens.
- 2. Tap on "Communication".

As soon as a visitor presses the bell of a station, this is signalled on the IP touch as bell call (display of handset in the bottom bar). The device then changes automatically to the "Door communication" application.

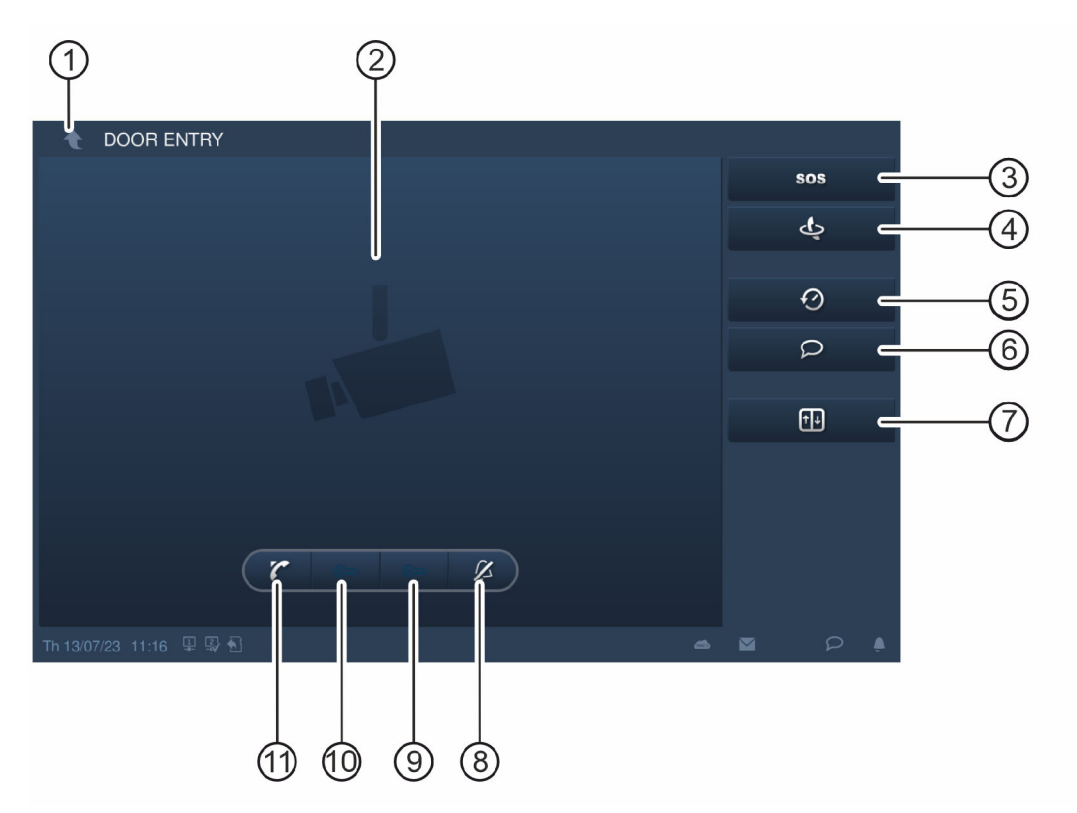

Fig. 17: Door communication

- [1] Back arrow
- [2] Video area
- [3] SOS button
- [4] Intercom button
- [5] History
- [6] News button during absence
- [7] Switching the lighting
- [8] Deactivating the door bell
- [9] Program button
- [10] Unlock button

[11] Accepting a call

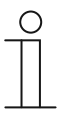

## Notice

The application remains open for a certain time until it is closed automatically. If the time amounts to only 10 seconds, the expiring time appears in the camera image (video area).

## 4.4.1 Establishing a speech and video connection

1. The function is called up via the receiver button.

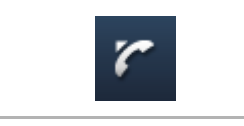

Fig. 18: Receiver button

The following functions are available while establishing the speech and video connection.

## Function:

Setting the volume by tapping the corresponding buttons (plus and minus).

If several outdoor stations or external cameras are connected:

- Select the camera from the list by tapping the arrow button.
  - The designation of the camera is then displayed.
  - The current picture of the camera appears in the video area.
- 2. The connection can be terminated by pressing the button.

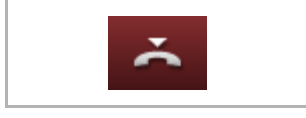

Fig. 19: Replacing the receiver button

## 4.4.2 Opening the door

1. The function is called up via the key button.

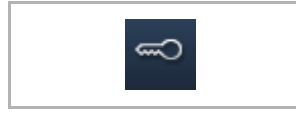

Fig. 20: Key button

Actuating the door opener makes the following function available.

Function:

- Door operner is actuated or the "Automatic door opener" is active.
  - A white key" icon is displayed.
  - The door opener is now switched on.

## 4.4.3 Activating mute (mite timer)

1. The function is called up via the bell button.

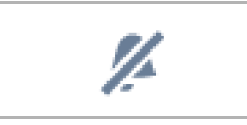

Fig. 21: Bell button

For mute activation (mute timer) the following functions are available.

## Function

No call is pending:

- "Mute" button (bell icon) is actuated.
  - The ring tone of the panel is deactivated for a certain time. This is also indicated as icon in the bottom bar.
  - If calls are received during this time, only the video image is displayed.
  - Missed calls are recorded in the events and image storage.
  - The presets for this can be adjusted.

A call is pending, a speech connection is activated.

- "Mute" button (microphone icon) is actuated.
  - The microphone of the device is switched off until the bell is pressed again.

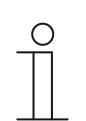

## Note

The mute timer (settings) can also be called up via the push-button (bell icon) in the bottom bar.

## 4.4.4 Switching light

1. The function is called up via the lamp button.

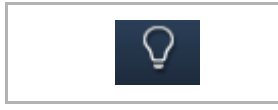

Fig. 22: Lamp button

Actuating the light switch makes the following function available:

## Function

- "Switching light" button actuated.
  - The "White lamp" icon is displayed.
  - The lamp of the outdoor station is switched.

## 4.4.5 Events and image storage / history

The device records all events. When actuating the "History" button the last 100 events are displayed (previous events are overwritten).

1. The function is called up via the history button.

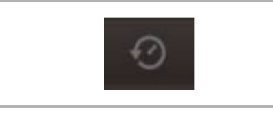

Fig. 23: History

## Function

- The "Auto snapshots" function is activated in the settings for the door communication.
  - The flashing icon in the bottom bar signals a newly recorded snapshot.
  - The icon stops flashing when you call up the events and image storage.

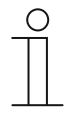

#### Note

When a speech connection is activated, a snapshot can be created at any time by pressing the history button, even if the "Auto snapshot" function is not active.

- The history button is only visible when the full-screen is reduced.
- For function "Events and image storage / history" the following functions are available:
  - When the "Auto snapshots" function is activated in the settings for the door communication, a miniature view is displayed in the events list for missed calls.
  - Date, time and the type of the event are recorded together with the snapshot.
  - If no automatic snapshots are active, a camera icon is displayed in place of the miniature view.
  - Individual entries or the entire list can be deleted at any time. For this, tap on the pen icon. A dustbin icon appears net to the entry. This can be used to delete every single entry. Or all entries can be delted via "Delete all".
  - Select an event by tapping on the corresponding entry.
  - Select single recordings by tapping on the corresponding entry. The list can be scrolled.

## 4.4.6 SOS

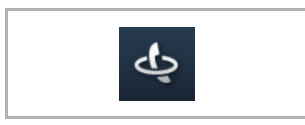

Fig. 24: SOS button

Is only used when the SOS function is activated and configured in Welcome IP via the Smart Access Point. All doors are unlocked in the event of an emergency.

## 4.4.7 News during absence

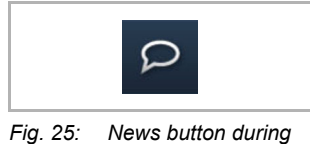

Fig. 25: News button during absence

The "Absence" button leads to the settings in order to create and listen to news for and from visitors when you are not at home.

## 4.4.8 Intercom

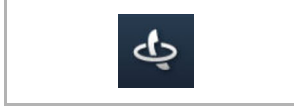

Fig. 26: Intercom button

To reach and call another indoor station, the intercom function must be activated and set up via the Welcome IP system.

## 4.5 Control actions of additional applications

## 4.5.1 Presence simulation

The absence of the residents in a building can be fairly realistically simulated via the presence simulation, to increase the protection against unauthorized access. For this purpose the Busch-SmartTouch<sup>®</sup> 7" specifically records all actions for up to 20 objects every minute of the whole day (up to 0 o'clock) and can then replay them again.

## Note

- Please note that you must always create a presence simulation beforehand, so that the simulation can be played back later!
- For this the device must have been active once for at least one day (up to 0 o'clock) and have recorded telegrams (per minute). Otherwise the message that no data are available is displayed at the start of the application.
- The application always uses the telegrams of the previous day. If no data are available on the previous day, the data of days before the previous day are used.

The presence simulation application is called up as follows:

- 1. Swipe to the right on the main operating page (homepage).
  - The application page with applications and system settings opens.
- 2. Tap on "Timer".

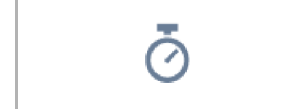

3. Select presence simulation in the list.

This starts the application. The icon for the activated presence simulation is displayed.

The presence simulation application is deactivated up as follows:

1. Tap on the activated presence simulation in the list.

Importing presence simulation into the favourites list (via timer list):

1. Tap on the pen icon.

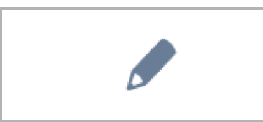

2. Tap on the heart icon next to the presence simulation in the list.

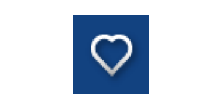

- The **heart icon** is now displayed filled in.

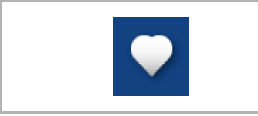

The presence simulation has been imported into the favourites list. Here it can be activated and deactivated.

### Exporting presence simulation to micro SD card (via timer list):

1. Tap on the pen icon.

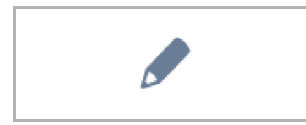

- Insert the micro SD card into the device (see chapter 4.6 "Inserting the micro SD card (SDHC)" on page 232).
- 3. Tap on the card icon next to the presence simulation in the list.

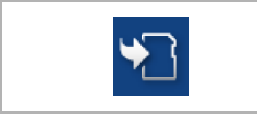

- The presence simulation is exported to the micro SD card in CSV format.
- Via the data it can be determined whether the telegrams have been recorded.

## 4.5.2 Fault and alarm messages

Note

The Busch-SmartTouch<sup>®</sup> 7" offers protection and information during malfunctions or faults. Message contacts, sensors and their functionality can be monitored. The messages desired in case of a fault or an alarm can be set individually (see chapter 4.6 "Inserting the micro SD card (SDHC)" on page 232).

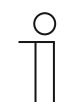

Depending on the parameterization, only certain functions are available in the application.

This allows the user to see via the "Fault and alarm messages" which messages have appeared in the Busch-SmartTouch<sup>®</sup> 7". This application can also be used to acknowledge, export and delete the messages.

The "Fault and alarm messages" application is called up as follows:

- 1. Swipe to the right on the main operating page (homepage).
  - The application page with applications and system settings opens.
- 2. Tap on "Alarm".

Here the current and archived messages (notifications) can be displayed and edited.

### Confirming and archiving messages (notifications):

1. Tap on the pen icon.

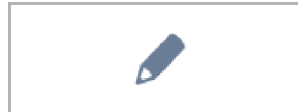

- 2. Then tap on a message in the list.
  - The message can now be confirmed.
  - Depending on the parameterization, the message is now automatically archived or it can be archived manually.

## Exporting messages (notifications) to the micro SD card:

Confirmed and archived messages can be exported.

- 1. Confirming messages.
- 2. Tap on the archive icon.

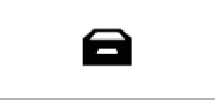

3. Then tap on the pen icon.

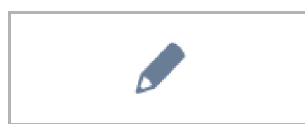

- 4. Select the message to be copied from the list.
- 5. Insert the micro SD card into the device (see chapter 2.16 "Application "Fault and alarm messages" Settings of the individual messages" on page 123).
- 6. Then tap on "Copy to SD card".

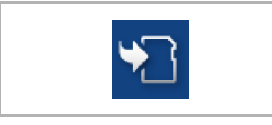

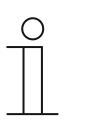

## Note

The export function must have been parameterized!

## **Deleting messages (notifications):**

Note

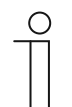

Only archived messages can be deleted.

1. Tap on the pen icon.

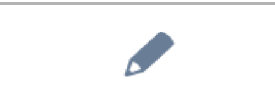

- 2. Select the message to be deleted from the list.
- 3. Tap on the adjacent dustbin icon.

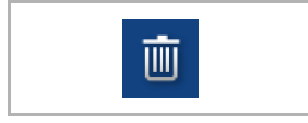

The message is deleted. \_

## Deleting archived messages (notifications):

1. Tap on the archive icon.

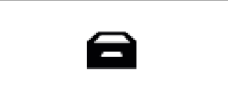

2. Then tap on the pen icon.

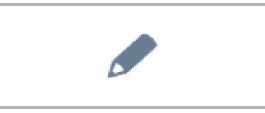

- 3. Select the message to be deleted from the list.
- 4. Tap on the adjacent dustbin icon.

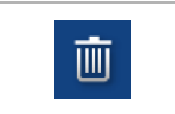

The message is deleted. \_

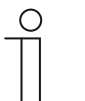

Note

.

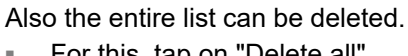

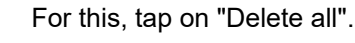

## 4.5.3 Time programs

Time programs can be used call up functions according to the time automatically. This allows the holiday function to be started and set up.

The time programs application is called up as follows:

- Swipe to the right on the main operating page (homepage).
  - The application page with applications and system settings opens.
- Tap on "Timer".
  - Here corresponding time programs can be programmed.

| Overv       | iew                |                                | 6        |
|-------------|--------------------|--------------------------------|----------|
| <b>*</b>    | Vacation           | 06.11.2015 -20.01.2016         | <b>i</b> |
| <b>ث</b> نې | Presencesimulation |                                | <b>i</b> |
| ¢۵          | Bedroom reading    | 3 of 6 switch times are active | >        |
| Ō           | Livingroom lights  | 0 of 4 switch times are active | >        |
| ō           | Watching TV        | 2 of 4 switch times are active | >        |
|             |                    |                                |          |
|             |                    |                                |          |

Fig. 27: Time programs

## Creating a new time program:

1. Tap on the pen icon.

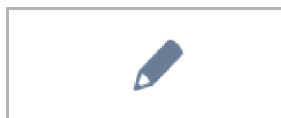

- 2. Then tap on this icon.
  - The main operating page (homepage) opens.
  - Now the time program icon appears next to every control element.

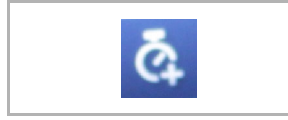

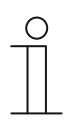

Note

You can also call up every other page.

- 3. Tap on a time program icon next to a control element which is to become a component part of a time program.
  - The window "Create new timer" opens.
- 4. Specify weekdays during which the function of the control element is to be carried out. To do this, tap on the days.
  - A renewed tap removes the day!
- 5. Specify the starting time. Use the scrolling element for this.
  - An end time can be additionally activated for some control elements. For this the time can also be set via the scrolling element.
- 6. Activate the optional astro function.
  - This function can be used, for example, to automatically raise or lower the blinds a few minutes earlier or later depending on the time of year.
  - The disabling function "Not before" and "Not after" fixes disabling times before or after which no functions are carried out. For this the time can also be set via the scrolling element.

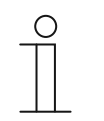

Note
The correct coordinates of the device location must be set for the astro function.
This is carried out via the system settings of the commissioning tool (DCA).

7. Tap on "Create".

- The time program is then taken up into the time program list and can be edited there.

- 8. Finally tap on "OK".
  - A time program icon appears next to the control element with a digit (number of created time programs with this control element).

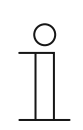

Note

For this, however, one must tap on the pen icon on the operating page.

### Modification of time programmes

1. Tap on the pen icon.

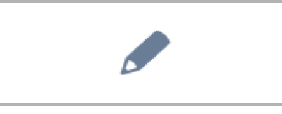

2. Then in the list, tap on the arrow next to the time program that is to be edited.

3. The editing view for this time program opens.

|          | PROGRAM     |         |       |   |    |
|----------|-------------|---------|-------|---|----|
| Overview | Watching TV |         |       |   |    |
| 🎬 Mo     | ) Fr.       | 6:00 am | Immer | * | on |

Fig. 28: Editing view of time program

Editing options:

- Adjustment of function (e.g. switch on or off).
  - Use the arrow for the selection.
- Adjust the time.
  - Tap on the weekday. Then the time setting opens again.
- Specify the execution (always; on holiday; not on holiday).
  - Use the arrow for the selection.
- Deactivation/activation of the time program.
  - Use the slider.
- The adjustments become active immediately.

## Importing time programs into the favourites list

1. Tap on the pen icon.

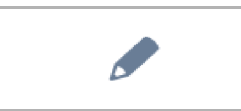

- 2. Then in the list, tap on the heart icon next to the time program which is to be taken up into the favourites list.
  - The heart icon is now displayed filled in.
  - The time program has been imported into the favourites list.

### **Deleting time programs**

1. Tap on the pen icon.

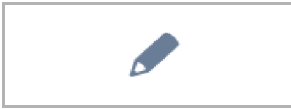

- 2. Then in the list, tap on the dustbin icon next to the time program which is to be deleted.
- 3. Confirm the displayed message.

### Setup of holiday function

- 1. Tap on the "i" icon next to entry "Holiday".
  - The window "Set holiday" opens.
- 2. Specify the start and the end of the holiday. Use the scrolling element for this.
- 3. Tap on OK.
  - The overview list with the updated holiday entry is displayed.
- 4. Tap on the "Holiday" entry.
  - The lettering turns white. The holiday function is now activated.
  - Now the editing function of the individual time programs can be used to specify the time programs that are to run during the holiday.

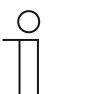

## Note

The holiday function is deactivated by tapping on the activated entry.

## 4.6 Inserting the micro SD card (SDHC)

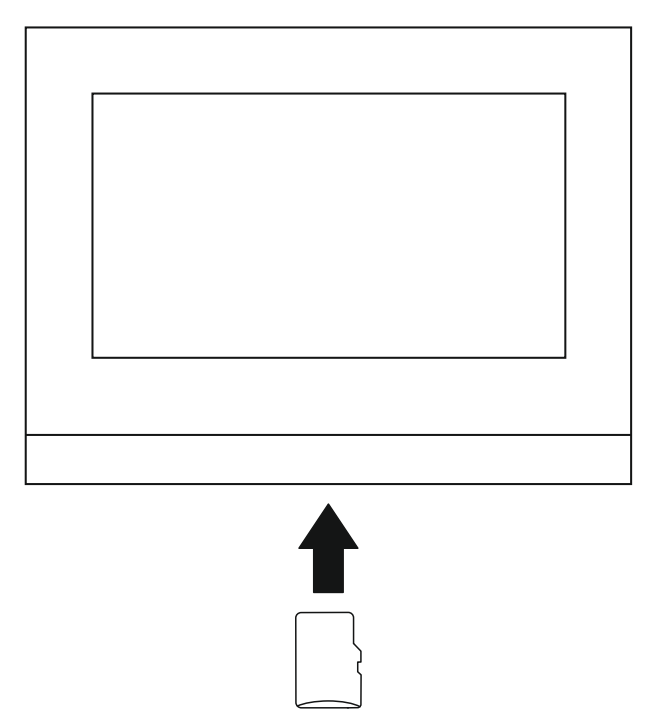

Fig. 29: Inserting the micro SD card (SDHC)

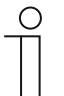

#### Notice

For the transfer of data to the device via the micro SD card the power supply must be switched on.

## 4.7 System settings

| ★ System Settings                          |                             |                                  |  |
|--------------------------------------------|-----------------------------|----------------------------------|--|
| System settings                            |                             |                                  |  |
| Sound                                      |                             |                                  |  |
| Language                                   |                             | on                               |  |
| Network settings                           | Ringtone settings           |                                  |  |
| Door Entry System                          |                             |                                  |  |
| Display                                    | Ringtone of outdoor station | Ringtone of guard unit           |  |
| Date and time                              |                             |                                  |  |
| IP Cameras                                 | Ringtone of indoor staiton  | Doorbell ringtone     Rinatone 4 |  |
| APP settings                               |                             |                                  |  |
| Contacts                                   | Customized ringtone 1       | Add                              |  |
| Change password<br>Th 13/07/23 11:16 🖳 🐺 🗟 |                             |                                  |  |

Fig. 30: System settings

The system settings are called up as follows:

- 1. Swipe to the right on the main operating page (homepage).
  - The application page with applications and system settings opens.
- 2. Tap on "System".

The following areas become available:

|                   | Function                                                                                                    |
|-------------------|----------------------------------------------------------------------------------------------------|
| Sound             | <ul> <li>Fixing the volume for the following sounds.         <ul> <li>Click sound</li> <li>Warning sound</li> <li>Fault sound</li> </ul> </li> <li>Also a selection of sounds for different types of messages can be made.</li> <li>If a micro SD card (SDHC) with suitable sound files is in the device, select a different sound from the card via the drop-down menu. The sound files should have format "mp3". Also wave files can be used.</li> <li>Notice             <ul> <li>The card must remain inserted in the device for this function!</li> </ul> </li> </ul> |
| Language          | <ul> <li>The system language can be changed in the language settings.</li> <li>German</li> <li>English</li> <li></li> </ul>                                                                                                    |
| Network settings  | <ul> <li>WLAN settings         <ul> <li>This menu item can be used to establish or disconnect a WLAN connection.</li> </ul> </li> <li>Setting IP address         <ul> <li>This menu item can be used to obtain the IP address automatically. Alternately, the IP address, subnet mask, standard gateway and DNS server can be stored manually.</li> </ul> </li> </ul>                                                                                                    |
| Door Entry System | <ul> <li>Current snapshots</li> <li>Absence message</li> <li>Main door opener address</li> <li>Programming button setting</li> <li>Link with private IP switch actuator</li> <li>Card management</li> </ul>                                                                                                    |
| Display           | Cleaning blockage<br>To ensure that no function is triggered unintentionally during cleaning of<br>the device, the control elements can be disabled for a certain time.                                                                                                    |
|                   | <ul> <li>Setting the brightness of the display via the slider.</li> <li>Screensaver <ul> <li>Different settings for the specified screen saver.</li> <li>The default setting is the display as digital clock.</li> <li>If a micro SD card (SDHC) with suitable pictures is in the device, select a screen saver via the drop-down menu. If there are several pictures on the micro SD card (SDHC), they are displayed as a slide show.</li> </ul> </li> <li>Slide show (electronic picture frame)</li> </ul>                                                               |

|                   | Function                                                                                                    |
|-------------------|----------------------------------------------------------------------------------------------------|
|                   | <ul> <li>With the commissioning tool you can set how long each picture is displayed.</li> <li>Picture requirements: <ul> <li>The pictures must be stored on the micro SD card (SDHC) on the first level in the "Picture" directory.</li> <li>The maximum permissible size of a picture is 3 MB.</li> </ul> </li> <li>The supported format is "*.jpg".</li> </ul>                                                                                                    |
| Date and time     | <ul> <li>Type of the time synchronisation <ul> <li>By activating the checkbox, the date and time are synchronised automatically via the management software or NTP</li> </ul> </li> <li>Setting the date and time</li> <li>Daylight saving time <ul> <li>The daylight saving time is activated with a tick in the checkbox.</li> </ul> </li> </ul>                                                                                                    |
| IP cameras        | IP cameras are added and managed in this area.                                                                                                    |
| App settings      | Mobile terminal devices are paired or de-paired with the system under the app settings.                                                                                                    |
| Contacts          | Contacts can be added manually to the indoor station in the contacts. For<br>this, contacts are stored in the system with their associated room number.<br>Extensions are also added and created via the "Setting extension indoor"<br>function via an alias.                                                                                                    |
| Changing password | <ul> <li>User password</li> <li>The system default user password is 123456. It can be used to set the following functions: <ul> <li>Card management</li> <li>Reset user setting</li> <li>App setting</li> <li>Basic zone settings</li> <li>Alarm timer setting</li> <li>Activate or deactivate the indoor station</li> </ul> </li> <li>Unlock password <ul> <li>The password serves for unlocking the outdoor station.</li> </ul> </li> <li>Duress password <ul> <li>When threatened, the residents can deactivate the indoor station with the duress password and additionally send an alarm message to the guard unit and the management software.</li> </ul> </li> <li>PIN code <ul> <li>If it was specified in the commissioning software that the end user can change the PIN code levels can be specified and adjusted.</li> </ul> </li> </ul> |
| Settings          | <ul> <li>The "Settings" area is password-protected. The system default password is 345678. The password of the fitter must be changed during the initial access to the settings. The following settings can be made here.</li> <li>Setting of call mode</li> <li>Setting of device mode: Rule hierarchy of the indoor station</li> <li>Setting of home network port</li> <li>Standard start page setting</li> <li>Management function setting</li> <li>Screensaver picture setting</li> <li>Standard guard unit setting</li> </ul>                                                                                                    |

|                | Function                                                                                                    |
|----------------|----------------------------------------------------------------------------------------------------|
|                | <ul> <li>Export/Import of configuration file</li> <li>Compatible mode setting</li> <li>Remote control setting</li> <li>Delete all data</li> </ul>                                                                                                    |
| Reset settings | Here all settings made can be reset. Also the password of the fitter can be reset.                                                                                                    |
| Info           | <ul> <li>Here different information about the device is displayed, such as the KNX address or the Firmware version. Also an error log can be exported here.</li> <li>Create error log process: <ol> <li>Insert the micro SD card.</li> <li>Tap on the "Export error log" button.</li> <li>Confirm message about the successful export.</li> <li>Remove the micro SD card.</li> <li>Read card into the PC. Use an adapter if necessary.</li> <li>Send the log file (*.log) via e-mail (see rear page of the manual) to sales service.</li> </ol> </li> </ul> |

Table 3: System settings

# 5 Update

## 5.1 Download PID file (configuration file)

To create an image of the configuration, a so-called PID file can be exported. This can be downloaded onto the local computer or on a device.

## Export image in PID file

- 1. Open the DCA.
- 2. Select the option "Export".
- 3. Select the option "Export image in PID file".
- 4. Specify a memory location and a file name.
- 5. Confirm with "Save".
  - The PID file is being saved.

### **Download PID to devices**

| OIDIPid: HGI16-CS |                                                      | × |
|-------------------|------------------------------------------------------|---|
|                   | PID auf Geräte herunterladen<br>Geräte<br>suchen     |   |
|                   | ○ Nach Seriennummer ○ Nach IP-Adresse ④ Alles suchen |   |
|                   | Nr. Name Seriennummer IP-Adresse Status              |   |
|                   |                                                      |   |
|                   |                                                      |   |
|                   | Herunterladen Zertifikat<br>Verwaltung               |   |
|                   |                                                      |   |
|                   |                                                      |   |

Fig. 31: Downloading PID to devices

- 1. Open the DCA.
- 2. Select the option "Export".
- 3. Select the option "Download PID to devices".
  - The dialogue "Download PID to devices" opens.
- 4. Search for devices.
- 5. Select a device.
- 6. Export the PID file to the desired device.
  - The PID file is being saved.

## 5.2 Transfer of PID file (Configuration file)

The image file can be transferred to a micro SD card, see chapter 4.6 "Inserting the micro SD card (SDHC)" on page 232. This micro SD card can be inserted into the panel and the data are transferred to the IP touch.

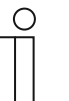

## Notice

The micro SD card must be formatted with FAT32 before use.

## Transfer PID file to micro SD card.

1. Transfer the PID file to the micro SD card.

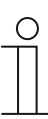

#### Notice

If necessary, use an adapter for the micro SD card to transfer the data from the PC to the card.

- 2. Insert the micro SD card into the device.
  - When the micro SD card has been inserted correctly into the device, this is signaled by an icon in the status bar.
- 3. In the "System settings" menu, tap on option "Over".
- 4. Then tap on the "Firmware update" button.
- 5. Select the PID file and confirm with a tap on "OK".
  - The firmware update is transferred.

# 6 Case studies

Below you will find a number of different practical application examples for integration in a onefamily house as well as a multifamily house.

Detailed information on IP Welcome, as well as explanations of the basics, can be found in the system manual for Busch-Welcome<sup>®</sup> IP.

## 6.1 Legend

Legends in the graphics:

|     | Outdoor station:<br>IP pushbutton outdoor station                                                    |
|-----|----------------------------------------------------------------------------------------------------|
|     | Outdoor station:<br>IP touch 5" outdoor station                                                      |
| •   | Smart Access Point:<br>Smart Access Point Lite                                                       |
|     | Indoor station:<br>IP Touch LAN/LAN   LAN/WLAN<br>IP touch 10 LAN/LAN   LAN/WLAN                     |
| Act | IP actuator:<br>IP Actuator                                                                          |
|     | Switch:<br>Commercially available                                                                    |
|     | Router:<br>Commercially available                                                                    |
|     | IP interfaces:<br>KNX IP interface / KNX IP interface Secure<br>KNX IP router / KNX IP router Secure |
|     | KNX Control touch                                                                                    |
|     | Door opener:<br>Commercially available                                                               |
|     | Network cable (Cat cable or glass fibre cable)                                                       |
|     | KNX line                                                                                             |
|     | Power supply cable                                                                                   |

## 6.2 Basic information

Please note the following information.

### Assignment of the IP addresses

There are two different options for assigning IP addresses.

| Assignment of static IP addresses                                                                                          | Assignment of dynamic IP addresses                                                                                                    |
|----------------------------------------------------------------------------------------------------|----------------------------------------------------------------------------------------------------|
| The IP addresses are assigned directly in IP touch or for the KNX IP interface via the ETS.                                | The IP addresses are assigned via a local router (both the KNX IP interface and IP touch must be in DHCP mode).                                                                                                    |
| When using statically assigned IP addresses, the Welcome app and an additional extension (IP touch) <b>cannot</b> be used. | <ul> <li>When using dynamic IP addresses, the Welcome app and an additional extension (IP touch) cannot be used.</li> <li>The second extension (IP touch) must be in the same address range as the master unit.</li> </ul> |

When assigning new static and dynamic IP addresses, each new IP address must be entered in the IP touch.

| ( | $\bigcirc$ | ) |
|---|------------|---|
|   |            |   |
|   |            |   |

#### Notice

KNX integration is not possible via the LAN1 connection. For KNX integration, use the LAN2 connection or the WLAN connection of the IP touch. A router is mandatory when using a WLAN connection.

#### Subsequent router connection

Proceed as follows if you wish to connect a route subsequently:

- 1. Change the IP touch from static IP address assignment to DHCP mode.
- 2. Switch the IP interface from static IP address assignment to DHCP mode (in the ETS).
- 3. Enter the new IP address of the IP interface into the IP touch.

| ( | С | ) |
|---|---|---|
|   |   |   |
|   |   |   |

## Notice

If a router is used as an option, fixed DHCP addresses for the IP touch and the IP interface should be assigned in the router.

## 6.3 Case studies

## 6.3.1 Multifamily house with door communication and KNX within the flat

The KNX IP interface forms the interface between the local unit network and the KNX installations and operates according to the KNXnet/IP specification.

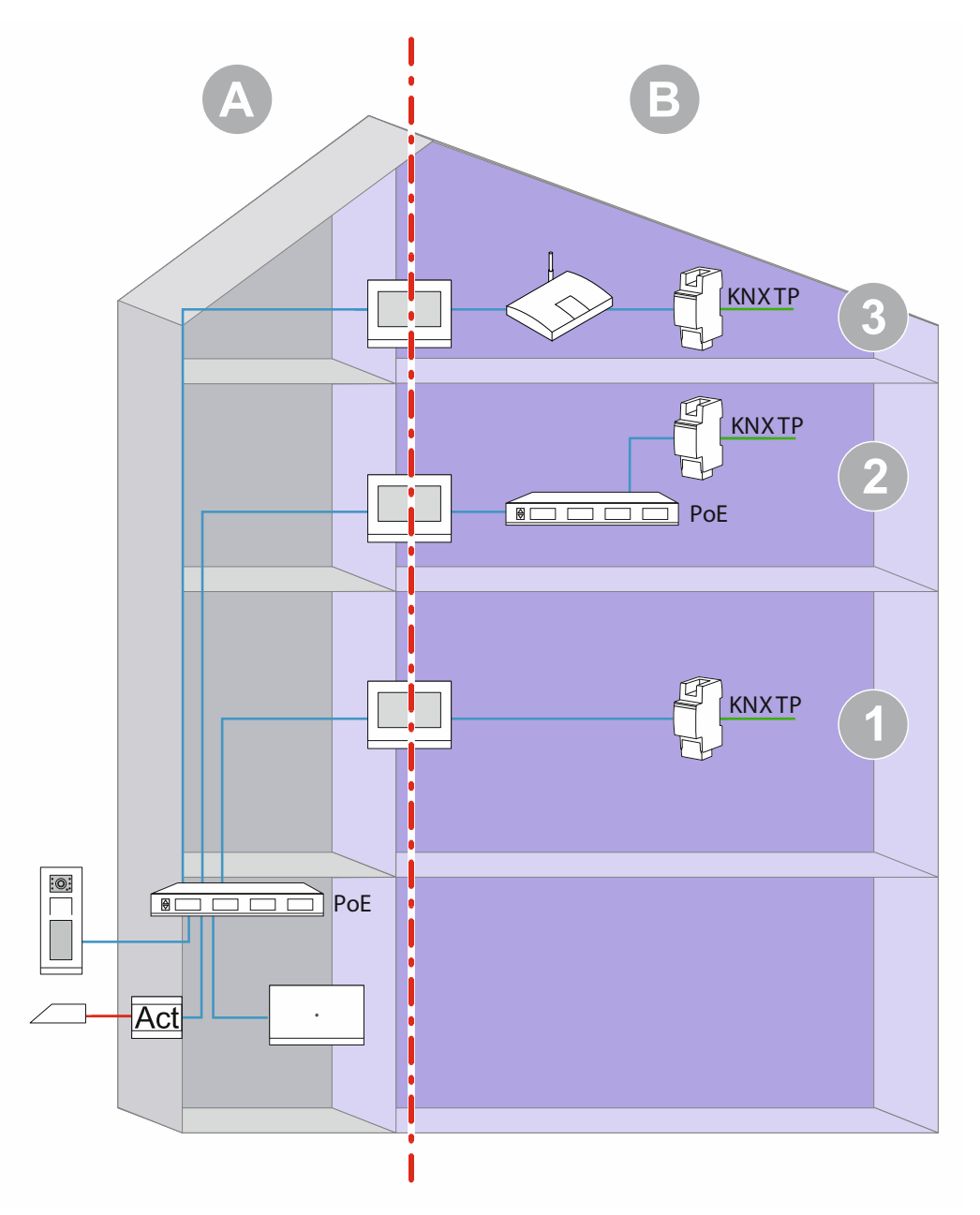

Fig. 32: Overview: multifamily house with door communication and KNX within the flats

| Pos. | Description                                                                                                    |
|------|----------------------------------------------------------------------------------------------------|
| 1    | Door communication and KNX within the flat.<br>Direct connection between IP touch and KNX IP interface.<br>Static IP address assignment for KNX IP interface via ETS. Static IP address assignment for<br>LAN interface.<br>An Internet connection is required for the use of Busch-Welcome <sup>®</sup> App. |
| 2    | Door communication and KNX in the flat<br>Use of a common PoE switch<br>Static IP address assignment for KNX IP interface via ETS.<br>Static IP address assignment for the interface LAN.<br>An Internet connection is required for the use of Busch-Welcome <sup>®</sup> App.                                |
| 3    | Door communication and KNX in the flat<br>Use of a router (the IP addresses are assigned by the router)<br>The assignment of fixed DHCP addresses is recommended.                                                                                                    |

- [A] Welcome IP door communication
- [B] Private area

For further information on IP address assignment, see see chapter 6.2 "Basic information" on page 240.

## 6.3.2 One-family house with door communication and KNX

The KNX IP interface forms the interface between the local unit network and the KNX installations and operates according to the KNXnet/IP specification.

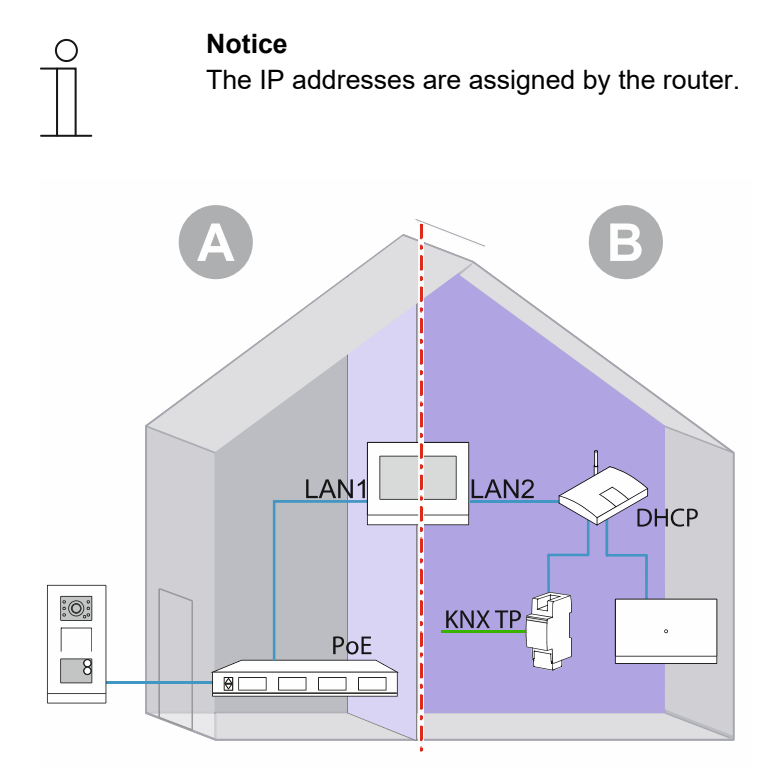

Fig. 33: Overview: one-family house with door communication and KNX

- [A] Welcome IP door communication
- [B] Private area
- <sup>\*)</sup> If Welcome IP door communication is not used, the Smart Access Point is not available under [B].

For further information on IP address assignment, see see chapter 6.2 "Basic information" on page 240.

## 6.3.3 One-family house with door communication and KNX, including single residential unit

One outdoor station is installed for the building entrance.

In this type of installation, the Master IP touch also fulfils the function of an IP gateway.

The KNX IP interface forms the interface between the local unit network and the KNX installations and operates according to the KNXnet/IP specification.

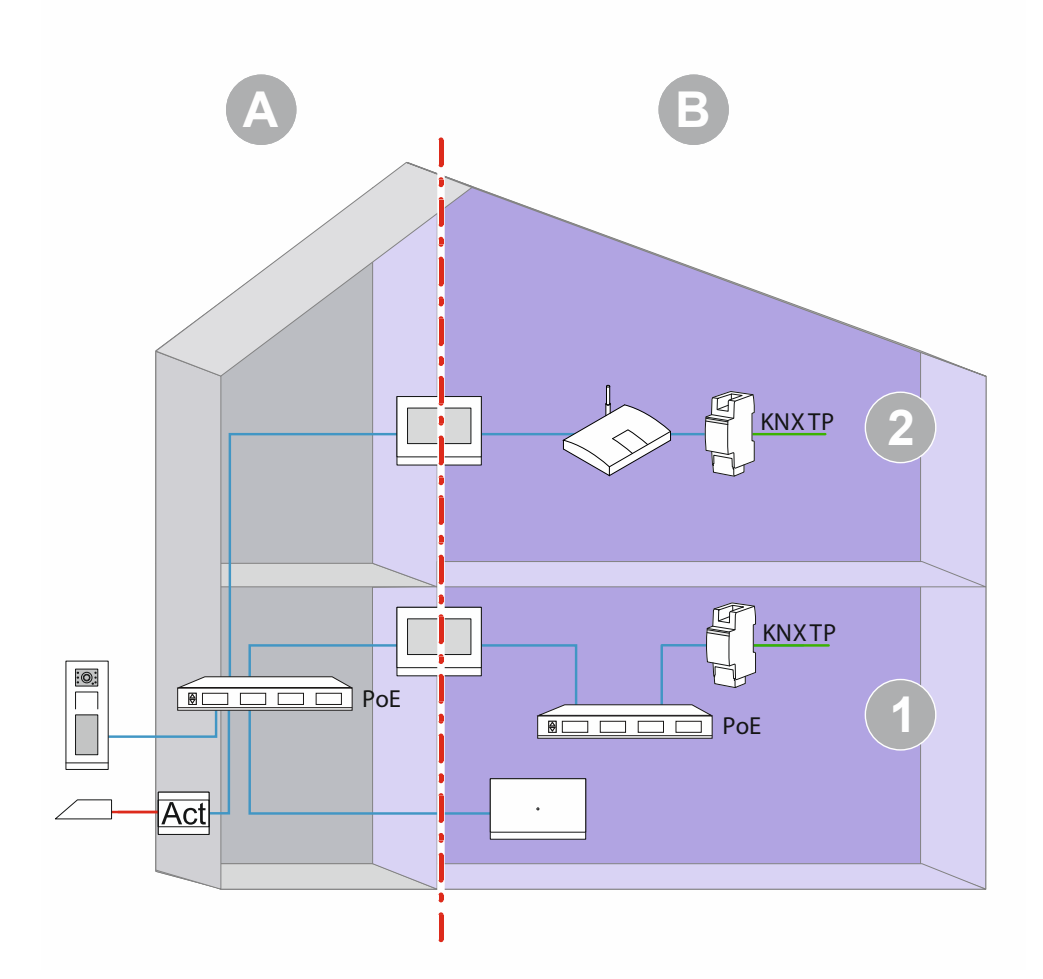

Fig. 34: Overview: one-family house with door communication, KNX and single residential unit

| Pos. | Description                                                                                                    |
|------|----------------------------------------------------------------------------------------------------|
| 1    | Door communication and KNX within the flat.<br>Use of a common PoE switch.<br>Static IP address assignment for KNX IP interface via ETS.<br>Static IP address assignment for the interface LAN2.<br>An Internet connection is required for the use of Busch-Welcome <sup>®</sup> App. |
| 2    | Door communication and KNX within the flat.<br>Use of a router (the IP addresses are assigned by the router).<br>The assignment of fixed DHCP addresses is recommended.                                                                                                    |

- [A] Welcome IP door communication
- [B] Private area

For further information on IP address assignment, see see chapter 6.2 "Basic information" on page 240.

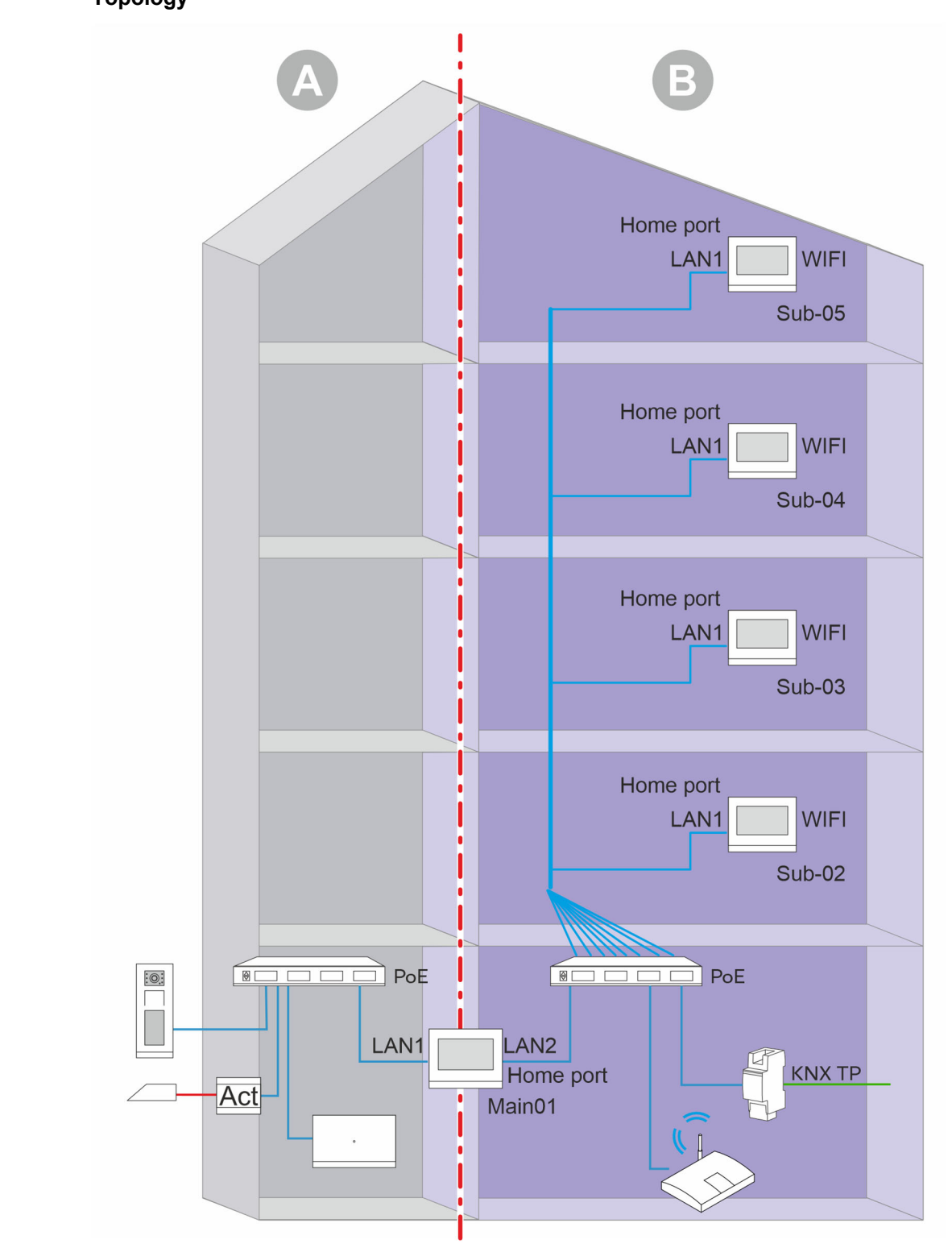

## 6.3.4 Apartment building with DES and KNX with only one IPR/S 3.5.1 (Secure on) Topology

Fig. 35: All indoor stations are connected via the Lan1 port with the PoE switch.

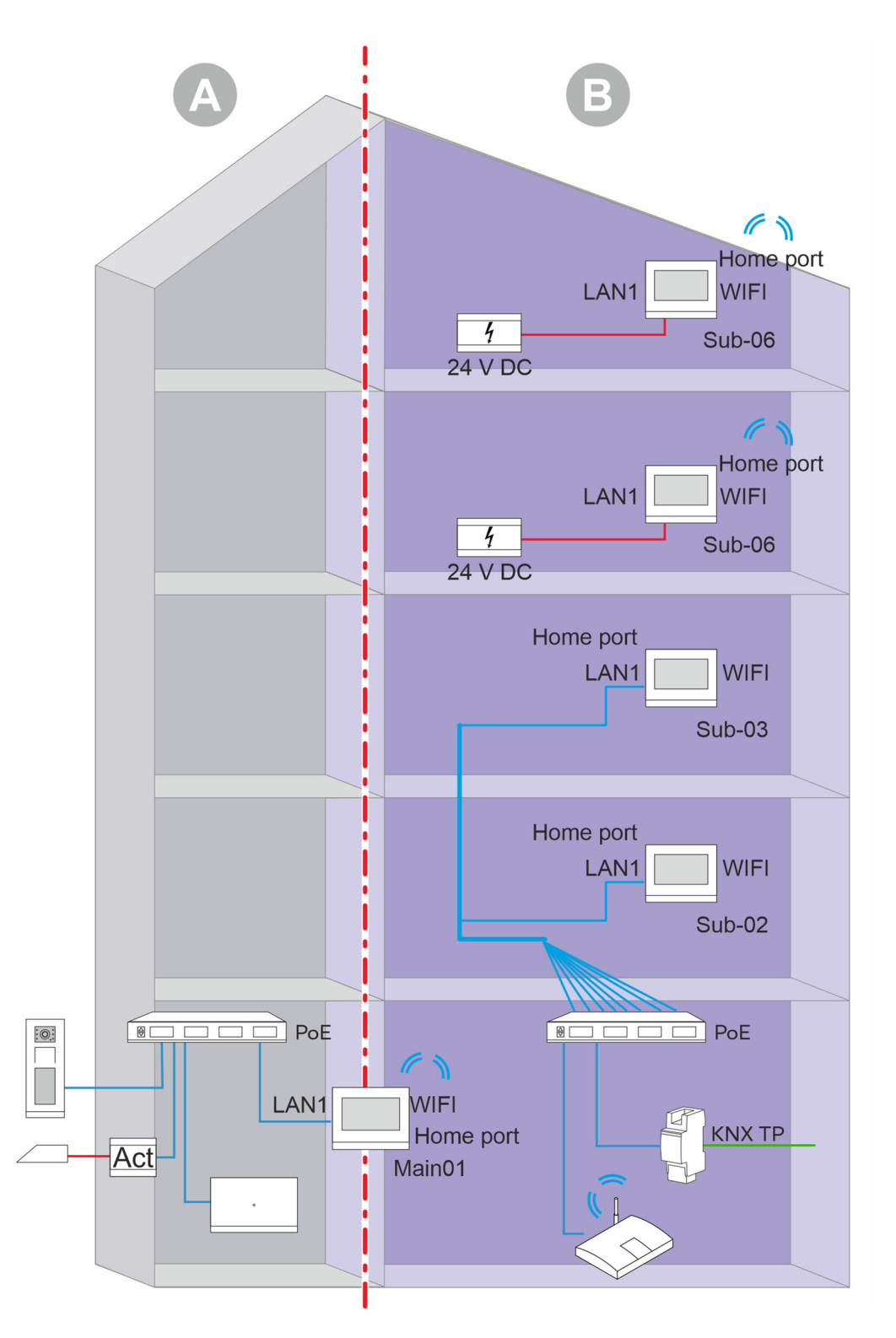

Fig. 36: Some indoor stations are connected via the Lan1 port with the PoE switch, and other indoor stations are connected with the router via the WIFI port.

- [A] Welcome IP door communication
- [B] Private area

## IP touch settings

| Master/slave              | One panel is set on the master mode. All others<br>are set on the slave mode.<br>Ensure that there is no IP conflict between<br>different panels with different device numbers. |
|---------------------------|----------------------------------------------------------------------------------------------------|
| Port for the home network | LAN1 or WLAN (up to power supply)<br>Change the port for the home network in the<br>following menu:<br>Technical settings - local settings                                      |
| Network settings          | DHCP (192.168.61.X)                                                                                                    |
|                           |                                                                                                    |

Table 4: IP touch settings

## Smart home settings / KNX interface settings

| KNXnet/IP secure         | activate                                                                                                    |
|--------------------------|----------------------------------------------------------------------------------------------------|
| Tunnelling password      | Different tunnelling passwords from IPR/S 3.5.1 in different panels (one IPR/S can be used for five IP touch) |
| Authentication code      | Leave empty (option)                                                                                          |
| KNX multicast/IP address | Static address IPR/S 3.5.1 (192.168.61.35)                                                                    |
| KNX multicast/IP address | Static address IPR/S 3.5.1 (192.168.61.35)                                                                    |

Table 5: Smart home settings / KNX interface settings

## IPR/S 3.5.1 settings

| Secure commissioning | Activated                                 |
|----------------------|-------------------------------------------|
| Secure tunneling     | Activated                                 |
| IP address setting   | Use the static IP address (192.168.61.35) |

Table 6: IPR/S 3.5.1 settings

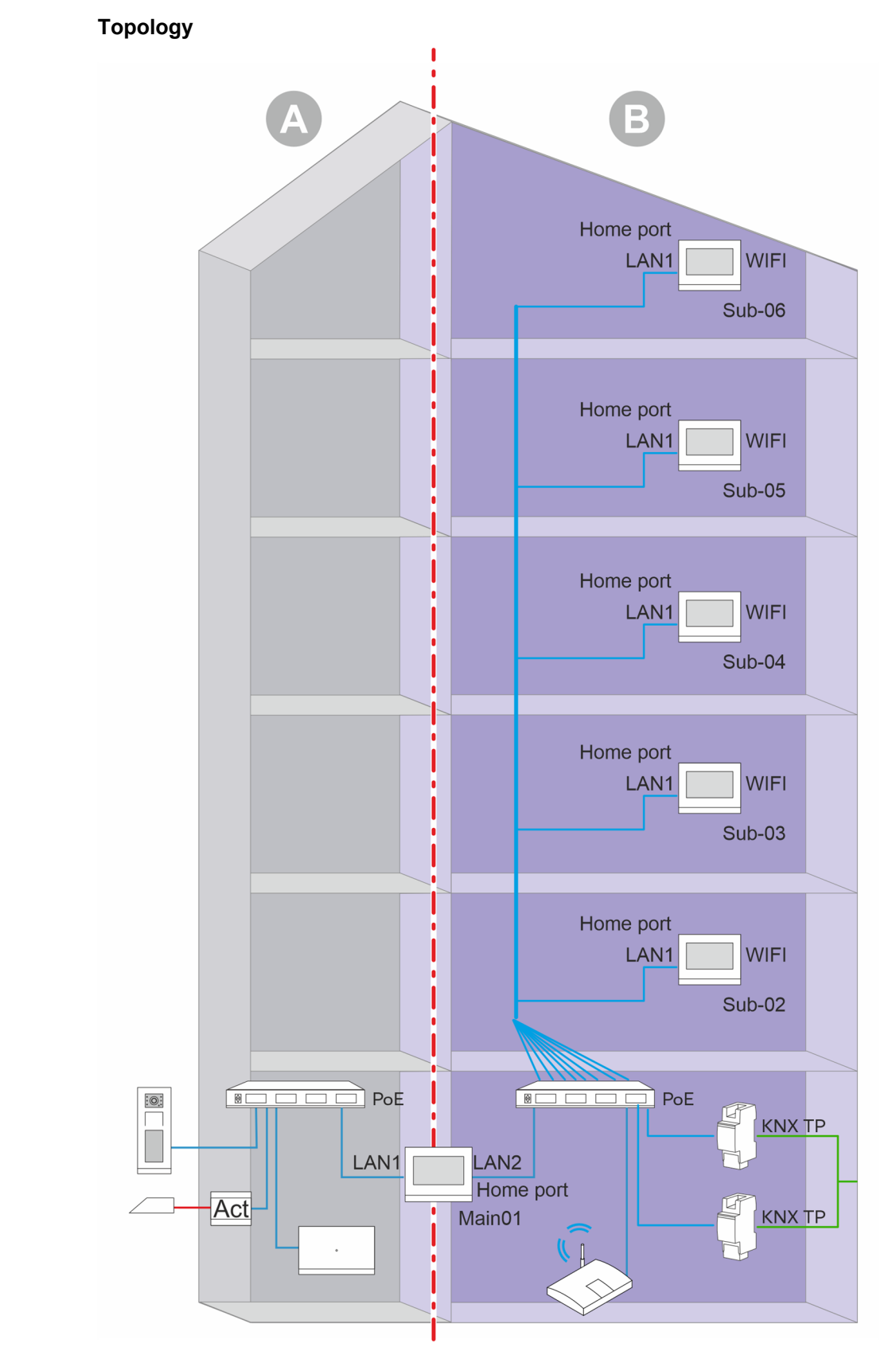

6.3.5 Apartment building with DES and KNX with two IPR/S 3.5.1 (Secure on)

Fig. 37: All indoor stations are connected via the Lan1 port with the PoE switch.

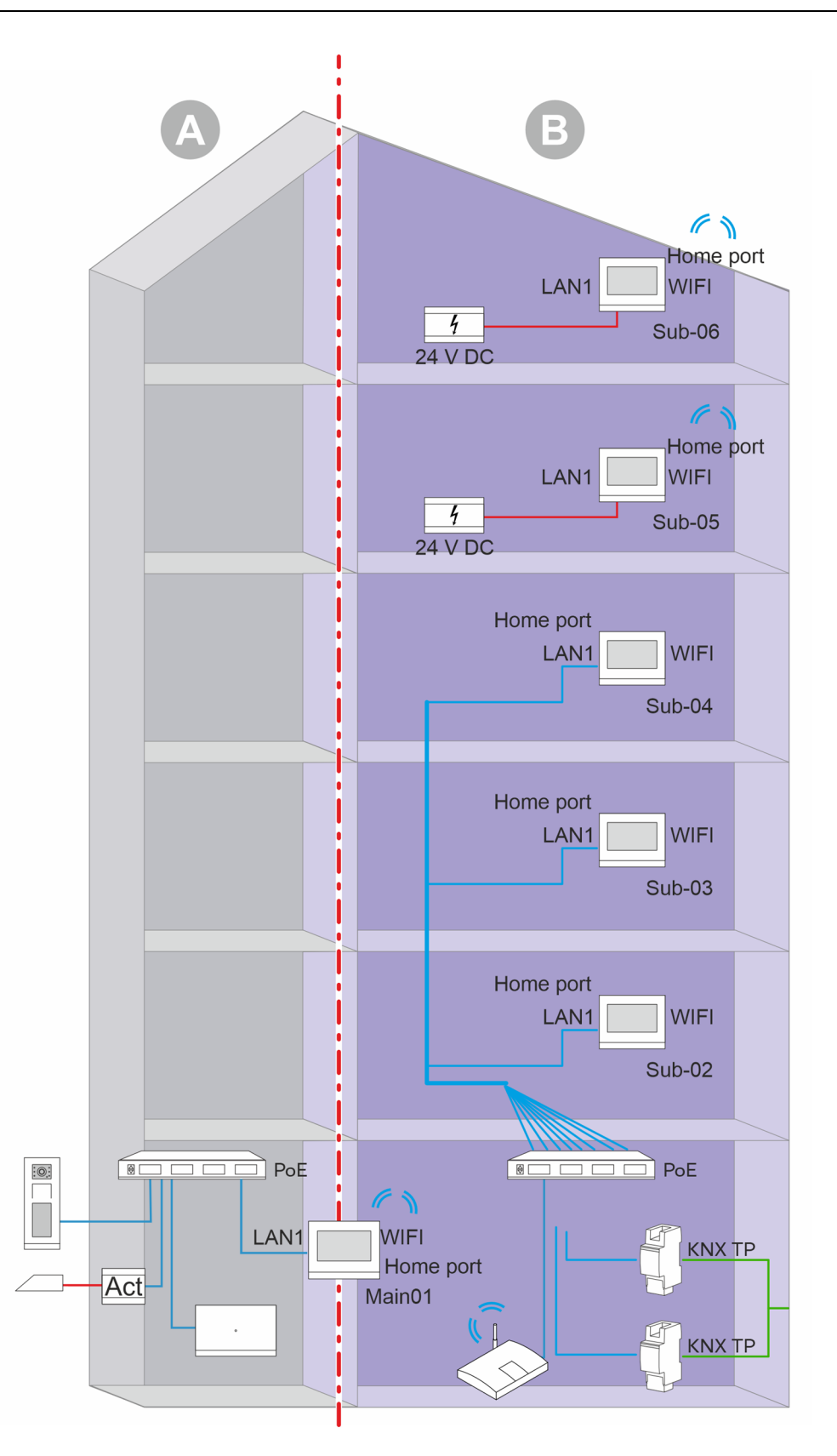

- Fig. 38: Some indoor stations are connected via the Lan1 port with the PoE switch, and other indoor stations are connected with the router via the WIFI port.
- [A] Welcome IP door communication
- [B] Private area

## IP touch settings

| Master/slave               | Only one panel can be set as master. The other<br>panels are all set on slave, different slave-centrals<br>with different device numbers (ensure that no IP<br>conflict exists).  |
|----------------------------|----------------------------------------------------------------------------------------------------|
| Port for the home network  | Master panel: LAN2<br>Slave panels: LAN1 or WLAN (up to power<br>supply)<br>Change the port for the home network in the<br>following menu:<br>Technical settings - local settings |
| Network settings           | DHCP (192.168.61.X)                                                                                                    |
| Table 7: IP touch settings |                                                                                                    |

## Smart home settings / KNX interface settings

| KNXnet/IP safety:        | Activated                                                                                                    |
|--------------------------|----------------------------------------------------------------------------------------------------|
| Tunnelling password      | Notice:<br>The cases described in the following are<br>examples, since the selection of the tunnel in IPR<br>is made via the assignment of the respective<br>tunnelling password in the different IP touch. |
|                          | Three of the panels use password IPR/S 3.5.1-1<br>Three of the panels use password IPR/S 3.5.1-2                                                                                                    |
|                          | Case 2:<br>Five of the panels use password IPR/S 3.5.1-1<br>One panel uses password IPR/S 3.5.1-2                                                                                                    |
| Authentication code      | Leave empty (option)                                                                                                    |
| KNX multicast/IP address | Case 1:<br>Three of the panels use the IP 192.168.61.35<br>Three of the panels use the IP 192.168.61.36                                                                                                    |
|                          | Case 2:<br>Five of the panels use the IP 192.168.61.35<br>One panel uses the IP 192.168.61.36                                                                                                    |

Table 8: Smart home settings / KNX interface settings

### IPR/S 3.5.1-1 settings

| Secure commissioning | Activated                                 |
|----------------------|-------------------------------------------|
| Safe tunneling       | Activated                                 |
| IP address setting   | Use the static IP address (192.168.61.35) |

Table 9: IPR/S 3.5.1-1 settings

## IPR/S 3.5.1-2 settings

| Secure commissioning | Activated                                 |
|----------------------|-------------------------------------------|
| Secure tunneling     | Activated                                 |
| IP address setting   | Use the static IP address (192.168.61.36) |

Table 10: IPR/S 3.5.1-2 settings

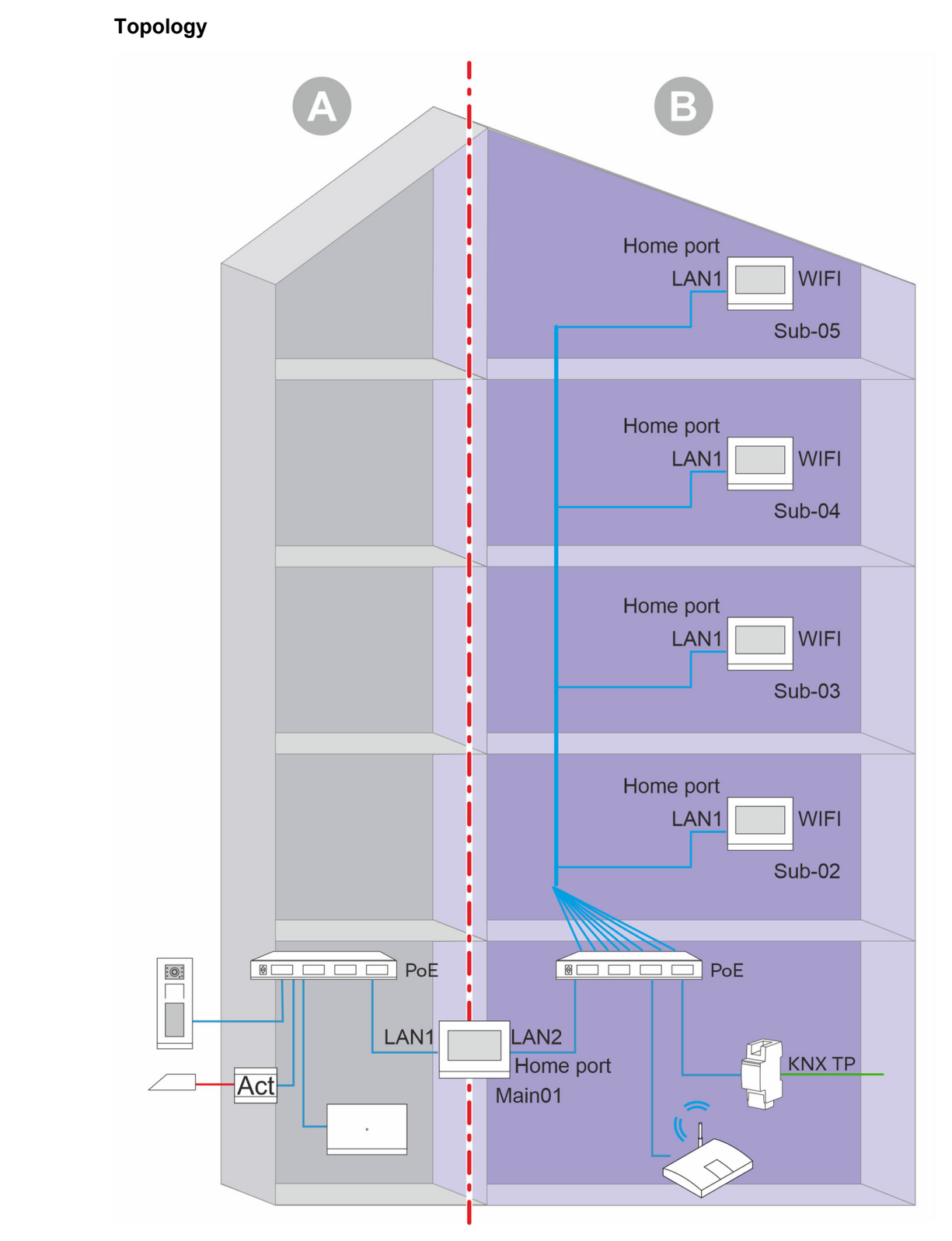

## 6.3.6 Apartment building with DES and KNX with only one IPR/S 3.1.1

Fig. 39: All indoor stations are connected via the Lan1 port with the PoE switch.
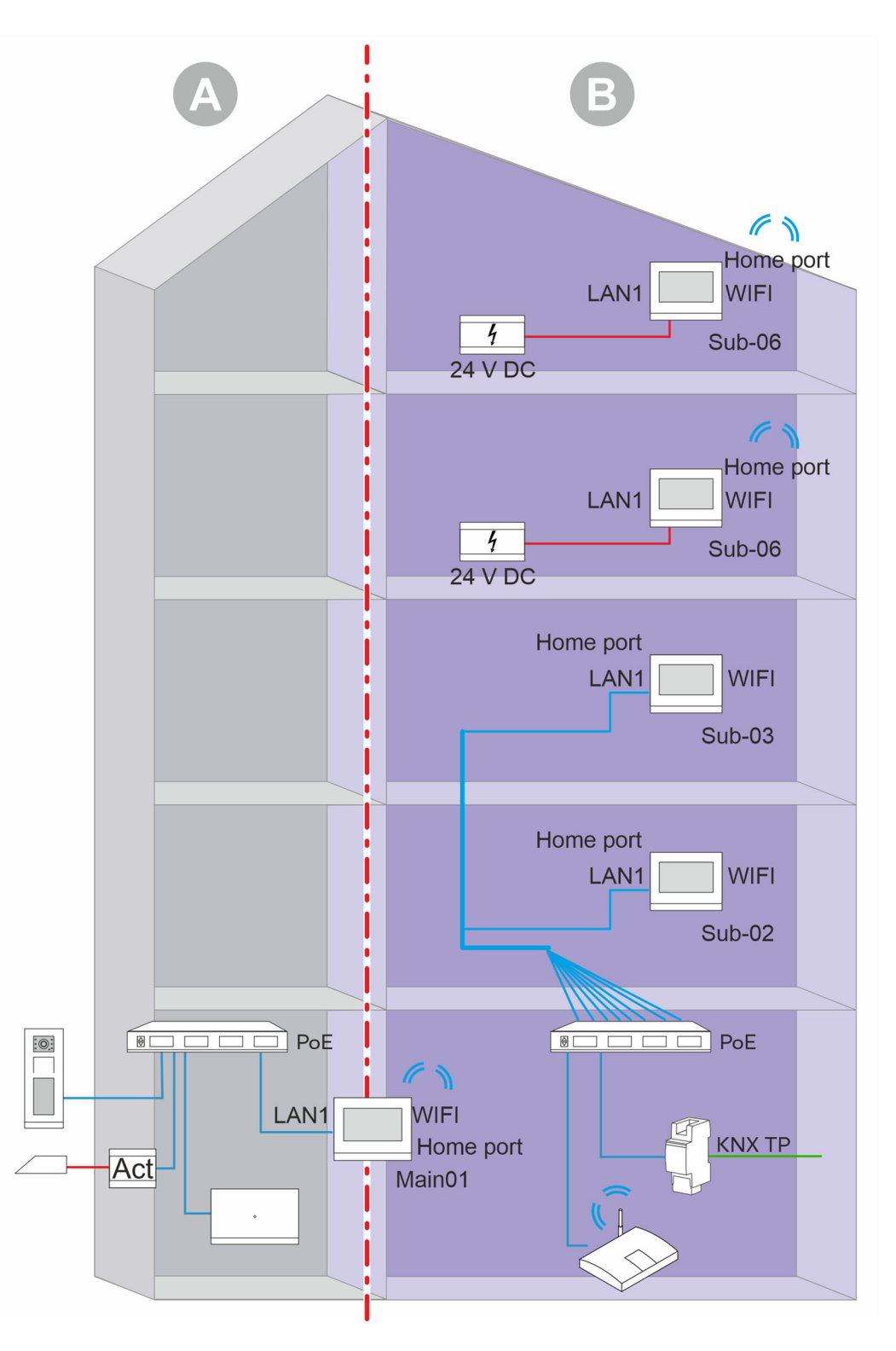

Fig. 40: Some indoor stations are connected via the Lan1 port with the PoE switch, and other indoor stations are connected with the router via the WIFI port.

- [A] Welcome IP door communication
- [B] Private area

| Master/slave                | Only one panel can be set as master. The other<br>panels are all set on slave, with different panels<br>with different device numbers, ensure that no IP<br>conflict exists.              |
|-----------------------------|----------------------------------------------------------------------------------------------------|
| Home network port           | Master panel: LAN2 or WLAN<br>Slave panels: LAN1 or WLAN (up to power<br>supply)<br>Change the port for the home network in the<br>following menu:<br>Technical settings - local settings |
| Network settings            | DHCP (192.168.61.X)                                                                                                    |
| Table 11: IP touch settings |                                                                                                    |

# Smart home settings / KNX interface settings

| KNX multicast/IP address                               | Static address IPR/S 3.3.1 (192.168.61.31) |
|--------------------------------------------------------|--------------------------------------------|
| Table 12: Smart home settings / KNX interface settings |                                            |
|                                                        |                                            |

# IPR/S 3.1.1 setting

| KNXnet/IP secure              | Deactivated                               |
|-------------------------------|-------------------------------------------|
| IP address setting            | Use the static IP address (192.168.61.31) |
| Table 13: IPR/S 3.3.1 setting |                                           |

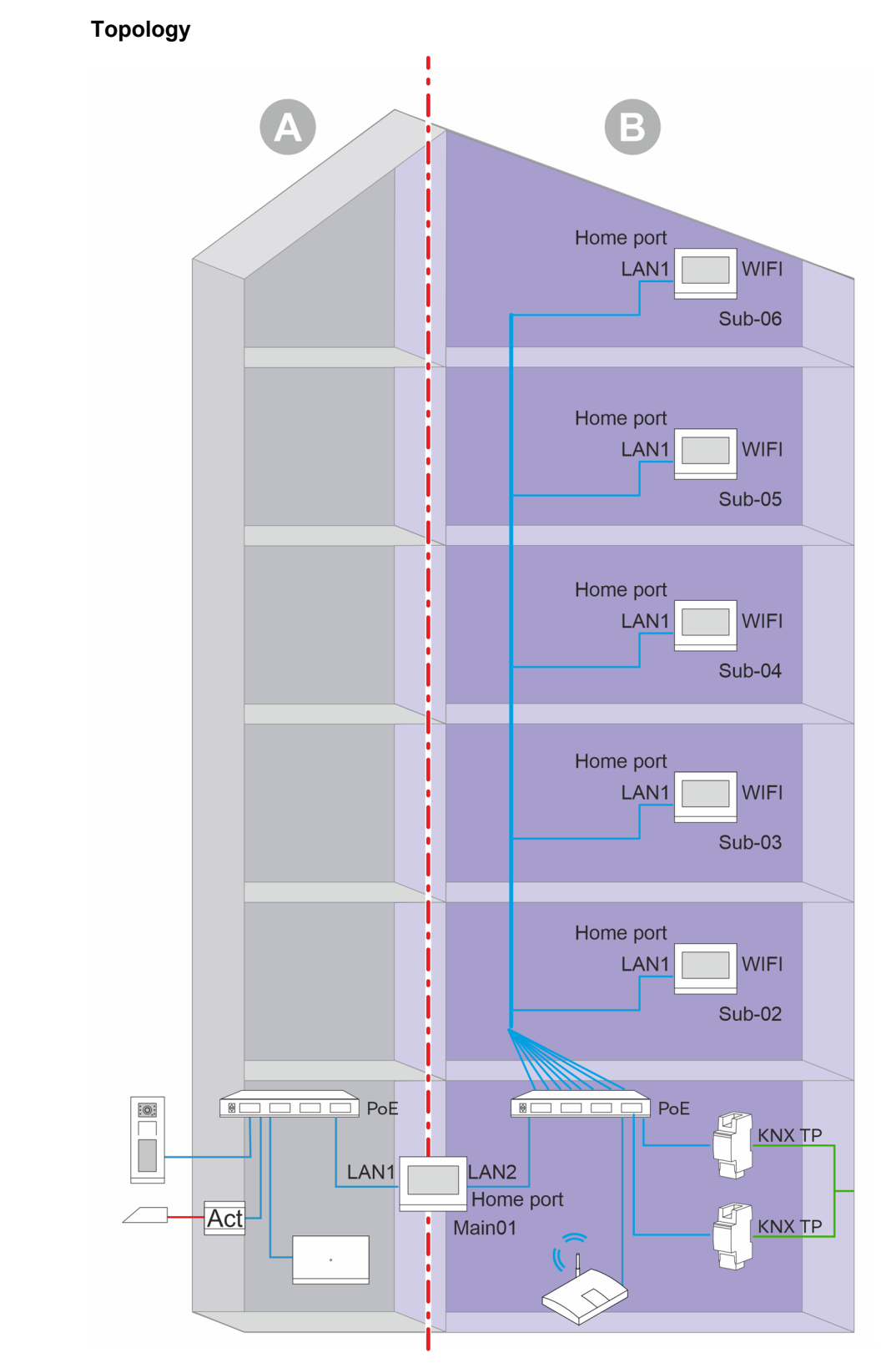

# 6.3.7 Apartment building with DES and KNX with two IPR/S 3.1.1

Fig. 41: All indoor stations are connected via the Lan1 port with the PoE switch.

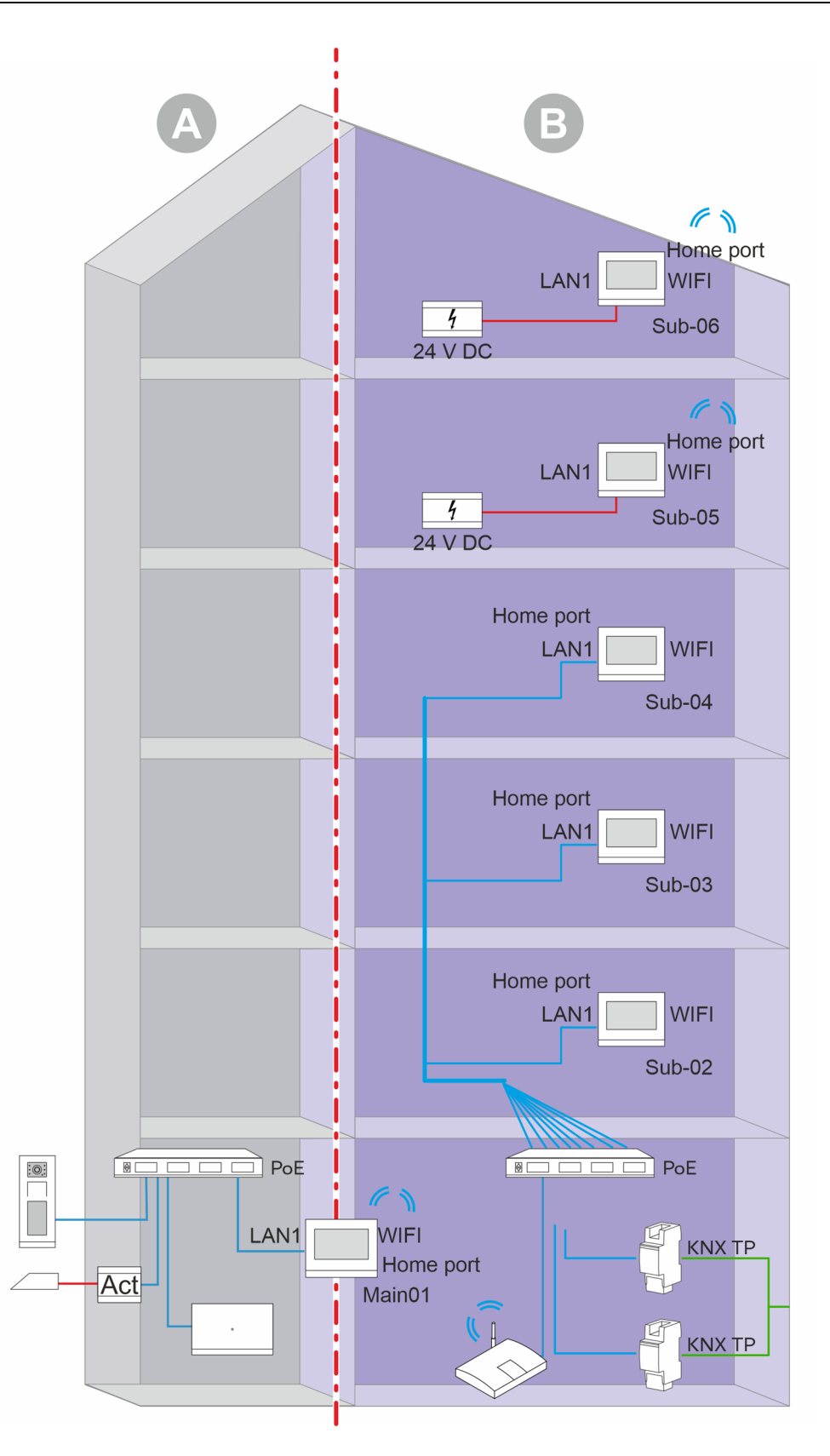

- Fig. 42: Some indoor stations are connected via the Lan1 port with the PoE switch, and other indoor stations are connected with the router via the WIFI port.
- [A] Welcome IP door communication
- [B] Private area

| Master/slave                | Only one panel can be set as master. The other<br>panels are all set on slave, with different panels<br>with different device numbers, ensure that no IP<br>conflict exists.              |
|-----------------------------|----------------------------------------------------------------------------------------------------|
| Home network port           | Master panel: LAN2 or WLAN<br>Slave panels: LAN1 or WLAN (up to power<br>supply)<br>Change the port for the home network in the<br>following menu:<br>Technical settings - local settings |
| Network settings            | DHCP (192.168.61.X)                                                                                                    |
| Table 14: IP touch settings |                                                                                                    |

#### Smart home settings / KNX interface settings

| KNX multicast/IP address                              | Case 1:<br>Three of the panels use the static IP address of<br>IPR/S 3.3.1-1: 192.168.61.31.<br>Three of the panels use the static IP address of<br>IPR/S 3.3.1-2: 192.168.61.31.<br>Case 2:<br>Five of the panels use the static IP address of<br>IPR/S 3.3.1-1: 192.168.61.31.<br>A further panel uses the static IP address of<br>IPR/S 3.3.1-2: 192.168.61.32. |
|-------------------------------------------------------|----------------------------------------------------------------------------------------------------|
| KNXnet/IP secure                                      | Deactivated                                                                                                    |
| Table 15: Smarthama anttinga / KNIV interface actings |                                                                                                    |

Table 15: Smart home settings / KNX interface settings

#### IPR/S 3.1.1-1 settings

| IP address setting               | Use the static IP address (192.168.61.31) |
|----------------------------------|-------------------------------------------|
| Table 16: IPR/S 3.1.1-1 settings |                                           |
| IPR/S 3.1.1-2 settings           |                                           |
| IP address setting               | Use the static IP address (192.168.61.32) |

Table 17: IPR/S 3.1.1-2 settings

# 6.3.8 Two apartment buildings in the same DES community network and in the same KNX system with IPR/S 3.5.1 (Secure on)

# Home port LAN1 WIFI 4 Sub-03 24 V DC 🗋 PoE 0 LAN1 LAN2 Home port WIFI LAN1 Sub02 Home port Act Main01 KNX TP Up-Link KNX System 🗋 PoE PoE 0 8 LAN1 LAN2 Home port LAN1 LAN2 Sub02 Home port Act Main01 KNX TP

- Fig. 43: Some indoor stations are connected via the Lan1 port with the PoE switch, and some indoor stations are connected with the router via the WLAN port.
- [A] Welcome IP door communication
- [B] Private area

Topology

#### IP touch settings in an apartment building

| Master/slave      | Only one panel can be set as master. The other<br>panel is set on slave, ensure that there is no IP<br>conflict between different panels with different<br>device numbers. |
|-------------------|----------------------------------------------------------------------------------------------------|
| Home network port | Master panel: LAN2 or WLAN<br>Slave panel: LAN1<br>Change the port for the home network in the<br>following menu:<br>Technical settings - local settings                   |
| Network settings  | DHCP (192.168.6X.X)                                                                                                    |

Table 18: IP touch settings in an apartment building

#### Smart home settings / KNX interface settings

| KNXnet/IP secure         | Activation                                                                                                 |
|--------------------------|----------------------------------------------------------------------------------------------------|
| Tunnelling password      | Different tunnelling password from IPR/S 3.5.1 in different panels (one IPR can be used for five IP touch) |
| Authentication code      | Leave empty (option)                                                                                       |
| KNX multicast/IP address | Static IP address IPR/S 3.5.1                                                                              |

Table 19: Smart home settings / KNX interface settings

#### IPR/S 3.5.1-1 settings

| Secure commissioning | Activated                                 |
|----------------------|-------------------------------------------|
| Safe tunneling       | Activated                                 |
| IP address setting   | Use the static IP address (192.168.61.35) |
|                      |                                           |

Table 20: IPR/S 3.5.1-1 settings

#### IPR/S 3.5.1-2 settings

| Secure commissioning | Activated                                 |
|----------------------|-------------------------------------------|
| Safe tunneling       | Activated                                 |
| IP address setting   | Use the static IP address (192.168.60.35) |

Table 21: IPR/S 3.5.1-2 settings

# 6.3.9 Two apartment buildings in the same DES community network and in the same KNX system with IPR/S 3.1.1

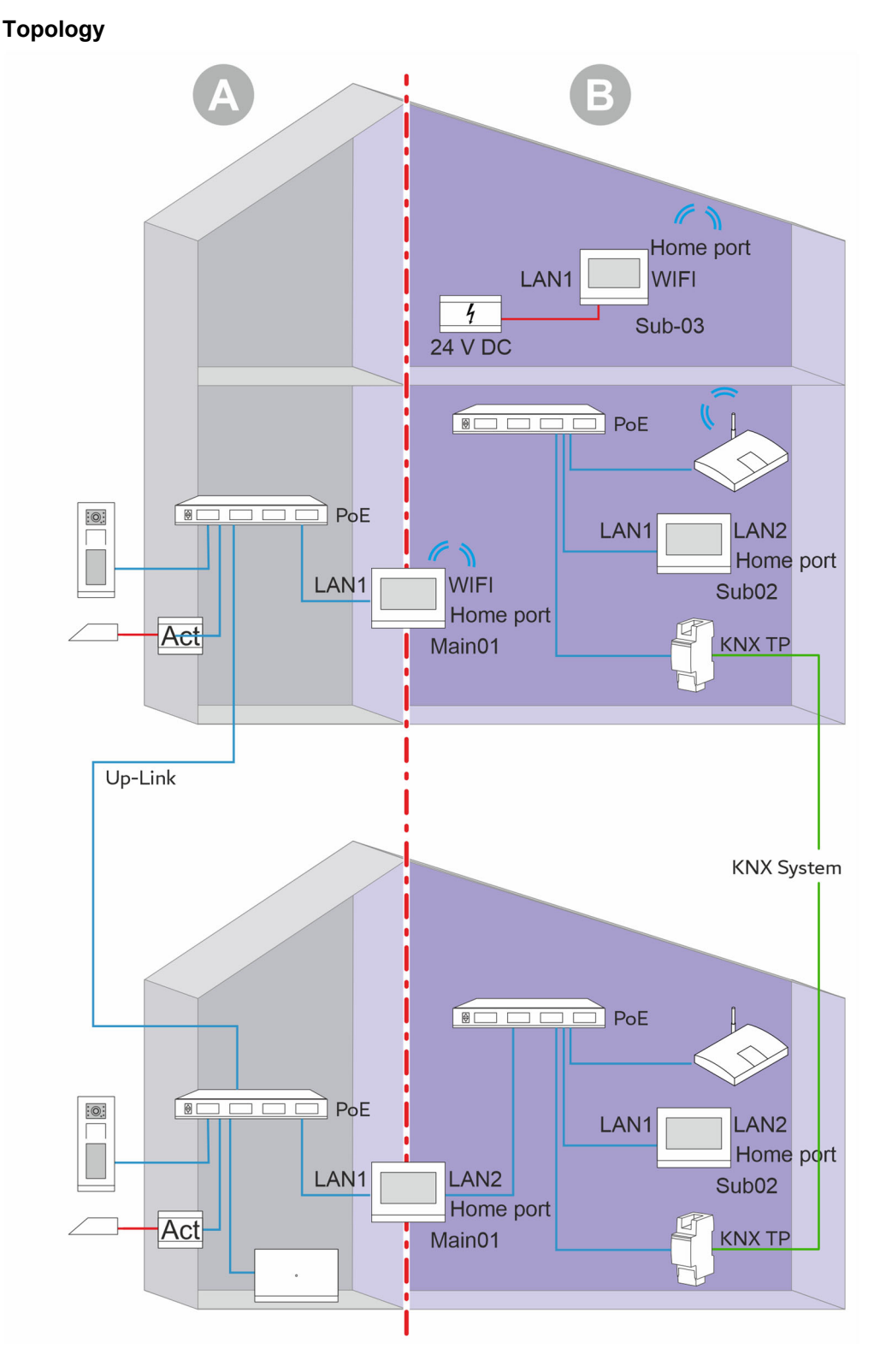

- Fig. 44: Some indoor stations are connected via the Lan1 port with the PoE switch, and other indoor stations are connected with the router via the WLAN port.
- [A] Welcome IP door communication
- [B] Private area

| Master/slave      | Only one panel can be set as master. The other<br>panel is set on slave, ensure that there is no IP<br>conflict between different panels with different<br>device numbers. |
|-------------------|----------------------------------------------------------------------------------------------------|
| Home network port | Master panel: LAN2 or WLAN<br>Slave panel: LAN1<br>Change the port for the home network in the<br>following menu:<br>Technical settings - local settings                   |
| Network settings  | DHCP (192.168.6X.X)                                                                                                    |

Table 22: IP touch settings

# Smart home settings / KNX interface settings

| KNX multicast/IP address                               | Static IP address IPR/S 3.3.1 (192.168.6X.31) |
|--------------------------------------------------------|-----------------------------------------------|
| KNXnet/IP secure                                       | Deactivate                                    |
| Table 23: Smart home settings / KNX interface settings |                                               |
| IPR/S 3.1.1-1 settings                                 |                                               |
| IP address setting                                     | Use the static IP address (192.168.61.31)     |
| Table 24: IPR/S 3.1.1-1 settings                       |                                               |
| IPR/S 3.1.1-2 settings                                 |                                               |
| IP address setting                                     | Use the static IP address (192.168.60.31)     |
| Table 25: IPR/S 3.1.1-2 settings                       |                                               |

# 6.3.10 Two apartment buildings in the same DES community network and in the same KNX system with Control touch

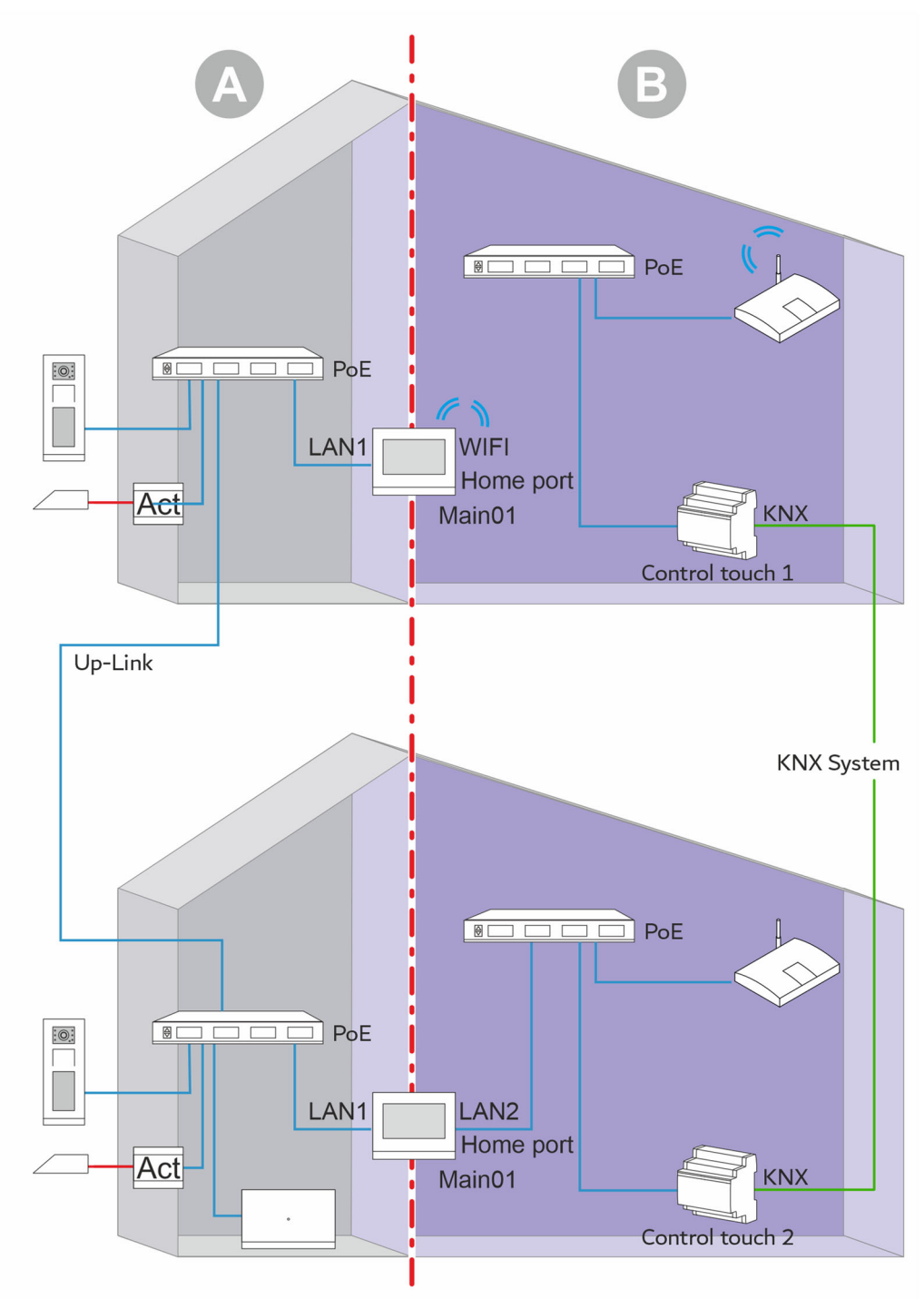

#### Topology

- Fig. 45: One panel is connected via the Lan1 port via the PoE switch, a further panel is connected with the router via the WLAN port.
- [A] Welcome IP door communication
- [B] Private area

| Master/slave      | Master                     |
|-------------------|----------------------------|
| Home network port | Master panel: LAN2 or WLAN |
| Network settings  | DHCP (192.168.6X.X)        |

Table 26: IP touch settings

Smart home settings / KNX interface settings

| KNX multicast/IP address | Static IP address Control touch (192.168.61.15 or 192.168.60.18) in the same network. |
|--------------------------|---------------------------------------------------------------------------------------|
| KNXnet/IP secure         | Deactivate                                                                            |

Table 27: Smart home settings / KNX interface settings

# Control touch settings

| DHCP                    | Deactivate                    |
|-------------------------|-------------------------------|
| Set fixed IP address    | 192.168.60.18 / 192.168.61.15 |
| KNX protocol            | Activated                     |
| Type of connection      | Direct                        |
| Active KNX tunnel input | No time limit                 |

Table 28: Control touch settings

- 6.4 Practical examples, building or larger apartment without DES
- 6.4.1 Several IP touch are connected with an IPR/S 3.5.1 to a KNX system (Secure on) Topology

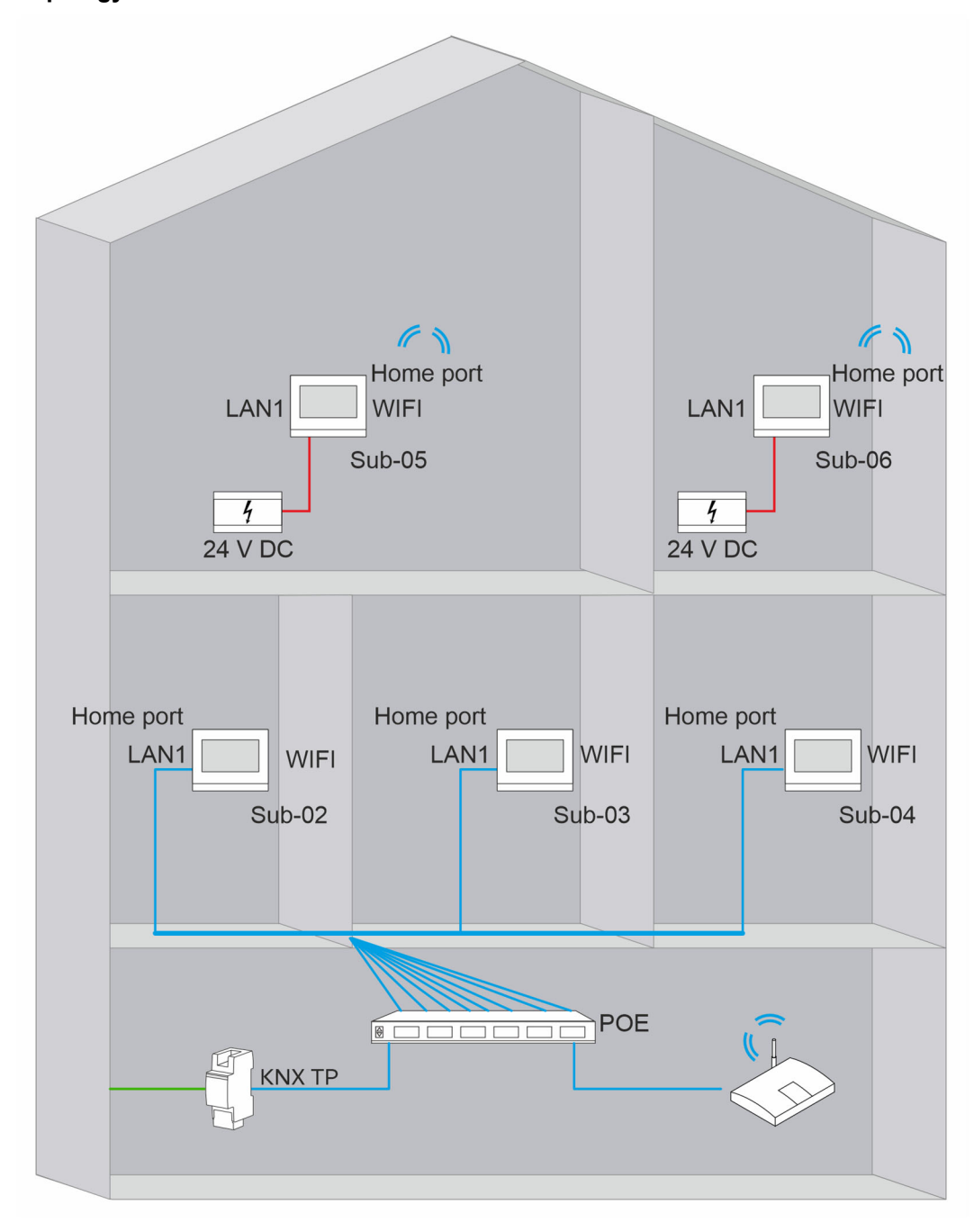

Fig. 46: Several IP touch panels are connected via the Lan1 port via the PoE switch, other IP touch panels are connected with the router via the WLAN port.

| All five panels are set on slave mode, different panels with different device numbers. Ensure that no IP conflict exists.                  |
|----------------------------------------------------------------------------------------------------|
| LAN1 or WLAN (up to power supply)<br>Change the port for the home network in the<br>following menu:<br>Technical settings - local settings |
| DHCP (192.168.61.X)                                                                                                    |
|                                                                                                    |

Table 29: IP touch settings

#### Smart home settings / KNX interface settings

| KNXnet/IP secure         | Activated                                                                                                  |
|--------------------------|----------------------------------------------------------------------------------------------------|
| Tunnelling password      | Different tunnelling password from IPR/S 3.5.1 in different panels (one IPR can be used for five IP touch) |
| Authentication code      | Leave empty (option)                                                                                       |
| KNX multicast/IP address | Static address IPR/S 3.5.1 (192.168.61.35)                                                                 |

Table 30: Smart home settings / KNX interface settings

#### IPR/S 3.5.1 settings

| Secure commissioning | Activated                                 |
|----------------------|-------------------------------------------|
| Secure tunneling     | Activated                                 |
| IP address setting   | Use the static IP address (192.168.61.35) |

Table 31: IPR/S 3.5.1 settings

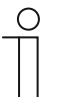

#### Notice

One IPR/S 3.5.1 has over 5 tunnel connections. This allows 5 IP touch panels to be operated at the same time. The connection option depends on how many tunnels the IP router makes available.

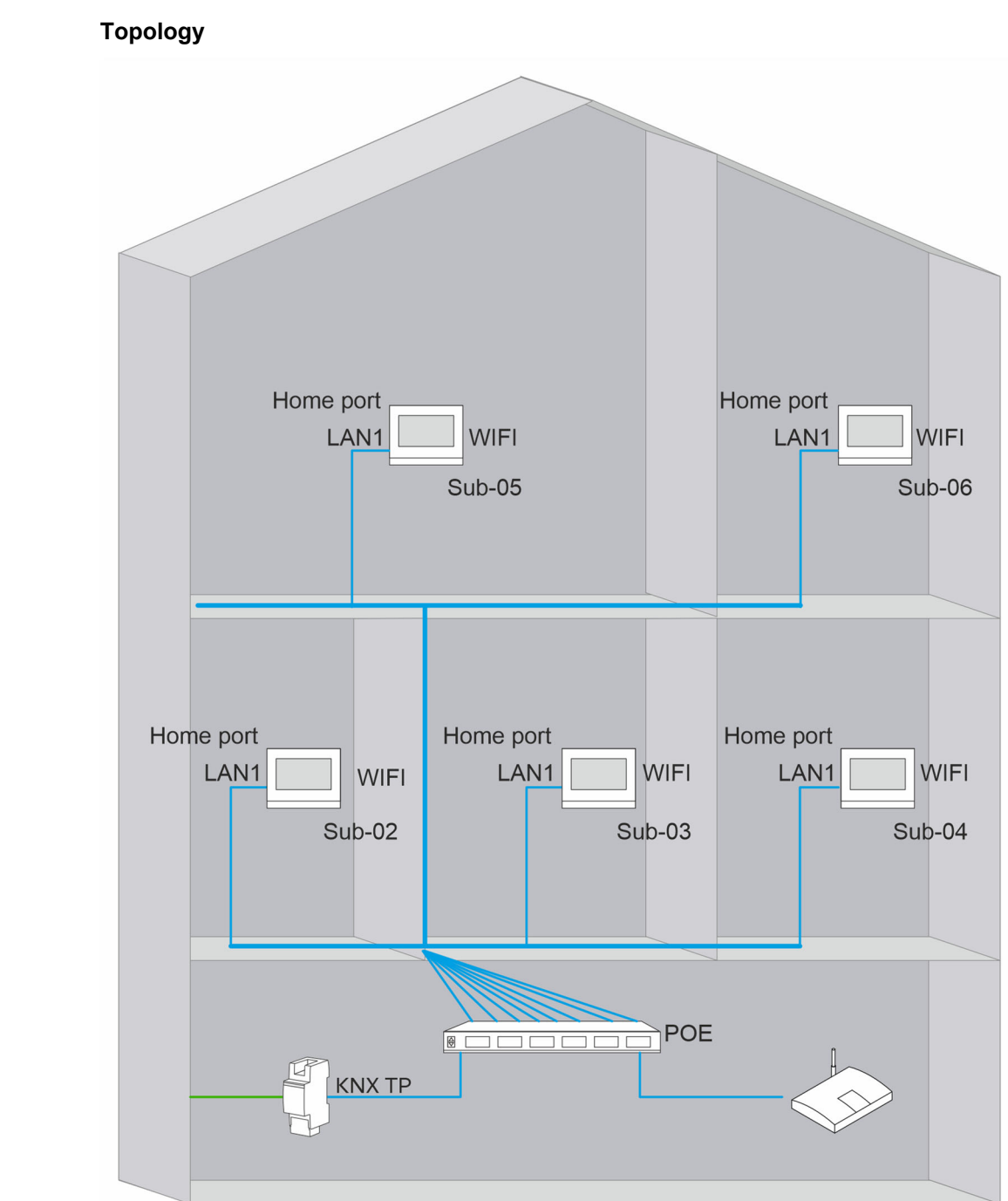

6.4.2 Several IP touch are connected with an IPR/S 3.1.1 to a KNX system

Fig. 47: All IP touch panels are connected via the Lan1 port with the PoE switch.

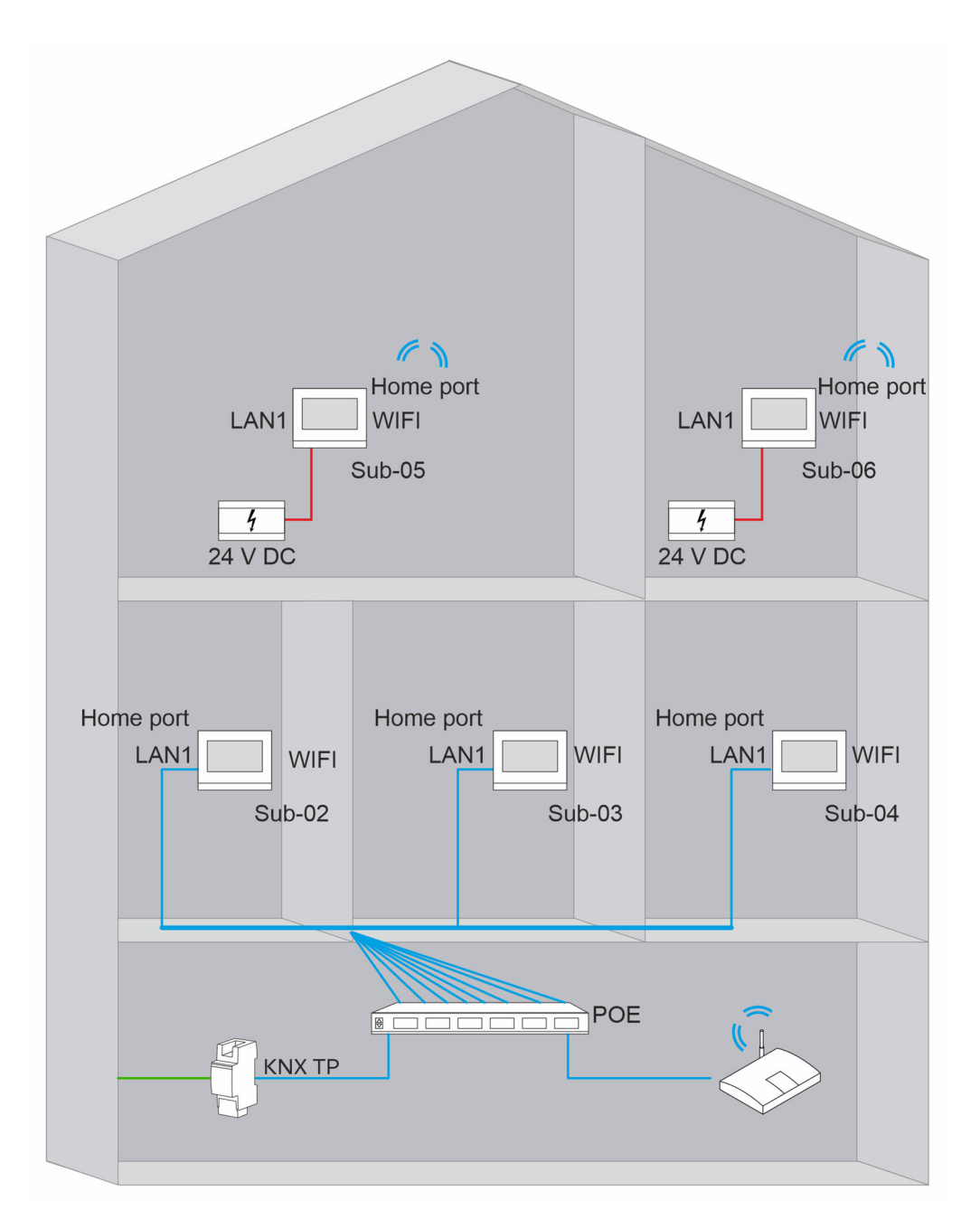

Fig. 48: Several IP touch panels are connected via the Lan1 port via the PoE switch, other IP touch panels are connected with the router via the WIFI port.

| Master/slave                | All five operating fields are set on slave, different panels with different device numbers (ensure that no IP conflict exists).            |
|-----------------------------|----------------------------------------------------------------------------------------------------|
| Port for the home network   | LAN1 or WLAN (up to power supply)<br>Change the port for the home network in the<br>following menu:<br>Technical settings - local settings |
| Network settings            | DHCP (192.168.61.X)                                                                                                    |
| Table 32: IP touch settings |                                                                                                    |

# Smart home settings / KNX interface settings

| KNXnet/IP secure                                       | Deactivate                                    |
|--------------------------------------------------------|-----------------------------------------------|
| KNX multicast/IP address                               | Static IP address IPR/S 3.3.1 (192.168.61.31) |
| Table 33: Smart home settings / KNX interface settings |                                               |
| IPR/S 3.3.1 settings                                   |                                               |
| IP address setting                                     | Use the static IP address (192.168.61.31)     |

Table 34: IPR/S 3.3.1 settings

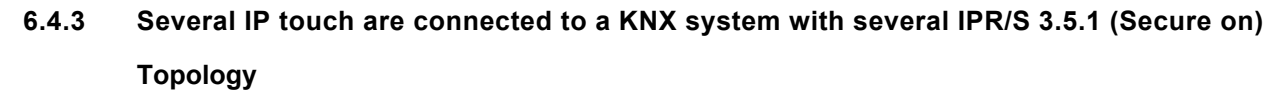

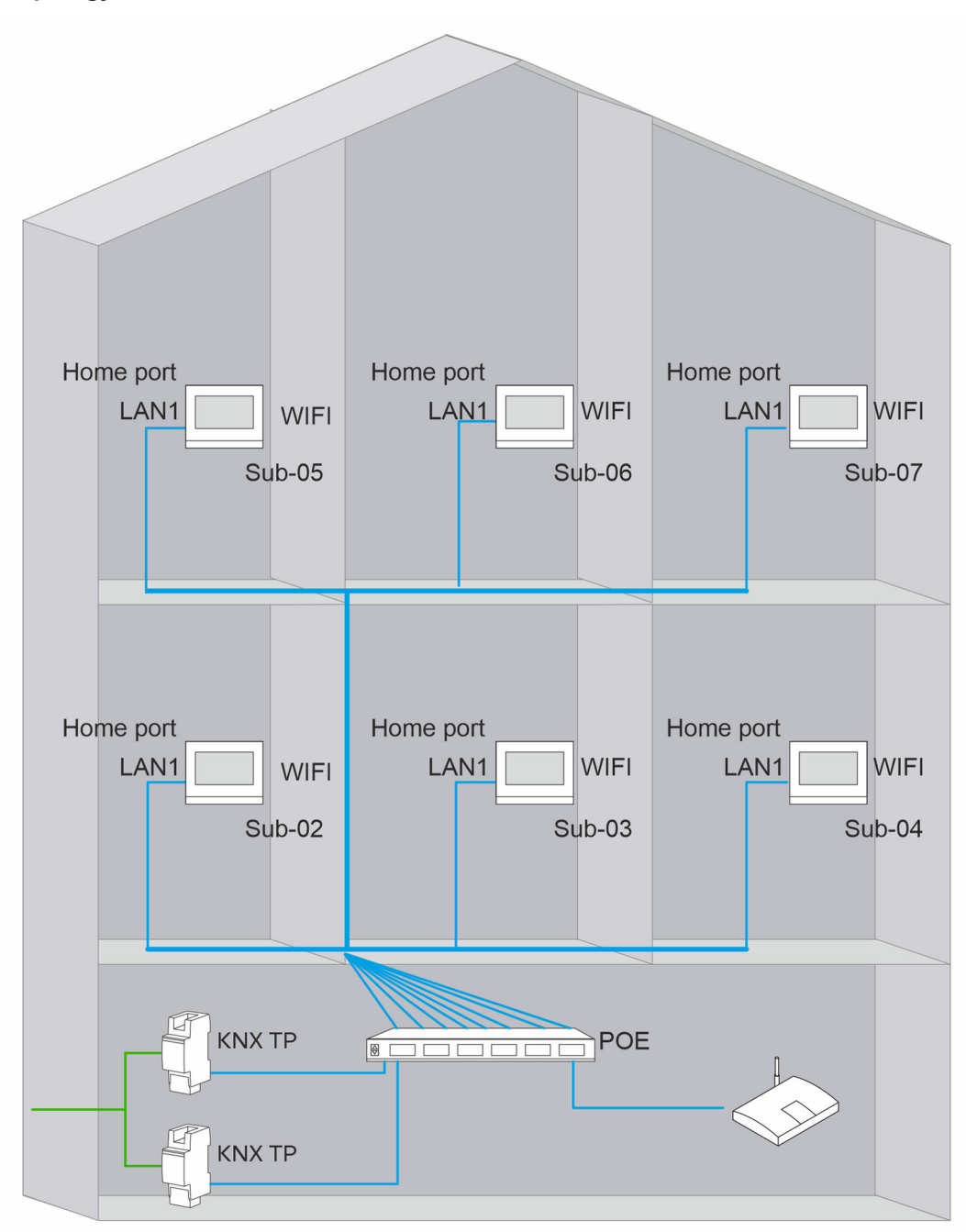

Fig. 49: All IP touch panels are connected via the Lan1 port with the PoE switch.

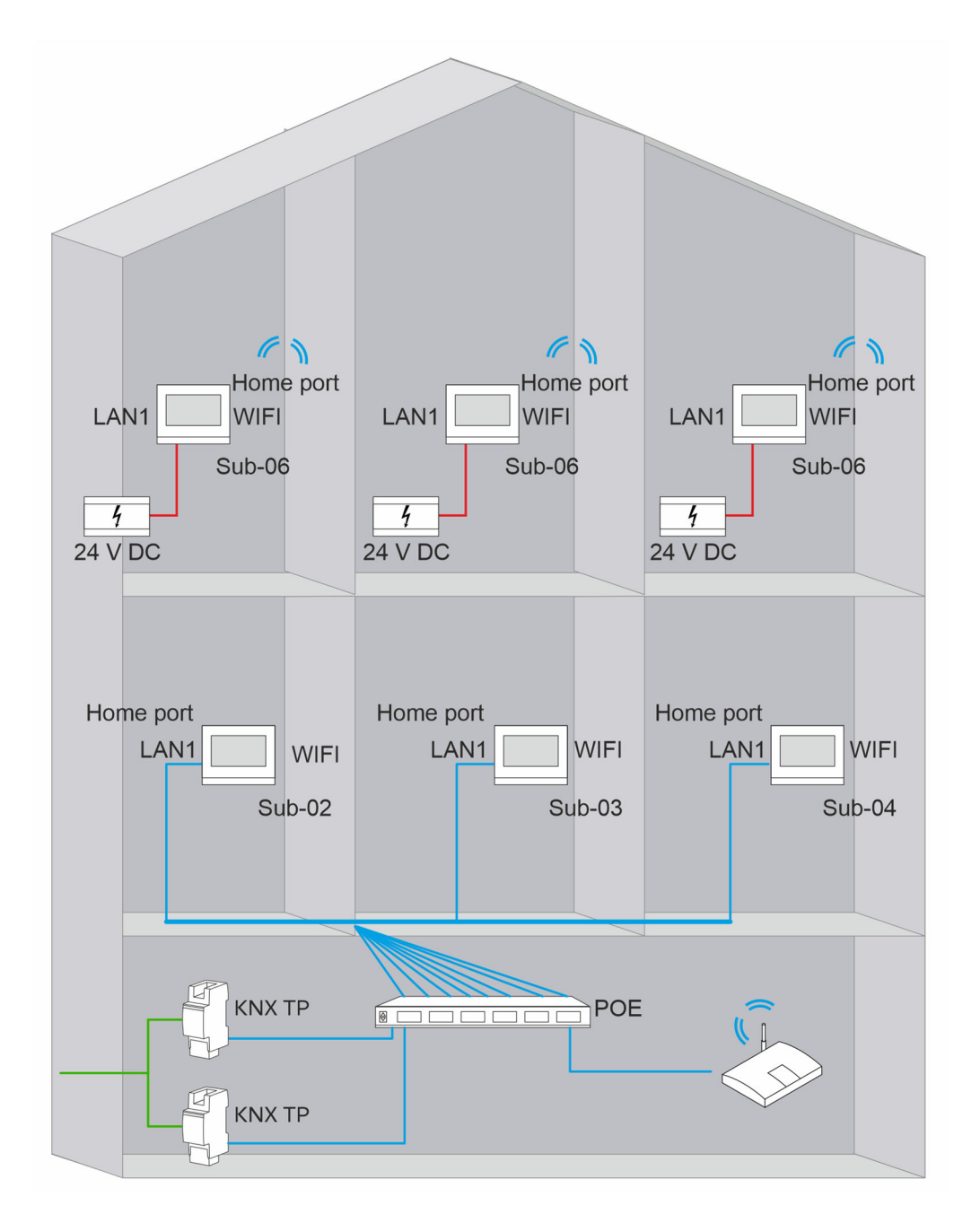

Fig. 50: Several IP touch panels are connected via the Lan1 port via the PoE switch, other IP touch panels are connected with the router via the WLAN port.

#### IP touch settings

| Master/Slave                | All six panels are set on slave mode, different panels with different device numbers, ensure that no IP conflict exists.                   |
|-----------------------------|----------------------------------------------------------------------------------------------------|
| Home network port           | LAN1 or WLAN (up to power supply)<br>Change the port for the home network in the<br>following menu:<br>Technical settings - local settings |
| Network settings            | DHCP (192.168.61.X)                                                                                                    |
| Table 35: IP touch settings |                                                                                                    |

Smart home settings / KNX interface settings

| KNXnet/IP secure         | Activated                                                                                                    |
|--------------------------|----------------------------------------------------------------------------------------------------|
| Tunnelling password      | <b>Notice:</b><br>The cases described in the following are<br>examples, since the selection of the tunnel in IPR<br>is made via the assignment of the respective<br>tunnelling password in the different IP touch. |
|                          | Case 1:<br>Three of the panels use the tunnelling password<br>IPR/S 3.5.1-1<br>Three of the panels use the tunnelling password<br>IPR/S 3.5.1-2                                                                    |
|                          | Case 2:<br>Five of the panels use the tunnelling password<br>IPR/S 3.5.1-1<br>One of the panels uses the tunnelling password<br>IPR/S 3.5.1-2                                                                      |
| Authentication code      | Leave empty (option)                                                                                                    |
| KNX multicast/IP address | Case 1:<br>Three of the panels use the IP 192.168.61.35 of<br>the IPR/S No. 1<br>Three of the panels use the IP 192.168.61.36 of<br>the IPR/S No. 2                                                                |
|                          | Case 2:<br>Five of the panels use the IP 192.168.61.35 of the<br>IPR/S No. 1<br>One of the panels uses the IP 192.168.61.36 of<br>the IPR/S No. 1                                                                  |

Table 36: Smart home settings / KNX interface settings

# IPR/S 3.5.1-1 settings

| Secure commissioning           | Activated                                 |
|--------------------------------|-------------------------------------------|
| Secure tunneling               | Activated                                 |
| IP address setting             | Use the static IP address (192.168.61.35) |
| Table 37: IPR/S 3.5.1 settings |                                           |

#### IPR/S 3.5.1-2 settings

| Secure commissioning | Activated                                 |
|----------------------|-------------------------------------------|
| Secure tunneling     | Activated                                 |
| IP address setting   | Use the static IP address (192.168.61.36) |

Table 38: IPR/S 3.5.1 settings

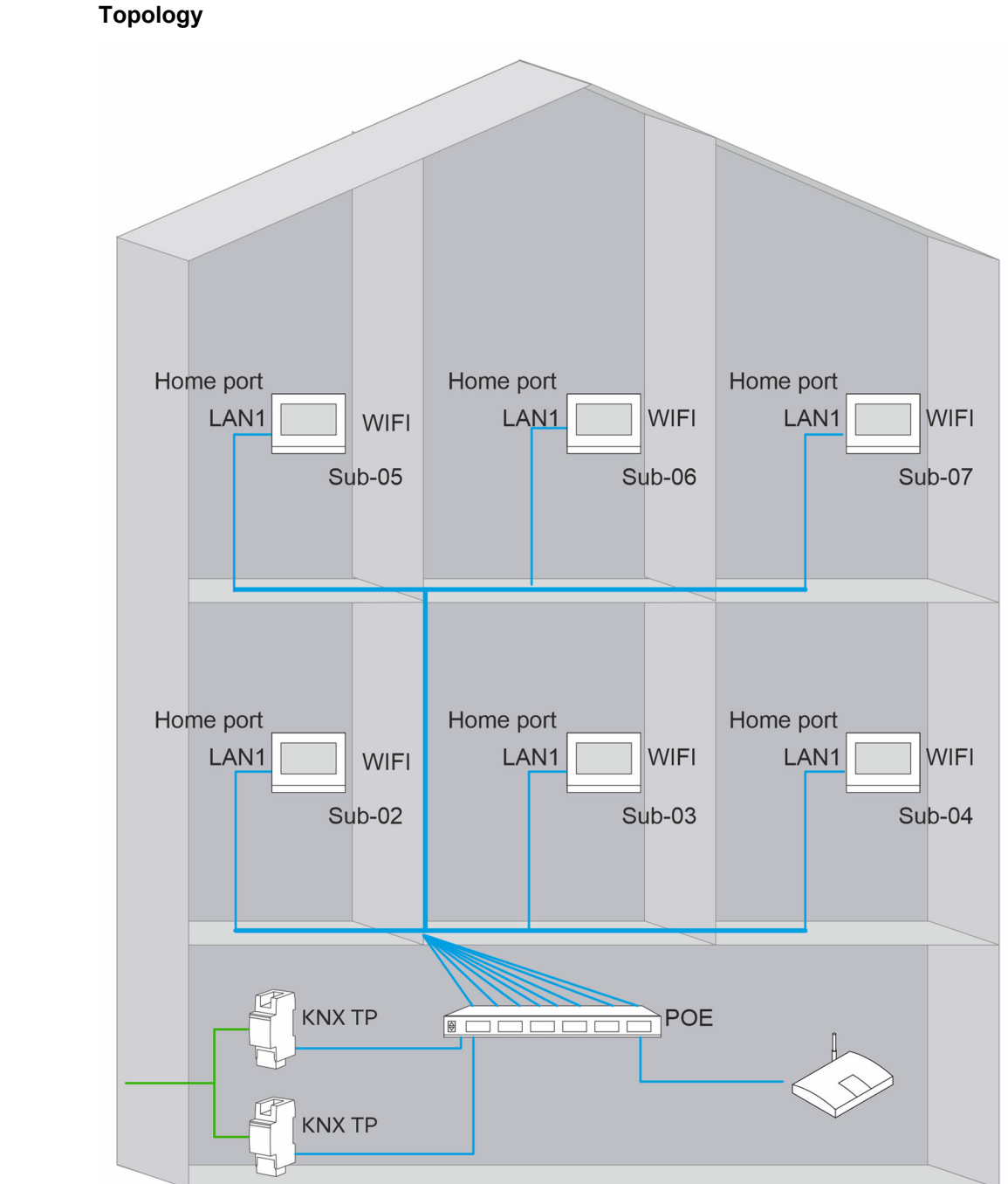

# 6.4.4 Several IP touch are connected to a KNX system with several IPR/S 3.3.1

Fig. 51: All IP touch panels are connected via the Lan1 port with the PoE switch.

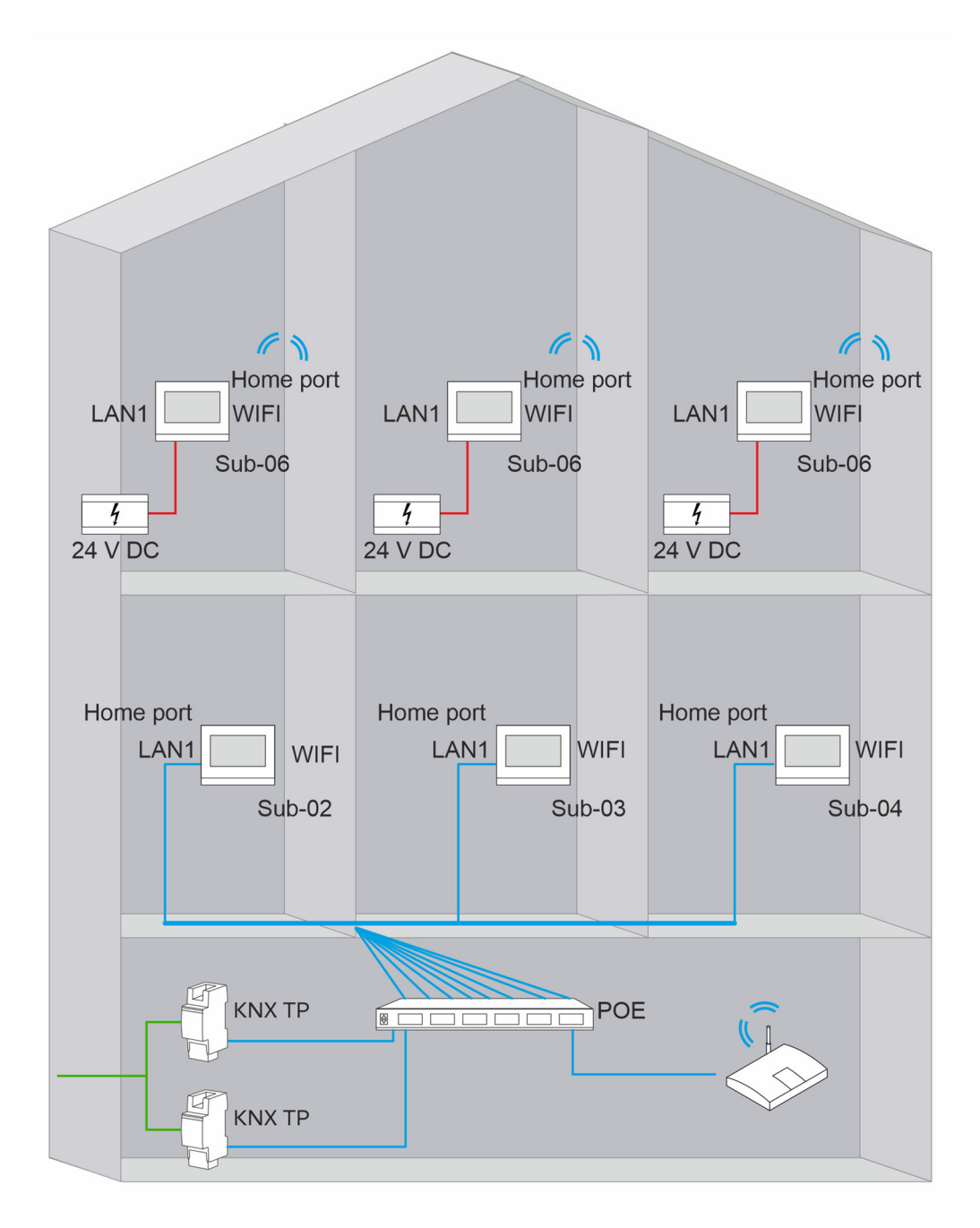

Fig. 52: Several IP touch panels are connected via the Lan1 port via the PoE switch, other IP touch panels are connected with the router via the WLAN port.

#### IP touch settings

| Master/slave                | All six panels are set on slave mode, different panels with different device numbers, ensure that no IP conflict exists. |
|-----------------------------|----------------------------------------------------------------------------------------------------|
| Home network port           | LAN1<br>Change the port for the home network in the<br>following menu:<br>Technical settings - local settings            |
| Network settings            | DHCP (192.168.61.X)                                                                                                    |
| Table 39: IP touch settings |                                                                                                    |

Smart home settings / KNX interface settings

| KNX multicast/IP address: | Case 1:                                                         |
|---------------------------|-----------------------------------------------------------------|
|                           | Three of the panels use the IP 192.168.61.31 of the IPR/S No. 1 |
|                           | Three of the panels use the IP 192.168.61.32 of the IPR/S No. 2 |
|                           | Case 2:                                                         |
|                           | Five of the panels use the IP 192.168.61.31 of the IPR/S No. 1  |
|                           | One of the panels uses the IP 192.168.61.32 of the IPR/S No. 1  |
| KNXnet/IP secure          | Deactivate                                                      |
|                           |                                                                 |

Table 40: Smart home settings / KNX interface settings

# IPR/S 3.1.1-1 settings

| IP address setting               | Use the static IP address (192.168.61.31) |
|----------------------------------|-------------------------------------------|
| Table 41: IPR/S 3.1.1-1 settings |                                           |
| IPR/S 3.1.1-2 settings           |                                           |
| IP address setting               | Use the static IP address (192.168.61.32) |
| Table 42: IPR/S 3.1.1-2 settings |                                           |

# 7 Notes

# 8 Index

## Α

| Access to pages                                      |            | 217 |
|------------------------------------------------------|------------|-----|
| Activating mute (mite timer)                         |            | 220 |
| Alarm functions - Condensate water alarm             |            | 180 |
| Alarm functions — Dew point alarm                    |            | 180 |
| Alarm functions - Frost alarm temperature for HVAC a | nd         |     |
| RHCC status (°C)                                     |            | 180 |
| Alarm functions - Heat alarm temperature for RHCC st | tatu       | IS  |
| (°C)                                                 | alu        | 180 |
| Application                                          |            | 100 |
| "Door communication"                                 | 39         | 110 |
| "Fault and alarm messages"                           | <i>1</i> ∩ | 121 |
| "Favourite control elements"                         | ŦŪ,        | 121 |
| "Internal PTC"                                       | <br>12     | 1/5 |
| "Logical functions"                                  | +J,<br>12  | 122 |
| "Droconce simulation"                                | +∠,<br>⊿1  | 100 |
| "Seene estuder"                                      | 41,<br>11  | 100 |
|                                                      | 41,<br>40  | 120 |
| "Time programs"                                      | 42,        | 132 |
|                                                      | •••••      | 185 |
| Application "Door communication"                     |            |     |
| Page protected by PIN                                |            | 119 |
| Ring tone volume preset [%]                          |            | 119 |
| Speech volume preset [%]                             |            | 120 |
| Use of door communication                            |            | 119 |
| Application "Fault and alarm messages"               |            |     |
| Automatic archiving at an acknowledgement            |            | 122 |
| Default setting for signal tone volume [%]           |            | 122 |
| Enable export                                        |            | 121 |
| Name of message                                      |            | 123 |
| Page PIN-protected                                   |            | 121 |
| Signal tone for error                                |            | 122 |
| Sound for alarm                                      |            | 122 |
| Sound for Notice                                     |            | 122 |
| Type of alarm                                        |            | 123 |
| Type of message                                      |            | 123 |
| Use of fault and alarm messages                      |            | 121 |
| Application "Logic functions"                        |            |     |
| Channel x - application                              |            | 133 |
| Application "Presence simulation"                    |            | 100 |
| Delay time up to activation                          |            | 131 |
| Enable export                                        |            | 131 |
| Page protected by PIN                                |            | 130 |
| Setting the object type                              |            | 131 |
| Use of procence simulation                           |            | 120 |
| Application "Scope actuator"                         | •••••      | 150 |
| Name of soons                                        |            | 100 |
| Name of scene actuator                               | •••••      | 120 |
| Number of portion anto                               | •••••      | 120 |
| Number of participants                               | •••••      | 120 |
| Number of scenes                                     | •••••      | 125 |
| Object type x                                        | •••••      | 120 |
| Object x is to be changed                            |            | 128 |
| Overwriting scenes during download                   |            | 125 |
| Scene number                                         |            | 128 |
| Start light scene with                               |            | 128 |
| Storing light scene                                  |            | 128 |

| Telegram delay                                             | 125  |
|------------------------------------------------------------|------|
| Application "Time programs"                                |      |
| Overwriting time programs                                  | 132  |
| Page protected by PIN                                      | 132  |
| Applications                                               |      |
| Parameter                                                  | 49   |
| Applications and application pages                         |      |
| Configuration 3                                            | 4 39 |
|                                                            | .,   |
| В                                                          |      |
| Basic load active when controller is off                   | 165  |
| Basic load settings — Hide temperature unit                | 168  |
| Basic load settings - Setpoints for standby and Eco are    |      |
| absolute values                                            | 165  |
| Basic stage cooling                                        | 158  |
| Basic stage cooling - Cyclic sending of the control value  | е    |
| (min)                                                      | 159  |
| Basic stage cooling — Hysteresis (x 0.1°C)                 | 158  |
| Basic stage cooling — Maximum control value (0 - 255).     | 159  |
| Basic stage cooling - Minimum control value for basic lo   | bad  |
| (0 to 255)                                                 | 159  |
| Basic stage cooling — Mode of the control value            | 158  |
| Basic stage cooling — PWM cycle cooling (min)              | 159  |
| Basic stage cooling — Status object cooling                | 158  |
| Basic stage heating                                        |      |
| Basic stage heating - Control value difference for sending | a of |
| heating control value                                      | 152  |
| Basic stage heating — Cyclic sending of the control value  |      |
| (min)                                                      |      |
| Pasia stage heating Hystoresis ( $x 0.1^{\circ}$ C)        | 151  |

#### Basic stage heating — Hysteresis (x 0.1°C)......151 Basic stage heating - Maximum control value (0 - 255).....153 Basic stage heating - Minimum control value for basic load (0 to 255)......153 Basic stage heating — Mode of the control value......151 Basic stage heating — PWM cycle heating (min)......152 Basic stage heating — Status object heating ......151

#### С

| Call-up and editing of the favourites list        | 215     |
|---------------------------------------------------|---------|
| Case studies                                      | 241     |
| Combined heating and cooling modes                | 163     |
| Combined heating and cooling modes — Heating/cool | ing     |
| control value output                              | 164     |
| Combined heating and cooling modes - Operating m  | ode     |
| after reset                                       | 163     |
| Combined heating and cooling modes - Switchover c | of      |
| heating/cooling                                   | 163     |
| commissioning                                     |         |
| via dca                                           | 12      |
| Commissioning                                     |         |
| Sequence                                          | 25      |
| Communication objects                             | 189     |
| Editing                                           | 45      |
| Control actions of additional applications        | 223     |
| Control element                                   |         |
| "Audio control"                                   | 37, 111 |
|                                                   |         |

| "Blind"                                     | 36,     | 79         |
|---------------------------------------------|---------|------------|
| Position for the icon                       |         | 81         |
| "Dimmer slider"                             | 35,     | 66         |
| "Dimmer"                                    | 35,     | 62         |
| "Display"                                   | 36,     | 92         |
| "Fan switch"                                | 36,     | 84         |
| Icon for Down                               | •••••   | 86         |
| Icon for Up                                 |         | 86         |
| Position for the icon                       |         | 85         |
| Text outside transmission range             |         | 89         |
| Value off                                   |         | 88         |
| Value step x                                |         | 88         |
| "Page link"                                 | 37 1    | 109        |
| "RGBW operation"                            | 35      | 70         |
| "Rocker switch"                             |         | 56         |
| "RTC control element"                       | 36. 1   | 104        |
| "Scene"                                     |         | 90         |
| "Switch"                                    | 35.     | 49         |
| "Value slider"                              | 36,     | 75         |
| Add to favourites list                      |         | . 38       |
| Сору                                        |         | . 38       |
| Delete                                      |         | .37        |
| Icon for left                               |         | .57        |
| Icon for Off                                |         | .55        |
| Icon for On                                 |         | . 55       |
| Icon for right                              |         | .57        |
| Control element "Audio control"             |         |            |
| Enable 1-bit communication object "Disable" | 1       | 118        |
| Function of the control element             | 1       | 111        |
| Name of control element                     | 1       | 111        |
| Number of sources                           | 1       | 111        |
| Use of button for mute                      | 1       | 116        |
| Use of forward button                       | 1       | 114        |
| Use of ON/OFF button                        | 1       | 118        |
| Use of pause button                         | î       | 112        |
| Use of play button                          | ۲۲      | 11Z        |
| Use of return key                           | ا۱<br>1 | 114<br>112 |
| Use of volume butten                        | ا۱      | 113<br>117 |
| Control element "Blind"                     |         | 117        |
| Enable 1-bit communication object "Disable" |         | 83         |
| Function of the control element             |         | .00<br>79  |
| Icon type                                   |         | 80         |
| Name of control element                     |         | 79         |
| Size of the button                          |         | 79         |
| Status control element (icon)               |         | .82        |
| Type of control                             |         | .79        |
| Control element "Dimmer slider"             |         | -          |
| Brightness change [%]                       |         | .69        |
| Enable 1-bit communication object "Disable" |         | .69        |
| Slider from                                 |         | .67        |
| Slider sends                                |         | .69        |
| Status control element (icon)               |         | .67        |
| Telegram is repeated every [sec.]           |         | .69        |
| Control element "Dimmer"                    |         |            |
| Display value in control element            |         | .68        |
| Enable 1-bit communication object "Disable" |         | .65        |
| Function of the control element             |         | .62        |
| Icon for dimming up/dimming down            |         | .63        |

| Icon for On / icon for Off                       | .63,<br>62   | 67<br>66   |
|--------------------------------------------------|--------------|------------|
| Long operation after                             | 64           | 82         |
| Name of control element                          | .01,         | 62         |
| Position for dim un icon                         |              | 63         |
| Size of the button                               |              | 62         |
| Status control element (icon)                    |              | -20.<br>63 |
| Staus of dimming value                           |              | .00<br>63  |
| Control element "Display"                        |              | .00        |
| Enable 1-bit communication object "Disable"      | 1            | 103        |
| Function of the control element                  |              | 92         |
| Name of control element                          |              | 92         |
| Ontion "Air pressure" — Size of the button       | ······       | .02<br>103 |
| Option "Air pressure" — Unit                     | 1            | 103        |
| Option " $CO2$ " — Size of the button            | ····· 1      | 100        |
| Option "CO2" Unit                                | ا<br>1       | 102<br>102 |
| Option "Linear measurement display" Display va   | ا<br>ا میا   | i UZ<br>in |
| control element                                  | iue i        | 06         |
| Option "Linear measurement display" Measurem     | t            | .90        |
| display with colour display — Measurem           | 1011<br>2014 | INN        |
| Option "Linear managerment diaplay" Object type  | )9, I<br>0   | 00         |
| Option Linear measurement display — Object type  | <br>ז        | .90<br>100 |
| Option Moisture — Size of the button             | ا<br>ا       | 102<br>102 |
| Option "Dain" Size of the hutten                 | ا ا          | 103<br>101 |
| Option Rain — Size of the bullon                 | ا<br>ا       | 101        |
| Option Rain — Text for no rain                   | ا            | 10Z        |
| Option "Rain" — Text for rain                    |              | 101        |
| Option Status display — Object type              |              | .93<br>00  |
| Option Status display — Size of the button       | ·····        | .93<br>101 |
| Option Temperature — Size of the button          | ا            |            |
| Option Temperature — Unit                        | ا            |            |
| Option "I wilight" — Size of the button          | ····· ]      | 102        |
| Option Twilight — Unit                           |              | 102        |
| Option value display — Object type               |              | .94        |
| Option "Value display" — Size of the button      |              | .94        |
| Option Wind force — Size of the button           | ا            | 100        |
| Option "Wind force" — Unit                       |              | 101        |
| Type of display element                          |              | .92        |
| Type of display element — Option "Brightness"    |              | 10Z        |
| I ype of display element — Option "Round measure | mer          | nt         |
| display"                                         | ·····        | .99        |
| Type of display element — Option "Wind rose"     |              | 100        |
| Control element Fan switch                       |              | 04         |
| Deactivation of switch-off option                |              | .04<br>00  |
| Display status                                   | •••••        | ٥٥.<br>٥٥  |
| Enable 1-bit communication object. Disable       | •••••        | .09        |
|                                                  |              | .84        |
| Icon type                                        |              | 30.<br>م   |
| Name of control element                          |              | .84        |
| Number of speed levels                           |              | .86        |
|                                                  |              | .80        |
| Size of the button                               |              | .84        |
| Control element "Fan switch"                     |              | ~~         |
| I elegram is repeated every [sec.]               |              | .86        |
| Control element "Page link"                      |              |            |
| Enable 1-bit communication object "Disable"      | 1            | 110        |
| Function of the control element                  | 1            | 109        |
| Linked with page                                 | 1            | 109        |
| Name of control element                          | 1            | 109        |
| Size of the button                               | 1            | 109        |
| Control element "RGBW operation"                 |              |            |
|                                                  |              |            |

| Display value in control element                                                                                                    | 70                                                                                                    |
|----------------------------------------------------------------------------------------------------|----------------------------------------------------------------------------------------------------|
| Enable 1-bit communication object "Disable"                                                                                                    | 74                                                                                                    |
| Function of the control element                                                                                                    | 70                                                                                                    |
| Name of control element                                                                                                    |                                                                                                    |
| Status control element (icon)                                                                                                    | 74                                                                                                    |
| Type of colour/white lamp                                                                                                    | 70                                                                                                    |
| Control element "RGBW operation"                                                                                                    |                                                                                                    |
| Telegram is repeated every [sec ]                                                                                                    | 73 76                                                                                                    |
| Control element "RGRW slider operation"                                                                                                    | 13, 10                                                                                                    |
| Brightness change [%]                                                                                                    | 73                                                                                                    |
| Control element "Pocker switch"                                                                                                    |                                                                                                    |
| Enable 1-bit communication object "Disable"                                                                                                    | 61                                                                                                    |
| Enable 1-bit control cloment                                                                                                    |                                                                                                    |
|                                                                                                    | 56                                                                                                    |
| Name of control element                                                                                                    | 50<br>56                                                                                                    |
| Object type                                                                                                    |                                                                                                    |
| Size of the button                                                                                                    |                                                                                                    |
| Size of the bullon                                                                                                    |                                                                                                    |
| Status control element (Icon/text)                                                                                                    |                                                                                                    |
| Control element RTC control element                                                                                                    | 101                                                                                                    |
| Additional functions/objects                                                                                                    |                                                                                                    |
| Delay time after reset                                                                                                    |                                                                                                    |
| Display actual temperature                                                                                                    |                                                                                                    |
| Enable 1-bit communication object "Disable"                                                                                                    | 108                                                                                                    |
| Fan coil control during cooling mode                                                                                                    |                                                                                                    |
| Fan coil control during heating mode                                                                                                    |                                                                                                    |
| Function of the control element                                                                                                    |                                                                                                    |
| Heating/cooling switchover                                                                                                    |                                                                                                    |
| Hide temperature unit                                                                                                    |                                                                                                    |
| Inputs for temperature reading                                                                                                    |                                                                                                    |
|                                                                                                    |                                                                                                    |
| Level values                                                                                                    |                                                                                                    |
| Level values<br>Lowest manually adjustable fan speed level                                                                                                    |                                                                                                    |
| Level values<br>Lowest manually adjustable fan speed level<br>Master/slave setpoint adjustment via communicat                                                                                                    | 108<br>108<br>ion                                                                                                    |
| Level values<br>Lowest manually adjustable fan speed level<br>Master/slave setpoint adjustment via communicat<br>object                                                                                                    | 108<br>108<br>ion<br>107                                                                                                    |
| Level values<br>Lowest manually adjustable fan speed level<br>Master/slave setpoint adjustment via communicat<br>object<br>Master-slave fan speed level                                                                                                    |                                                                                                    |
| Level values<br>Lowest manually adjustable fan speed level<br>Master/slave setpoint adjustment via communicat<br>object<br>Master-slave fan speed level<br>Name of control element                                                                                                    |                                                                                                    |
| Level values<br>Lowest manually adjustable fan speed level<br>Master/slave setpoint adjustment via communicat<br>object<br>Master-slave fan speed level<br>Name of control element<br>Number of fan speed levels                                                                                                    | 108<br>108<br>107<br>107<br>104<br>107                                                                                                    |
| Level values<br>Lowest manually adjustable fan speed level<br>Master/slave setpoint adjustment via communicat<br>object<br>Master-slave fan speed level<br>Name of control element<br>Number of fan speed levels<br>Number of fans                                                                                                    | 108<br>ion<br>107<br>107<br>107<br>107<br>104<br>107                                                                                                    |
| Level values<br>Lowest manually adjustable fan speed level<br>Master/slave setpoint adjustment via communicat<br>object<br>Master-slave fan speed level<br>Name of control element<br>Number of fan speed levels<br>Number of fans<br>Step size of manual setpoint adjustment                                                                                                    | 108<br>ion<br>107<br>107<br>104<br>107<br>107<br>107<br>107                                                                                                    |
| Level values<br>Lowest manually adjustable fan speed level<br>Master/slave setpoint adjustment via communicat<br>object<br>Master-slave fan speed level<br>Name of control element<br>Number of fan speed levels<br>Number of fans<br>Step size of manual setpoint adjustment<br>Temperature unit                                                                                                    | 108<br>108<br>107<br>107<br>107<br>104<br>107<br>107<br>107<br>106                                                                                                    |
| Level values<br>Lowest manually adjustable fan speed level<br>Master/slave setpoint adjustment via communicat<br>object<br>Master-slave fan speed level<br>Name of control element<br>Number of fan speed levels<br>Number of fans<br>Step size of manual setpoint adjustment<br>Temperature unit<br>Control element "Scene"                                                                                                    | 108<br>108<br>107<br>107<br>107<br>104<br>107<br>107<br>106                                                                                                    |
| Level values<br>Lowest manually adjustable fan speed level<br>Master/slave setpoint adjustment via communicat<br>object<br>Master-slave fan speed level<br>Name of control element<br>Number of fan speed levels<br>Number of fans<br>Step size of manual setpoint adjustment<br>Temperature unit<br>Control element "Scene"<br>"Scene number x [1 - 64]                                                                                                    | 108<br>108<br>107<br>107<br>107<br>104<br>107<br>107<br>107<br>106<br>                                                                                                    |
| Level values<br>Lowest manually adjustable fan speed level<br>Master/slave setpoint adjustment via communicat<br>object<br>Master-slave fan speed level<br>Name of control element<br>Number of fan speed levels<br>Number of fans<br>Step size of manual setpoint adjustment<br>Temperature unit<br>Control element "Scene"<br>"Scene number x [1 - 64]<br>Enable 1-bit communication object "Disable"                                                                                                    | 108<br>108<br>107<br>107<br>107<br>104<br>107<br>107<br>107<br>107<br>106<br>                                                                                                    |
| Level values<br>Lowest manually adjustable fan speed level<br>Master/slave setpoint adjustment via communicat<br>object<br>Master-slave fan speed level<br>Name of control element<br>Number of fan speed levels<br>Number of fans<br>Step size of manual setpoint adjustment<br>Temperature unit<br>Control element "Scene"<br>"Scene number x [1 - 64]<br>Enable 1-bit communication object "Disable"<br>Function of the control element                                                                                                    | 108<br>108<br>107<br>107<br>107<br>104<br>107<br>107<br>107<br>107<br>106<br>91<br>91                                                                                                    |
| Level values<br>Lowest manually adjustable fan speed level<br>Master/slave setpoint adjustment via communicat<br>object<br>Master-slave fan speed level<br>Name of control element<br>Number of fan speed levels<br>Number of fans<br>Step size of manual setpoint adjustment<br>Temperature unit<br>Control element "Scene"<br>"Scene number x [1 - 64]<br>Enable 1-bit communication object "Disable"<br>Function of the control element<br>Long operation after                                                                                                    | 108<br>108<br>107<br>107<br>107<br>104<br>107<br>107<br>107<br>107<br>107<br>106<br>91<br>91<br>90<br>90                                                                                                    |
| Level values<br>Lowest manually adjustable fan speed level<br>Master/slave setpoint adjustment via communicat<br>object<br>Master-slave fan speed level<br>Name of control element<br>Number of fan speed levels<br>Number of fans<br>Step size of manual setpoint adjustment<br>Temperature unit<br>Control element "Scene"<br>"Scene number x [1 - 64]<br>Enable 1-bit communication object "Disable"<br>Function of the control element<br>Name of control element                                                                                                    | 108<br>108<br>107<br>107<br>107<br>107<br>107<br>107<br>107<br>107<br>107<br>107                                                                                                    |
| Level values<br>Lowest manually adjustable fan speed level<br>Master/slave setpoint adjustment via communicat<br>object<br>Master-slave fan speed level<br>Name of control element<br>Number of fan speed levels<br>Number of fans<br>Step size of manual setpoint adjustment<br>Temperature unit<br>Control element "Scene"<br>"Scene number x [1 - 64]<br>Enable 1-bit communication object "Disable"<br>Function of the control element<br>Name of control element<br>Name of control element<br>Name of scene x                                                                                                    | 108<br>108<br>107<br>107<br>107<br>107<br>107<br>107<br>107<br>107<br>107<br>106<br>91<br>91<br>90<br>90<br>90<br>90                                                                                                    |
| Level values<br>Lowest manually adjustable fan speed level<br>Master/slave setpoint adjustment via communicat<br>object<br>Name of control element<br>Number of fan speed levels<br>Number of fans speed levels<br>Number of fans<br>Step size of manual setpoint adjustment<br>Temperature unit<br>Control element "Scene"<br>"Scene number x [1 - 64]<br>Enable 1-bit communication object "Disable"<br>Function of the control element<br>Long operation after<br>Name of control element<br>Name of scene x<br>Number of scenes [1 - 10]                                                                                                    | 108<br>108<br>107<br>107<br>107<br>104<br>107<br>107<br>107<br>106<br>91<br>91<br>90<br>90<br>90<br>90<br>90                                                                                                    |
| Level values<br>Lowest manually adjustable fan speed level<br>Master/slave setpoint adjustment via communicat<br>object<br>Name of control element<br>Number of fan speed levels<br>Number of fans<br>Step size of manual setpoint adjustment<br>Temperature unit<br>Control element "Scene"<br>"Scene number x [1 - 64]<br>Enable 1-bit communication object "Disable"<br>Function of the control element<br>Long operation after<br>Name of control element<br>Name of scene x<br>Number of scenes [1 - 10]<br>Saving scene x with a long press                                                                                                    | 108<br>108<br>107<br>107<br>107<br>104<br>107<br>107<br>107<br>106<br>91<br>91<br>90<br>90<br>90<br>90<br>91<br>90<br>91                                                                                                    |
| Level values<br>Lowest manually adjustable fan speed level<br>Master/slave setpoint adjustment via communicat<br>object<br>Master-slave fan speed level<br>Name of control element<br>Number of fan speed levels<br>Number of fans<br>Step size of manual setpoint adjustment<br>Temperature unit<br>Control element "Scene"<br>"Scene number x [1 - 64]<br>Enable 1-bit communication object "Disable"<br>Function of the control element<br>Long operation after<br>Name of control element<br>Name of scene x<br>Number of scenes [1 - 10]<br>Saving scene x with a long press<br>Start scene at selection                                                                                                    | 108<br>108<br>107<br>107<br>107<br>107<br>107<br>107<br>107<br>107<br>107<br>106<br>91<br>90<br>90<br>90<br>90<br>90<br>91<br>90<br>90<br>90                                                                                     |
| Level values<br>Lowest manually adjustable fan speed level<br>Master/slave setpoint adjustment via communicat<br>object<br>Master-slave fan speed level<br>Name of control element<br>Number of fan speed levels<br>Number of fans<br>Step size of manual setpoint adjustment<br>Temperature unit<br>Control element "Scene"<br>"Scene number x [1 - 64]<br>Enable 1-bit communication object "Disable"<br>Function of the control element<br>Long operation after<br>Name of control element<br>Name of scenes x<br>Number of scenes [1 - 10]<br>Saving scene x with a long press<br>Start scene at selection<br>Control element "Slider"                                                                                                    | 108<br>108<br>107<br>107<br>107<br>107<br>107<br>107<br>107<br>107<br>107<br>106<br>91<br>90<br>90<br>90<br>90<br>90<br>90<br>90<br>91<br>90                                                                                     |
| Level values<br>Lowest manually adjustable fan speed level<br>Master/slave setpoint adjustment via communicat<br>object<br>Master-slave fan speed level<br>Name of control element<br>Number of fan speed levels<br>Number of fans<br>Step size of manual setpoint adjustment<br>Temperature unit<br>Control element "Scene"<br>"Scene number x [1 - 64]<br>Enable 1-bit communication object "Disable"<br>Function of the control element<br>Name of control element<br>Name of scene x<br>Number of scenes [1 - 10]<br>Saving scene x with a long press<br>Start scene at selection<br>Control element "Slider"<br>Function of the control element                                                                                                    | 108<br>108<br>107<br>107<br>107<br>107<br>107<br>107<br>107<br>107<br>107<br>106<br>91<br>90<br>90<br>90<br>90<br>90<br>91<br>90<br>90<br>90<br>91<br>90<br>90<br>90<br>90<br>90<br>90<br>90<br>90<br>90<br>90<br>90<br>90<br>90 |
| Level values<br>Lowest manually adjustable fan speed level<br>Master/slave setpoint adjustment via communicat<br>object<br>Master-slave fan speed level<br>Name of control element<br>Number of fan speed levels<br>Number of fans<br>Step size of manual setpoint adjustment<br>Temperature unit<br>Control element "Scene"<br>"Scene number x [1 - 64]<br>Enable 1-bit communication object "Disable"<br>Function of the control element<br>Long operation after<br>Name of control element<br>Name of scene x<br>Number of scenes [1 - 10]<br>Saving scene x with a long press<br>Start scene at selection<br>Control element "Slider"<br>Function of the control element<br>Name of control element                                                                                                    | 108<br>108<br>107<br>107<br>107<br>107<br>107<br>107<br>107<br>107                                                                                                    |
| Level values<br>Lowest manually adjustable fan speed level<br>Master/slave setpoint adjustment via communicat<br>object<br>Master-slave fan speed level<br>Name of control element<br>Number of fan speed levels<br>Number of fans<br>Step size of manual setpoint adjustment<br>Temperature unit<br>Control element "Scene"<br>"Scene number x [1 - 64]<br>Enable 1-bit communication object "Disable"<br>Function of the control element<br>Name of control element<br>Name of scene x<br>Number of scenes [1 - 10]<br>Saving scene x with a long press<br>Start scene at selection<br>Control element "Slider"<br>Function of the control element<br>Name of control element<br>Start scene at selection                                                                                                    | 108<br>108<br>107<br>107<br>107<br>107<br>107<br>107<br>107<br>107<br>107<br>107                                                                                                    |
| Level values<br>Lowest manually adjustable fan speed level<br>Master/slave setpoint adjustment via communicat<br>object<br>Master-slave fan speed level<br>Name of control element<br>Number of fan speed levels<br>Number of fans<br>Step size of manual setpoint adjustment<br>Temperature unit<br>Control element "Scene"<br>"Scene number x [1 - 64]<br>Enable 1-bit communication object "Disable"<br>Function of the control element<br>Long operation after<br>Name of control element<br>Name of scene x<br>Number of scenes [1 - 10]<br>Saving scene x with a long press<br>Start scene at selection<br>Control element "Slider"<br>Function of the control element<br>Name of control element<br>Name of control element<br>Size of the button<br>Control element "Switch"                                                                                                    | 108<br>108<br>107<br>107<br>107<br>107<br>107<br>107<br>107<br>107                                                                                                    |
| Level values<br>Lowest manually adjustable fan speed level<br>Master/slave setpoint adjustment via communicat<br>object<br>Master-slave fan speed level<br>Name of control element<br>Number of fan speed levels<br>Number of fans<br>Step size of manual setpoint adjustment<br>Temperature unit<br>Control element "Scene"<br>"Scene number x [1 - 64]<br>Enable 1-bit communication object "Disable"<br>Function of the control element<br>Name of control element<br>Name of scene x<br>Number of scenes [1 - 10]<br>Saving scene x with a long press<br>Start scene at selection<br>Control element "Slider"<br>Function of the control element<br>Name of control element<br>Name of control element<br>Size of the button<br>Control element "Switch"<br>Enable 1-bit communication object "Disable"                                                                                                    | 108<br>108<br>107<br>107<br>107<br>107<br>107<br>107<br>107<br>107<br>107<br>107                                                                                                    |
| Level values<br>Lowest manually adjustable fan speed level<br>Master/slave setpoint adjustment via communicat<br>object<br>Name of control element<br>Number of fan speed levels<br>Number of fans speed levels<br>Number of fans<br>Step size of manual setpoint adjustment<br>Temperature unit<br>Control element "Scene"<br>"Scene number x [1 - 64]<br>Enable 1-bit communication object "Disable"<br>Function of the control element<br>Name of control element<br>Name of scene x<br>Number of scenes [1 - 10]<br>Saving scene x with a long press<br>Start scene at selection<br>Control element "Slider"<br>Function of the control element<br>Name of control element<br>Name of control element<br>Size of the button<br>Control element "Switch"<br>Enable 1-bit communication object "Disable"<br>Function of the control element<br>Name of control element<br>Size of the button<br>Control element "Switch"<br>Enable 1-bit communication object "Disable"<br>Function of the control element                                                                                                    | 108<br>108<br>108<br>107<br>107<br>107<br>107<br>107<br>107<br>107<br>107                                                                                                    |
| Level values<br>Lowest manually adjustable fan speed level<br>Master/slave setpoint adjustment via communicat<br>object<br>Master-slave fan speed level<br>Name of control element                                                                                                    | 108<br>108<br>108<br>107<br>107<br>107<br>107<br>107<br>107<br>107<br>107                                                                                                    |
| Level values<br>Lowest manually adjustable fan speed level<br>Master/slave setpoint adjustment via communicat<br>object<br>Name of control element                                                                                                    | 108<br>108<br>108<br>107<br>107<br>107<br>107<br>107<br>107<br>107<br>107                                                                                                    |
| Level values<br>Lowest manually adjustable fan speed level<br>Master/slave setpoint adjustment via communicat<br>object<br>Name of control element<br>Number of fan speed levels<br>Number of fans speed levels<br>Number of fans<br>Step size of manual setpoint adjustment<br>Temperature unit<br>Control element "Scene"<br>"Scene number x [1 - 64]<br>Enable 1-bit communication object "Disable"<br>Function of the control element<br>Name of control element<br>Name of scene x<br>Number of scenes [1 - 10]<br>Saving scene x with a long press<br>Start scene at selection<br>Control element "Slider"<br>Function of the control element<br>Name of control element<br>Name of control element<br>Name of control element<br>Name of control element<br>Name of control element<br>Name of control element<br>Name of control element<br>Name of control element<br>Name of control element<br>Name of control element<br>Name of control element<br>Name of control element<br>Name of control element<br>Function of the control element<br>Name of control element<br>Name of control element | 108<br>108<br>108<br>107<br>107<br>107<br>107<br>107<br>107<br>107<br>107                                                                                                    |

| Status control element (icon/text)                       | 54            |
|----------------------------------------------------------|---------------|
| l ype of switch                                          | 49            |
| Control element "Value silder"                           | 70            |
| Enable 1-bit communication object "Disable"              | 0/<br>حد      |
| Function of the control element                          | /5<br>75      |
| Name of control element                                  | 15<br>70      |
| Object type                                              | /0<br>75      |
| Size of the button                                       | /J<br>75      |
| Silder II0III                                            | 10<br>۱۹۵۸    |
| Additional basis principles                              | 204           |
| Additional basic principles                              | 200<br>207    |
| Aujusiable                                               | 207<br>205    |
| Dasic siluciules                                         | 200<br>/0     |
| Control function                                         | 49<br>1/15    |
| Control of additional cooling stage Cooling type         | 161           |
| Control of additional cooling stage — Extended setting   | 101<br>s 162  |
| Control of additional cooling stage — Extended Setting   | 3102<br>N 161 |
| Control of additional cooling stage — P-component (mi    | ) 1°C)        |
|                                                          | 161           |
| Control of additional cooling stage - Temperature differ | ence          |
| to basic stage (x 0 1°C)                                 | 162           |
| Control of additional heating stage - Additional heating | tvpe          |
|                                                          |               |
| Control of additional heating stage - Control value type | 153.          |
| 160                                                      |               |
| Control of additional heating stage - Extended settings. | 155           |
| Control of additional heating stage - I-component (min)  | 155           |
| Control of additional heating stage - P-component (x 0.  | 1°C)          |
|                                                          | 155           |
| Control of additional heating stage - Temperature differ | rence         |
| to basic stage (x 0.1°C)                                 | 155           |
| Cooling control                                          | 156           |
| Cooling control - Control value type                     | 156           |
| Cooling control - Cooling type                           | 157           |
| Cooling control - Extended settings                      | 157           |
| Cooling control - I-component (min.)                     | 157           |
| Cooling control - P-component (x 0.1°C)                  | 157           |

# D

| DCA                                        |          |
|--------------------------------------------|----------|
| Overview                                   | 20       |
| Screen areas                               | 21       |
| Starting                                   | 20, 25   |
| DCA function                               |          |
| Export                                     | 25, 48   |
| Preview                                    | 48       |
| DCA functions                              |          |
| Import                                     | 47       |
| Delay time for read telegrams after reset  | 147      |
| Download PID file (configuration file)     | 237      |
| E                                          |          |
| Editing                                    | 214, 215 |
| Editing control elements                   |          |
| Establishing a speech and video connection | 219      |
| ETS                                        |          |
| Integrating the IP touch into the ETS      | 18, 20   |
| Events and image storage                   | 221      |

# F

| Fan speeds/- levels Evaluation of fan speed/- level    | 185         |
|--------------------------------------------------------|-------------|
| Fan speeds/- levels - Format of speeds-/ level output  | 184         |
| Fan speeds/- levels - Lowest manually adjustable speed | <b>I</b> -/ |
| level                                                  | 185         |
| Fan speeds/- levels - Number of fan speeds/- levels    | 184         |
| Fan speeds/- levels - Speeds-/ levels output           | 184         |
| Fault and alarm messages                               | 225         |

# G

| General - "Current HVAC operating mode" | object active 147 |
|-----------------------------------------|-------------------|
| General - Additional functions/objects  | 146               |
| General — Device function               | 145               |
| General control and display functions   |                   |
| Group addresses                         |                   |
| Editing                                 | 46                |

### Н

| Heating control - Control value type    | 148 |
|-----------------------------------------|-----|
| Heating control — Extended settings     | 150 |
| Heating control - Heating type          | 149 |
| Heating control — I-component (min.)    | 149 |
| Heating control — P-component (x 0.1°C) | 149 |
| History                                 |     |

#### l Ir

| Installation                         |    |
|--------------------------------------|----|
| Sequence1                            | 8  |
| Integration into the KNX system1     | 2  |
| Installation                         | 7  |
| ĸ                                    |    |
| KNX settings in the device 1         | 9  |
|                                      | Ŭ  |
| L                                    |    |
| Legend23                             | 9  |
| Μ                                    |    |
| Micro SD card (SDHC)                 | 8  |
| N                                    |    |
| Navigation structure                 |    |
| Creation                             | 51 |
| network                              |    |
| settings1                            | 7  |
| Notes                                | 5  |
| 0                                    |    |
| Opening the door                     | 9  |
| Operating actions of the application | 8  |
| Operating mode after reset14         | 6  |
| Operating pages                      |    |
| Configuration3                       | 3  |
| Creating                             | 1  |
| Editing                              | 2  |
| Operation                            | 3  |
| Р                                    |    |
| Panel                                |    |

| Basic settings  | 25, 26, 39 |
|-----------------|------------|
| Basic structure |            |

| Prerequisites       |  |
|---------------------|--|
| Presence simulation |  |
| _                   |  |

# R

| Reset all                   | 48  |
|-----------------------------|-----|
| Reset layout                | 48  |
| Return to the previous page | 217 |

## S

| Open di escalia Iller anno estis e Il (esia)                    |  |
|-----------------------------------------------------------------|--|
| Send cyclic in operation (min)146                               |  |
| Selpoint adjustment — Maximum manual increase during            |  |
| Cooling mode (0 - 9 C)                                          |  |
| Setpoint adjustment — Maximum manual increase during            |  |
| Retraint adjustment Maximum manual reduction during             |  |
| Selpoint adjustment — Maximum manual reduction during           |  |
| cooling mode (U - 9°C)                                          |  |
| Setpoint adjustment — Maximum manual reduction during           |  |
| neating mode (0 - 9°C)                                          |  |
| Setpoint adjustment — Permanent storage of on-site              |  |
| Operation                                                       |  |
| Serpoint adjustment — Resetting of the manual adjustment        |  |
| for receipt of a basic setpoint                                 |  |
| Setpoint adjustment — Resetting the manual adjustment for       |  |
| change of operating mode                                        |  |
| Setpoint adjustment — Resetting the manual adjustment via       |  |
| ODJECI I/D                                                      |  |
| Setpoint adjustment - Step size of manual setpoint              |  |
| adjustment                                                      |  |
| Setpoint settings — Cooling setpoint for building protection    |  |
|                                                                 |  |
| Setpoint settings — Cyclic sending of the current setpoint      |  |
| temperature (min)                                               |  |
| Selpoint settings — Display                                     |  |
| Setpoint settings — Heating setpoint for building protection    |  |
| I/U<br>Cotracint activity of Links terraneuty of unit           |  |
| Setpoint settings - Flue temperature unit                       |  |
| Setpoint settings — Hysteresis for switchover heating/cooling   |  |
| (X U. I C)                                                      |  |
| Setpoint settings — Reduction for ECO heating (C)               |  |
| Setpoint settings — Send current setpoint                       |  |
| Setpoint settings — Setpoint for cooling economy                |  |
| Setpoint settings — Setpoint for cooling standby                |  |
| Selpoint settings — Selpoint for heating and cooling comfort    |  |
| Cotracint activity of Cotracint for booting comfort - actualist |  |
| Setpoint settings — Setpoint for heating comfort = setpoint     |  |
| TOF COOLING COMPORT                                             |  |
| Setpoint settings — Setpoint for heating economy                |  |
| Setpoint settings — Setpoint for neating standby                |  |
| Setpoint settings - Setpoint for standby and Eco are absolute   |  |
| Values                                                          |  |
| Selpoint settings — Selpoint setting via communication          |  |
| ODJECT (DP1 9.001)                                              |  |
| Setpoint settings — Setpoint temperature for cooling comfort    |  |
| (°C)                                                            |  |
|                                                                 |  |
| ( U)                                                            |  |
| Settings of basic load - building protection neating setpoint   |  |
| 100<br>Settings of basis load Comfort basting saturist 100      |  |
| Settings of basic load - Comort heating setpoint                |  |
| Settings of basic load - Display                                |  |
| Settings of basic load - Economy neating setpoint               |  |

| Settings of basic load — Minimum control value for basic<br>load > 0165                                                                                                    |
|----------------------------------------------------------------------------------------------------|
| Settings of basic load - Reduction of Economy heating by 167<br>Settings of basic load - Reduction of Standby heating by .167<br>Settings of basic load - Sending current setpoint |
| Settings of basic load - Standby heating setpoint                                                                                                    |
| Settings of fan coil unit                                                                                                    |
| Settings of fan coil unit — Fan speed level data format of                                                                                                    |
| master/slave183                                                                                                    |
| Settings of fan coil unit - Number of fans                                                                                                    |
| Special functions                                                                                                    |
| Summer compensation                                                                                                    |
| Summer compensation — (Lower) Starting temperature for<br>summer compensation (°C)                                                                                                 |
| Summer compensation — Offset of the set-point temperature for the entry into summer compensation ( $(0.1^{\circ}C)$ ) = 187                                                        |
| Summer compensation — Offset of the set-point temperature                                                                                                    |
| for the exit from summer compensation ( $x 0.1^{\circ}$ C) 188                                                                                                    |
| Summer compensation — Summer compensation 186                                                                                                    |
| Switching light 220                                                                                                    |
| System settings 233                                                                                                    |
|                                                                                                    |
| Т                                                                                                    |
| Temperature limiter - Hysteresis                                                                                                    |

| stage                 |                              | 181 |
|-----------------------|------------------------------|-----|
| Temperature limiter - | Temperature limit of cooling |     |

| Temperature limiter - Temperature limit of heating          |
|-------------------------------------------------------------|
| temperature reading — Adjustment value for internal         |
| Temperature reading — Adjustment value for internal         |
| temperature measurement via object178                       |
| Temperature reading — Control value for fault (0 - 255) 179 |
| I emperature reading — Cyclic sending of the actual         |
| Temperature reading — Difference of value for sending the   |
| actual temperature (x 0.1°C)177                             |
| Temperature reading - Inputs of temperature reading 176     |
| Temperature reading — Inputs of weighted temperature        |
| reading                                                     |
| remperature reading — Monitoring of temperature reading     |
| Temperature reading — Monitoring time for temperature       |
| reading (0 = no monitoring) (min)177                        |
| Temperature reading — Operating mode at fault               |
| I emperature reading — Weighting of external measurement    |
| (0 to 100%)                                                 |
| 2 (0 to 100%)                                               |
| Temperature reading — Weighting of internal measurement     |
| (0 to 100%)176                                              |
| Time programs                                               |
| Transfer of PID file (Configuration file) 238               |
|                                                             |
| U                                                           |
| Update                                                      |

#### Busch-Jaeger Elektro GmbH A member of the ABB Group

Freisenbergstraße 2 D-58513 Lüdenscheid, Germany

www.BUSCH-JAEGER.de

Customer service: Tel.: +49 2351 956-1600

Copyright<sup>©</sup> 2024 Busch-Jaeger Elektro GmbH All rights reserved

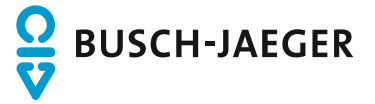